# ОПТОВЫ Й РDF БИЗНЕ С

## **ДОКУМЕНТАЦ ИЯ**

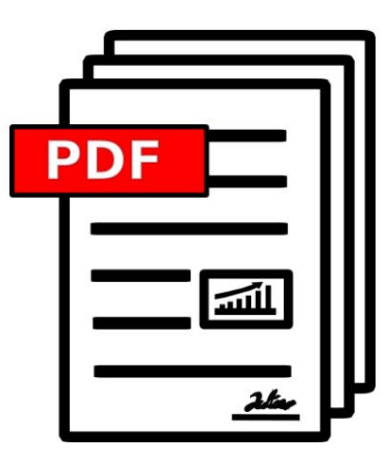

ВЕ РС ИЯ 2024.09.24.1311

#### BULKPDF.DE

ABTOPC K // E TPABA © 2024 TADELSUCHT UG (OF PAH/14 E HHAR OT BE TC T BE HHOC T b)

|                  | 5                   |
|------------------|---------------------|
|                  | 5                   |
|                  | 6                   |
|                  | 9                   |
|                  | 9                   |
|                  | 9                   |
| 10               |                     |
| 10               |                     |
|                  | 11                  |
|                  | 11                  |
|                  | 12                  |
|                  | 12                  |
| 13               |                     |
| 13               |                     |
| 13               |                     |
|                  | 14                  |
|                  | 14                  |
|                  | 14                  |
| <sub>e.</sub> 15 |                     |
| 15               |                     |
| 15               |                     |
| 15               |                     |
|                  |                     |
| 15               |                     |
| 16               |                     |
| 16               |                     |
| 16               |                     |
| 16               |                     |
| 17               |                     |
| 17               |                     |
| 18               |                     |
| 19               |                     |
| 19               |                     |
|                  | 20                  |
| 20               | 20                  |
| 20               |                     |
| 20               |                     |
|                  | 22                  |
|                  | 32                  |
|                  | <ul> <li></li></ul> |

| 3.1 Домашняя с траница                                       |               |
|--------------------------------------------------------------|---------------|
| 3.1.1 Обзор                                                  | 33            |
| 3.1.2 Активац иялиц ензии                                    | 34            |
| 3.1.3 Конфигурация: сохранение и загрузка. ••••              | 35            |
| 3.2 Источники данных                                         |               |
| 3.2.1 Обзор                                                  |               |
| 3.2.2 Файлы Excel/таблиц                                     |               |
| 3.2.3 Microsoft SQL-с ервер.                                 |               |
| 3.2.4 Пользовательский запрос Microsoft SQL Server.          | 41            |
| 3.2.5 Microsoft Access                                       | 42            |
| 3.2.6 Пользовательский запрос Microsoft Access               | 44            |
| 3.2.7 JSON                                                   | 45            |
| 3.2.8 XML                                                    |               |
| 3.2.9 Электроннаятаблица/Excel (поменяны местами столб       | цыистроки) 48 |
| 3.2.10 Сервер MySQL/MariaDB                                  |               |
| 3.2.11 Пользовательский запроссервера MySQL/MariaDB.         | 50            |
| 3.3 PDF-форма                                                | 51            |
| 3.3.1 Обзор                                                  | 52            |
| 3.3.2 Предварительный просмотр PDF                           | 54            |
| 3.3.3 Назначение данных полям PDF-формы.                     | 55            |
| 3.3.4 Вы бор текстового поляиданных общего поля. ••••        | 56            |
| 3.3.5 Ис пользование ис точника данных для поля формы        | 58            |
| 3.3.6 Установите постоянный текст для поля формы             | 60            |
| 3.3.7 Защита от запис и в отдельных полях формы              | 61            |
| 3.3.8 Форматирование даты в полях формы                      | 62            |
| 3.3.9 Флажок                                                 | 64            |
| 3.3.10 Радиок нопк и                                         | 65            |
| 3.3.11 С пис ок                                              | 66            |
| 3.3.12 Полесосписком                                         | 67            |
| 3.3.13 Штрих-коды в целом                                    | 67            |
| 3.3.14 QR-код                                                | 68            |
| 3.3.15 Гиперссылка                                           | 70            |
| 3.3.16 Изображение                                           | 71            |
| 3.3.17 Вложение файла. • • • • • • • • • • • • • • • • • • • | 72            |
| 3.4 Опции.                                                   | 72            |
| 3.5 Завершение.                                              | 77            |
| 3.6 Генератор черновиков электронных писем                   | 80            |
| 3.7 Разное.                                                  | 84            |
| 3.7.1 Ок но поддержки                                        | 85            |

|          | 3.7.2 Окно документации      |                  |                 |          | 86        |     |
|----------|------------------------------|------------------|-----------------|----------|-----------|-----|
|          | 3.7.3 Окно ошибки (Исклю     | чение)           |                 |          | 87        |     |
|          | 3.7.4 Выбор шрифта и выбор   | цветашрифта      |                 |          | 87        |     |
|          | 3.7.5 Друг ие функции        |                  |                 |          | 88        |     |
| 4 Коман, | днаястрока (BulkPDF Business | Console)         |                 |          |           | 90  |
| 4.1      | Список параметров            |                  |                 |          | 90        |     |
| 4.2      | Вых одные данные консоль     | ьного приложени  | я • • • • • •   |          | 92        |     |
| 5 файло  | в конфиг урации              |                  |                 |          |           | 96  |
| 5.1      | Относительные пути           |                  |                 |          | 96        |     |
| 5.2      | Пример выдержки из файлако   | онфигурации.     |                 |          | 97        |     |
|          | 5.2.1 Нормальные поля.       |                  |                 |          | 98        |     |
|          | 5.2.2 Специальные поля.      |                  |                 |          |           |     |
|          | 5.2.3 Глобальные парам       | иетры            |                 |          |           |     |
|          | 5.2.4 Генератор имен файл    | ов               |                 |          | 100       | )   |
|          | 5.2.5 Электронная почта      |                  |                 |          | 102       | 2   |
| 6 с овет | гови подсказок               |                  |                 |          |           | 103 |
| 6.1      | Создайте или ис правьте PDF  | -формы с помощью | PDFescape .     |          | 103       | }   |
| 6.2      | Создание PDF-форм с помощью  | LibreOffice/Oper | Office Writer . | 103      |           |     |
|          | 6.2.1 Примертекстовогопо.    | пя(текстовогопол | я) • • • • • •  |          | 104       | Ļ   |
|          | 6.2.2 Пример переклю         | чателя(перекл    | ючатель)        |          | 105       | 5   |
|          | 6.2.3 Флажок.                |                  |                 |          | 106       | 5   |
|          | 6.2.4 Полесписка             |                  |                 |          | 107       | ,   |
|          | 6.2.5 Полесосписком.         |                  |                 |          | 108       | 5   |
| 6.3      | Создай те подпись            |                  |                 |          | 108       | 5   |
| 6.4      | Форматирование даты .        |                  |                 |          | 108       | 3   |
| 6.5      | Строкаподключения            |                  |                 |          |           | 111 |
| 6.6      | Одновре менная печать докум  | EHTOB.           |                 |          |           | 111 |
| 7часто   | озадаваемых вопросов(FA      | AQ)              |                 |          |           | 112 |
| 7.1      | Каковы системные требован    | ниядляBulkPDF Bu | isiness?        |          |           | 112 |
| 7.2      | BulkPDFне можетбытьуста      | новлен. [Windows | SmartScreen] .  |          |           | 112 |
| 7.3      | Будут ли мои файлы или данн  | ыезагруженыи     | ти ос тавлены   |          |           |     |
|          | каким-то образом мой комп    | ьютер?.          |                 |          | 113       | 5   |
| 7.4      | Доступнали программа для Ма  | ac OS?           |                 |          | 113       | 5   |
| 7.5      | Сколькопользователей         | могутиспольз     | овать лицен     | вию одно | временно? |     |
|          | ?                            |                  |                 |          | 113       | ;   |
|          |                              |                  | -               | 440      |           |     |

7.6 Наскольких компьютерах можно ис пользовать лицензию?.... 113

| 7.7 Я получаю с ледую щее сообщение: «Лицензионный ключвнастоящее время используется                             |
|----------------------------------------------------------------------------------------------------|
| уже используетсянанескольких устройствах». Что это значит?113                                                    |
| 7.8 При предварительном просмотре PDF поля формы отображаютсянек орректно.                                       |
| отображается в правильном положении или смещено. • • • • • • • • • • • • • • • • • • •                           |
| 7.9. В BulkPDF Business114 не отображаю тс яполя формы PDF.                                                      |
| 7.10 Символы Юникода в Acrobat Reader отображаютсяне правильно.                                                  |
| (Китайский, кириллица, арабскийит.д.) • • • • • • • • • • • • • • • • • •                                        |
| 7.11 Windows всегда открывает не ту программу просмотра PDF-файловили                                            |
| Веб-браузер (Chrome, Edge) для просмотра файлов PDF <b>115</b>                                                   |
| 7.12 System.InvalidCastException: не удалось преобразовать данные в логическое значение <b>116</b>               |
| 7.13 System.IndexOutOfRangeException: «ТолькоХпереключателей в группе                                            |
| найденный.Выбранный индекс — Ү». • • • • • • • • • • • • • • • • • • •                                           |
| 7.14 System.InvalidOperationException: «Microsoft.ACE.OLEDB.12.0»                                                |
| провай дер не зарегистрирован на локальной машине • • • • • • • • • • 116                                        |
| 7.15 В файле Excel данные не распознаются                                                                        |
| 7.16 В поледаты также указывается 00:00:00. Как можно                                                            |
| этоубрать?                                                                                                    |
| 7.17 У меняесть файлы источников данных (Excel, CSV и т. д.) или мои                                             |
| РDF-фаил перемещен. Мои бизнес с ВиїкРDF все еще работает?                                                       |
| Конфигурационный файл?                                                                                           |
| 7.18 При вызове консольного приложения через пакетный скрипт,                                                    |
| символы, например немецкие умлауты, передаютсяне правильно 117                                                   |
| 7.19 Комбинации нескольких столбцовдля поля                                                                      |
| 7.20 «Флажок» или «Переклю чатель» должен быть установлен в соответствии с данными и предварительным просмотром. |
| быть выбраны в XFA PDF, но нах одятс яв Acrobat Reader 117                                                       |
| 7.21 Как ис править чис ловои формат в с озданном PDF-файле?                                                     |
| Он не поддерживает формат, заданный в таблице. Как можно                                                         |
| Например, числа с дву мя десятичными знаками и символом евро.                                                    |
| вконце?.                                                                                                    |

8 с с ылок

## Введение

#### 1.1 Чтотакое BulkPDFикакон работает?

Вкратце: BulkPDF автоматически обнаруживает доступные данные в

выбранный источник табличных данных (Excel, базы данных SQLит.д.).

Най денные имена с толбцов затем можно присвоить полям формы вручную и/или автоматически.

После начала заполнения происходит

программное обе с печение просматривает таблицу построчно и вставляет значение ячей к и в формат PDF. Затем PDF-файл с ох раняется с данными из таблицы.

вы бранное имя файла сох раняется Следовательно, вы получите заполненную форму PDF, готовую котправке.

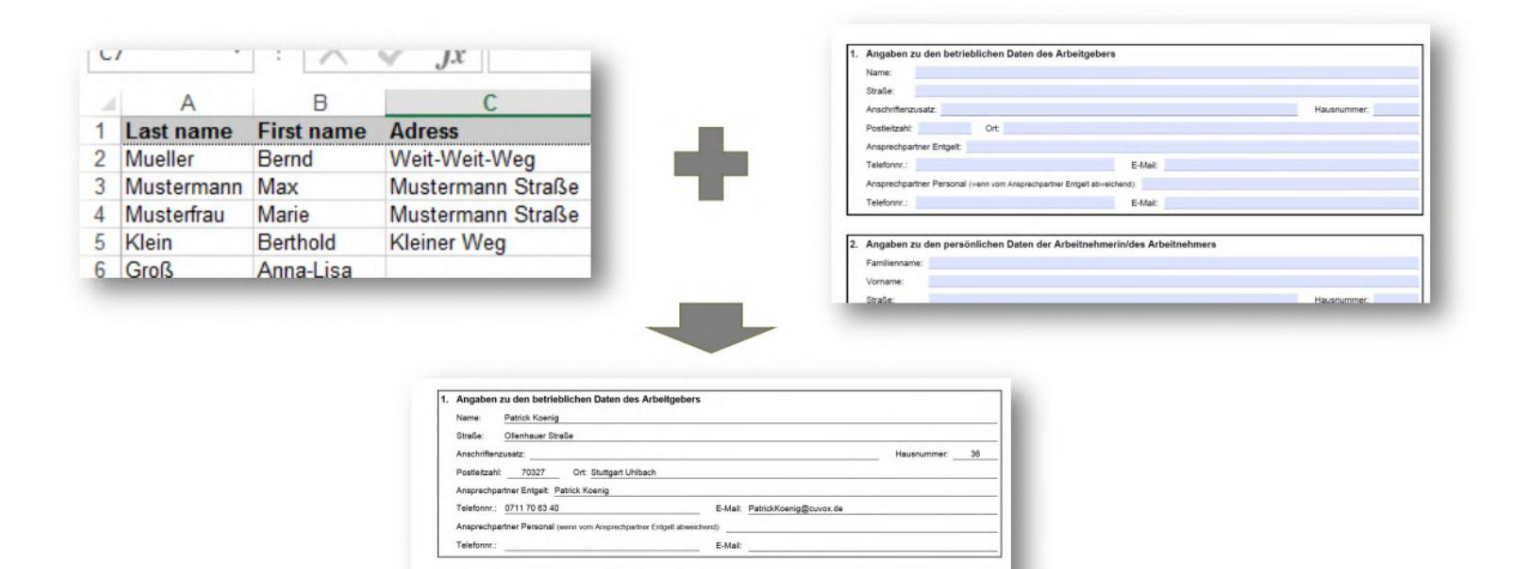

## 1.2 Ос обеннос ти

Ниже представлен краткий обзор и подробный с пис ок функций программы.

Faust Anke

#### Краткий обзор

Простота в использовании Без с пециальных знаний, понятная и простая в использовании.

Оптимизация для будущего После создания конфигурацию PDF можно быс тро выполнить. быть использована снова.

Поддержка источников данных Поддерживаются различные источники данных (например: Excel, CSV, базы данных SQL и т. д.)

Защита данных без облака. Без загрузки ваших данных. В соответствии с европейскими правилами защиты данных. С делано в Германии.

Обновления Программа постоянно развивается и добавляет новые функции. обору дован.

Автоматизация всегоза несколько шагов

• 1. Выберите источник данных.

- 2. Назначьте данные полям формы PDF вручную и/или автоматически. стол
- 3. Вы берите имя файла.

Создавай те с отни PDF-доку ментов одновременно. Создавай те лю бое количество готовых PDFдоку ментов одновременно одним щелчком мыши.

Штрих -коды Поддерживаютсяразличные штрих -коды. (Например: QR, Data Matrix, PDF417, EAN8, EAN13, Codabar, Code11, Code39, Code93, Code128[A,B,C], Г С 1-128, БЗК)

#### Дополнительные возможности

- Поддержка AcroForm и XFA.
- Подпис и в формате PDF
- Имена файлов, завис ящие от данных
- Защита от записи
- Изображения и гиперссылки.
- PDF-файл

#### Подробный с пис ок функций

- Лицензияна программное обеспечение: с обственная
- Формы PDF заполняются автоматически.
- Безводяных знаков (вне демо-версии)
- Неограниченное количество PDF-файлов.
- Современный, понятный интерфейс
- Активное развитие

• Предварительный просмотр PDF в реальном времени.

- Подписывать PDF-файлы
- Microsoft Excel
- LibreOffice/OpenOffice

- Microsoft SQL-с ервер
- MySQL/МарияДБ
- Динамическое именование PDF-файлов.
- С жатие PDF-файлов
- Форматирование даты
- Фотографии
- Гиперссылка
- Генератор черновиков электронных писем.
- Одномерный штрих -код (Codabar, Code11, Code128A, Code128, Code128B, Код128C, Код39, Код93, CodeUpc, Ean13, Ean8, GS1Code128)
- Дву мерный штрих -код (Pdf417, DataMatrix\_Barcode, QR)
- Документация Да, но всееще нах одится в разработке.
- Можно ис пользовать без Интернета (офлайн): Да, пос ле однок ратной онлайн-активации.
- Поддерживает бесплатные файлы конфигурации BulkPDF.
- Поддерживает файлы бизнес-конфигурации BulkPDF.
- Консольное приложение (пакетная интеграциясценариев)
- Поддержкаразличных системписьма (Юникод).
- Выборкрасивых шрифтовдляразных языковили Системы письма: Вразработке.
- Пользовательские шрифты
- АкроФорм
- XFA: Да, но некоторые документы XFA могут не поддерживаться
- Окна
- Mac OS: нет, но может ис пользоваться с виртуальной машиной (например: Параллельный рабочий стол, VirtualBox)
- Linux: нет, но может ис пользоваться с виртуальной машиной (например: Virтуалбокс)

#### 1.3 Требования

#### 1.3.1 Система

Совместимо с Windows 7, Windows 8, Windows 10 и Windows 11. Будет Дляустановки требуется около 500 МБ дискового пространства. Для активации лицензии программе требуется единоразовое подключение к Интернету.

#### 1.3.2 Источник данных – файлэлектронной таблицы

Чтобы ис пользовать данные в файле электронной таблицы, необходимо Должен быть указан правильный формат данных. Первая с трока в основном принадлежит имя с толбца. Они должны иметь четкое и понятное название. потому что они ис пользуются в программе для выбора нужных наборов данных с тановиться BulkPDF проверяет имена с толбцов, пока не встретит пустуюячейку. Поэтому, например, первая с трока в первом с толбце не должна быть пустой, иначе не будет можно найти дополнительные данные. Затем программа определяет максимальную Количество с трок в таблице. Для этого программа проходит построчно и останавливается только тогда, когда с трока полностью с остоит из пустых янеек. Например, допустимаятаблица может выглядеть так:

| Имя              | Фамилия адре с |               |  |
|------------------|----------------|---------------|--|
| Мюллер           | Бернд          | Далеко-далеко |  |
| Доу Макс         |                | Доу-с трит    |  |
| Женщина-модель N | Лари           | Доу-с трит    |  |
|                  |                |               |  |

Вкачестве другого примера ис пользуйте прилагаемый образец файла электронной таблицы. следует учитывать (см. 2.1.1).

Крометого, существует отдельный источник данных, который можно прочитать из файла электронной таблицы, в котором поведение столбцов и строк меняется местами, так что, например, также можно использовать следующую таблицу (дополнительную информацию см. в разделе 3.2.9):

| ИмяБернд      | Макс                                      | Мөри           |  |
|---------------|-------------------------------------------|----------------|--|
| Фамилия Мюлле | ер Мустерманн                             | модель женщина |  |
| Адре с        | Далеко-далеко Доу-Доу-стрит Доу-Доу-стрит |                |  |
|               |                                           |                |  |

Стоит отметить, что ис пользование функций Excel в Excel

Источник данных поддерживается, и это предлагает полезный с пос об получения данных.

обработать и подготовить перед вставкой в полеформы PDF

становиться.

Программа поддерживает следующие форматы файлов электронных таблиц [7]:

| Тип файла Формат контей нера Формат файла .xlsx Версия(и) Excel |                          |                |                          |  |  |  |
|-----------------------------------------------------------------|--------------------------|----------------|--------------------------|--|--|--|
| OpenXml 200                                                     | 7⊪и∝более∝поздние версии |                |                          |  |  |  |
| .xlsb                                                           | ЗИП, Ц ФБ                | OpenXml 2007 и | новее                    |  |  |  |
| vlc                                                             | ሀ  ቀይ                    | RIEFS          | 97, 2000, X P, 2003      |  |  |  |
|                                                                 | ЦФО                      | DITO           | 98, 2001, vX, 2004 (Mac) |  |  |  |
| .xls                                                            | ЦФБ                      | BIFF5          | 5.0, 95                  |  |  |  |
| .xls                                                            | -                        | BIFF4          | 4.0                      |  |  |  |
| .xls                                                            | -                        | BIFF3          | 3.0                      |  |  |  |
| .xls                                                            | -                        | БИФФ2          | 2.0, 2.2                 |  |  |  |
| .CSV                                                            | -                        | CSV-файл       | (Bc e)                   |  |  |  |

1.3.3 Источник данных — Microsoft SQL Server

Существует несколько вариантов получения данных при использовании данных с Microsoft SQL Server.

С одной стороны, вы можете выбрать вариант, при котором вы просто вводите «строку подклю чения», а затем автоматически все доступные для соответствую щей базы данных. Таблицы отображаются Затем одну из этих таблиц можно выбрать в качестве источника данных. См. допустимые примеры «строки подклю чения». См. раздел 6.5.

Второй вариант — это вариант, помимо «строки подключения», простой для ввода SQL-запроса, который возвращает нужные данные. Этот Эта опция обеспечивает полную функциональность T-SQL в Microsoft SQL. Используйте сервер в качестве источника данных в BulkPDF.

1.3.4 Источник данных — Microsoft Access

Существует несколько вариантов ис пользования данных с сервера «Microsoft Access». Доступны варианты с бора данных.

С одной с тороны, вы можете выбрать вариант, при котором вы прос то выбираете файл базы данных (.accdb или.mdb), а затем автоматически отображаю тсявсе дос тупные таблицы для с оответствую щей базы данных. Из этих таблиц вы можете затем можно выбрать один, который действует как ис точник данных. Второй вариант — возможнос ть ввести SQL-запрос рядом с файлом, который дает вам нужные данные. Эта опц ия позволяет полнос тью Функциональнос ть SQL в базе данных Microsoft Access для ис точника данных в BulkPDF. В некоторых случаях может потребоваться загрузить и установить отсутствующие завис имости, например «Распространяе мая 64-разрядная версия Microsoft Access Database Engine 2010», см. пункт 7.14.

1.3.5 JSON

Чтобы ис пользовать данные в фай ле JSON, данные должны иметь определенный формат. Следую щая с труктура JSON будет в полном с ос тоянии. например, читаемый в BulkPDF:

| 1  | {                                      |
|----|----------------------------------------|
| 2  | "Стол": [                              |
| 3  | {                                      |
| 4  | "Last_name": "Мо ллер",                |
| 5  | "First_name": <mark>"Бернд</mark> ",   |
| 6  | «Адрес»: «Далеко-далеко»,              |
| 7  | "Checkbox_Value": "Да",                |
| 8  | "Radio_button_value": "2",             |
| 9  | "Combobox_Value": "Topt"               |
| 10 | },                                     |
| 11 | {                                      |
| 12 | "last_name": "Д <mark>о</mark> у",     |
| 13 |                                        |
| 14 | "Combobox_Value": <mark>"Τec τ"</mark> |
| 15 | },                                     |
| 16 |                                        |
| 17 | ]                                      |
| 18 | }                                      |
|    |                                        |

#### 1.3.6 XML

Чтобы иметь возможность ис пользовать данные в файле XML, данные должны иметь определенный формат. Следую щая XML-структура будет в своем полном состоянии. например, читаемый в BulkPDF:

| 1  | xml верс ия="1.0" к одировк а="UTF-8"?     |
|----|--------------------------------------------|
| 2  | <к оре нь>                                 |
| 3  | <с трок а>                                 |
| 4  | <last_name>Mюллеp</last_name>              |
| 5  | <first_name>Бернд</first_name>             |
| 6  | <Адрес>Далеко-далеко Адрес                 |
| 7  | <checkbox_value>Да</checkbox_value>        |
| 8  | <radio_button_value>2</radio_button_value> |
| 9  | <combobox_value>Topt</combobox_value>      |
| 10 | с трок а                                   |
| 11 | <с трок в>                                 |
| 12 | <last_name>Джон Доу</last_name>            |
| 13 |                                            |
| 14 | <combobox_value>Tec t</combobox_value>     |
| 15 | с трок а                                   |
| 16 |                                            |
| 17 | корень                                     |
|    |                                            |

#### 1.3.7 Источник данных — сервер MySQL/MariaDB

Интеграция данных с сервера MySQL или MariaDB в BulkPDF. может быть реализовано несколькими с пособами.

Один из вариантов предполагает ввод «строки подключения».

в котором автоматически перечисляются доступные таблицы с вязанной базы данных. Затем таблицу можно выбрать из этого с писка в качестве источника данных. Примеры допустимых форматов «строки подключения» с м.

Пожалуйста, обратитеськ разделу 6.5.

Другой с пос об — с формулировать SQL-запрос не пос редственно в дополнение к «с троке

подключения», предоставляющей необх одимые данные. С помощью этого метода вы можете

ис пользовать весь с пектр функций SQL в MySQL или MariaDB.

Сервер можно ис пользовать для нас трой ки ис точника данных в BulkPDF.

Эрен.

#### 1.3.8 PDF-форма

Форма PDF — это файл PDF, с одержащий элементы формы в формате Acro. Формы или XFA. Такие элементы формы можно рас познать, например в Acrobat Reader, например, если щелкнуть текстовое поле и ввести текст может. Если вам с начала нужно перетащить рамку текстовог о поляв Acrobat Reader, чтобы ввести текст, примите меры это не PDF-форма в истинном с мысле этого слова, а скорее PDF-форма. Файл, представляющий форму. В таком с лучае это представление представляет с обой просто отсканированное изображение или форму, отмеченную видимыми с имволами (например, подчеркнутыми), которую в печатной верс ии можно заполнить только вручную. Такие документы поддерживаю тся BulkPDF Business только на очень второс тепенном у ровне с дополнительными с пециальными типами полей «Текстовое поле», «Переключатель» и «Флажок». В настоящей PDF-форме все эти поля формы имею т имя и, возможно, у же имею т значение или с тандартное значение. Для у прощения ис пользования BulkPDF имена полей формы в файле PDF должны быть описательными.

их можнолегко определить при назначении данных в BulkPDF.

Действительный примерсм. в образце формы, прилагаемой к программе, или в Разделе 2.

#### 1.4 Типы полей стандартной формы PDF и соответствующие данные

В этом подразделе описаны всетипы полей, которые могут отображаться в форме PDF. Крометого, также обсуждаются данные, которые BulkPDF Business ожидает для правильного заполнения Поля.

1.4.1 Текстовое поле

Поле «текстовое поле» с одержит текст, который может быть однострочным или мног острочным, в завис имости от реализации. Кроме того, длятакого поляможно установить шрифт, размер шрифта и защиту от записи. Начиная с выбранного шрифта поддерживаю тсявсе мыслимые с имволы.

#### TEXTFELD-BEISPIEL (TEXTBOX):

| Vorname: | Nachname: |  |
|----------|-----------|--|
|----------|-----------|--|

1.4.2 Флажок

Поле «флажок» можно у с тановить или с нять.

#### MARKIERFELD (CHECKBOX):

Umweltfreundliche Verpackung:

Длязаполнения данного типа поляможно ис пользовать с ледующие значения:

| «Х» выбрано « | <sup>»</sup> Не выбрано |
|---------------|-------------------------|
| х             |                         |
| 1             | 0                       |
| ис тинный     | ЛОЖЬ.ЛОЖЬ               |
| на            | muzzo uzenia            |
| й             | н                       |
| да            | нет                     |
| Да            | нет                     |
| да            | нет                     |
| си            |                         |

#### 1.4.3 Радиок нопк а

«Переключатель» на самом деле представляет собой группу выбираемых полей, похожих на «флажки», но можно выбрать только один из этих элементов. Для Длязаполнения данного типа поля не обходимо указать число, соответствую щее индексу элемента. В следующем примере «Мужчина» будет иметь значение «1», «Женщина» — значение «2», а «Разнообразный» — значение «З».

#### **OPTIONSFELD-BEISPIEL (RADIOBOX):**

Geschlecht:

Männlich 🔿 Weiblich 🔿 Divers 🔿

1.4.4 С пис ок

«Список» — это тип поля списка, в котором, в зависимости от настроек PDF-формы, из списка можно выбрать одно или несколько значений. Для Значения, указанные создателем PDF-формы, можно заполнить. приниматьсялибочерезпостоянное значение, либодинамически черезисточник данных. В динамическом варианте выделяемый текст должен быть таким, как в Форма PDF должна быть написана.

#### LISTENFELD (LISTBOX):

Zugehörige Branche:

Industrial Cake-Factory Tax

1.4.5 Полесосписком

«Поле сосписком» ведет себяво многом как «поле списка» с той разницей, что оно предназначено дляэтого типа поля и вы также можете с оздавать с вои с обственные, а не предопределенные. Значения, можно ис пользовать.

#### KOMBINATIONSFELD (COMBOBOX):

Derzeitige Tätigkeit:

1.5 Типы с пециальных полей BulkPDF Business и с оответствующие данные

1.5.1 Гиперссылка

Гиперссылка состоит из двух компонентов: текста и URL-адреса, на который она должна быть связана. Оба значения должны быть установлены рядом с позицией поля становиться. Вы также можете установить шрифт длягиперссылки.

1.5.2 Изображение

Помимо позиции и желаемого размера, изображение требует в качестве значения путь к файлу. Поддерживаются с ледующие типы файлов:

- 1.БМП
- 2. JPEG
- 3. Гифка
- 4. PNG
- 5. ТИФФ
- 6. ІСО и ЗНАЧ ОК

1.5.3 Вложение файла

Вложенный файл принимает в качестве значения путьк файлу в системе. Описание файла представляет собой имя файла, а тип MIME определяется автоматически на основе расширения файла.

#### 1.5.4 Дополнительные кнопки длязаполнения отсканированных форм

визуально перекрыть, выполнив с ледующие дей с твия.

Еслиэто не PDF-форма в истинном смыслеэтого слова, а скорее Не существует такого понятия, как PDF-файл, содержащий только изображения форм. Возможность редактировать поля формы, как в реальном PDF-файле. Поле формы будет иметь место. В BulkPDF Business вы можете добавлять дополнительные поля вклейте его и конечно же заполните данными. Поля формы, показанные в PDF-файле, можно Надним рас положены «Текстовое поле», «Переключатель» и «Кнопкас флажком», описанные более подробно.

#### 1.5.5 Дополнительное «Текстовое поле»

Дополнительное «текстовое поле» с оответствует «текстовому полю», которое доступнотолько длячтения и может быть добавлено в документ PDF с помощью BulkPDF без наличия фактического поля «текстовое поле». Помимо обычных необх одимых настроек, также требуются положение и размер поля

#### 1.5.6 Дополнительная «Радиокнопка»

Дополнительный «Переключатель» соответствует «Переключателю», который доступен только длячтения и может быть добавлен в PDF-документ с помощью BulkPDF без наличия фактического поля «Текстовое поле». Помимо обычных необх одимых настроек, также требуются положение и размер поля

Поле представляет с обой один «переклю чатель», поэтому, если вам нужна г руппа элементов, вам нужно добавить несколькотаких с пециальных типов полей.

#### 1.5.7 Дополнительная к нопк а «Флажок»

Дополнительная «Кнопкас флажком» соответствует «Кнопкес флажком», которая доступнатолько длячтения и может быть добавлена в документ PDF с помощью BulkPDF без присутствия фактического поля «Кнопкас флажком» в документе PDF. Помимо обычных необх одимых настроек, также требуются положение и размер поля

#### 1.5.8 Штрих-коды

Поляштрих -кода могут генерироваться динамически на основе данных длякаждой отдельной PDFформы и вставляться в виде изображения в соответствующим образом выбранное положение в форме. Ниже приведен список двух группштрих -кодов со всеми поддерживаемыми типами штрих кодов:

#### Двумерный штрих-код

- 1. PDF417: https://en.wikipedia.org/wiki/PDF417.
- 2. DataMatrix: https://en.wikipedia.org/wiki/Data\_Matrix.
- 3. QR: https://en.wikipedia.org/wiki/QR\_code

Одномерный штрих-код

- 1. Codabar: https://en.wikipedia.org/wiki/Codabar.
- 2. Kog11: https://en.wikipedia.org/wiki/Code\_11.
- 3. Code128, Code128A, Code128B, Code128C: https://en.wikipedia.org/wiki/ Code\_128.
- 4. Код39: https://en.wikipedia.org/wiki/Code\_39.
- 5. Код93: https://en.wikipedia.org/wiki/Code\_93.
- 6. CodeUpc: https://en.wikipedia.org/wiki/Universal\_Product\_Code.
- 7. Ean8, Ean13: https://en.wikipedia.org/wiki/International\_Article\_ Чис ло
- 8. GS1Code128: https://en.wikipedia.org/wiki/GS1-128.

#### 1.6 Установка и лицензирование

Ниже представлена информация о типах установки и типах лицензирования.

1.6.1 Графическая установка

Не обходимые шаги для установки в видескриншотов:

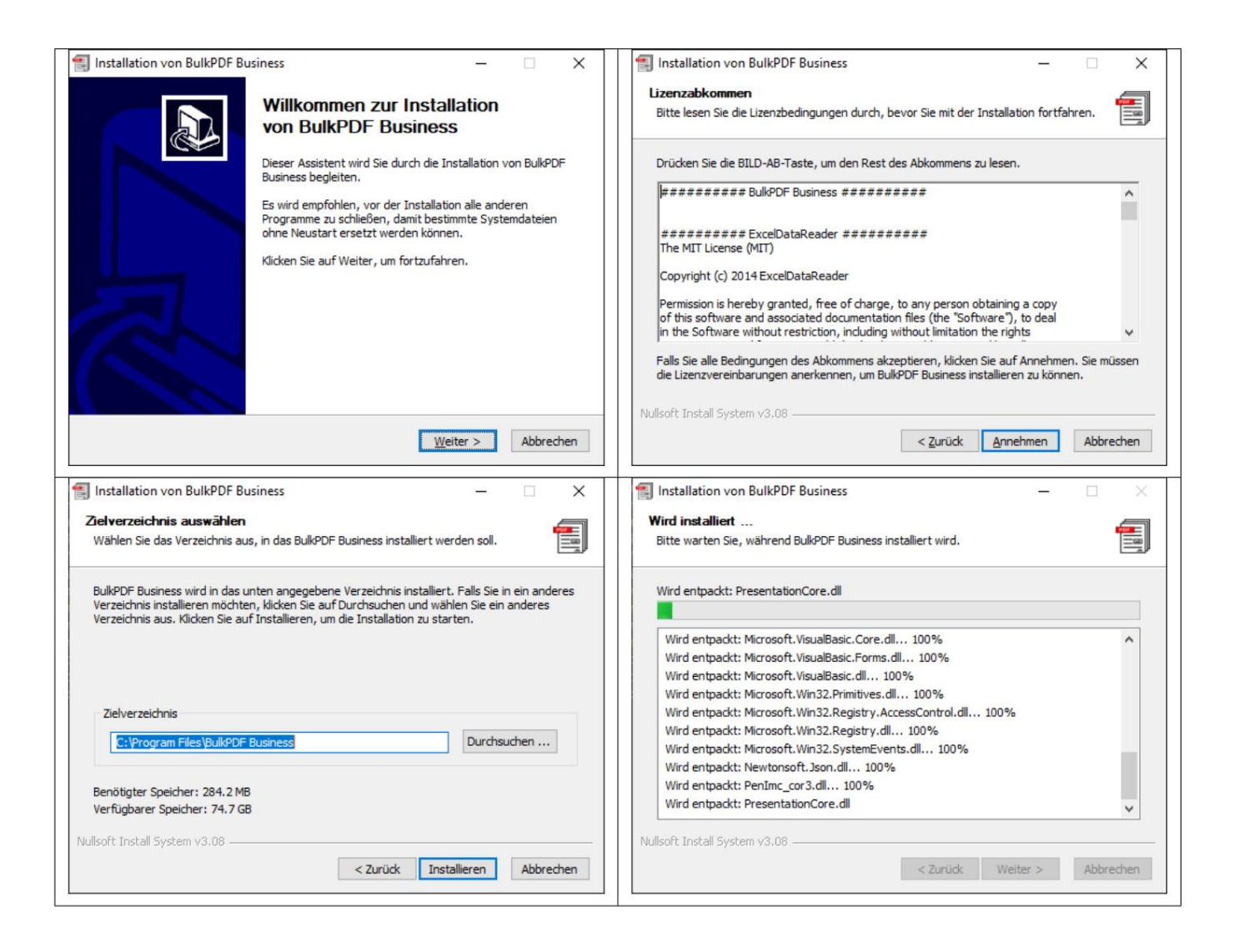

### 1.7 Тих аяустановка

У с тановку можно вы полнить в автоматическом режиме с ис пользованием параметра «/S». Е с ли не обх одимо указать путь установки, это можно с делать с помощью параметра /D=C:\NewInstallDir\ \. Для этого типа установки можно

Длялицензирования «LicenseConfirmation» в папке % appdata% \BulkPDF.

или с копировать в путь у с тановки в с ис теме. Это «Подтверждение лицензии» можно активировать

в любой с истеме посредством активации в программе или через

«BulkPDF-Business-Terminal-Licensor» должен быть с оздан, пока он

это мног опользовательс каялицензия. Тог да это завис ит от типа активации.

в папке % appdata% \BulkPDF или в пути установки в системе. В

Это невозможно с однопользовательскими лицензиями, поскольку параметр «LicenseConfirmation» с одержит фиксированный идентификатор оборудования и при запуске проверяется, с оответствует ли онеще выполнение с истемных с овпадений.

#### 1.7.1 Лицензирование

Обычное лицензирование осуществляется через программу на главной странице. (См. главу 3.1.2)

#### 1.7.2 Мног опользовательские/терминальные серверные лицензии

Длялицензирования терминального сервера файл BulkPDF-Business-Terminal-Licensor.exe, нах одящий с яв папке установки, не обходимо вызывать с повышенными правами. После ввода и активации действующего ключа многопользовательской лицензии/сервера терминалов это приложение создает файллицензии в папке установки. Этот файл лицензии позже будет использоваться BulkPDF Business для проверкилицензии для пользователей сервера терминалов.

## Сценарии применения (Шаг за

## пошаг овое объяс нение)

Следующие сценарии применения описывают примериспользования

### 2.1 Поставляемые образцы файлов

При запуске программы вы можете загрузить файлы примеров через информационный текст на первой странице программы. Кроме того, файлы примеров также можно загрузить напрямую (см. раздел 2.1.1).

#### 2.1.1 Подробные примеры файлов

Файлы примеров с ос тоят из конфигурации «ProcessExample.BulkPDF», из ис точника данных «ProcessExample.xlsx» и PDF-формы «ProcessEx-ample.pdf», которую можно найти в папке ус тановки («C:\Program Files\BulkPDF Business», при условии, что путь ус тановки не был изменен во время ус тановки).

Бизнес-конфигурация BulkPDF: «ProcessExample.BulkPDF». Этот файлбизнесконфигурации BulkPDF с одержит всю информацию, не обходимую в предыдущем Были заданы с еансы, а также с сылки на отдельные файлы, такие как источник данных («ProcessExample.xlsx») и форма PDF («ProcessExample.pdf»). Этот Конфигурацию можно загружать с нова и с нова, чтобы вам не приходилось вы полнять все настройки заново. Этот файл закодирован в формате JSON[5], легкочитается человеком и при необходимости может редактироваться вручную с помощью любого текстового редактора, что может быть ос обенно необходимо при ручной настройке путейк файлам.

Источник данных (файл Excel): «ProcessExample.xlsx» Файл электронной таблицы с остоит из таблиц. Таблица «Таблица1 (Клиент dendaten)», который выбран в конфигурации примера и таблице «Таблица 2 (кредитоспособность)».

| B22 | ~                  | $J_X \Sigma = =$ | =                 |            |              |            |                                      |                                         |                              |                                 |
|-----|--------------------|------------------|-------------------|------------|--------------|------------|--------------------------------------|-----------------------------------------|------------------------------|---------------------------------|
|     | A                  | В                | с                 | D          | E            | F          | G                                    | н                                       | 1                            | 1                               |
| 1   | Nachname (Textbox) | Vorname          | Straße            | Hausnummer | Postleitzahl | Ort        | Geschlecht (Radio Button / Radiobox) | Umweltfreundliche Verpackung (Checkbox) | Zugehörige Branche (Listbox) | Derzeitige Tatigkeit (Combobox) |
| 2   | Mueller            | Bernd            | Weit-Weit-Weg     | 23         | 10178        | Berlin     | 1                                    | 1                                       | 1.IT                         | Angesteller                     |
| 3   | Mustermann         | Max              | Mustermann Straße | 5          | 80331        | München    | 1                                    |                                         | 0 Industrial                 | Ehrenamtlicher                  |
| 1   | Musterfrau         | Marie            | Mustermann Straße | 7          | 31515        | Wunstorf   | 2                                    | ?Yes                                    | Cake-Factory                 | Freelancer                      |
| i.  | Klein              | Berthold         | Kleiner Weg       | 3          | 70173        | Stuttgart  |                                      | 3 No                                    | Tax                          | König von Deutschland           |
| 6   | Groß               | Anna-Lisa        | Blumenweg         | 13         | 40210        | Düsseldorf | 3                                    | 3 Ja                                    | Top secret                   | Ehrenamtlicher                  |
|     | 蜜糕                 | 蛋糕               | 饼干                | 17         | 34117        | Kassel     | 1                                    | 2是                                      | Industrial                   | Ehrenamtlicher                  |
|     | торт               | торт             | печенье           | 2          | 39104        | Magdeburg  | 1                                    | 1 нет                                   | Cake-Factory                 | Angesteller                     |
| F   | ł, ł, é, č         | הקליטה           | いろは               | 37         | 24103        | เป็นมนุ    | 1                                    | lsí                                     | IT                           | Angesteller                     |
| 0   | 1                  |                  |                   |            |              |            |                                      |                                         |                              |                                 |
| 1   |                    |                  |                   |            |              |            |                                      |                                         |                              |                                 |
| 12  |                    |                  |                   |            |              |            |                                      |                                         |                              |                                 |
|     |                    |                  |                   |            |              |            |                                      |                                         |                              |                                 |

| D9 | × .                | ד א <b>או</b> או ד | = [          |
|----|--------------------|--------------------|--------------|
|    | A                  | В                  | с            |
| 1  | Nachname (Textbox) | Vorname            | Kreditwürdig |
| 2  | Mueller            | Bernd              | Yes          |
| 3  | Mustermann         | Max                | y            |
| 4  | Musterfrau         | Marie              | x            |
| 5  | Klein              | Berthold           | oui          |
| 6  | Groß               | Anna-Lisa          | sí           |
| 7  | 蛋糕                 | 蛋糕                 | 是            |
| 8  | торт               | торт               | да           |
| 9  | ř, ľ, ě, č         | הקליטה             | true         |
| 10 |                    |                    |              |

PDF-форма: «ProcessExample.pdf»

Пример PDF-формы с одержит все с тандартные элементы PDF-формы, поэтому их можно заполнить один раз при тестировании программы.

| Beispiel-Bestell-Formular                                                                |
|------------------------------------------------------------------------------------------|
| [Company Name]<br>[Street Address, City, ST ZIP Code]<br>[Phone]<br>[Email]<br>[Website] |
| TEXTFELD-BEISPIEL (TEXTBOX):                                                             |
| Vorname: Nachname:                                                                       |
| Straße: Hausnummer:                                                                      |
| Postleitzahl: Ort:                                                                       |
| OPTIONSFELD-BEISPIEL (RADIOBOX):                                                         |
| Geschlecht: Männlich () Weiblich () Divers ()                                            |
| MARKIERFELD (CHECKBOX):                                                                  |
| Umweltfreundliche Verpackung:                                                            |
| LISTENFELD (LISTBOX):                                                                    |
| Zugehörige Branche:<br>Industrial<br>Cake-Factory<br>Tax                                 |
| KOMBINATIONSFELD (COMBOBOX):                                                             |
| Derzeitige Tätigkeit:                                                                    |
|                                                                                          |

#### 2.1.2 Заполнение образца PDF-формы

Ниже, с ис пользованием краткого описания предпринятых шагов, образец PDF-формы заполняется данными из образца файла электронной таблицы.

Домашняя с траниц а

После запуска программы открывается «домашняя страница» программы. Это предлагает короткий приветственный текст, ссылку на эту документацию, которая

| BulkPDF Business [DEMO]         |                                                                                                    |                                                                                                    |                                                                                                    |                                                         |                                                  |                                                                    |                                                   | σ×     |  |  |
|---------------------------------|----------------------------------------------------------------------------------------------------|----------------------------------------------------------------------------------------------------|----------------------------------------------------------------------------------------------------|---------------------------------------------------------|--------------------------------------------------|--------------------------------------------------------------------|---------------------------------------------------|--------|--|--|
|                                 | Startseite Datenquelle                                                                                                    |                                                                                                    |                                                                                                    |                                                         |                                                  |                                                                    |                                                   |        |  |  |
|                                 | BulkPDF Business                                                                                                    |                                                                                                    |                                                                                                    |                                                         |                                                  |                                                                    |                                                   |        |  |  |
|                                 | Vielen Dank, dass Sie sich für die Nutz<br>In den nächsten Schritten wird Sie das<br>Klicken Sie nun bitte, um zu dem näch                                                | ung von BulkPDF Business entschieden ha<br>Programm zur Auswahl einer Datenquelle<br>sten Schritt zu gelangen, auf die Schaltfläc | aben. Die Software, welche automa<br>e, der Zuweisung der Daten zu PDI<br>che unten in der rechten Ecke. | tisiertes Ausfüllen von PE<br>-Formular Felder, der Dat | DF-Formularen benutzer<br>teinamenseinstellungen | freundlich und datenschutzgerec<br>sowie der Ausgabe Ihrer PDF-For | nt für jeden Verfügbar m<br>mular-Dateien führen. | iacht. |  |  |
|                                 | Bitte nehmen Sie sich die Zeit einmal in den FAQ (häufig gestellte Fragen) und in die Dokumentation hineinzuschauen.<br>Klicken Sie hier, um die Dokumentation zu öffnen. |                                                                                                    |                                                                                                    |                                                         |                                                  |                                                                    |                                                   |        |  |  |
| BulkPDF Business                | Für einen schnellen Überblick über das Programm steht auch Beispiel-Konfiguration zur Verfügung.<br>Klicken Sie hier, um die Beispiel-Konfiguration zu laden.             |                                                                                                    |                                                                                                    |                                                         |                                                  |                                                                    |                                                   |        |  |  |
| 2021 12:30 811                  | Falls Sie Kritik, Wünsche an die weitere                                                                                                    | : Entwicklungen oder allgemeines Feedba                                                                                           | ck gegeben möchten, <u>klicken Sie</u> .                                                                 | bitte hier.                                             |                                                  |                                                                    |                                                   |        |  |  |
|                                 | Software-Lizenz                                                                                                    |                                                                                                    |                                                                                                    | Software-Version                                        |                                                  |                                                                    |                                                   |        |  |  |
|                                 | Software-Lizenz-Code:                                                                                                    | Lizenz aktivieren                                                                                                    |                                                                                                    | Installiert:                                            | 2021.12.30.811                                   | Verfügbar:                                                         | 2021.12.30.0811                                   |        |  |  |
|                                 | Lizenz-Status: X Verfallsdatum:                                                                                                    |                                                                                                    |                                                                                                    | Versionskanal: Stabil *                                 |                                                  | Auf neue Version aktualisieren 🗊                                   |                                                   |        |  |  |
| Dokumentation                   | Optionen                                                                                                    |                                                                                                    |                                                                                                    |                                                         |                                                  |                                                                    |                                                   |        |  |  |
| Rechtliches 🐡                   | Sprache: Deutsch : de                                                                                                    |                                                                                                    |                                                                                                    |                                                         |                                                  |                                                                    |                                                   | Ĭ      |  |  |
| Copyright © 2021 Julien Bartels | Support 🖾                                                                                                    |                                                                                                    | Konfiguration: Laden R                                                                                   | peichem 1                                               |                                                  |                                                                    |                                                   | Weiter |  |  |

Заг ружаем пример конфигурации и ссылку на страницу обратной связи.

Нажавкнопку «Далее» в правомнижнемуглу, вы перейдете на страницу «Источник данных».

Источник

данных . На этом этапес начала выбираетсятип источника данных «Excel», а затем сам файл Excel.

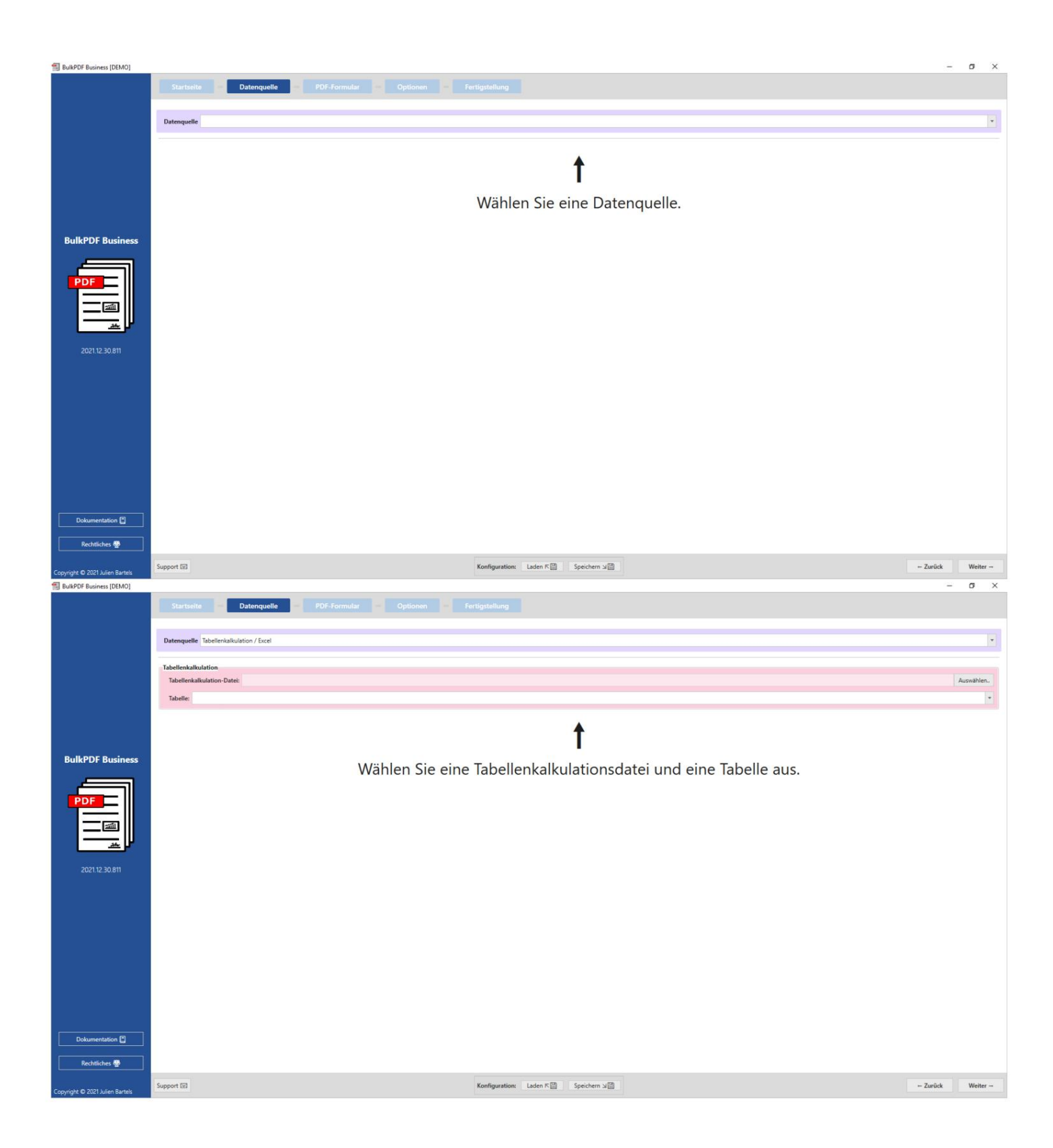

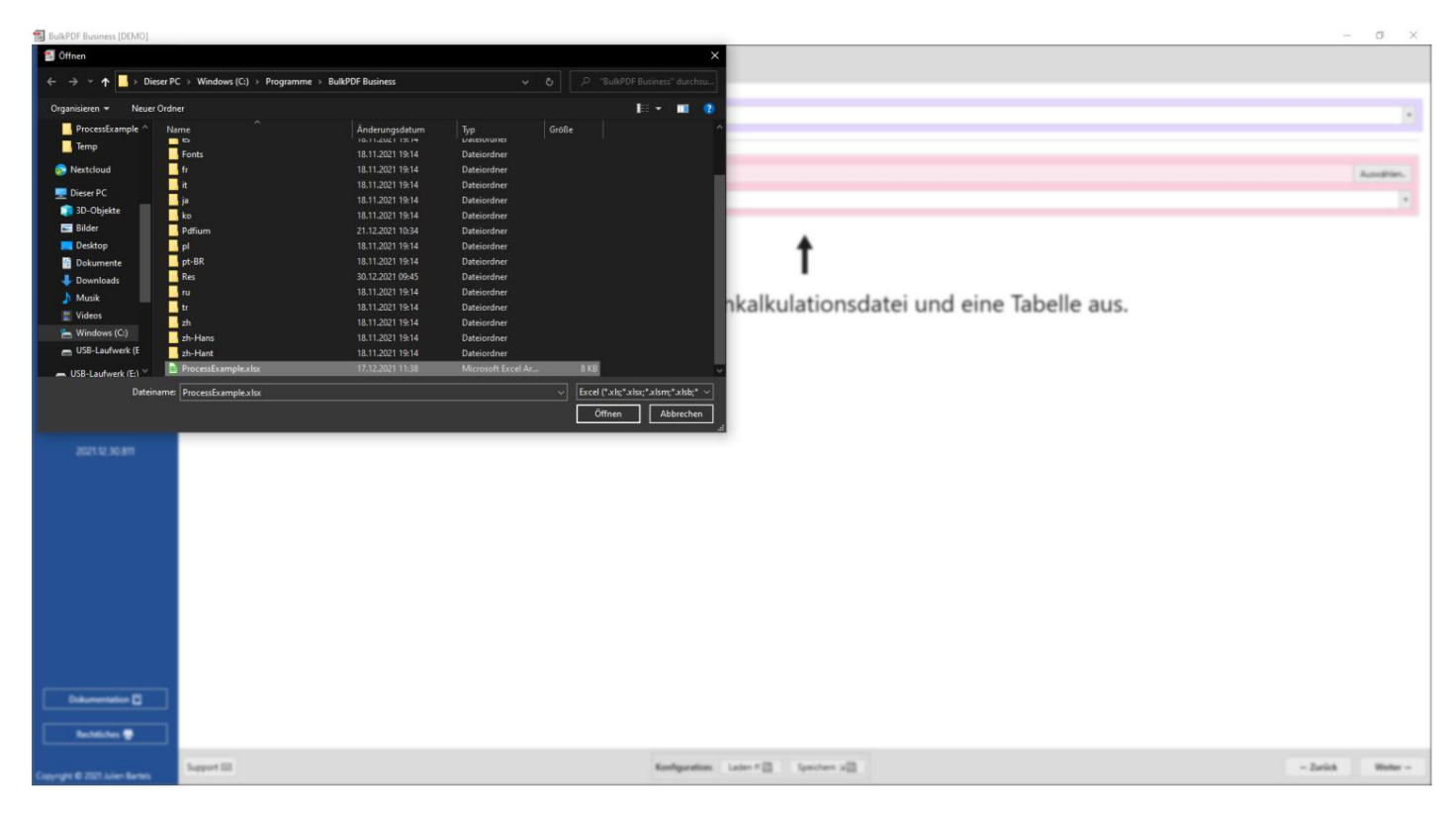

После загрузки файла Excel вы можете выбрать одну из содержащих сявнем таблиц. Затем будет

отображен предварительный просмотр данных в этой таблице.

Отображаютсятолькоте данные, которые имеют правильный формат для BulkPDF и были най дены.

| DEMO]                   |                    |                     |                    |                 |            |                                         |                                            |                                 |                                     | 1.00 | ٥     |
|-------------------------|--------------------|---------------------|--------------------|-----------------|------------|-----------------------------------------|--------------------------------------------|---------------------------------|-------------------------------------|------|-------|
| Startseite              | Datenque           | elle – P            |                    |                 |            |                                         |                                            |                                 |                                     |      |       |
| Datenguelle Tabellen    | kalkulation / Exce | el                  |                    |                 |            |                                         |                                            |                                 |                                     |      |       |
|                         |                    |                     |                    |                 |            |                                         |                                            |                                 |                                     |      |       |
| Tabellenkalkulation     |                    |                     |                    |                 |            |                                         |                                            |                                 |                                     |      |       |
| Tabellenkalkulation-    | Datei: C\Progra    | am Files\BulkPDF Bu | siness\ProcessExan | nple.xisx       |            |                                         |                                            |                                 |                                     |      | Auswa |
| Taballar Taballa1 //    | undendaten)        |                     |                    |                 |            |                                         |                                            |                                 |                                     |      |       |
| nabellet (nabellet (na  | moensatery         |                     |                    |                 |            |                                         |                                            |                                 |                                     |      |       |
| Daten-Vorschau          |                    |                     |                    |                 |            |                                         | 1                                          |                                 |                                     |      |       |
| Anzahl gefundener 4     | Jeilen: 8          |                     |                    |                 |            |                                         | Anzahl gefundener Spalten: 10              |                                 |                                     |      |       |
| Nutzbare Spatten:       | Nachname (Textbo   | iox)                |                    |                 |            |                                         |                                            |                                 |                                     |      |       |
| S Tabellenkalkulation-D | atei-Vorschau      |                     |                    |                 |            |                                         |                                            |                                 |                                     |      |       |
| 1: Nachname (Textbox    | .) 2: Vorname      | 3: Straße           | 4: Hausnummer      | 5: Postleitzahl | 6: Ort     | 7: Geschlecht (Radio Button / Radiobox) | 8: Umweltfreundliche Verpackung (Checkbox) | 9: Zugehörige Branche (Listbox) | 10: Derzeitige Tätigkeit (Combobox) |      |       |
| Mueller                 | Bernd V            | Weit-Weit-Weg       | 23                 | 10178           | Berlin     | 1                                       | 1                                          | п                               | Angesteller                         |      |       |
| Mustermann              | Max N              | Mustermann Straße   | 5                  | 80331           | München    | 1                                       | 0                                          | Industrial                      | Ehrenamtlicher                      |      |       |
| Musterfrau              | Marie M            | Mustermann Straße   | 7                  | 31515           | Wunstorf   | 2                                       | Yes                                        | Cake-Factory                    | Freelancer                          |      |       |
| Klein                   | Berthold K         | Kleiner Weg         | 3                  | 70173           | Stuttgart  | 3                                       | No                                         | Tax                             | König von Deutschland               |      |       |
| Gros                    | Anna-Lisa b        | Blumenweg           | 13                 | 40210           | Dusseidorf | 3                                       | Ja                                         | lop secret                      | Ehrenamtlicher                      |      |       |
| 36.65                   | gren v             | ыт.                 | 1/                 | 3411/           | Nassei     | 2                                       | 18                                         | Industrial                      | Enrenamtlicher                      |      |       |
| Topt                    | topt n             | печенье             | 2                  | 39104           | Magdeburg  |                                         | Her .                                      | Cake-ractory                    | Angesteller                         |      |       |
| 1, 1, 0, 0              | no spin (          | UDIA .              | 57                 | 24105           | source of  |                                         | 21                                         | 0                               | Angesteller                         |      |       |
|                         |                    |                     |                    |                 |            |                                         |                                            |                                 |                                     |      |       |
| ]                       |                    |                     |                    |                 |            |                                         |                                            |                                 |                                     |      |       |

Повторное нажатие «Продолжить» приведет вас настраницу «PDF». Форма".

- 6

## PDF-форма На этой с транице вы должны с начала выбрать файл формы PDF. BulkPDF Business [DEMO] PDF-Formular PDF-Datei: t Wählen Sie ein PDF-Formular aus. BulkPDF Busi ation 🗈 ion: Laden 또 Speichern 뇌일 ← Zurück t ie ein PDF-Formular aus. PDF (\*.pdf;) Öffnen Ab

После выбора PDF-файла появляется с борник общих данных о файле, предварительный просмотр PDF-

Konfiguration: Later # [] Spectrem 12[]

- Zarlick Weiter -

файлаитаблица присвоения данных из «источника данных» отдельным полям PDF-формы.

|                  | PDF-Dateiauswani PDF-Datei: C\Program Files\BulkPDF Business\ProcessExample.pdf                                                                                                    |                                                                           |                     |                       |                          | Auswähle               |  |  |  |  |  |  |
|------------------|----------------------------------------------------------------------------------------------------|---------------------------------------------------------------------------|---------------------|-----------------------|--------------------------|------------------------|--|--|--|--|--|--|
|                  | Dater-Vorschau                                                                                                    |                                                                           |                     |                       |                          |                        |  |  |  |  |  |  |
|                  | Anzahl gefundener nutzbarer PDF-Formular-Felder: 10 Dokumententyp: AcroForm                                                                                                    | Erstellungsdatum: 01.12.2021 14:14:19 Änderungsdatum: 03.12.2021 19:14:42 |                     |                       |                          |                        |  |  |  |  |  |  |
|                  | PDF-Vorschau                                                                                                    | Zuweisung PDF-Formular-Felc                                               | 1                   |                       |                          |                        |  |  |  |  |  |  |
|                  | Automatische Aktualisierung: 🗹   Aktualisieren 🔯   In System PDF-Viewer öffnen 🔍                                                                                                    | Feld                                                                      | Feldtyp Aktueller V | Vert Daten bearbeiten | Bearbeitet Schreibschutz | Ausgewählte Daten      |  |  |  |  |  |  |
|                  | Formularfeld hervorheben:                                                                                                    | Vorname                                                                   | TextBox             | Bearbeiten 🕅          |                          |                        |  |  |  |  |  |  |
|                  |                                                                                                    | Nachname                                                                  | TextBox             | Bearbeiten 🖹          |                          |                        |  |  |  |  |  |  |
|                  |                                                                                                    | Strasse                                                                   | TextBox             | Bearbeiten 📝          |                          |                        |  |  |  |  |  |  |
| BulkPDF Business | - ④ 正 Aa 坐- 女   ▶ 場 pi   Q                                                                                                    | Hausnummer                                                                | TextBox             | Bearbeiten 🖹          |                          |                        |  |  |  |  |  |  |
|                  |                                                                                                    | Postleitzahl                                                              | TextBox             | Bearbeiten 🖹          |                          |                        |  |  |  |  |  |  |
|                  |                                                                                                    | Ort                                                                       | TextBox             | Bearbeiten 📄          |                          |                        |  |  |  |  |  |  |
| PDF              |                                                                                                    | Geschlecht                                                                | RadioButton         | Bearbeiten 📝          |                          |                        |  |  |  |  |  |  |
|                  | Beispiel-Bestell-Formular                                                                                                    | UmweltfreundlicheVerpackun                                                | CheckBox False      | Bearbeiten 🕅          |                          |                        |  |  |  |  |  |  |
|                  |                                                                                                    | ZugehoerigeBranche                                                        | ListBox             | Bearbeiten 🖹          |                          |                        |  |  |  |  |  |  |
|                  |                                                                                                    | DerzeitigeTaetigkeit                                                      | ComboBox            | Bearbeiten 🗊          |                          |                        |  |  |  |  |  |  |
|                  | [Company Name]<br>[Street Address, City, ST ZIP Code]<br>[Fhone]<br>[Email]<br>[Website]<br>TEXTFELD-BEISPIEL (TEXTBOX):                                                                                                    | 1                                                                         |                     |                       |                          |                        |  |  |  |  |  |  |
|                  | VornameNachnameNachnameNachnameNachnameNachnameNachnameNachnameNachnameNachnameNachnameNachnameNACHNAME_NACHNAME_NACHNACHNAME_NACHNACHNACHNACHNACHNACHNACHNACHNACHNACH | Zusätzliche Spezialfelder                                                 |                     |                       |                          |                        |  |  |  |  |  |  |
|                  | Straße: Hausnummer                                                                                                    | Feldtyp                                                                   | Seite               | Position Besch        | breibung Daten beart     | beiten Daten bearbeite |  |  |  |  |  |  |
|                  |                                                                                                    |                                                                           |                     |                       |                          |                        |  |  |  |  |  |  |

Здесь поле «Фамилия» было открыто с помощью кнопки «Редактировать» и данные

были присвоены столбцу «Фамилия (текстовое поле)» из источника данных.

|                   | Pot Gase: Collegean TeachAPOT Research researching and                                                                                                    |                 |                     |                   | Aundhim          |
|-------------------|----------------------------------------------------------------------------------------------------|-----------------|---------------------|-------------------|------------------|
|                   | Dates Versilias                                                                                                    |                 |                     |                   |                  |
|                   | Ascald gelandener nutsbarer PDF Formular Felder: 10 Dokumententyp: Acciform Entethungulature: 01.12.2521 14.14.19                                                                                                    | Anterungate     | Ners: 05.12.2021 19 | 1642              |                  |
|                   | POF Reschar                                                                                                    |                 |                     |                   |                  |
|                   | Datenzaweisung 🔄                                                                                                    | Daten bearlock  | in Bearbeitet Scher | elkohuta Au       | ogewählte Dates  |
|                   | Feldt Nachname Feldtyp: TextBox                                                                                                    | · Bearbarter ge |                     | -                 |                  |
|                   | Schreibschutz                                                                                                    | Beatletter 20   |                     | 8                 |                  |
| Bulk PDF Business | Datenquele                                                                                                    | further of the  |                     |                   |                  |
|                   | Asing     Asing     A | feature 2       |                     | <u>~</u>          |                  |
|                   |                                                                                                    | fastein P       |                     | -                 |                  |
| PDF               | Konstanter Text:                                                                                                    | Instates II     |                     | 0                 |                  |
|                   | Reispiel   Schriftart                                                                                                    | Section 17      | 0                   | 0                 |                  |
|                   | Despres                                                                                                    | Seataber 17     | 0                   |                   |                  |
| U                 |                                                                                                    | Instate P       | 0                   | D                 |                  |
|                   | ICompany Name <br>Elword Addems, Cap, N<br>Phanel<br>IE mail<br>IE mail<br>IE mail<br>IE mail<br>IE mail<br>IE mail<br>IE mail                                                                                                    | •               |                     |                   |                  |
|                   |                                                                                                    | ,al             |                     |                   | A March 1999     |
|                   | Strafie feller                                                                                                    | Postian Be      | adreebung 🔤 0       | latan tasartastan | Dates bearbeites |
|                   |                                                                                                    |                 |                     |                   |                  |
|                   | Strafie feetyp feetyp feetyp                                                                                                    | Paullan Be      | ndeelborg 0         | later bearbeiter  |                  |

После закрытия окна редактирования в предварительном просмотре теперь видно, что в качестве примера для заполнения формы ис пользовалась первая с трока источника данных и теперь в поле введено значение первой с троки с толбца «Фамилия (текстовое поле)». «Фамилия» источник данных.

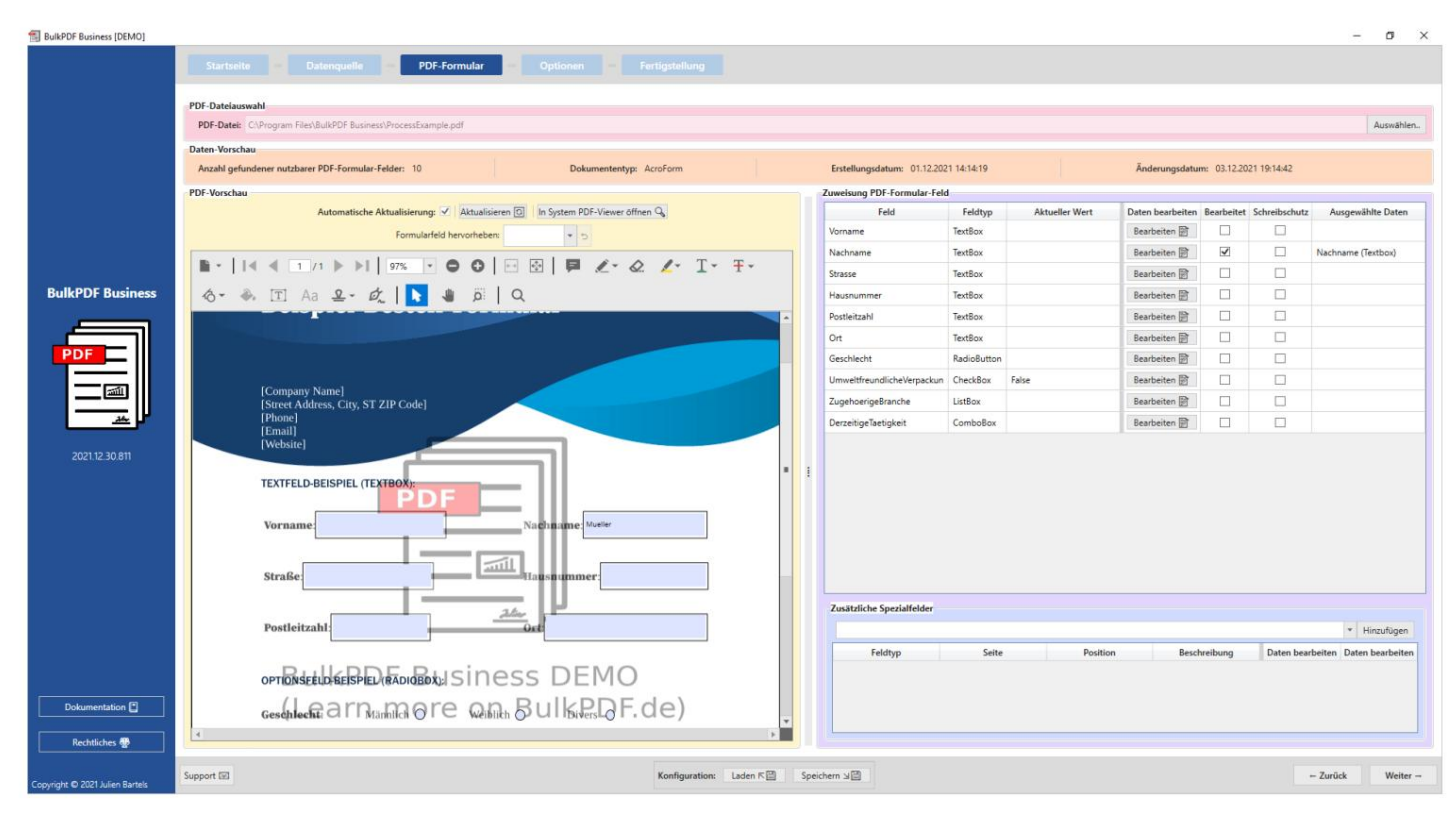

Всем остальным полям затем были назначены соответствующие столбцы в качестве

| BulkPDF Business [DEMO]         |                                                                                                    |                                  |     |                                      |             |                |                  |                 |             | – ø ×                                     |
|---------------------------------|----------------------------------------------------------------------------------------------------|----------------------------------|-----|--------------------------------------|-------------|----------------|------------------|-----------------|-------------|-------------------------------------------|
|                                 | Startseite Datenquelle PDF-Formular Optionen Fe<br>PDF-Datelasseahl<br>PDF-Datelasseahl<br>PDF-Datelasseahl                                                                                                    |                                  |     |                                      |             |                |                  |                 |             | Auswählen.                                |
|                                 | Anzahl gefundener nutzbarer PDF-Formular-Felder: 10 Dokumententyp: A                                                                                                    | croForm                          |     | Erstellungsdatum: 01.12.202          | 1 14:14:19  |                | Änderungsdatun   | n: 03.12.2021 1 | 19:14:42    |                                           |
|                                 | PDF-Vorschau                                                                                                    |                                  |     | Zuweisung PDF-Formular-Feld          |             |                |                  |                 |             |                                           |
|                                 | Automatische Aktualisierung: 🖌 Aktualisieren 🔯 In System PDF-Viewer öffnen                                                                                                    | 9                                |     | Feld                                 | Feldtyp     | Aktueller Wert | Daten bearbeiten | Bearbeitet Sc   | hreibschutz | Ausgewählte Daten                         |
|                                 | Formularfeld hervorheben:                                                                                                    |                                  |     | Vorname                              | TextBox     |                | Bearbeiten 🖹     | ~               |             | Vorname                                   |
|                                 |                                                                                                    |                                  |     | Nachname                             | TextBox     |                | Bearbeiten 🗃     | 1               |             | Nachname (Textbox)                        |
|                                 |                                                                                                    | <u>∠</u> . <u>T</u> . <u>+</u> . |     | Strasse                              | TextBox     |                | Bearbeiten 🖹     | 7               |             | Straße                                    |
| BulkPDF Business                | Ø- ♣ II Aa ≗- ø   N 🞍 ö   Q                                                                                                    |                                  |     | Hausnummer                           | TextBox     |                | Bearbeiten 🖹     | 7               |             | Hausnummer                                |
|                                 |                                                                                                    | 1                                |     | Postleitzahl                         | TextBox     |                | Bearbeiten 🖹     | 2               |             | Postleitzahl                              |
|                                 | TEXTFELD-BEISPIEL (TEXTBOX):                                                                                                    |                                  |     | Ort                                  | TextBox     |                | Bearbeiten 🖹     | 1               |             | Ort                                       |
| PDF                             | Vorname Revi Nachaume Meter                                                                                                    |                                  |     | Geschlecht                           | RadioButton |                | Bearbeiten 🕅     | 1               |             | Geschlecht (Radio Button /                |
|                                 |                                                                                                    |                                  |     | UmweltfreundlicheVerpackun           | CheckBox    | False          | Bearbeiten 🖹     | 2               |             | Umweltfreundliche Verpaci                 |
|                                 | Straße was was                                                                                                    |                                  |     | ZugehoerigeBranche                   | ListBox     |                | Bearbeiten 🖹     | 2               |             | Zugehörige Branche (Listbi                |
|                                 |                                                                                                    | -                                |     | DerzeitigeTaetigkeit                 | ComboBox    |                | Bearbeiten 🖹     | 1               |             | Derzeitige Tätigkeit (Comb                |
| 20211230.811                    | orrEksteldsEFBQ Exodesty Siness DEMO<br>Gestelse arrushia gre Quibs BulkenQF.de)<br>MARKERFELD (HECKBOX):<br>Univertificeundliche Verpackung: E<br>USTENFELD (USTBOX):<br>Zagebürige Branche: Statistic<br>KOMBINATIONSFELD COMBOBOX):<br>Derzeitige Tätigkeit: Argentiff 3 | -                                |     | Zunätrliche Spezialfelder<br>Feldtyp | Seite       | Positio        | n Besch          | reibung         | Daten bea   | • Hinzufägen<br>Irbeiten Daten bearbeiten |
| Dokumentation                   |                                                                                                    |                                  |     |                                      |             |                |                  |                 |             |                                           |
| Copyright © 2021 Julien Bartels | Support [H]                                                                                                    | Konfiguration: Laden K ≅         | Spe | ichem 뇌법                             |             |                |                  |                 |             | - Zurück Weiter -                         |

Послетого, как данные были присвоены полям, к финальному этапу настрой ки можно перейти, нажав кнопку «Далее».

#### источниковданных.

BulkPDF Business [DEMO]

#### Параметры

На этом этапе имя файла можно с компилировать путем добавления элементов форматирования, таких как данные из столбца из источника данных, дата/время и т. д. передается генератору имен файлов. Каждый раз, ког да вы меняете эти элементы форматирования, вы сразу у видите, что именно происх одит с этим изменением, в

- ø ×

предварительном просмотрениже, основываясь на первых трех именах файлов.

|                       | Startseite                        |                              | PDF-Formular Optioner             | n – Fertigstellung  |                    |                                                      |                                 |
|-----------------------|-----------------------------------|------------------------------|-----------------------------------|---------------------|--------------------|------------------------------------------------------|---------------------------------|
|                       | Dateiname                         |                              |                                   |                     |                    |                                                      |                                 |
|                       | ٩                                 | Formatierungs-Element        | Daten                             | Daten-Vorschau      |                    | Dateinamen-Formatierungs-Elemente                    |                                 |
|                       | ▲ ▼ X                             | Zeilennummer                 |                                   | 1                   |                    | Konstante:                                           | Hinzufügen                      |
|                       | * * X                             | Konstante                    | .pdf                              | .pdf                |                    |                                                      |                                 |
|                       |                                   |                              |                                   |                     |                    | Datenquelle:                                         | * Hinzufügen                    |
|                       |                                   |                              |                                   |                     |                    | Zeilennummer: Hinzufügen Datum / Uhrzeit: dd.MM.yyyy | Hinzufügen                      |
|                       | Dateinamen-Vo                     | orschau 1: 1.pdf             |                                   |                     |                    |                                                      |                                 |
| BulkPDF Business      | Dateinamen-Vo                     | orschau 2: 2.pdf             |                                   | De                  | ateinamen-Vorschau | u 3: 3.pdf                                           | Liste aller weiteren Dateinamen |
|                       | Ausgabe<br>Ausgabeordner          | c.                           |                                   |                     |                    |                                                      | Auswählen                       |
|                       |                                   |                              |                                   |                     |                    |                                                      |                                 |
|                       |                                   |                              |                                   |                     |                    |                                                      |                                 |
|                       |                                   |                              |                                   |                     |                    |                                                      |                                 |
|                       |                                   |                              |                                   |                     |                    |                                                      |                                 |
|                       |                                   |                              |                                   |                     |                    |                                                      |                                 |
| Dokumentation         | Optionale Opti<br>Globaler Schrei | ibschutz: Datei-Kompression: | Zeilen zu Dokument (Beispiel:1,4- | 9,34):              | 1                  |                                                      |                                 |
| Rechtliches           | Schrifta                          | ırt.                         |                                   |                     |                    | ✓ Signatur                                           |                                 |
|                       | -                                 |                              |                                   |                     |                    |                                                      |                                 |
| and the second second | Support Ed                        |                              |                                   | Konfiguration: Lade | n R Speich         | hern J 🖾                                             | ← Zurück Weiter →               |

Помимо крас ивого имени файла, был также указан вых одной каталог.

выбранный, в котором будут нах одитьс явсе файлы, с озданные таким же образом.

| BulkPDF Business [DEMO]         |                  |                             |                                         |                        |                 |                                 |                             |       | -                 | ø ×        |
|---------------------------------|------------------|-----------------------------|-----------------------------------------|------------------------|-----------------|---------------------------------|-----------------------------|-------|-------------------|------------|
|                                 |                  |                             | PDF-Formular - Optionen                 |                        |                 |                                 |                             |       |                   |            |
|                                 |                  |                             |                                         |                        |                 |                                 |                             |       |                   |            |
|                                 | Dateiname        | Formatierungs-Element       | Daten                                   | Daten-Vorschau         |                 | Dateinamen-Formatierungs-Elemen | nte                         |       |                   |            |
|                                 | A V X            | Datenquelle                 | Nachname (Textbox)                      | Mueller                |                 | Konstante:                      |                             |       | Hi                | nzufügen   |
|                                 | A V X            | Konstante                   | 2                                       | 2                      |                 |                                 |                             |       |                   |            |
|                                 | A V X            | Datenquelle                 | Vorname                                 | Bernd                  | >               | Datenquelle:                    |                             |       | ۲ Hi              | nzufügen   |
|                                 | A V X            | Konstante                   | .pdf                                    | .pdf                   |                 |                                 |                             |       |                   |            |
|                                 |                  |                             |                                         |                        |                 | Zeilennummer: Hinzufügen        | Datum / Uhrzeit: dd.MM.yyyy |       | Hinzufügen        |            |
|                                 | Dateinamen-Vor   | schau 1: Mueller_Bernd.pdf  |                                         |                        |                 |                                 |                             |       |                   |            |
| BulkPDF Business                | Dateinamen-Vor   | schau 2: Mustermann_Max.pdf |                                         | Date                   | inamen-Vorschau | 3: Musterfrau_Marie.pdf         |                             | Li Li | te aller weiteren | Dateinamen |
|                                 | Ausgabe          |                             |                                         |                        |                 |                                 |                             |       |                   |            |
|                                 | Ausgabeordner:   | C/\Users\tadel\Downloads    |                                         |                        |                 |                                 |                             |       |                   | Auswählen. |
|                                 |                  |                             |                                         |                        |                 |                                 |                             |       |                   |            |
|                                 |                  |                             |                                         |                        |                 |                                 |                             |       |                   |            |
|                                 |                  |                             |                                         |                        |                 |                                 |                             |       |                   |            |
|                                 |                  |                             |                                         |                        |                 |                                 |                             |       |                   |            |
| 2021.12.30.811                  |                  |                             |                                         |                        |                 |                                 |                             |       |                   |            |
|                                 |                  |                             |                                         |                        |                 |                                 |                             |       |                   |            |
|                                 |                  |                             |                                         |                        |                 |                                 |                             |       |                   |            |
|                                 |                  |                             |                                         |                        |                 |                                 |                             |       |                   |            |
|                                 |                  |                             |                                         |                        |                 |                                 |                             |       |                   |            |
|                                 |                  |                             |                                         |                        |                 |                                 |                             |       |                   |            |
|                                 |                  |                             |                                         |                        |                 |                                 |                             |       |                   |            |
|                                 |                  |                             |                                         |                        |                 |                                 |                             |       |                   |            |
|                                 |                  |                             |                                         |                        |                 |                                 |                             |       |                   |            |
|                                 | Globaler Schreib | schutz: Datei-Kompression:  | Zeilen zu Dokument (Beispiel:1,4-9,34): |                        |                 |                                 |                             |       |                   |            |
| Dokumentation                   | (C) Parallel     |                             |                                         |                        |                 | C. Constan                      |                             |       |                   |            |
| Rechtliches 🐠                   | Schriftan        |                             |                                         |                        |                 | Y Signatur                      |                             |       |                   |            |
|                                 |                  |                             |                                         |                        |                 |                                 |                             |       |                   |            |
| Copyright © 2021 Julien Bartels | Support 🖾        |                             |                                         | Konfiguration: Laden P | < I Speiche     | ern 2回                          |                             |       | - Zurück          | Weiter     |

Последний шаг следует после нажатия «Далее».

### Завершение.

BulkPDF Business [DEMO]

Этот шаг больше не предлагает никаких параметров настройки, а служит лишь

σ

обзором выполненных настроек.

|                                 |               | Datenquelle PDF-Formular Optionen                  | Fertigstellung                |                |       |                     |                 |
|---------------------------------|---------------|----------------------------------------------------|-------------------------------|----------------|-------|---------------------|-----------------|
|                                 | Vorschau      |                                                    |                               | Fartiartellung |       |                     |                 |
|                                 | Ausnaheordo   | er: CV//seritade/Dawn/vads                         |                               | Zeilennummer   | Datei | Fehlerinformationen | Anzeigen        |
|                                 | Anzahl gefund | ere Zeilen: 8 Schreibschutz: Datei-Kompression     | n: 🛄                          |                |       |                     |                 |
|                                 | Anzahl an PDI | F-Formular-Felder: 10 Anzahl an Spezial-Feldern: 0 |                               |                |       |                     |                 |
|                                 | Zeilennummer  | Datei                                              | PDF-Vorschau                  |                |       |                     |                 |
|                                 | 1             | C:\Users\tadel\Downloads\Mueller_Bernd.pdf         | 0→@                           |                |       |                     |                 |
|                                 | 2             | C\/Users\tadel\/Downloads\/Mustermann_Max.pdf      | ℃→®                           |                |       |                     |                 |
| BulkPDF Business                | 3             | C:\Users\tadel\Downloads\Musterfrau_Marie.pdf      | <b>□</b> →@                   |                |       |                     |                 |
| buikt br business               | 4             | C:\Users\tadel\Downloads\Klein_Berthold.pdf        | <b>C→</b> ®                   |                |       |                     |                 |
|                                 | 5             | C:\Users\tadel\Downloads\Gro8_Anna-Lisa.pdf        | 0→®                           |                |       |                     |                 |
| PDF                             | 6             | C\Users\tadel\Downloads\蛋糕_蛋糕.pdf                  | <b>D→</b> ®                   |                |       |                     |                 |
|                                 | 7             | C:\Users\tadel\Downloads\ropt_ropt.pdf             | ∁→@                           |                |       |                     |                 |
|                                 | 8             | C:\Users\tadel\Downloads\/i, I, é, ć _הקליטה_pdf   | []→@                          |                |       |                     |                 |
| 2021.12.30.811                  |               |                                                    |                               |                |       |                     |                 |
| Rechtliches 🚭                   |               |                                                    |                               |                |       |                     |                 |
| Copyright © 2021 Julien Bartels | Support GE    |                                                    | Konfiguration: Laden 또  Speic | hern 12        |       | - Zurück            | Fertigstellen → |

При нажатии на кнопку «Готово» с права внизу начинается процесс заполнения.

|            | -                                                                                                    | Descardo a POl Farmadar and Optiment and Pol    | erligstellung                                                                |               |                                              |                     | - 0  |
|------------|----------------------------------------------------------------------------------------------------|-------------------------------------------------|------------------------------------------------------------------------------|---------------|----------------------------------------------|---------------------|------|
|            |                                                                                                    | _                                               |                                                                              |               |                                              |                     |      |
|            | Parachase                                                                                                    |                                                 |                                                                              | Ter Systemurg |                                              |                     |      |
|            | Ausgabeurdes                                                                                                    | en Cilberibale/Download                         |                                                                              | Lettermanne   | Dates                                        | Falterschurmationen | Ange |
|            | Ancabil gehan                                                                                                   | dener Zellen 8 Schreikschutz Datei Kompression  |                                                                              | •             | C/Der/tabl/Dovrload/Mueler_Bend.pdf          |                     |      |
|            | Annual and Annual Annual Annual Annual Annual Annual Annual Annual Annual Annual Annual Annual Annual Annual An |                                                 |                                                                              | 2             | Clüseri tadel Downloads Musternam, Maspell   |                     |      |
|            | And an PO                                                                                                    | e namena resse: 10 Pesare as special ressers: 1 |                                                                              | 1             | Cilibers/tadel/Dovriseds/MusterNex,Marie.pdf |                     |      |
|            | Zelennummer                                                                                                    | Dates                                           | FDF-Versities                                                                |               | Citizente and Developed Price Restantion of  |                     |      |
|            | 1                                                                                                    | CiDiari/tabl/Domisat/Muller.Bend.pdf            | 10+0                                                                         |               | C. Oler Inter Constant Ken Demostra          |                     |      |
|            |                                                                                                    | and the set of the set                          | 10.0                                                                         | 5             | Cliberstadel Downloads Groß, Anna-Usapol     |                     |      |
|            | *                                                                                                    | Crovercade Download Multeman, Mar.pdf           | 11-0                                                                         | 4             | C/Der/tade/Dovriced/JER_ER.pdf               |                     |      |
| C Business | 1                                                                                                    | C/User/tadef/Downloads/MuslerNau_Marie.pdf      | 13+ <b>0</b>                                                                 | ,             | Citizenitatel Downloadi men van zell         |                     |      |
| r ousiness | 4                                                                                                    | Citizenitadel Downloads Rein, Berthold pdf      | 13+m                                                                         |               |                                              |                     |      |
|            |                                                                                                    | Citizentrade/Decement/Coll Area Lincold         | El en                                                                        | •             | C/User/Itabl/Download//, ( & C_//0/101.pdf   |                     |      |
|            | -                                                                                                    | Coartain Some and Coape                         | 11.0                                                                         |               |                                              |                     |      |
|            | •                                                                                                    | C1User/tableTDownload1.EH_EH.pdf                | E3+#                                                                         |               |                                              |                     |      |
|            | 7                                                                                                    | CiQuercitadel Downloadd                         |                                                                              |               |                                              |                     |      |
| 100        |                                                                                                    |                                                 |                                                                              |               |                                              |                     |      |
|            |                                                                                                    | C/User/tabl/Download/                           | 8 / 8                                                                        |               |                                              |                     |      |
|            |                                                                                                    | Ciliber/Indel Downlaats                         | <mark>8 / 8</mark><br>٤ (, ĕ, č _, ngð, pdf                                  |               |                                              |                     |      |
|            |                                                                                                    | C1User/tsdef.Downloadd                          | 8 / 8<br>5, f, ë, ë קליטת, pdf<br>Abbrechen                                  |               |                                              |                     |      |
| 112.30.011 |                                                                                                    | CUertishtDortak                                 | אן הקליטה, פֿ, גָ פֿ, גָ פֿ, גָ פֿ, גָ פֿ, אַ אַרָּאָרָאָר פֿאַ<br>Abbrechen |               |                                              |                     |      |
| 112.30.811 | 1                                                                                                    | Clieritah/Durhak                                | 8 / 8<br>हे (, हे, दे, प्रजयेकृत pdf<br>Abbrechen                            |               |                                              |                     |      |
| 112 30 411 | 1                                                                                                    | Cilleritali                                     | 8 / 8<br>ह.(.ह. ट.,norbpn.pdf<br>Abbrechen                                   |               |                                              |                     |      |
| 112.30.011 |                                                                                                    | CUlaritabiliteritabi                            | 878<br>१९.६.१. व. norbph pdf<br>Abbrechen                                    |               |                                              |                     |      |
| 112.30.011 |                                                                                                    | CUertahlDorial                                  | א 2 א 5<br>3 גוגע גייקרטור איז איז איז איז איז<br>Abbrechen                  |               |                                              |                     |      |
| 12.30.00   |                                                                                                    | CUlarrinah Devilant                             | 8 / 8<br>{{, c, c, no≎pn per<br>Abbrechen                                    |               |                                              |                     |      |
| 10.30.00   | 1                                                                                                    | CUlaritabilitioniaat                            | 8 / 8<br>የርዲድ ጋባውንው pef<br>Abbrechen                                         |               |                                              |                     |      |
| 12.3089    | 1                                                                                                    | CUlaritabilitioniaat                            | ॥ 7 ॥<br>१.(.३, с., Joospin part<br>Abbrechen                                |               |                                              |                     |      |
| 12.30#     |                                                                                                    | CUlaritadi/Deviladi                             | גרא<br>לנג, כיחסיסה של<br>Abbrechen                                          |               |                                              |                     |      |
|            |                                                                                                    | CUlaritahiDuvitah                               | 8 / 8<br>የርዲድ ጋገውንውስ ቃም<br>Abbrechen                                         |               |                                              |                     |      |
| 10.30#     |                                                                                                    | CUlaritabilitioniaati                           | ॥ 7 ॥<br>१.(.३. с. Jrospin pdf<br>Abbrechen                                  |               |                                              |                     |      |
|            |                                                                                                    | CUlaritadi/Deviladi                             | । १७<br>१.१.२.२ µoopn.pdf<br>Abbrechen                                       |               |                                              |                     |      |
| 12.30#1    |                                                                                                    | CUlaritahiDuvitah                               | 8 / 8<br>ይξ.& ይ კისხეთ pef<br>Abbrechen                                      |               |                                              |                     |      |
| 12 30 am   |                                                                                                    |                                                 | ¥ / 8<br>ይξ.ዲ. ይ. በውንρπ.pdf<br>Abbrechen                                     |               |                                              |                     |      |
|            |                                                                                                    |                                                 | 8 / 8<br>2 (L& 2, ፓሪታንph pdf<br>Abbrechen                                    |               |                                              |                     |      |

Послетого, как все файлы будут созданы, автоматически откроетсявых одная папка с созданными файлами.

| ✓ Heute (11)                          |                  |                 |       |
|---------------------------------------|------------------|-----------------|-------|
| א ההליניה א hdf                       | 30 12 2021 12:07 | Adobe Acrobat-D | 77 KB |
|                                       | 30.12.2021 12:07 | Adobe Acrobat-D | 77 KB |
| Groß Anna-Lisa.pdf                    | 30.12.2021 12:07 | Adobe Acrobat-D | 77 KB |
| Klein_Berthold.pdf                    | 30.12.2021 12:07 | Adobe Acrobat-D | 77 KB |
| Musterfrau_Marie.pdf                  | 30.12.2021 12:07 | Adobe Acrobat-D | 77 KB |
| 🔽 🔒 Mustermann_Max.pdf                | 30.12.2021 12:07 | Adobe Acrobat-D | 77 KB |
| ————————————————————————————————————— | 30.12.2021 12:07 | Adobe Acrobat-D | 77 KB |
| 👃 Mueller_Bernd.pdf                   | 30.12.2021 12:07 | Adobe Acrobat-D | 77 KB |

Сделанную вами конфигурацию следует сохранить в конце, чтобы в будущем вы могли быстро получить к ней доступснова, не настраиваяничего заново.

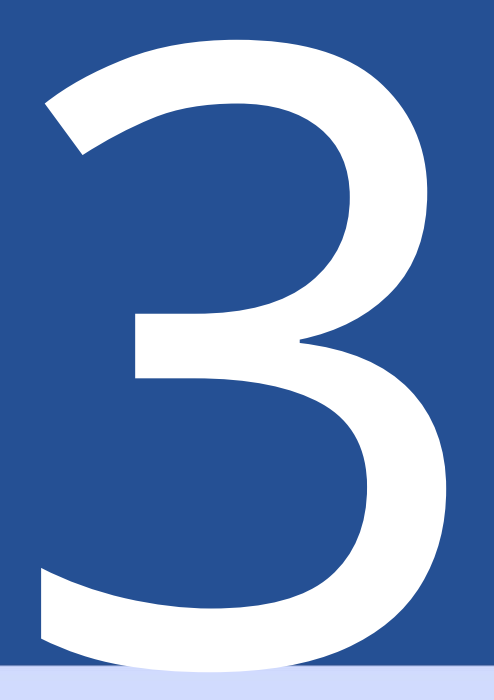

#### Пользовательский интерфейс в

Подробности (графический интерфейс)

Ниже мы обсудим все элементы в каждом окне приложения. Этаглава не является «пошаговым» руководством по применению. но в качестве с правочного материала по неизвестным или неясным функциям внутри программы. В этой главетак же может быть представлен обзор функциональных возможностей приложения в целом. Чтобы начать работу с самим приложением, обратитесь к Главе 2.

3.1 Домашняя с траниц а

На домашней странице вы найдете следующие основные настройки, лицензию на программное обеспечение. связанные с этим, обновляйте функциональные возможности и информацию о программе. 3.1.1 Обзор

| BulkPDF Busi                                                                                                    | k0] —                                                                                                    | o ×      |   |  |  |  |  |
|----------------------------------------------------------------------------------------------------|----------------------------------------------------------------------------------------------------|----------|---|--|--|--|--|
|                                                                                                    | Startseite Datenquelle PDF-Formular Optionen Fertigstellung                                                                                                    |          |   |  |  |  |  |
|                                                                                                    | BulkPDF Business                                                                                                    |          |   |  |  |  |  |
|                                                                                                    | Vielen Dank, dass Sie sich für die Nutzung von BulkPDF Business entschieden haben. Die Software, welche automatisiertes Ausfüllen von PDF-Formularen benutzerfreundlich und datenschutzgerecht für jeden Verfügbar m<br>In den nächsten Schritten wird Sie das Programm zur Auswahl einer Datenquelle, der Zuweisung der Daten zu PDF-Formular Felder, der Dateinamenseinstellungen sowie der Ausgabe Ihrer PDF-Formular-Dateien führen.<br>Klicken Sie nun bitte, um zu dem nächsten Schritt zu gelangen, auf die Schaltfläche unten in der rechten Ecke. | acht.    |   |  |  |  |  |
|                                                                                                    | Bitte nehmen Sie sich die Zeit einmal in den FAQ (häufig gestellte Fragen) und in die Dokumentation hineinzuschauen.<br>Klicken Sie hier, um die Dokumentation zu öffnen.                                                                                                    |          |   |  |  |  |  |
| Für einen schnellen Überblick über das Programm steht auch Beispiel-Konfiguration zur Verfügung.<br>BulkPDF Business Klicken Sie hier, um die Beispiel-Konfiguration zu laden. |                                                                                                    |          |   |  |  |  |  |
| -                                                                                                    | Falls Sie Kritik, Wünsche an die weitere Entwicklungen oder allgemeines Feedback gegeben möchten, klicken Sie bitte hier.                                                                                                    |          |   |  |  |  |  |
| PDF                                                                                                    |                                                                                                    |          |   |  |  |  |  |
| 2021.                                                                                                    |                                                                                                    |          |   |  |  |  |  |
|                                                                                                    |                                                                                                    |          |   |  |  |  |  |
|                                                                                                    |                                                                                                    |          |   |  |  |  |  |
|                                                                                                    | Software-Lizenz Software-Version                                                                                                    | -        | 1 |  |  |  |  |
|                                                                                                    | Software-Lizenz-Code: Lizenz aktivieren Installiert: 2021.12.30.811 Verfügbar: 2021.12.30.0811                                                                                                    |          | l |  |  |  |  |
|                                                                                                    | Lizenz-Status: X Verfallsdatum: · Versionskanat: Stabil * Auf neue Version abtualisieren 🖸                                                                                                    |          | l |  |  |  |  |
| Dokum                                                                                                    | ( б ) ми ( С )                                                                                                    | _        | 3 |  |  |  |  |
|                                                                                                    | Sprache: Deutsch : de                                                                                                    | ٠        | I |  |  |  |  |
| () Head                                                                                                    |                                                                                                    |          | 5 |  |  |  |  |
| -opyright © 202                                                                                                    |                                                                                                    | Weiter - | J |  |  |  |  |
|                                                                                                    | ÷ ÷ · · · · · · · · · · · · · · · · · ·                                                                                                    |          |   |  |  |  |  |

Заголовок страницы: на этой панели можно найти все страницы приложения Активная в данный момент страница выделяется темно-синим фоном. Все остальные страницы отображаю тся на светло-голубом фоне. ( Панель также можно использовать длябы строй навигации, щелкнув по отдельному элементу. заголовок страницы нажимается)

В Лицензия Эта группа элементов содержит текущий статус лицензии, дату ее окончания и кнопку активации лицензии (см. см. главу 3.1.2). Статус лицензии отображается галочкой послеуспешной активации и проверки лицензии. Если вместо креста отображается галочка, лицензия не активна или действую щая лицензия не доступна.

С Версия программного обеспечения это текущая установленная версия программного обеспечения последняя доступная версия и кнопка обновления программного обеспечения Также имеется кнопка вы бора канала обновления В Последнюю протестированную на данный момент версию можно найти в канале «Стабильная версия», а в

Последнюю версию можно найти на канале «Бета», который может быть еще неизвестен. Содержит ошибки, но предлагает новейшие функции. D Опции: Этагруппаэлементов в настоящее время предлагает только выбор желаемого явыка программы.

Е Боковая панель: Здесь можно получить доступкокну документации (см. главу 3.7.2), а также к ю ридической информации, такой как тексты лицензий на программное обеспечение.

F Поддержка: Доступкокну поддержки можно получить с помощью этой кнопки (см. раздел 3.7.1).

G Конфигурация: В группе элементов можно сох ранить текущую конфигурацию (все, что было загружено, установлено и изменено с начала сеанса программы) или перезагрузить старую, уже созданную конфигурацию. (Дополнительную информацию с м. в разделе 3.1.3)

Н Кнопки навигации: эта область с одержит кнопки для перемещения на одну с траницу программы впередили назадна одну с траницу программы. На последнем этапе кнопка «Далее» с тановится «Готово», что в конечномитоге с оздает файлы PDF (см. с траницу завершения 3.5).

#### 3.1.2 Активац иялицензии

| BulkPDF Business [DEMO]         |                                                                                                    |                                                                                                    |                                                        |                                                      |                                                            | -                                             | o ×      |
|---------------------------------|----------------------------------------------------------------------------------------------------|----------------------------------------------------------------------------------------------------|--------------------------------------------------------|------------------------------------------------------|------------------------------------------------------------|-----------------------------------------------|----------|
|                                 | Sarbalte S Delengadis S RDF Familier S Open                                                                                                    |                                                                                                    |                                                        |                                                      |                                                            |                                               |          |
|                                 | BulkPDF Business                                                                                                    |                                                                                                    |                                                        |                                                      |                                                            |                                               |          |
|                                 | Vielen Dank, dass Sie sich für die Nutzung von BulkPDF Business ent<br>In den nächsten Schritten wird Sie das Programm zur Auswahl einer<br>KSicken Sie nun bitte, um zu dem nächsten Schritt zu gelangen, auf d | schieden haben. Die Software, welche automatisi<br>Datenquelle, der Zuweisung der Daten zu PDF-Fo<br>lie Schaltfläche unten in der rechten Ecke. | ertes Ausfüllen von PDF-I<br>rmular Felder, der Datein | ormularen benutzerfreund<br>amenseinstellungen sowie | llich und datenschutzgerecht<br>der Ausgabe Ihrer PDF-Form | für jeden Verfügbar r<br>ular-Dateien führen. | nacht.   |
|                                 | Bitte nehmen Sie sich die Zeit einmal in den FAQ (häufig gestellte Fragen) und in die Dokumentation hineinzuschauen.<br>Klicken Sie hier, um die Dokumentation zu öffnen.                                        |                                                                                                    |                                                        |                                                      |                                                            |                                               |          |
| BulkPOF Business                | Für einen schnellen Überblick über das Programm steht auch Beispie<br>Klicken Sie hier, um die Beispiel-Konfiguration zu laden.                                                                                  | l-Konfiguration zur Verfügung.                                                                                                    |                                                        |                                                      |                                                            |                                               |          |
| ACTO SUM                        | Falls Sie Kritik, Würsche an die weitere Entwicklungen oder                                                                                                    | Abbrechen                                                                                                    | Oberprofen<br>ne aktivieren                            |                                                      |                                                            |                                               |          |
|                                 | Software Lienz                                                                                                    |                                                                                                    | flware Version                                         |                                                      |                                                            |                                               |          |
|                                 | Software Lizenz Code Lizenz aktivie                                                                                                    | -                                                                                                    | installert:                                            | 2025 N2.85811                                        | Verligher:                                                 | 2021-12.30.6811                               |          |
|                                 | Liner Selec X Verblahm                                                                                                    | A                                                                                                    | Venterskanal State -                                   |                                                      | Auf recer Universitätsalloinen 🔠                           |                                               |          |
| Dakamentation 🖬                 | Optionen                                                                                                    |                                                                                                    |                                                        |                                                      |                                                            |                                               |          |
| Bentelichen 🖶                   | Sprache: Deutsch de                                                                                                    |                                                                                                    |                                                        |                                                      |                                                            |                                               | 10       |
| Copyright © 2021 Julies Barters | Support 00                                                                                                    | Konfiguration: Lades * 🔝 Spect                                                                                                    |                                                        |                                                      |                                                            |                                               | Wolter - |

Лицензия на программное обеспечение: здесь вводится кодлицензии на программное обеспечение (например, F0-OB-EX-55). После входа не обходимо нажать кнопку «Проверить», чтобы можно было проверить валидность сервералицензий и отобразить дату окончания срока действия программного ключа.

В Информация о лицензии: Здесь доступна информация о программном ключе, который был загружен с помощью кнопки «Проверить».

С Активировать лицензию: еслилицензия существует, дей ствительна и срокее дей ствияеще не истек, вы можете нажать эту кнопку, чтобы создать в системе зашифрованный файллицензии, который с этого момента, даже в автономном режиме, проверяет, могутли все платные функции в программе быть доступны. использовал.

| BulkPDF Business                |                                                                                            | C <sup>2</sup> | × |
|---------------------------------|--------------------------------------------------------------------------------------------|----------------|---|
| BulkPOF Business                |                                                                                            |                |   |
|                                 | Software Lisses Code Lisses attrives Industries 2021.11.06.1757 Verlighter 2021.11.06.1757 |                |   |
|                                 | Liner Solar - Verbladder                                                                   |                |   |
| Datamenter 🛙                    | Cycloses                                                                                   |                |   |
| Rectelicites 🖤                  | Speake Deuton or                                                                           |                |   |
| Copyright © 2021 Julien Barbels | Seport (2) Kantgaration Later # (2) Spectrum x (2)                                         | Weiter         | - |

3.1.3 Конфигурация сохранение и загрузка

АУже сох раненная конфигурация BulkPDF.

В Имя и рас ширение файла конфигурации BulkPDF.

СЗдесь можно сох ранить текущую конфигурацию BulkPDF.
Шифрование Если вместе с конфигурацией необходимо сохранить пароли для подписей или подключений к данным, эту конфигурацию следует х ранить в зашифрованном виде. Дляэтого при сохранении конфигурации можно выбрать расширение файла «.BulkPDFEncrypted», которое затем создаст файл в зашифрованном виде послеуказания пароля. При загрузке конфигурации «.BulkPDFEncrypted» пароль длязагрузки будет запрошен с нова.

#### 3.2 Источники данных

На этом этапе вам будет предложено выбрать источник данных, например Excel, Microsoft SQL Server и т. д. Каждый тип источника данных имеет с вои параметры настройки и моменты, которые не обходимо учитывать. Этот раздел и отдельные типы источников данных обсуждаютсяниже.

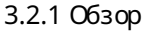

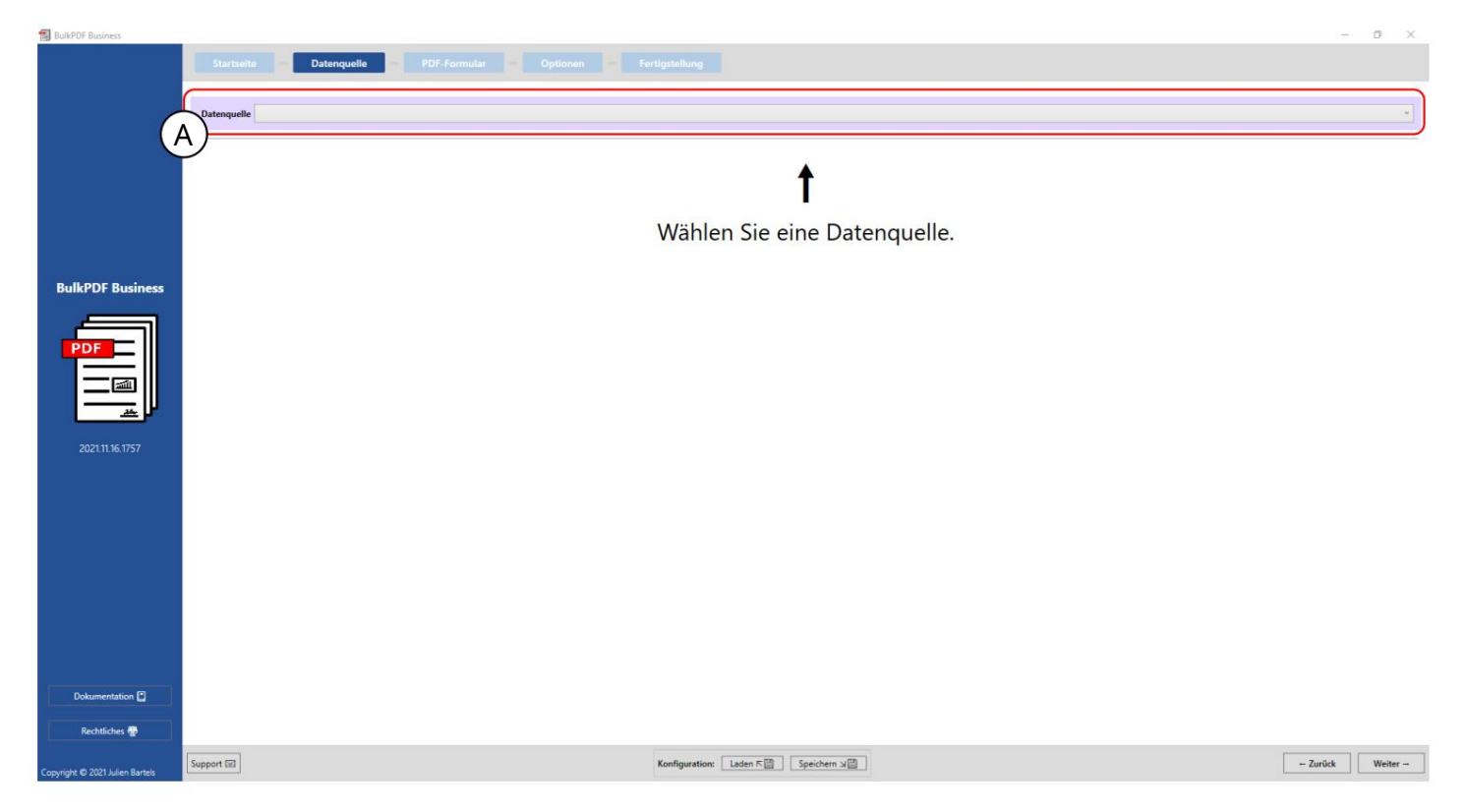

А Этакнопка позволяет выбрать один из поддерживаемых в настоящее времятипов источников данных, например Excel, Microsoft SQL Server и т. д.

3.2.2 Файлы Excel/таблиц

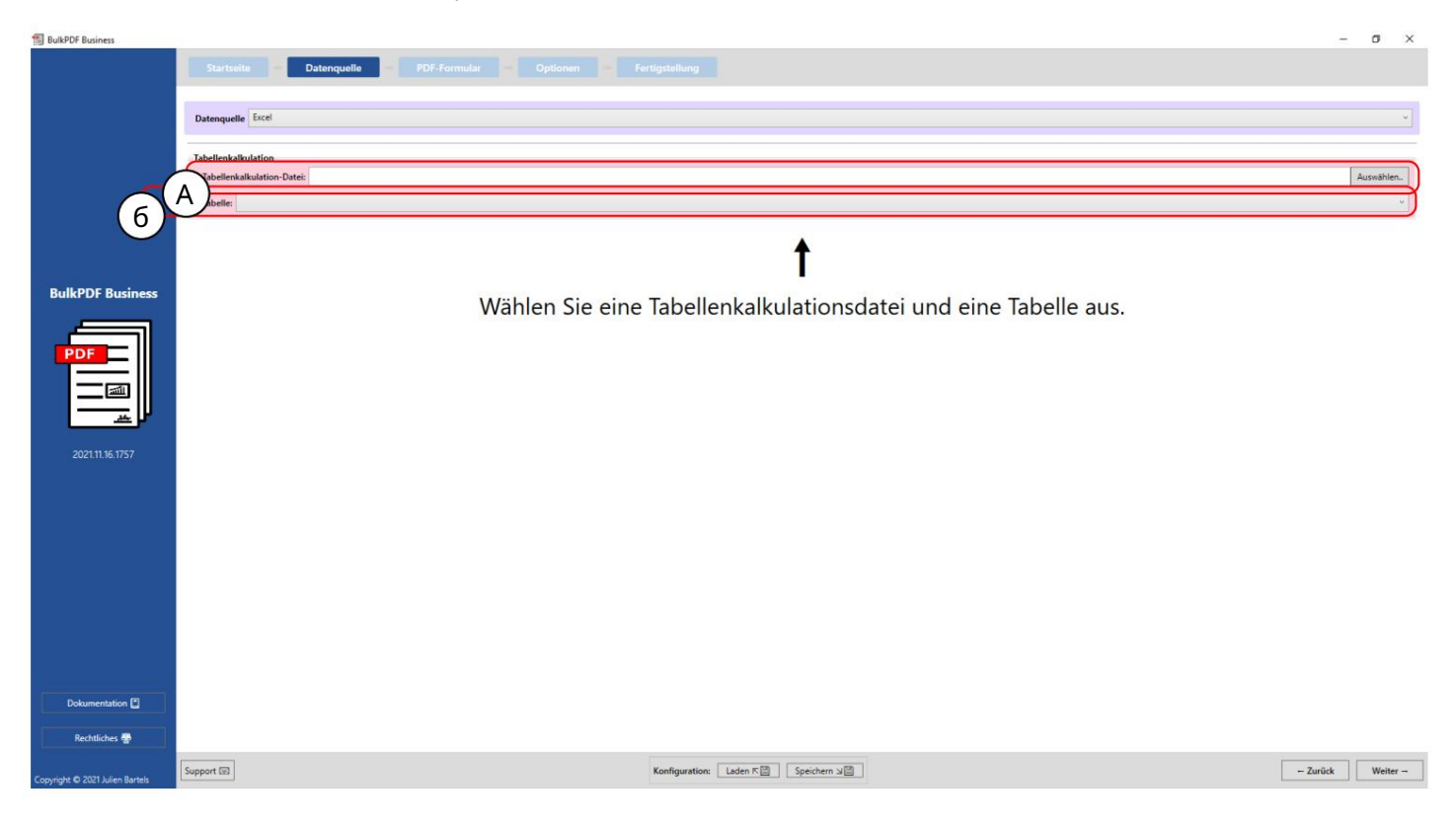

На этом этапе можно загрузить файл электронной таблицы. Дополнительную информацию о поддерживае мых форматах файлов с м. в главе 1.3.2.

В Здесь не обходимо вы брать одну из таблиц, с одержащих с яв файле электронной таблицы.

быть выбранным. В одном могут х раниться только данные из одной таблицы.

Файл электронной таблицы можно ис пользовать одновременно.

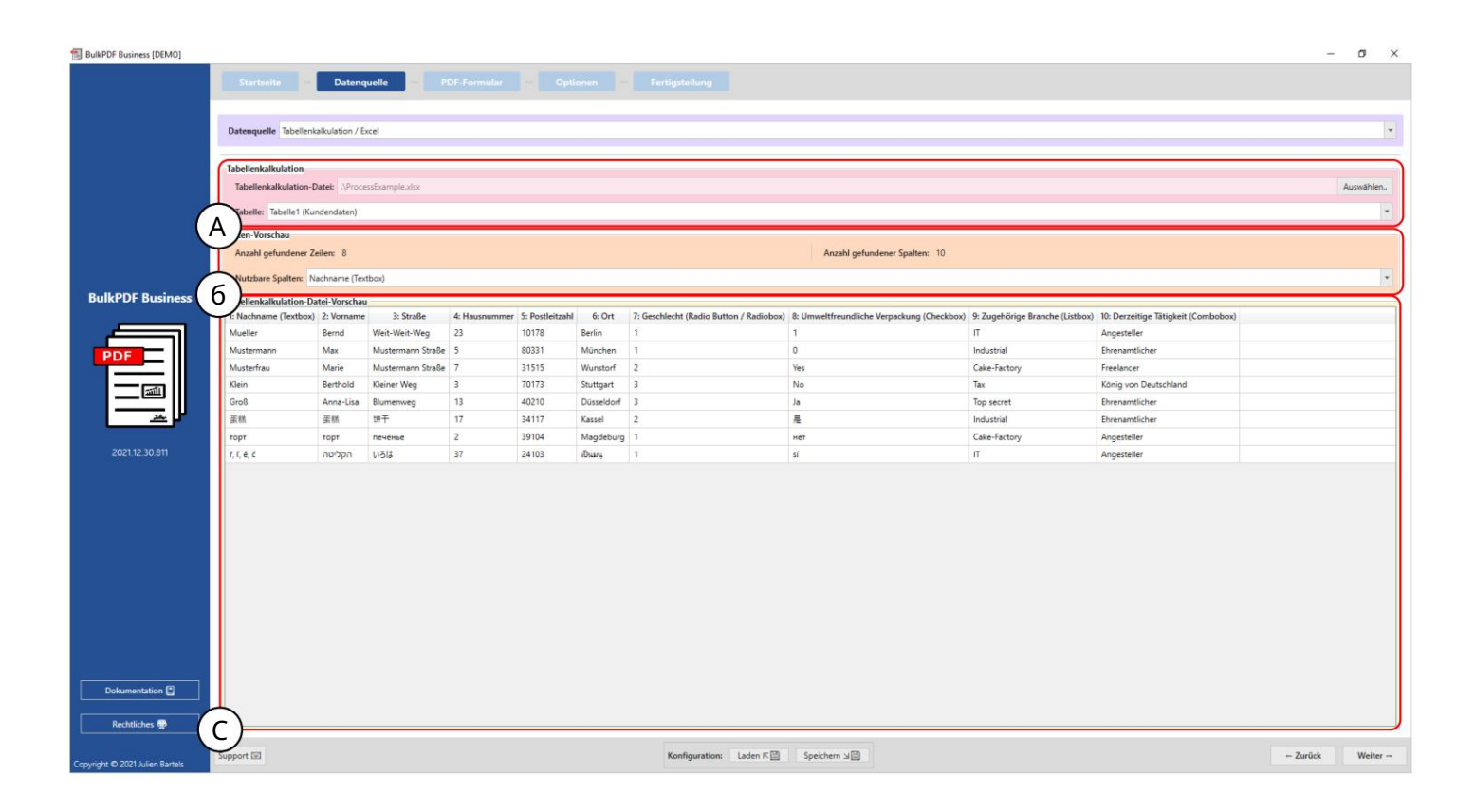

Электроннаятаблица: вы можете увидеть выбранный файл xlsx и выбранную таблицу «Таблица1».

В Предварительный просмотр данных : количество най денных строки количество най денных столбцов отображается в группе элементов. Список най денных столбцов, который можно использовать на следующих шагах при выборе данных, также отображается для обзора и проверки правильности загрузки файла.

Предварительный просмотр данных электронной таблицы С: на этом этапе отображаю тс я первые 1000 Распознанные с троки файла электронной таблицы отображаю тс я для проверки того, был ли файл загружен должным образом и данные были распознаны.

.

# 3.2.3 Microsoft SQL-с ервер

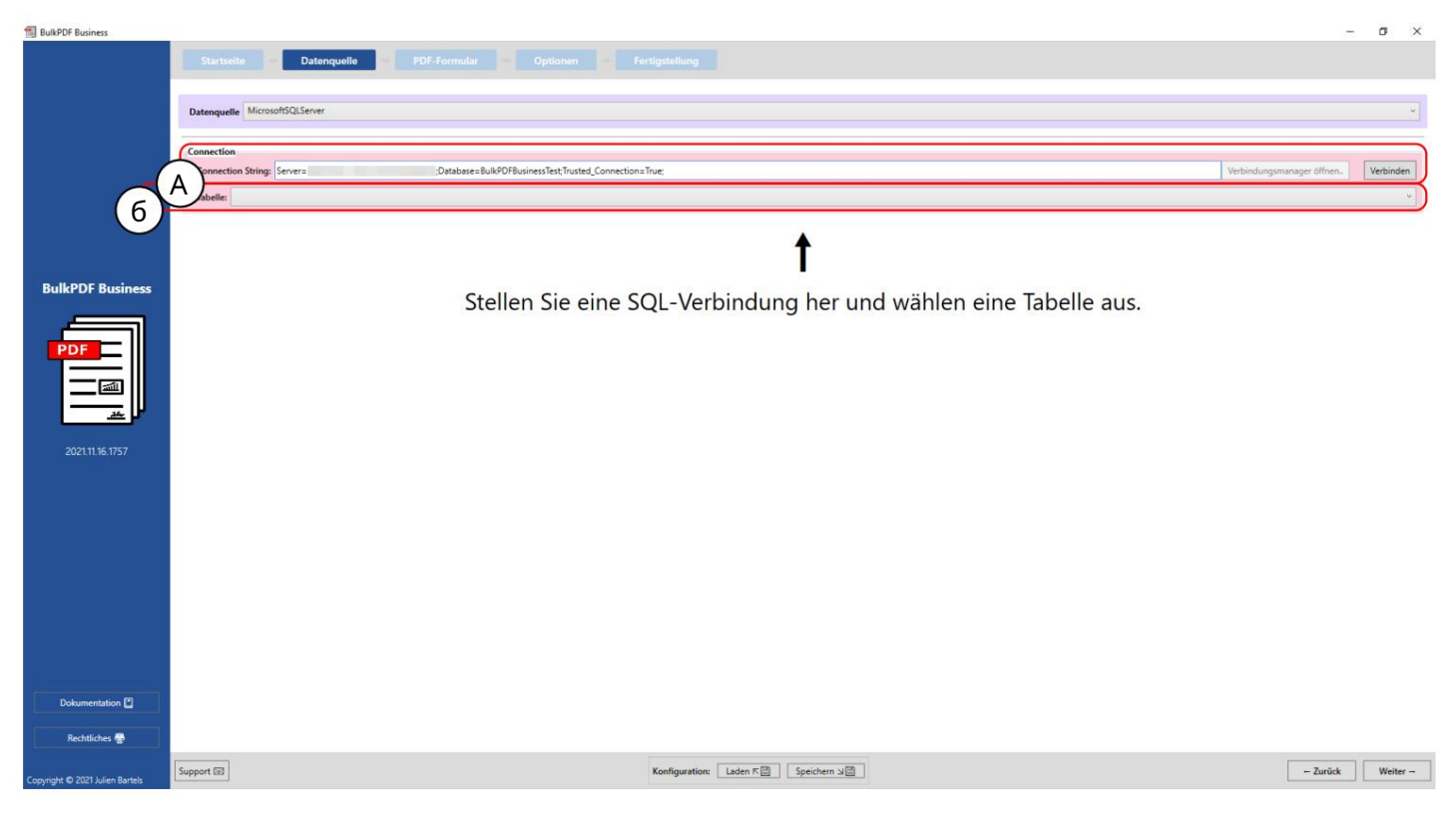

Строка подключения здесь «Строка подключения» с примером «Server=SERVER ADDRESS;Database=BulkPDFBusinessTest;Trusted\_Connection=True;» отображается Дляэтого источника данных важен раздел «База данных» в «Строке подключения», поскольку в с писке указаны только таблицы из этой выбранной базы данных.

Б Выбор таблицы из базы данных, выбранной в «Строке подключения». В программе с этим источником данных одновременно могут ис пользоваться только данные из одной таблицы.

| BulkPDF Business                |                    |                       |                   |               |                             |                         |                                      | -           | o ×                 |
|---------------------------------|--------------------|-----------------------|-------------------|---------------|-----------------------------|-------------------------|--------------------------------------|-------------|---------------------|
|                                 | Startseite         | -                     | Datenquelle       |               |                             |                         |                                      |             |                     |
|                                 | Datenquelle        | MicrosoftSQ           | LServer           |               |                             |                         |                                      |             | *                   |
|                                 | Connection         | Strings Coose         |                   | 0             | anteres - Pull-DD EPuringer | fast/Teusted Connection | -Tow Understand                      |             | Machington          |
| 1                               | Tabelle: E         | ample                 | 7-                | ,08           | nabase = buikPOP business   | est, insted_connection  | enue, economismo                     | ager onnen. | verbinden           |
|                                 | A en-Vorsch        | nau<br>7 - 7          |                   |               |                             |                         |                                      |             | $\prec$             |
| 1                               | Vutzbare S         | palten: Last_r        | name              |               |                             |                         | лицан устаности зранен. о            |             | v                   |
| BulkPDF Business                | 6 ellenkalk        | alation-Datei-        | Vorschau          | De al Standa  |                             |                         |                                      |             | $ \longrightarrow $ |
|                                 | I: Lastname        | 2: Firstname<br>Recod | Wait-Wait-Wat     | 4: CheckboxVa | ilue 5: Radiobutton_valu    | e 6: ComboboxValue      |                                      |             |                     |
|                                 | Mustermann         | Max                   | Mustermann Straße | No            | 2                           | Test                    |                                      |             |                     |
| PDF                             | Musterfrau         | Marie                 | Mustermann Straße | Yes           | 3                           | Keks                    |                                      |             |                     |
|                                 | Klein              | Berthold              | Kleiner Weg       |               |                             |                         |                                      |             |                     |
|                                 | Groß               | Anna-Lisa             |                   | No            | 4                           |                         |                                      |             |                     |
|                                 | 蛋糕                 | 蛋糕                    | печенье           | No            | 4                           |                         |                                      |             |                     |
|                                 | торт               | торт                  | 饼干                | Yes           | 3                           | Keks                    |                                      |             |                     |
|                                 | ř, ĩ, ĕ, č         | ř, ľ, ě, č            | 7, 1, ě, č        |               |                             |                         |                                      |             |                     |
| Dokumentation 🗳                 |                    |                       |                   |               |                             |                         |                                      |             |                     |
| Rechtliches 🕸                   | $\hat{\mathbf{O}}$ |                       |                   |               |                             |                         |                                      |             |                     |
| Copyright © 2021 Julien Bartels | eopport 🖃          |                       |                   |               |                             |                         | Konfiguration: Laden 또별 Speichern 뇌결 | - Zurück    | Weiter              |

А Вы можете увидеть «Строку подклю чения» и выбранную таблицу «Пример».

В Количество найденных строк и количество найденных столбцов отображается в группе элементов. С писок найденных столбцов, который можно использовать на следующих шагах при выборе данных, также отображается для обзора и проверки правильности загрузки файла.

С На этом этапе отображаю тся первые 1000 рас познанных строк таблицы SQL, чтобы вы могли проверить, была ли она загружена должным образом и рас познаны ли данные.

# 3.2.4 Пользовательский запрос Microsoft SQL Server

| BulkPDF Business                |                                                                                                    | -                                        |
|---------------------------------|----------------------------------------------------------------------------------------------------|------------------------------------------|
|                                 | Startselte Datenquelle PDF-Formular Optionen Fertigstellung                                                                                                    |                                          |
|                                 | Datenquellen-Type Benutzerdefinierte Microsoft SQL-Abihage                                                                                                    | *                                        |
|                                 | Verbindung                                                                                                    |                                          |
| 7                               | Onnection String:                                                                                                    | Verbindungsmanager öffnen.               |
|                                 | Cal Query:                                                                                                    | (1)<br>(1)                               |
|                                 | 6 Austilher                                                                                                    |                                          |
| BulkPDF Business                | 1                                                                                                    |                                          |
| PDF                             | Geben sie eine Connection-String sowie eine SQL-Query und drücke                                                                                                    | n folgend auf "Ausführen".               |
|                                 | Hinweise zum Datenquellen-Typ                                                                                                    |                                          |
| 2022.04.05.0807                 |                                                                                                    |                                          |
|                                 |                                                                                                    |                                          |
|                                 | Für den de Nutzung von Daten winn einem Microsoft SQL Server stellen merker Wanniehen zur Datenbeschaftung zur Vertigung.<br>Zum einen kann die Option gewählt werden, bei der man schlicht einen "Connection-String" einigbit und dann für die jeweilige Datenbank automatisch all<br>Von diesen Dateifer kann dann eine ausgewählt werden, die als Datenquille fungiert.                    | e verfügbaren Tabellen angezeigt werden. |
|                                 | Für für güntge "Connection-Smog"-Bespreie schauen Sie sich bitte die Doutmation an.<br>Die zweite Option ist die Mäglichkeit, neben dem "Connection-String", schlicht eine SQL-Abfrage einzugeben, die einem die gewünschten Daten ausgibt.<br>Diese Option nistud damit die volle funktionalität von T-SQL auf dem Microsoft SQL Stever für die Datenquelle innerhalb von Bulk9DF zu mutzen. |                                          |
|                                 |                                                                                                    |                                          |
|                                 |                                                                                                    |                                          |
| Dokumentation                   |                                                                                                    |                                          |
| Rechtliches 🔮                   |                                                                                                    |                                          |
| Copyright © 2022 Julien Bartels | Support 🗊 Konfiguration: Laden K 🖄 Speichern 🖉                                                                                                    | - Zurück Weiter -                        |

АЗдесьуказывается «Строка подключения».

| BulkPDF Business                |                       |                        |                       |                        |                         |                       |                              |                             |                    |      | – ø ×                   |
|---------------------------------|-----------------------|------------------------|-----------------------|------------------------|-------------------------|-----------------------|------------------------------|-----------------------------|--------------------|------|-------------------------|
|                                 | Startseite            | Date                   | enquelle              | PDF-Form               |                         |                       |                              |                             |                    |      |                         |
|                                 | Datenquellen-Typ      | Benutzerdefi           | inierte Microso       | oft SQL-Abfrage        |                         |                       |                              |                             |                    |      | •                       |
|                                 | Verbindung            |                        |                       |                        |                         |                       |                              |                             |                    |      |                         |
| 1                               | onnection Strin       | ig: Server=            |                       | ;Datab                 | ase=BulkPDFBusine:      | ssTest;Trusted_Connec | tion=True;                   |                             |                    | Ver  | bindungsmanager öffnen. |
|                                 | A QL Query: SE        | LECT CONCATI           | First name.''         | Last name) AS (Fullnan | nel. * FROM Example     | e                     |                              |                             |                    |      |                         |
| 7                               | 5                     |                        |                       | and and the frames     |                         |                       |                              | Ausführen                   |                    |      |                         |
|                                 | 6 Aten-Vorschau       |                        |                       |                        |                         |                       |                              |                             |                    |      | <u> </u>                |
| BulkPDF Business                | Anzahl gefunder       | ver Zeilen: 8          |                       |                        |                         |                       |                              | Anzahl gefu                 | indener Spalten: 7 |      |                         |
|                                 | Nutrhare Spalter      | er Fullname            |                       |                        |                         |                       |                              | i contra esta               |                    |      | U                       |
| PDF                             | C                     | ruinaine               |                       |                        |                         |                       |                              |                             |                    |      |                         |
|                                 | bellenkalkulati       | ion-Datei-Vors         | schau                 |                        |                         |                       |                              | 1                           |                    |      | )                       |
|                                 | Bernd Mueller         | 2: Lastname<br>Mueller | 3: Firstname<br>Bernd | 4: Adress              | 5: CheckboxValue<br>Yes | 6: Kadiobutton_valu   | e 7: ComboboxValue<br>Kuchen |                             |                    |      |                         |
|                                 | Max Mustermann        | Mustermann             | Max                   | Mustermann Straße      | No                      | 2                     | Test                         |                             |                    |      |                         |
|                                 | Marie Musterfrau      | Musterfrau             | Marie                 | Mustermann Straße      | Yes                     | 3                     | Keks                         |                             |                    |      |                         |
|                                 | Berthold Klein        | Klein                  | Berthold              | Kleiner Weg            |                         |                       |                              |                             |                    |      |                         |
|                                 | Anna-Lisa Groß        | Groß                   | Anna-Lisa             |                        | No                      | 4                     |                              |                             |                    |      |                         |
|                                 | 蛋糕 蛋糕                 | 蛋糕                     | 蛋糕                    | печенье                | No                      | 4                     | 1210101                      |                             |                    |      |                         |
|                                 | торт торт             | торт                   | торт                  | 977                    | Yes                     | 3                     | Keks                         |                             |                    |      |                         |
|                                 | r, i, e, c r, i, e, c | r, i, e, c             | r, i, e, c            | r, i, e, c             |                         |                       |                              |                             |                    |      |                         |
|                                 |                       |                        |                       |                        |                         |                       |                              |                             |                    |      |                         |
|                                 |                       |                        |                       |                        |                         |                       |                              |                             |                    |      |                         |
|                                 |                       |                        |                       |                        |                         |                       |                              |                             |                    |      |                         |
|                                 |                       |                        |                       |                        |                         |                       |                              |                             |                    |      |                         |
|                                 |                       |                        |                       |                        |                         |                       |                              |                             |                    |      |                         |
|                                 |                       |                        |                       |                        |                         |                       |                              |                             |                    |      |                         |
|                                 |                       |                        |                       |                        |                         |                       |                              |                             |                    |      |                         |
| Dokumentation                   |                       |                        |                       |                        |                         |                       |                              |                             |                    |      |                         |
| Rechtliches                     | л \                   |                        |                       |                        |                         |                       |                              |                             |                    | <br> |                         |
|                                 | 5                     |                        |                       |                        |                         |                       |                              |                             |                    |      |                         |
| Copyright © 2022 Julien Bartels | Support Est           |                        |                       |                        |                         |                       | Konfiguration:               | Laden K III Speichern 뇌 III |                    |      | Zuruck Weiter -         |

# В Наэтом этапе пишется SQL-запрос.

Строка подключения здесь «Строка подключения» с примером «Server=SERVER ADDRESS;Database=BulkPDFBusinessTest;Trusted\_Connection=True;» отображается Дляэтого источника данных важен раздел «База данных» в «Строке подключения», поскольку в списке указаны только таблицы из этой выбранной базы данных.

В SQL-запрос можно у видеть здесь.

С Количество най денных строк и количество най денных столбцов отображается в группе элементов. С писок най денных столбцов, который можно использовать на следующих шагах при выборе данных, также отображается для обзора и проверки правильности загрузки файла.

D На этом этапе отображаю тся первые 1000 рас познанных строк SQL-запроса, чтобы можно было проверить, был ли файл заг ружен должным образом и данные были рас познаны.

| BulkPDF Business                |                                                                                                    | -        | o ×         |
|---------------------------------|----------------------------------------------------------------------------------------------------|----------|-------------|
|                                 | Startselle Datenquelle PDF-Formular Optionen Fertigstellung                                                                                                    |          |             |
|                                 | Datenquellen-Type Microsoft Access                                                                                                    |          | •           |
|                                 |                                                                                                    |          | _           |
| 1                               | versioning<br>here                                                                                                    | A        | uswählen.   |
|                                 | A                                                                                                    | * Ak     | tualisieren |
| 1                               |                                                                                                    |          |             |
| BulkPDF Business                | •                                                                                                    |          |             |
| buikt br business               |                                                                                                    |          |             |
|                                 | Wählen Sie eine Microsoft Access Datenbankdatei und eine Tabelle aus.                                                                                                    |          |             |
| PDF                             |                                                                                                    |          |             |
|                                 |                                                                                                    |          |             |
|                                 | Hinvesse zum Latenqueiten- typ                                                                                                    |          |             |
|                                 | Altgenelie Informationen                                                                                                    |          |             |
| 2022.04.05.0807                 | Für den die Nutzung von Daten von einem Microsoft Access stehen mehrere Varianten zur Datenbeschaffung zur Verfügung.                                                                                                    |          |             |
|                                 | Zum einen kann die Option gewählt werden, bei der man schlicht eine Datenbank- Date (acctb oder .mdb) auswählt und dann für die jeweilige Datenbank automatisch alle verfügbaren Tabellen angezeigt werden.<br>Von diesem Tabellen mit dem eine auswahlt werden, die als übernquieft knyister. |          |             |
|                                 | Die zweite Option ist die Meglichkeit, neben der Datei, eine SQL-Röferge einzugeben, die einem die geweitinschere Daten ausgaben. Alle weiter eine Beglichkeit zweiter alle der Auflichen Beglichkeit und SQL-Röferge einzugeben, die einem die geweitinschere Daten ausgaben.                 |          |             |
|                                 |                                                                                                    |          |             |
|                                 | Huing gestelle rrage (rAU)                                                                                                    |          |             |
|                                 | System.invalidOperationException: The 'MicrosoftACEOLEDB.12/P provider is not registered on the local machine.                                                                                                    |          |             |
|                                 |                                                                                                    |          |             |
|                                 |                                                                                                    |          |             |
|                                 |                                                                                                    |          |             |
|                                 |                                                                                                    |          |             |
| Dokumentation                   |                                                                                                    |          |             |
|                                 |                                                                                                    |          |             |
| Rechtliches                     |                                                                                                    |          |             |
| Copyright © 2022 Julien Bartels | Support 🖬 Konfiguration Lader A 🛗 Spechem s                                                                                                    | - Zurück | Weiter      |

3.2.5 Microsoft Дос туп

На этом этапе можно загрузить файл базы данных Microsoft Access.

В Выбор таблицы из выбранног о файла базы данных Microsoft Access.

В программе с этим источником данных одновременно могут ис пользоваться только данные из одной

| PDF.Formular       Optionen       Fertigstellung         Attacker Spates 1 accto         MSAccess/Database 1 accto         MSAccess/Database 1 accto         Acxelit gefundeeer Spates: 1                                                                                                    | Statula         Dangenin         Option         Regulation                                                                                                    | Internet     Out omman     Options     Integrations                                                                                                    | Business      | Idu                   | лицы.                                     |                                                |                                                   |                          |                                           |                                                          |                                         |                                            |                                                       |                                                                       | - 0    |
|----------------------------------------------------------------------------------------------------|----------------------------------------------------------------------------------------------------|----------------------------------------------------------------------------------------------------|---------------|-----------------------|-------------------------------------------|------------------------------------------------|---------------------------------------------------|--------------------------|-------------------------------------------|----------------------------------------------------------|-----------------------------------------|--------------------------------------------|-------------------------------------------------------|-----------------------------------------------------------------------|--------|
| Atsate         Atsate         Analy gefundeerer Spatten: 11         Analy gefundeerer Spatten: 11         Analy gefundeerer Spatten: 11         Analy gefundeerer Spatten: 11         Analy gefundeerer Spatten: 11         Analy gefundeerer Spatten: 11         Analy gefundeerer Spatten: 11         Image: Spatten: 11         Image: Spatten: Spatten: Spatten: 1                                                                                                    | Conservations for the Maximum State of State of S | Visite Internet Internet Inter |               |                       | itartselte Da                             | atenquelle                                     | - PDF-Fo                                          |                          |                                           |                                                          |                                         |                                            |                                                       |                                                                       |        |
| Assain         Assain         Assain<                                                                                                    | Construction       Second Database Laces       Account Database Laces       Account Data                                                                                                    |                                                                                                    |               |                       |                                           |                                                |                                                   |                          |                                           |                                                          |                                         |                                            |                                                       |                                                                       |        |
| Associate       Associate       Associate       Associate       Associate         4 Stable       5 Hassonmere       6 Postleitzah       7.01       8 Geschlecht (Radio Button / Radioboo)       9 Umwelfreundliche Verpackung (Checkboo)       10 Zugehörige Branche (Listboo)       11 Derzeitige Tätigkeit (Comboboo)         4 Weit-Weg       23       10178       Befin       1       1       T       Asgetaller         +Weit-Weg       23       10173       Befin       1       0       Industrial       Bemellicher         stermano Stable       7       31515       Wostori       2       Visit       0       Industrial       Bemellicher         straweg       13       2010       Dossteller       3       No       Sac       Konig von Deutschind       -         straweg       13       4107       Dossteller       3       No       Sac       Roing von Deutschind       -       -         straweg       13       4107       Dossteller       3       Be       Industrial       Bementlicher       -       -         straweg       12       3104       Magdebug       1       erer       Cake-Factory       Agesteller       -       -         straweg       2       3104                                                                                                    | Vetersday       Vetersday       Data       Market Scherzer       Vetersday       Data       Market Scherzer       Vetersday       Data       Market Scherzer       Vetersday       Data       Market Scherzer       Data       Data   <                                                                                                    | Vertexeter Vertexeter     Vertexeter       Vertexeter     Vertexeter                                                                                                    |               |                       |                                           |                                                |                                                   |                          |                                           |                                                          |                                         |                                            |                                                       |                                                                       |        |
| Associate       Associate       Associate       Associate       Associate         4: Stale       5: Hausummer       6: Postletzak       7. Ort       8: Geschlecht (Radio Button / Radioboo)       9: Unweithreundliche Verpackung (Checkboo)       10: Zugehörige Branche (Listboo)       11: Derzeitige Tätigkeit (Comboboo)         Velet-Veg       23       107.8       Berink       1       1       17       Angesteller         Velet-Veg       23       1017.5       Button       1       0       Industriai       Broemilicer       1         termano Straße       7       3151.5       Wunstorf       2       Ves       Cake-Factory       Freeincer         serveg       3       7017.0       Stutgart       3       No       To       Top scort       Beramilicer         1       17       4117       Kasel       2       Be       Industriai       Broemilicer         2       30164       Magdeburg       1       eret       Cake-Factory       Argesteller       Eret         2       30164       Magdeburg       1       eret       Cake-Factory       Argesteller       Eret         2       30164       Magdeburg       1       eret       Cake-Factory       Argesteller       Eret <td>Vertical       Automatical       Automatical</td> <td>Vetical     Netical     Netical</td> <td></td> <td>Dat</td> <td>enquellen-Typ: Microsoft</td> <td>Access</td> <td></td> <td></td> <td></td> <td></td> <td></td> <td></td> <td></td> <td></td> <td></td>                                                                                                    | Vertical       Automatical       Automatical                                                                                                    | Vetical     Netical     Netical                                                                                                    |               | Dat                   | enquellen-Typ: Microsoft                  | Access                                         |                                                   |                          |                                           |                                                          |                                         |                                            |                                                       |                                                                       |        |
| Area Area Area Area Area Area Area Area                                                                                                    | Victor     Material     Material     And       Parameter     International And Andrean     And     International Andrean     And       Parameter     International Andrean     And     International Andrean     International Andrean       Parameter     International Andrean     International Andrean     Andrean     Andrean     International Andrean     International Andrea     International Andrean </td <td>Vielandi     Nationali</td> <td></td> <td>-</td> <td></td> <td></td> <td></td> <td></td> <td></td> <td></td> <td></td> <td></td> <td></td> <td></td> <td></td>                                                                                                    | Vielandi     Nationali                                                                                                    |               | -                     |                                           |                                                |                                                   |                          |                                           |                                                          |                                         |                                            |                                                       |                                                                       |        |
| Atom A atom A at                                                                                                    | Date       Difficient Control       Description       Description <thdescription< th="">       Description</thdescription<>                                                                                                    | ref     Milecend/Database/       ref     Milecend/Database/       ref     Milecend/Database/ </td <td></td> <td>Ver</td> <td>bindung</td> <td></td> <td></td> <td></td> <td></td> <td></td> <td></td> <td></td> <td></td> <td></td> <td></td>                                                                                                    |               | Ver                   | bindung                                   |                                                |                                                   |                          |                                           |                                                          |                                         |                                            |                                                       |                                                                       |        |
| Assail         Stasse         Assail         Total gefundeer Späher:         1           4. Stalle         Stasse         Stasse         <                                                                                                    | Partie Textment       Anterdentified Functional Control on Control on Contro on Control on C                        |                                                                                                    |               | D                     | atei:                                     |                                                |                                                   |                          | MSAcce                                    | ess\Database1                                            | accdb                                   |                                            |                                                       |                                                                       | Ausv   |
| Arzakl gefundeerer Spatter: 11         Arzakl gefundeerer Spatter: 11         4. Straße       5       Hausnummer       6: Postletzahl       7. Ort       8: Geschlecht (Radio Button / Radiobou)       9: Umweltfreundliche Verpackung (Checkbou)       10: Zugehörige Branche (Listbou)       11: Derzeitige Tätigkeit (Combobou)         4: Weie Verge       23       107.8       Berin       1       1       IT       Angestaller         etmann Straße       5       60331       München       1       0       Industrial       Evenantlicher         etmann Straße       7       71.3       Stuffgat       3       3       3       3       4       1       1       IT       Angestaller         etmann Straße       7       315.5       Winstort       2       Yes       Cake-Factory       Freelancer       Ensemtlicher         etmang       13       40210       Dossledfort       3       As       Top socret       Dorsamtlicher         i       7       41/17       Kassel       2       Reference       Cake-Factory       Angestaller         i       7       41/17       Kassel       2       Reference       Dossorte       Dossorte       Dossorte <thdostore< th="">         i&lt;</thdostore<>                                                                                                    | And methods         And and the second of the second of the second o                | vertex ©               vertex ©                                                                                                    | 1             | 2                     | Notes Tablett /V. advanded                | <b>1</b>                                       |                                                   |                          |                                           |                                                          |                                         |                                            |                                                       |                                                                       |        |
| 4. Straße     5 Hausnummer     6 Postlettzal     7. Ort     8. Geschlecht (Radio Button / Radioboo)     9. Umweitfreundliche Verpackung (Checkboo)     10. Zugehörige Branche (Listboo)     11. Derzettige Tütigkeit (Comboboo)       VeVer-Weg     23     10778     Berin     1     1     If     Angesteller       VeVer-Weg     23     00331     München     1     0     Industrial     Brenamtlicher       termann Straße     7     31515     Wunstof     2     Ves C     Cake-Factory     Frealancer       ar Weg     3     40210     Düsstel 3     No     Te     Koig von Deutschlund       ar Weg     13     40210     Düsstel 3     Ja     No     Te     Koig von Deutschlund       ar Weg     13     40210     Düsstel 3     Ja     No     Te     Koig von Deutschlund       ar Weg     14     1     No     Seatory     Renamtlicher       ar Jo     13     40210     Düsstel 3     Ja     Renamtlicher       ar Jo     24     39104     Mageburg     Renamt     Industrial     Brenamtlicher       ar Mark     24     39104     Mageburg     Industrial     Renamtlicher       ar Mark     24103     Daw     I     If     Angesteller <tr< td=""><td>F Business       Azall gefundeer Zeite: 8       Azall gefundeer Zeite: 9         Image: Space Space</td><td>Vertex columnation         Acada periodicar Space 1           Vertex columnation         Acada periodicar Space 1           Vertex columnation         Acada periodicar Space 1           Vertex columnation         Acada periodicar Space 1           Vertex columnation         Acada periodicar Space 1           Vertex columnation         Acada periodicar Space 1           Vertex columnation         Acada periodicar Space 1           Vertex columnation         Acada periodicar Space 1           Vertex columnation         Acada periodicar Space 1           Vertex columnation         Acada periodicar Space 1           Vertex columnation         Acada periodicar Space 1           Vertex columnation         Acada periodicar Acada columnation           Vertex columnation         Acada periodicar Acada columnation           Vertex columnation         Acada periodicar Acada columnation           Vertex columnation         Acada periodicar Acada columnation           Vertex columnation         Acada periodicar Acada columnation           Vertex columnation         Acada periodicar Acada columnation           Vertex columnation         Acada periodicar Acada columnation           Vertex columnation         Acada periodicar Acada columnation           Vertex columnation         Acada periodicolumnation           Aca</td><td></td><td>A)</td><td>venes, labelle i fixalidenda</td><td>den/</td><td></td><td></td><td></td><td></td><td></td><td></td><td></td><td></td><td>Actual</td></tr<> | F Business       Azall gefundeer Zeite: 8       Azall gefundeer Zeite: 9         Image: Space Space                                                           | Vertex columnation         Acada periodicar Space 1           Vertex columnation         Acada periodicar Space 1           Vertex columnation         Acada periodicar Space 1           Vertex columnation         Acada periodicar Space 1           Vertex columnation         Acada periodicar Space 1           Vertex columnation         Acada periodicar Space 1           Vertex columnation         Acada periodicar Space 1           Vertex columnation         Acada periodicar Space 1           Vertex columnation         Acada periodicar Space 1           Vertex columnation         Acada periodicar Space 1           Vertex columnation         Acada periodicar Space 1           Vertex columnation         Acada periodicar Acada columnation           Vertex columnation         Acada periodicar Acada columnation           Vertex columnation         Acada periodicar Acada columnation           Vertex columnation         Acada periodicar Acada columnation           Vertex columnation         Acada periodicar Acada columnation           Vertex columnation         Acada periodicar Acada columnation           Vertex columnation         Acada periodicar Acada columnation           Vertex columnation         Acada periodicar Acada columnation           Vertex columnation         Acada periodicolumnation           Aca                                                                                                    |               | A)                    | venes, labelle i fixalidenda              | den/                                           |                                                   |                          |                                           |                                                          |                                         |                                            |                                                       |                                                                       | Actual |
| Aszaki gerundener Spatter:         1           4. Sone         Norm         6 Sostelow         Some         1         Dozgołycie Branche (Liatow)         1         Dozgołycie Branche (Liatow)         Dozgołycie Branche (Liatow)         Dozgołycie Branche (Liatow)         Dozgołycie Branch                                                                                                    | Eiteres     Interfedence Zeite: 1     Anzeiteres                                                                                                    | PDE Busine 10       And pathener Zeite 10       Pathener Zeite 10         PLANE TO THE TO THE TOTAL TO THE TOTAL                                                          |               | Da                    | ten-Vorschau                              |                                                |                                                   |                          |                                           |                                                          |                                         |                                            |                                                       |                                                                       |        |
| 4. Straße     5: Hausnumme     6: Postletzak     7: Ort     8: Geschlecht (Radio Button / Radiobou)     9: Unmeltfreundliche Verpackung (Deckbou)     10: Zugehörige Branche (Littou)     11: Derzeitige Tätigkeit (Combobou)       Vetter: Vete     2     10178     Berin     1     1     IT     Agesteller       ammon Straße     5     0313     Mücroh     1     0     Industrial     Derzentige Tätigkeit (Combobou)       aterman Straße     7     31515     Wunstor     2     Vete     Cake-Factory     Freelancer       strams     7     31515     Wunstor     2     No     Cake-Factory     Freelancer       strams     7     10     Dostelor     3     No     Torp screft     Demantificher       strams     17     94117     Kasel     2     Ber     Industrial     Denantificher       strams     17     94117     Kasel     2     Ber     set     Cake-Factory     Agesteller       strams     2     10     Magdeburg     1     set     If     Agesteller       strams     2     10     But strams     set     If     Agesteller       strams     2     10     Magdeburg     set     set     Set       strams     2                                                                                                    | Automical Section 2       Texter speare: in         Image: Speare: in       Section 2         Image: Speare: in       Section 2         Ima                                                                                                    |                                                                                                    | DE Business   | A                     | zahl gefundener Zeilen:                   | 8                                              |                                                   |                          |                                           |                                                          |                                         | Anzahl gefundener Spalten: 11              |                                                       |                                                                       |        |
| 4. Stalle     5 Hausnume     6 Postletzan     7. Ot     6 Geschlecht (Radio Button / Radiobou)     9 Umwelfteundliche Verpackung (Dieskhon)     0. Zugebörge Ranche (Listhon)     1. Dezrettige Tättigkeit (Comboloo)       Vervel-Vervel     23     107.8     Berin     1     1     IT     Agesteller       derman Straße     5     0031     Micchen     1     0     Indurtial     Brenamlicher       atmann Straße     7     31515     Wintot     2     Visit     Gale     Cake-Factory     Freelancer       atmann Straße     7     317.0     Sutgat     3     No     Tax     Konyon Duttchholm       termeng     13     40210     Disslefor     3     Sale     Zale     Radiomann     Tax     Konyon Duttchholm       termeng     14     40210     Disslefor     3     Sale     Radiomann     Tax     Konyon Duttchholm       termeng     13     40210     Disslefor     3     Radiomann     Radiomann     Tax     Konyon Duttchholm       termeng     3     9104     Mageburg     1     Sale     Radiomann     Radiomann     Agesteller       termeng     2     3104     Mageburg     1     Sale     Radiomann     Radiomann     Radiomann       termen                                                                                                    | Act Description         Control           Act Description         2. Vormanne         4. Straße         5. Hausammere         6. Straße 1         1         1         1         T         Argesteller         Argesteller         1         Argesteller         1         1         1         Argesteller         1         1         1         1         1         Argesteller         1         1         1         1         1         1         1         1         1         1         1         1         1         1         1         1         1         1         1         1         1         1         1         1         1         1         1         1         1         1         1                                                                                                    | Construction         Construction         Construction<                                                                                                    | Dr Dusiness   | 6)                    | 1                                         |                                                |                                                   |                          |                                           |                                                          |                                         |                                            |                                                       |                                                                       |        |
| Astratile     S Hausummer     6 Postlettavi     7.0rt     8 Geschlecht (Radio Button / Radiobo     9 Umweitfreundliche Verpackung (Checkboo     10 Zagehörge Branche (Listico)     10 Enzellige Tättigkeit (Combobo)       v.Vele-Vew     23     1073     Berin     1     1     T     Angesteller       aternam Strate     5     0033     München     1     0     Industrial     Enremantlicher       aternam Strate     7     3155     Wunstor     2     Ves A     Cake-Factory     Fealuncer       arman Strate     7     3155     Wunstor     2     No     Tex     Kong von Deutschland       armerum     13     4210     Daselof     3     A     Parametticher     Fealuncer       i     17     4117     Katel     2     Res     Res     Industrial     Enremantlicher       immer     13     4210     Daselof     3     Res     Res     Res     Industrial     Enremantlicher       immer     13     4117     Katel     2     Res     Res     Industrial     Enremantlicher       immer     2     9104     Magebary     1     Res     Industrial     Enremantlicher       immer     2     1010     Daselof     Res     Res     <                                                                                                    | Image: Second Second        | Teterateria       Teterateria       Teterateria <thteterateria< th=""> <thteterateria< th=""></thteterateria<></thteterateria<>                                                                                                    |               | 9                     | uzbare spatten: 10                        |                                                |                                                   |                          |                                           |                                                          |                                         |                                            |                                                       |                                                                       |        |
| 4.5 Maxmume         6 Podeltzah         7 Ott         8 Geschleft (Radio Button / Radio Button / Radio Dutton / Radio Dut                                                                                                    | No.         No.         No.         No.         No.         Second Method         Numeric Foundation         Numeric Foundation         Numeric Foundat                                                                                                    | Line         2         Norware (Fetbo)         2 Versame         4 Stale         5 Neusamene         6 Political         1         1         1         1         1         Agesting         Agesting         A                                                                                                    |               | Tat                   | ellenkalkulation-Datei-Vo                 | orschau                                        |                                                   |                          |                                           |                                                          |                                         |                                            |                                                       |                                                                       |        |
| tweek-Weige     23     10178     Berin     1     1     IT     Angesteller       termans/table     5     8033     Minchen     1     0     Industrial     Eneramiticher       termans/table     5     8033     Minchen     1     0     Onto     Industrial     Eneramiticher       termans/table     5     8033     Minchen     2     Vision     Cake-Factory     Feedencer       termans/table     3     70173     Stutget     3     No     Tak     König von Deutschland       nerwege     13     40210     Dostellor     3     Jac     Jac     Top scretich     Eneramiticher       tir     12     34117     Köstell     2     Ener     Ener     Eneramiticher       s     7     24103     Masel     1     ener     si     If     Angesteller                                                                                                    | Image: Second Second        | In       Musler       Bend       Wei-Weit-Weig       2       O17       Bend       1       1       1       Image: Construction of the state of the state of t                                                                                                    |               | 1:10                  | 2: Nachname (Textbox)                     | 3: Vorname                                     | 4: Straße                                         | 5: Hausnummer            | 6: Postleitzahl                           | 7: Ort                                                   | 8: Geschlecht (Radio Button / Radiobox) | 9: Umweltfreundliche Verpackung (Checkbox) | 10: Zugehörige Branche (Listbox)                      | 11: Derzeitige Tätigkeit (Combobox)                                   |        |
| demand Stale     5     80331     Micchen     1     0     0     Induitial     Enrandicher       temand Stale     7     31515     Wundor     2     Vies     Cabe-Factory     Freelancer       refWog     3     707     Sutget     3     No     Tax     Koi yon Deutschland       nenweg     13     40210     Döseldor     3     Ja     Top secret     Enrandicher       i*     17     4117     Kasel     2     Enrand     Reference     Angesteller       ame     2     304     Mageburg     1     err     class     Induitial     Enrandicher       share     2     4103     Mageburg     1     err     class     Angesteller                                                                                                    | Action         Nate         Maternano Strate         5         8031         Mincle         1         O         Industriation         Industriation         Evenanticker           3         Musternano         Marie         Maternano Strate         7         313         Winstor         2         Winstor         Cake-Factory         Cake-Factory         Reinlance         Cake-Factory         Reinlance         Cake                                                                                                    | 2       Mustermann       Max       MustermannStaß       5       0.031       Muster       1       0       Industrial       Montermaticher       Industrial       Montermaticher       Industrial       Montermati                                                                                                    |               | 1                     | Mueller                                   | Bernd                                          | Weit-Weit-Weg                                     | 23                       | 10178                                     | Berlin                                                   | 1                                       | 1                                          | п                                                     | Angesteller                                                           |        |
| Intermants/le         7         31515         Winstorf         2         Visit         Cake-Ratory         Feedman           ner Weg         3         70173         Stutpart         3         No         Tax         Konig von Deutschand           ner Weg         3         4010         Disselorf         3         No         Tax         Konig von Deutschand           ner Weg         3         4010         Disselorf         3         No         Tax         Konig von Deutschand           1         4100         Disselorf         3         A         Disselorf         Brenamtlicher           1         417         Katel         2         A         Reference         Angesteller         Internamtlicher           1         417         Katel         2         9104         Mageburg         Ne         Ne         Angesteller         Angesteller           2         37         24103         Daws         1         and         If         Angesteller                                                                                                    | A         Mater         Maria         Maria         Maria         Maria         Number         7         915         Windfe         2         Windfe         Vision         Cake-Factory         Cake-Factory         Pelencer           A         A         Koin         Berthold         KolerWeg         3         Otto         No         Tax         Main         Main         Maria         Maria                                                                                                    | A         Musterfrag         Muster Musterman Stale         7         1515         Wunter         2         Vis         Cale-Sctoy         Freekacer           204 05 0007         4         Bernio         8         0         7         3015         Vistor         2         Vis         Cale-Sctoy         Freekacer         Kingon Deutschand         Image: Deutschand         Image: Deutschand                                                                                                    |               | 2                     | Mustermann                                | Max                                            | Mustermann Straße                                 | 5                        | 80331                                     | München                                                  | 1                                       | 0                                          | Industrial                                            | Ehrenamtlicher                                                        |        |
| Per Weg     3     70173     Stutgart     3     No     Tax     Konig von Deutchland       1emmeg     13     40210     Diseldorf     3     Ja     Top secret     Enremmtlicher       1     17     4174     Kasse     2     Bernamtlicher     Inductrial     Enremmtlicher       emue     2     39104     Magdeburg     1     ener     Cake-Factory     Angesteller       3     7     24103     Rbany     1     si     IT     Angesteller                                                                                                    | 4         Kin         Berliol         Kinerwega         3         Ottpath         3         No         Tax         Kinigiun Deutschlind           5         Größ         Ana-Us         Nomewega         S         Obsekdo         Jacoba         Jacoba         Topsecot         Dipsekdo         Dipsekdo         D                                                                                                    | 1       Kinin       Berlinold       Kinin r/Wg       3       1073       Stutyat       3       No       Tax       Koniny von Deutschland         5       Groß       Anno-Lias       Bummeneg       13       40210       Dissidorf       3       3       10       3       10       10       10       10       10       10       10       10       10       10       10       10       10       10       10       10       10       10       10       10       10       10       10       10       10       10       10       10       10       10       10       10       10       10       10       10       10       10       10       10       10       10       10       10       10       10       10       10       10       10       10       10       10       10       10       10       10       10       10       10       10       10       10       10       10       10       10       10       10       10       10       10       10       10       10       10       10       10       10       10       10       10       10       10       10       10 <td><u> 260</u></td> <td>3</td> <td>Musterfrau</td> <td>Marie</td> <td>Mustermann Straße</td> <td>7</td> <td>31515</td> <td>Wunstorf</td> <td>2</td> <td>Yes</td> <td>Cake-Factory</td> <td>Freelancer</td> <td></td>                                                                                                    | <u> 260</u>   | 3                     | Musterfrau                                | Marie                                          | Mustermann Straße                                 | 7                        | 31515                                     | Wunstorf                                                 | 2                                       | Yes                                        | Cake-Factory                                          | Freelancer                                                            |        |
| nerwey     13     40210     Diseleof     3     Ja     Top scret     Enreamticker       **     17     \$4117     Kasel     2     #     Indutirial     Breamticker       **     2     34110     Magdeurg     1     wer     CakeFactory     Agesteller       **     37     24103     Mag     1     si     If     Angesteller                                                                                                    | K Color     S Groß Anna-ixe Bunnmerg     13 40210     Obsection 1     Na Color     Top secret     Top secret     Envenmitcher       6 第     第後 0 月 0 0 0 0 0 0 0 0 0 0 0 0 0 0 0 0 0                                                                                                    | 2224250507       5       Groß       Anna-Like Blumenneg       13       4210       Dosebid       3       A       To paccet       Bremanticher         6       IER       IER       IER       IER       IER       IFR       17       2117       Kassé       2       Be       Induitial       Bremanticher       Induitial       Bremanticher       Induitial       Angesteller       Induitial       Angesteller       Induitial       Angesteller       Induitial       Angesteller       Induitial       Angesteller       Induitial       Angesteller       Induitial       Angesteller       Induitial       Angesteller       Induitial       Angesteller       Induitial       Angesteller       Induitial       Angesteller       Induitial       Angesteller       Induitial       Angesteller       Induitial       Angesteller       Induitial       Induitial       Induitial       Angesteller       Induitial       Induitial                                                                                                    |               | 4                     | Klein                                     | Berthold                                       | Kleiner Weg                                       | 3                        | 70173                                     | Stuttgart                                                | 3                                       | No                                         | Тах                                                   | König von Deutschland                                                 |        |
| -     17     94117     Kasel     2     A     A     Industrial     Enremanticher       eme     2     99104     Magdeburg     1     eer     Cake-Factory     Angesteller       gt     37     24103     Joury     1     si     IT     Angesteller                                                                                                    | 6     源価     原価     原本     17     3417     Kasel     2     優     個     Industrial     Eneranticher       7     1     1     1     Magdebug     1     Magdebug     Acta     Cake-Factoy     Agesteler       8     1.6.4.5     1     1     Magdebug     1     1     If     Magdebug                                                                                                    | <ul> <li></li></ul>                                                                                                    | 2.04.05.0807  | 5                     | Groß                                      | Anna-Lisa                                      | Blumenweg                                         | 13                       | 40210                                     | Düsseldorf                                               | 3                                       | Ja                                         | Top secret                                            | Ehrenamtlicher                                                        |        |
| enue 2 39104 Magdeburg 1 wer Cake-Factory Angesteller<br>B 37 24103 Dawy 1 si II Angesteller                                                                                                    | 7         topr         topr         newne         2         39104         Magdeburg         1         mer         Cake-Factory         Angesteller           8         ℓ, f, é         nov'pn         U-8ff         37         24103         Juany         1         si         IT         Angesteller                                                                                                    | 7       topr       topr       normality       2       39104       Magdeburg       1       wer       Cake-Factory       Argesteller         8       4/L & C       no/2pn       Usig       37       24103       ibusk       1       si       If       Argesteller                                                                                                    |               | 6                     | 蛋糕                                        | 蛋糕                                             | 饼干                                                | 17                       | 34117                                     | Kassel                                                   | 2                                       | 是                                          | Industrial                                            | Ehrenamtlicher                                                        |        |
| IS 37 24103 Duany 1 sí IT Angesteller                                                                                                    | 8 (.f.4, 2 norph (1-363 37 24103 nbuss 1 si 17 Angesteller                                                                                                    | 8       // (.k. ć       inorbyn       U.3d5       37       24103       iðbauq       1       sí       IT       Argesteller         unerstation []                                                                                                    |               | 7                     | торт                                      | торт                                           | печенье                                           | 2                        | 39104                                     | Magdeburg                                                | 1                                       | нет                                        | Cake-Factory                                          | Angesteller                                                           |        |
|                                                                                                    |                                                                                                    | mentation 🛛                                                                                                    |               | 8                     | ř, ľ, é, č                                | הקליטה                                         | いろは                                               | 37                       | 24103                                     | iDmiri                                                   | 1                                       | sí                                         | IT                                                    | Angesteller                                                           |        |
|                                                                                                    |                                                                                                    | Noumentation 🖺                                                                                                    | 22.04.05.0807 | 4<br>5<br>6<br>7<br>8 | Klein<br>Groß<br>董継<br>Topt<br>ℓ, ſ, é, č | Berthold<br>Anna-Lisa<br>重種<br>торт<br>ลงว่๖กล | Kleiner Weg<br>Blumenweg<br>변구<br>neчettue<br>나ろば | 3<br>13<br>17<br>2<br>37 | 70173<br>40210<br>34117<br>39104<br>24103 | Stuttgart<br>Düsseldorf<br>Kassel<br>Magdeburg<br>iðhung | 3<br>3<br>2<br>1<br>1                   | No<br>Ja<br>Ref<br>Si                      | Tax<br>Top secret<br>Industrial<br>Cake-Factory<br>IT | König von Deutschland<br>Ehrenamtlicher<br>Angesteller<br>Angesteller |        |
|                                                                                                    |                                                                                                    |                                                                                                    |               | C)                    |                                           |                                                |                                                   |                          |                                           |                                                          |                                         |                                            |                                                       |                                                                       |        |

А Вы можете увидеть выбранный файл базы данных Microsoft Access и выбранную таблицу «Таблица 1 (данные клиента)».

В Количество найденных строк и количество найденных столбцов отображается в группе элементов. С писок найденных столбцов, который можно использовать на следующих шагах при выборе данных, также отображается для обзора и проверки правильности загрузки файла.

С На этом этапе отображаю тс я первые 1000 рас познанных с трок таблицы, чтобы вы могли проверить, была ли она загруже на должным образом и данные были рас познаны.

# 3.2.6 Пользовательский запрос Microsoft Access

| BulkPDF Business                |                                                                                                    | -        | σ×         |
|---------------------------------|----------------------------------------------------------------------------------------------------|----------|------------|
|                                 | Startseite Datenquele PDF-Formular Optionen Fertigstellung                                                                                                    |          |            |
|                                 | Datenquellen-Typ: Microsoft Access Benutzerdefinierte Abfrage                                                                                                    |          |            |
|                                 | Verbindung<br>A utei                                                                                                    |          | Auswählen. |
|                                 | Auführen Ausführen                                                                                                    |          | ÷.         |
| BulkPDF Business                | <form><section-header><section-header><section-header><section-header><section-header><section-header><section-header><section-header><section-header><text></text></section-header></section-header></section-header></section-header></section-header></section-header></section-header></section-header></section-header></form> |          |            |
| Copyright © 2022 Julien Bartels | Support 🖾 Konfiguration: Laden 🗠 Speichern 🖉                                                                                                    | - Zurück | Weiter     |

На этом этапе можно загрузить файл базы данных Microsoft Access.

| BulkPDF Business             |        |                           |                     |                            |      |              | •            |                                         |                               |                                  |                                   | - 0 ×             |
|------------------------------|--------|---------------------------|---------------------|----------------------------|------|--------------|--------------|-----------------------------------------|-------------------------------|----------------------------------|-----------------------------------|-------------------|
|                              | 5      | itartseite — D            | atenquelle          | - PDF-Fo                   |      |              |              |                                         |                               |                                  |                                   |                   |
|                              |        |                           |                     |                            |      |              |              |                                         |                               |                                  |                                   |                   |
|                              | Date   | enquellen-Typ: Microsof   | Access Benu         | tzerdefinierte Abfrage     |      |              |              |                                         |                               |                                  |                                   |                   |
|                              | Ver    | bindung                   |                     |                            |      |              |              |                                         |                               |                                  |                                   |                   |
| (                            | A)     | itek                      |                     |                            |      | MSAcce       | ss\Database1 | accdb                                   |                               |                                  |                                   | Auswählen.        |
|                              | - SO   | QL Query: SELECT * FROM   | / [Tabelle1 (K      | undendaten)];              |      |              |              |                                         |                               |                                  |                                   | 4<br>7            |
| (                            | 6)     |                           |                     |                            |      |              |              | Aut                                     | führen                        |                                  |                                   |                   |
| BulkPDF Business             |        | ten-Vorschau              |                     |                            |      |              |              |                                         |                               |                                  |                                   |                   |
| Buiki Di Business            | An     | nzahl gefundener Zeilen:  | 8                   |                            |      |              |              |                                         | Anzahl gefundener Spalten: 11 |                                  |                                   |                   |
|                              | Nu     | utzbare Spalten: ID       |                     |                            |      |              |              |                                         |                               |                                  |                                   | *                 |
| PDF                          | C )    |                           |                     |                            |      |              |              |                                         |                               |                                  |                                   |                   |
|                              |        | Dellenkalkulation-Datei-V | orschau             | 10.0                       | 6. U | 6 Bardahashi | 1.04         | 0.0-11-1-0-1-0-11-1-0-11-1-0-1          | 0.11                          | 10.7                             | 11. Describer Third and Cambridge |                   |
|                              | 1      | Mueller                   | 3: vorname<br>Bernd | 4: strate<br>Weit-Weit-Weg | 23   | 10178        | Berlin       | a: Geschiecht (Radio Button / Radiobox) | 1                             | IU: Zugenorige Branche (Listbox) | Angesteller                       |                   |
|                              | 2      | Mustermann                | Max                 | Mustermann Straße          | 5    | 80331        | München      | 1                                       | 0                             | Industrial                       | Ehrenamtlicher                    |                   |
|                              | 3      | Musterfrau                | Marie               | Mustermann Straße          | 7    | 31515        | Wunstorf     | 2                                       | Yes                           | Cake-Factory                     | Freelancer                        |                   |
| 2022.04.05.0807              | 4      | Klein                     | Berthold            | Kleiner Weg                | 3    | 70173        | Stuttgart    | 3                                       | No                            | Tax                              | König von Deutschland             |                   |
|                              | 5      | Groß                      | Anna-Lisa           | Blumenweg                  | 13   | 40210        | Düsseldorf   | 3                                       | Ja                            | Top secret                       | Ehrenamtlicher                    |                   |
|                              | 6      | 蛋糕                        | 蛋糕                  | 快干                         | 17   | 34117        | Kassel       | 2                                       | 是                             | Industrial                       | Ehrenamtlicher                    |                   |
|                              | 7      | торт                      | торт                | печенье                    | 2    | 39104        | Magdeburg    | 1                                       | нет                           | Cake-Factory                     | Angesteller                       |                   |
|                              | 8      | ř, ľ, ě, č                | הקליטה              | いろは                        | 37   | 24103        | สันสะนุ      | 1                                       | sí                            | IT                               | Angesteller                       |                   |
| Dokumentation 🖸              |        |                           |                     |                            |      |              |              |                                         |                               |                                  |                                   |                   |
|                              | 5      |                           |                     |                            |      |              |              |                                         |                               |                                  |                                   |                   |
| Rechtliches 🍄                | Д)     |                           |                     |                            |      |              |              |                                         |                               |                                  |                                   |                   |
| a and an and a second second | Suppor | rt 🖂                      |                     |                            |      |              |              | Konfiguration: Laden ≅ Sp               | eichern 🛛 🔛                   |                                  |                                   | ← Zurück Weiter → |

# В Наэтом этапе пишется SQL-запрос.

А Вы можете увидеть выбранный файл базы данных Microsoft Access.

В SQL-запрос можно у видеть здесь.

С Количество най денных строк и количество най денных столбцов отображается в группе элементов. С писок най денных столбцов, который можно использовать на следующих шагах при выборе данных, также отображается для обзора и проверки правильности загрузки файла.

D На этом этапе отображаются первые 1000 рас познанных строк SQL-запроса, чтобы можно было проверить, был ли файл заг ружен должным образом и данные были признаны.

## 3.2.7 JSON

| BulkPDF Business                |                                            |                                    | – o ×             |
|---------------------------------|--------------------------------------------|------------------------------------|-------------------|
| 19.<br>                         | Startseite Datenquelle PDF-Formular Option | nen – Fertigstellung               |                   |
|                                 | Datenqueller-Typ: JSON                     |                                    | ×                 |
|                                 | Tabellenkalkulation<br>Date:               |                                    | Auswählen.        |
| (                               | A                                          |                                    |                   |
| P. II.005 P                     |                                            | 1                                  |                   |
| BuikPDF Business                |                                            | Wählen Sie eine Datei aus.         |                   |
| PDF                             | Hinweise zum Datenquellen-Typ              |                                    |                   |
|                                 |                                            |                                    |                   |
| 2022.04.05.0807                 |                                            |                                    |                   |
|                                 |                                            |                                    |                   |
|                                 |                                            | In Entwicklung.                    |                   |
|                                 |                                            |                                    |                   |
|                                 |                                            |                                    |                   |
|                                 |                                            |                                    |                   |
| Dokumentation                   |                                            |                                    |                   |
| Rechtliches 🎡                   |                                            |                                    |                   |
| Copyright © 2022 Julien Bartels | Support [6]                                | Konfiguration: Laden K Speichern J | ← Zurück Weiter → |

На этом этапе можно загрузить фай л JSON .

| BulkPDF Business                |              |                |                   |                  |                      |              |                                       |                                     | - 6        | s ×      |
|---------------------------------|--------------|----------------|-------------------|------------------|----------------------|--------------|---------------------------------------|-------------------------------------|------------|----------|
|                                 |              |                | Datenquelle       |                  |                      |              |                                       |                                     |            |          |
|                                 |              |                |                   |                  |                      |              |                                       |                                     |            |          |
|                                 | Datenquellen | -Typ: JSON     |                   |                  |                      |              |                                       |                                     |            | -        |
|                                 |              |                |                   |                  |                      |              |                                       |                                     |            |          |
|                                 | Tabellenkalk | ulation        |                   |                  |                      |              |                                       |                                     |            |          |
| لر                              | Datei:       |                |                   |                  | 21                   | ON\DocExamp  | lison                                 |                                     | Ausw       | ählen    |
| (A                              | )ten Vorrei  | hau            |                   |                  |                      |              |                                       |                                     |            |          |
|                                 | Anzahl gefu  | ndener Zeilen: | : 8               |                  |                      | Az           | ahl gefundener Spalten: 6             | Änderungsdatum: 05.04.2022 13:06:43 |            |          |
| BulkPDF Business                | Nutzbare Sp  | alten: Last_na | ame               |                  |                      |              |                                       |                                     |            | -        |
|                                 | 5            | ulation-Datei  | -Vorschau         |                  |                      |              |                                       |                                     |            | $\neg$   |
|                                 | 1: Lastname  | 2: Firstname   | 3: Adress         | 4: CheckboxValue | 5: Radiobutton_value | 6: ComboboxV | lue                                   |                                     |            |          |
| PDF                             | Mueller      | Bernd          | Weit-Weit-Weg     | Yes              | 2                    | Kuchen       |                                       |                                     |            |          |
|                                 | Mustermann   | Max            | Mustermann Straße | No               | 1                    | Test         |                                       |                                     |            |          |
|                                 | Musterfrau   | Marie          | Mustermann Straße | Yes              | 3                    | Keks         |                                       |                                     |            |          |
|                                 | Klein        | Berthold       | Kleiner Weg       |                  |                      |              |                                       |                                     |            |          |
|                                 | Groß         | Anna-Lisa      |                   | No               | 4                    |              |                                       |                                     |            |          |
| 2022 04 05 0907                 | 蛋糕           | 蛋糕             | печенье           | No               | 4                    |              |                                       |                                     |            |          |
| 2022.04.03.0007                 | торт         | торт           | 饼干                | Yes              | 3                    | Keks         |                                       |                                     |            |          |
|                                 | ř, ľ, ě, č   | ř, ľ, ě, č     | ř, ľ, é, č        |                  |                      |              |                                       |                                     |            |          |
|                                 |              |                |                   |                  |                      |              |                                       |                                     |            |          |
|                                 |              |                |                   |                  |                      |              |                                       |                                     |            |          |
|                                 |              |                |                   |                  |                      |              |                                       |                                     |            |          |
|                                 |              |                |                   |                  |                      |              |                                       |                                     |            |          |
|                                 |              |                |                   |                  |                      |              |                                       |                                     |            |          |
|                                 |              |                |                   |                  |                      |              |                                       |                                     |            |          |
|                                 |              |                |                   |                  |                      |              |                                       |                                     |            |          |
|                                 |              |                |                   |                  |                      |              |                                       |                                     |            |          |
|                                 |              |                |                   |                  |                      |              |                                       |                                     |            |          |
|                                 |              |                |                   |                  |                      |              |                                       |                                     |            |          |
|                                 |              |                |                   |                  |                      |              |                                       |                                     |            |          |
|                                 |              |                |                   |                  |                      |              |                                       |                                     |            |          |
| Dokumentation                   |              |                |                   |                  |                      |              |                                       |                                     |            |          |
| Rechtliches                     | >            |                |                   |                  |                      |              |                                       |                                     |            |          |
|                                 | .)           |                |                   |                  |                      |              |                                       |                                     | 12         | _        |
| Copyright © 2022 Julien Bartels | pport 🖃      |                |                   |                  |                      |              | Konfiguration: Laden K 앱 Speichern 뇌업 |                                     | ← Zurück W | /eiter → |

Файл: вы можете увидеть выбранный файл JSON.

В Предварительный просмотр данных : количество най денных строк и количество най денных столбц ов отображается в группе элементов. С писок най денных столбц ов, который можно использовать на следующих шагах при выборе данных, также отображается для обзора и проверки правильности загрузки файла.

Предварительный просмотр данных С: в этот момент отображаю тся первые 1000 рас познанных строк. Файл отображается, чтобы проверить, был ли файл загружен должным образом и данные были

распознаны.

3.2.8 XML

| BulkPDF Business                |                                                |                                    | - 0           | ×    |
|---------------------------------|------------------------------------------------|------------------------------------|---------------|------|
|                                 | Startselte Datenquelle PDF:Formular Optionen = |                                    |               |      |
|                                 | Datenquellen-Typ: XML                          |                                    |               | •    |
|                                 | Tabellenkalkulation<br>Date:                   |                                    | Auswahl       | en.  |
|                                 | A)                                             | <u>†</u>                           |               |      |
| BulkPDF Business                |                                                | Wählen Sie eine Datei aus.         |               |      |
| PDF                             | Hinselse zum Datenzuellen Tun                  |                                    |               |      |
|                                 | connected and another state                    |                                    |               |      |
| 2022.04.05.0807                 |                                                |                                    |               |      |
|                                 |                                                |                                    |               |      |
|                                 |                                                | In Entwicklung.                    |               |      |
|                                 |                                                |                                    |               |      |
|                                 |                                                |                                    |               |      |
| Dolumentation (7)               |                                                |                                    |               |      |
| Rechtliches                     |                                                |                                    |               |      |
| Copyright © 2022 Julien Bartels | Support III                                    | Konfiguration: Laden K Speichern J | - Zurück Weit | er → |

| 🗐 BulkPDF Business              | Наэто        | ОМ ЭТ           | апе мо»           | кнозаг           | -рузит               | ь XML-           | файл.                              |                                     | _        | σ×             |
|---------------------------------|--------------|-----------------|-------------------|------------------|----------------------|------------------|------------------------------------|-------------------------------------|----------|----------------|
|                                 | Startseite   | -               | Datenquelle       |                  |                      |                  |                                    |                                     |          |                |
|                                 | Datapauallar | Ture Ybil       |                   |                  |                      |                  |                                    |                                     |          |                |
|                                 | Datenquenen  | and the same    |                   |                  |                      |                  |                                    |                                     |          |                |
|                                 | Tabellenkalk | culation        |                   |                  |                      |                  |                                    |                                     |          |                |
|                                 | Datei:       |                 |                   |                  | V                    | ML\Example.xml   |                                    |                                     |          | Auswählen      |
| (                               | A June Morre | hau             |                   |                  |                      |                  |                                    |                                     |          |                |
| 7                               | Anzahl gefu  | indener Zeilen  | : 8               |                  |                      | Anzahl           | jefundener Spalten: 6              | Änderungsdatum: 31.03.2022 07:52:41 |          |                |
| BulkPDF Business                | Nutzbare Sp  | palten: Last_ni | ame               |                  |                      |                  |                                    |                                     |          | +              |
| Duiki Dr Dusiness               | 6)           | ulation-Datei   | Vorschau          |                  |                      |                  |                                    |                                     |          | $ \rightarrow$ |
|                                 | 1: Lastname  | 2: Firstname    | 3: Adress         | 4: CheckboxValue | 5: Radiobutton_value | 6: ComboboxValue |                                    |                                     |          |                |
| PDF                             | Mueller      | Bernd           | Weit-Weit-Weg     | Yes              | 2                    | Kuchen           |                                    |                                     |          |                |
|                                 | Mustermann   | Max             | Mustermann Straße | No               | 1                    | Test             |                                    |                                     |          |                |
|                                 | Musterfrau   | Marie           | Mustermann Straße | Yes              | 3                    | Keks             |                                    |                                     |          |                |
|                                 | Klein        | Berthold        | Kleiner Weg       |                  |                      |                  |                                    |                                     |          |                |
| <u> </u>                        | Groß         | Anna-Lisa       |                   | No               | 4                    |                  |                                    |                                     |          |                |
| 2022 04 05 0907                 | 蛋糕           | 蛋糕              | печенье           | No               | 4                    |                  |                                    |                                     |          |                |
| 2022.04.05.0007                 | торт         | торт            | 饼干                | Yes              | 3                    | Keks             |                                    |                                     |          |                |
|                                 | ł, ľ, é, ć   | ř, ľ, ě, č      | ř, ľ, ě, č        |                  |                      |                  |                                    |                                     |          |                |
| Dokumentation 😋                 |              |                 |                   |                  |                      |                  |                                    |                                     |          |                |
| Rechtliches 🎡                   | $\sim$       |                 |                   |                  |                      |                  |                                    |                                     |          |                |
| Copyright © 2022 Julien Bartels | pport 🖬      |                 |                   |                  |                      |                  | Konfiguration: Laden K Speichern S |                                     | ← Zurück | Weiter         |

Файл: Вы можете увидеть выбранный XML-файл.

В Предварительный просмотр данных : количество най денных элементов отображается в группе элементов. Отображаются най денные строки и столбцы. Также есть список най денных Столбцы, которые можно использовать на следующих шагах при выборе данных, показаны для обзора и для проверки правильности загрузки файла.

Предварительный просмотр данных С: в этот момент отображаю тся первые 1000 распознанных строк. Файл отображается, чтобы проверить, был ли файл загружен должным образом. и данные были признаны.

3.2.9 Электроннаятаблица/Excel (поменяны местами столбцы и строки)

Этот типисточника данных ведет себяаналогично обычной «электронной таблице».

/ Excel» (см. раздел 3.2.2) с той разницей, что

Заг рузите с толбцы и с троки поменяю тся местами. Например, при таком поведении

Должен быть загружен файл электронной таблицы, имеющий следующую структуру:

| ИмяБернд      | Мак с                                       | Мәри           |  |
|---------------|---------------------------------------------|----------------|--|
| Фамилия Мюлле | ер Мустерманн                               | модель женщина |  |
| Адре с        | Далеко-далеко Доу-Доу-с трит Доу-Доу-с трит |                |  |
|               |                                             |                |  |

## 3.2.10 Сервер MySQL/MariaDB

**\_\_\_\_** 

| BUIKPUF Business                                       |                                                |                                                                                                    | - 6 ^             |
|--------------------------------------------------------|------------------------------------------------|----------------------------------------------------------------------------------------------------|-------------------|
|                                                        | Startseite – Datenquelle –                     |                                                                                                    |                   |
|                                                        | Datenquellen-Typ: MySQL / MariaDB Tabellenausv | nah l                                                                                                    | •                 |
| -                                                      | Verbindung                                     | whitePowersuntuities in workname da                                                                                                    | Verbinden         |
| 6                                                      | Tabeller                                       |                                                                                                    | - Aktuslisieren   |
| BulkPDF Business                                       |                                                | 1                                                                                                    |                   |
| PDF                                                    |                                                | Stellen Sie eine SQL-Verbindung her und wählen eine Tabelle aus.                                                                                                    |                   |
|                                                        | Hinweise zum Datenquellen-Typ                  |                                                                                                    |                   |
| 2023.06.26.0946                                        |                                                |                                                                                                    |                   |
|                                                        |                                                |                                                                                                    |                   |
|                                                        |                                                | Für die Verwendung von Daten aus einem MySQL- oder MariaDB-Server stehen mehrere Varianten zum Datenabruf zur Verfügung.                                                                                                    |                   |
|                                                        |                                                | Zum einen kann die Option gewahlt werden, bei der man einfach einen "Connection String" eingibt und dann automatisch alle verfügbaren Tabellen der jeweiligen Datenbank angezeigt werden.<br>Aus diesen Babellen kann dann eine ausgewählt werden, die als Datenquelle fungieren soll.<br>Bespiele für gibtige Verbindungstring infensit Sin ein de Obcimentation. |                   |
|                                                        |                                                | Die zweite Option ist die Möglichkeit, neben dem Verbindungsstring einfach eine SQL-Abfrage einzugeben, die die gewünschten Daten zurückgibt.<br>Mit dieser Option können Sie die volle Funktionalität von SQL auf dem Server für die Datemquelie in BuikPDF nutzen.                                                                                               |                   |
|                                                        |                                                |                                                                                                    |                   |
| Dokumentation                                          |                                                |                                                                                                    |                   |
| Rechtliche Hinweise 😤                                  |                                                |                                                                                                    |                   |
| Copyright © 2023<br>Tadelsucht UG (haftungsbeschränkt) | Support 😥                                      | Konfiguration: Laden K 🖾 Speichern 🛛                                                                                                    | ← Zurück Weiter → |

BulkPDF Busines

Строка подключения на этом этапе нах одится «Строка подключения» с примером ,Server=AДРЕССЕРВЕРА;База данных =BulkPDFBusinessTest;Идентификатор пользователя=myUsername;Пароль=myPass видно. Раздел «База данных » в «Строке подключения» ос обенно важен, поскольку в списке указаны только таблицы указанной базы данных.

٥

В Здесьвы выбираете таблицу из той, которая указана в «Строке подключения». вместо этого база данных. Обратите внимание, что в этом источнике данных одновременно могут ис пользоваться только данные из одной таблицы.

|                                                        |                            |                                         | Datenquelle             |                     |                       |                  |                                      |        |         |
|--------------------------------------------------------|----------------------------|-----------------------------------------|-------------------------|---------------------|-----------------------|------------------|--------------------------------------|--------|---------|
|                                                        | Datenquellen               | -Typ: MySQL                             | . / MariaDB Tabellenaus | swahl               |                       |                  |                                      |        | •       |
|                                                        | Verbindung<br>Connection   | String: Serve                           | r≃localhost;Database=   | BulkPDFBusinessTest | User ID=root;Password | =                |                                      | Ver    | rbinden |
| BulkPDF Business                                       | Daten-Vorsc<br>Anzahl gefu | hau<br>Indener Zeilen<br>nutzbare Spalt | c 8<br>ten: Last name   |                     |                       |                  | Anzahl gefundener Spalten: 6         |        |         |
| PDE                                                    | Tabellenkalk               | rulation-Datei                          | Vorschau                |                     |                       |                  |                                      |        |         |
|                                                        | 1: Lastname                | 2: Firstname                            | 3: Adress               | 4: CheckboxValue    | 5: Radiobutton value  | 6: ComboboxValue |                                      |        |         |
|                                                        | Mueller                    | Bernd                                   | Weit-Weit-Weg           | Yes                 | 1                     | Kuchen           |                                      |        |         |
| <u> </u>                                               | Mustermann                 | Max                                     | Mustermann Straße       | No                  | 2                     | Test             |                                      |        |         |
|                                                        | Musterfrau                 | Marie                                   | Mustermann Straße       | Yes                 | 3                     | Keks             |                                      |        |         |
| 2023 06 26 0946                                        | Klein                      | Berthold                                | Kleiner Weg             |                     |                       |                  |                                      |        |         |
| LOLDIGALONDIA                                          | Groß                       | Anna-Lisa                               |                         | No                  | 4                     |                  |                                      |        |         |
|                                                        | 蛋糕                         | 蛋糕                                      | печенье                 | No                  | 4                     |                  |                                      |        |         |
|                                                        | торт                       | торт                                    | 饼干                      | Yes                 | 3                     | Keks             |                                      |        |         |
|                                                        | ř, ľ, é, č                 | ř, ľ, ě, č                              | ř, ľ, ě, č              |                     |                       |                  |                                      |        |         |
|                                                        |                            |                                         |                         |                     |                       |                  |                                      |        |         |
| Dokumentation 🗎                                        |                            |                                         |                         |                     |                       |                  |                                      |        |         |
| Copyright © 2023<br>Tadelsucht UG (haftungsbeschränkt) | pport 🖾                    |                                         |                         |                     |                       |                  | Konfiguration: Laden R 🔄 Speichern J | Zurück | Weiter  |

А Здесь можно у видеть введенную «Строку подключения» и выбранную таблицу «Пример».

В В этой области отображается количество идентифицированных строки столбцов. Также предоставляется с писок распознанных столбцов, который можно использовать на следующих этапах выбора данных.

С В этом разделе отображаются первые 1000 с трок таблицы SQL. Это позволяет проверить, правильно ли загружена таблица и Данные были адекватно признаны.

# 3.2.11 Пользовательский запроссервера MySQL/MariaDB

| BulkPDF Business                                       |                                                                                                    | - | σ×       | ¢ |
|--------------------------------------------------------|----------------------------------------------------------------------------------------------------|---|----------|---|
|                                                        | Startseite = Datenquelle = PDF-Formular = Verbleibende Optionen = Fertigstellung                                                                                                    |   |          |   |
|                                                        |                                                                                                    |   |          | 1 |
|                                                        | Datenquellen-Typ: MyS& / Manab8 Senutzerdetimente Abitage                                                                                                    |   | •        |   |
|                                                        | Verbindung                                                                                                    |   |          | ١ |
|                                                        | A nenection String: Sener=locahot(Datasse=Bulk/D/Busines/SetUser ID=rootPlassword=                                                                                                    | _ | 10       | ſ |
| (                                                      | Austilven                                                                                                    |   |          | J |
| BulkPDF Business                                       | 1                                                                                                    |   |          |   |
|                                                        | Geben sie eine Connection-String sowie eine SQL-Query und drücken folgend auf "Ausführen".                                                                                                    |   |          |   |
|                                                        | Hinweise zum Datenquellen-Typ                                                                                                    |   |          |   |
| 2023.06.26.0946                                        |                                                                                                    |   |          |   |
|                                                        |                                                                                                    |   |          |   |
|                                                        |                                                                                                    |   |          |   |
|                                                        | ruf die verwendung von Luten naus einem höpska- oder Manalud-severt strauen meretree valanaten zum usterwardur zur verrugung.<br>Zum einen kann die Option gewählt werden, bei der man einfach einen "Connection String" eingibt und dann automatisch alle verflügbaren Tabellen der jeweiligen Datenbank angezeigt werden.<br>Aus diesen Sabelle kunn dann eine ausgewählt werden, die als Datenguölle fungieren soll. |   |          |   |
|                                                        | bespiere nu guinge veroinsbungskrings innom sie in der Lokarmentation.<br>Die zweite Option ist die Moglichens faul inneben dem Verbindungssträuf die des GQL-Abfrage einzugeben, die die gewünschten Daten zurückgibt.<br>Mit dieser Professionalist inneben Geminischnaft im von Grut dass Sanzer für die Detexnuelle is BritkeDE nu nebe                                                                             |   |          |   |
|                                                        |                                                                                                    |   |          |   |
|                                                        |                                                                                                    |   |          |   |
| Dokumentation                                          |                                                                                                    |   |          |   |
| Rechtliche Hinweise 💀                                  |                                                                                                    |   |          |   |
| Copyright © 2023<br>Tadelsucht UG (haftungsbeschränkt) | Support 🖾 Konfiguration: Laden 🗠 Speichern 🖉 Speichern 🖉                                                                                                    | k | Weiter - |   |

Здесь вводится «Строкаподключения».

| BulkPDF Business                                       |              |                                         |                        |                     |                        |                  | •                                    | 0.22     | 0        | ×            |
|--------------------------------------------------------|--------------|-----------------------------------------|------------------------|---------------------|------------------------|------------------|--------------------------------------|----------|----------|--------------|
|                                                        |              |                                         | Datenquelle            |                     |                        |                  |                                      |          |          |              |
|                                                        | Datenqueller | -Typ: MySQL                             | L / MariaDB Benutzerde | efinierte Abfrage   |                        |                  |                                      |          | ۲        | 1            |
|                                                        | Verbindung   | String: Serve                           | er=localhost:Database= | BulkPDFBusinessTest | -User ID=root-Password |                  |                                      |          |          | )            |
| ( /                                                    | A )          |                                         |                        |                     |                        |                  |                                      |          |          | $\mathbf{h}$ |
|                                                        | SQL Query:   | SELECT * FR                             | :OM example;           |                     |                        |                  |                                      |          | ¥        |              |
|                                                        | б)—          |                                         |                        |                     |                        |                  | Ausführen                            |          |          | 2            |
| BulkPDF Business                                       | Anzahl gefu  | hau<br>Indener Zeilen<br>nutzbare Spalt | 1: 8                   |                     |                        |                  | Anzahl gefundener Spalten: 6         |          |          |              |
| PDF                                                    | C )          | noticale span                           | and and and            |                     |                        |                  |                                      |          | 172      |              |
|                                                        | bellenkall   | culation-Datei                          | i-Vorschau             |                     |                        |                  |                                      |          |          | າ            |
|                                                        | 1: Lastname  | 2: Firstname                            | 3: Adress              | 4: CheckboxValue    | 5: Radiobutton_value   | 6: ComboboxValue |                                      |          |          | 41           |
| <u></u>                                                | Mustermann   | bernd<br>May                            | Weit-weit-weg          | No                  | 2                      | Test             |                                      |          |          |              |
|                                                        | Musterfrau   | Marie                                   | Mustermann Straße      | Yes                 | 3                      | Keks             |                                      |          |          |              |
| 2023.06.26.0946                                        | Klein        | Berthold                                | Kleiner Weg            |                     |                        |                  |                                      |          |          |              |
|                                                        | Groß         | Anna-Lisa                               |                        | No                  | 4                      |                  |                                      |          |          |              |
|                                                        | 蛋糕           | 蛋糕                                      | печенье                | No                  | 4                      |                  |                                      |          |          | 1            |
|                                                        | торт         | торт                                    | 饼干                     | Yes                 | 3                      | Keks             |                                      |          |          |              |
|                                                        | ř, ľ, ě, č   | ř, ľ, ě, č                              | ř, ľ, ě, č             |                     |                        |                  |                                      |          |          |              |
| Dokumentation 😭<br>Rechtliche Hinweite 😤               |              |                                         |                        |                     |                        |                  |                                      |          |          |              |
| Copyright © 2023<br>Tadelsucht UG (haftungsbeschränkt) | Support 🖾    |                                         |                        |                     |                        |                  | Konfiguration: Laden R 📴 Speichern 🖉 | - Zurück | Weiter – |              |

# В Наэтом этапе форму лируется SQL-запрос.

Строка подключения на этом этапе «строку подключения» можно просмотреть на примере: Сервер=АДРЕССЕРВЕРА;База данных =BulkPDFBusinessTest;Идентификатор пользователя=myUsername;Пароль=myPass. Для этого источника данных важен раздел «База данных» в «Строке подключения», поскольку в списке указаны только таблицы из этой выбранной базы данных.

В С форму лированный SQL-запрос можно у видеть здесь.

С В этом разделе отображается количество най денных строк и количество най денных столбцов. Также отображается с писок рас познанных столбцов, который можно ис пользовать на последующих этапах выбора данных.

D В этой области отображаются первые 1000 строк SQL-запроса. Это делается длятого, чтобы убедиться, что запрос загружен правильно и данные были правильно определены.

# 3.3 PDF-форма

На этом этапе данные из источника данных назначаю тся полям PDF-формы. Это подтверждается предварительным просмотром PDF-файла в реальном времени с данными из первой строки источника данных. Крометого, в документ PDF можно добавить с пециальные поля, такие как QR-коды, штрих-коды, гиперссылки, изображения и т. д. 3.3.1 Обзор

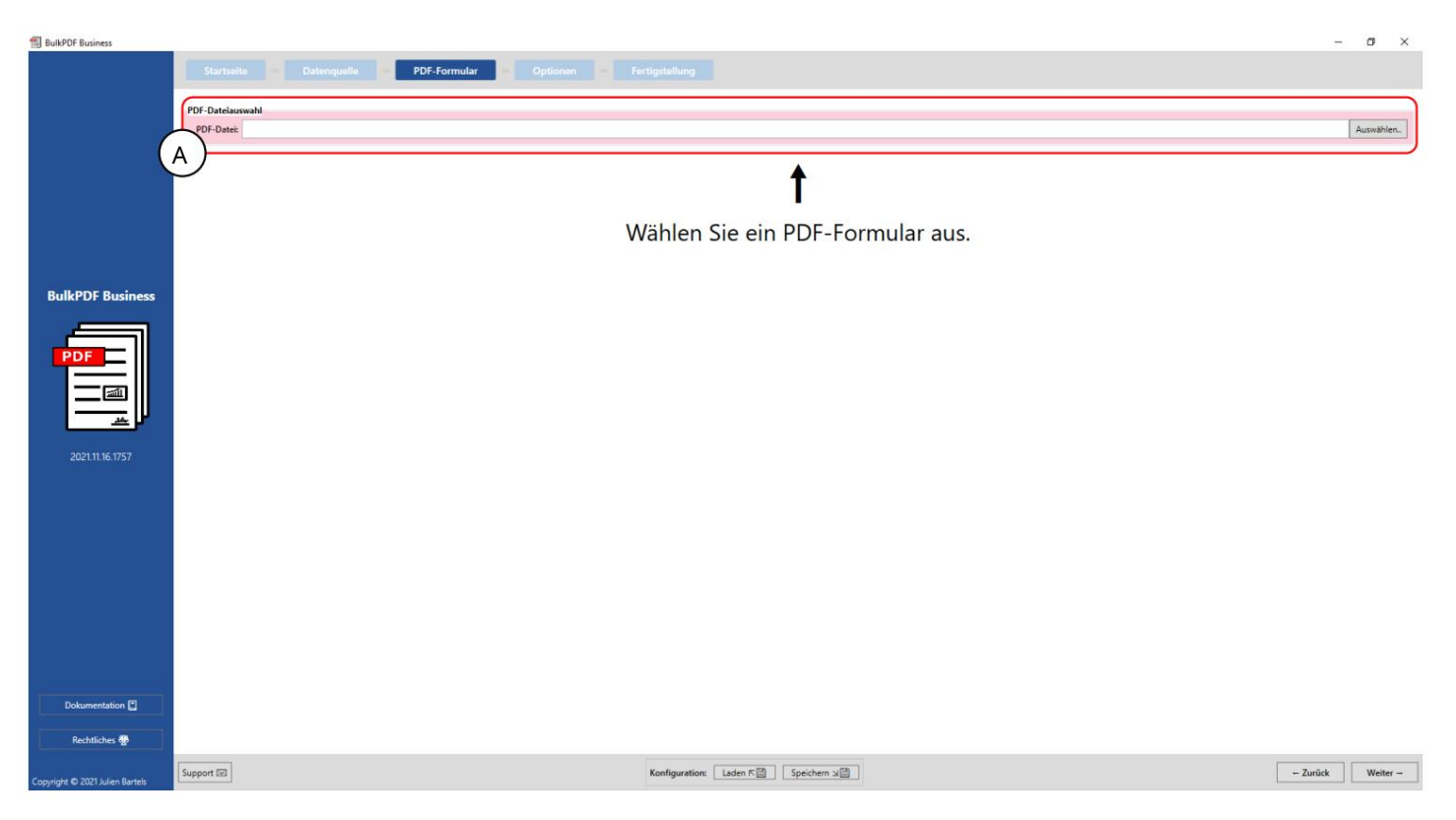

Вы бор файла PDF: в этой г руппе элементов можно вы брать форму PDF, к оторую

| 🗐 BulkPDF Business              | не обх одимо заполнитв.                                                  |                           |                                            | - o ×                                                |  |  |  |  |  |  |  |  |
|---------------------------------|--------------------------------------------------------------------------|---------------------------|--------------------------------------------|------------------------------------------------------|--|--|--|--|--|--|--|--|
|                                 | Startseite – Datenquelle – PDF-Formular – Optionen –                     |                           |                                            |                                                      |  |  |  |  |  |  |  |  |
|                                 |                                                                          |                           |                                            |                                                      |  |  |  |  |  |  |  |  |
|                                 | PDF-Date: C/Users\ VPDF\Example.pd                                       |                           |                                            | Auswählen                                            |  |  |  |  |  |  |  |  |
|                                 | Daten-Vorschau                                                           |                           |                                            |                                                      |  |  |  |  |  |  |  |  |
| (                               | Anzahl gefundener nutzbarer PDF-Formular-Felder: 6 Dokumententyp:        | AcroForm Erstellungsdatum | n: 07.02.2012 17:47:09 Änderungsdatum: 03  | .07.2015 07:56:34                                    |  |  |  |  |  |  |  |  |
|                                 | Automatische Aktualisierung: V Aktualisieren 🗟 In System PDF-Viewer öffi | Taweisung PDF-P           | ormular-Feld                               | ten Bearbeitet Ausgewählte Daten                     |  |  |  |  |  |  |  |  |
|                                 | Formularfeld hervorhebers                                                | textbox1                  | TextBox Bearbeiten                         | 1 🗹 (#]kuchen                                        |  |  |  |  |  |  |  |  |
|                                 |                                                                          | checkbox                  | CheckBox False Bearbeiten                  |                                                      |  |  |  |  |  |  |  |  |
|                                 | 4 4 1 /1 ▶ ▶  97% ▼ ⊖ ⊖ ⊖ ⊡ ⊡   <mark>&gt;</mark> 4 p   Q                | combobox                  | ComboBox Bearbeiten                        | Kuchen                                               |  |  |  |  |  |  |  |  |
| BulkPDF Business                |                                                                          | listbox                   | ListBox Bearbeiten [                       |                                                      |  |  |  |  |  |  |  |  |
|                                 | 2000                                                                     | textbox2                  | TextBox Bearbeiten                         | 1                                                    |  |  |  |  |  |  |  |  |
|                                 | TEXTROX 1: kuchen TEXTBOX 2:                                             | radiobutton               | RadioButton Bearbeiten                     |                                                      |  |  |  |  |  |  |  |  |
| 202111/22/1638                  |                                                                          | •                         |                                            |                                                      |  |  |  |  |  |  |  |  |
|                                 | LISTBOX:                                                                 | C nataliche Spa<br>Feldy  | xialfelder<br>19 Seite Position Beschreibu | v Hinzulugen<br>ng Daten bearbeiten Daten bearbeiten |  |  |  |  |  |  |  |  |
| Dokumentation                   | BulkPDF Business DFMO                                                    |                           |                                            |                                                      |  |  |  |  |  |  |  |  |
| Copyright © 2021 Julien Bartels | apport G                                                                 | Konfiguration: Laden R    |                                            | - Zurück Weiter -                                    |  |  |  |  |  |  |  |  |

А Эта группа элементов показывает «количество най денных пригодных для ис пользования полей формы PDF», тип или формат документа (AcroForm или XFA), дату создания и дату изменения. Дата создания и дата изменения отображаются тольков том случае, если их можно определить.

В Предварительный просмотр PDF: г руппа элементов содержит предварительный просмотр формы PDF. Лю бые измененияв назначении данных в PDF будут отражены здесь с первым Строка источника данных представлена для лучшего понимания с деланного чтобы получить изменения Аналогично, г руппа Функциональные возможности, чтобы выделить поляформы, которые, возможно, были неудачно названы автором PDF-формы. вы можете увидеть, какое полескрыто за загадочным именем. (Дополнительную информацию о предварительном просмотре PDF см. в разделе 3.3.2.)

С Назначение полей формы PDF: в этой таблице перечислены все поля формы, най денные в форме PDF. Порядок завис ит от порядка, в котором автор последний раз редактировал поля формы.

в большинстве с лучаев имеет вертикальный порядок полей в самом PDF-файле соответствует, но не всегдатак. Вы можете ис пользовать отдельные строки назначение данных полей может быть изменено. (Подробнее см. обэтой группе элементов см. раздел 3.3.3.)

D Дополнительные с пециальные поля в этой группе элементов с пециальные поля такие как В документ можно добавлять штрих-коды, гиперссылки, изображения и т. д. Как Это также возможно для полей формы, которые уже содержатся в документе. динамически назначать данные из источника данных добавленным с пециальным полям. (Дополнительную информацию с м. в разделе 3.3.14.) 3.3.2 Предварительный просмотр PDF-файла

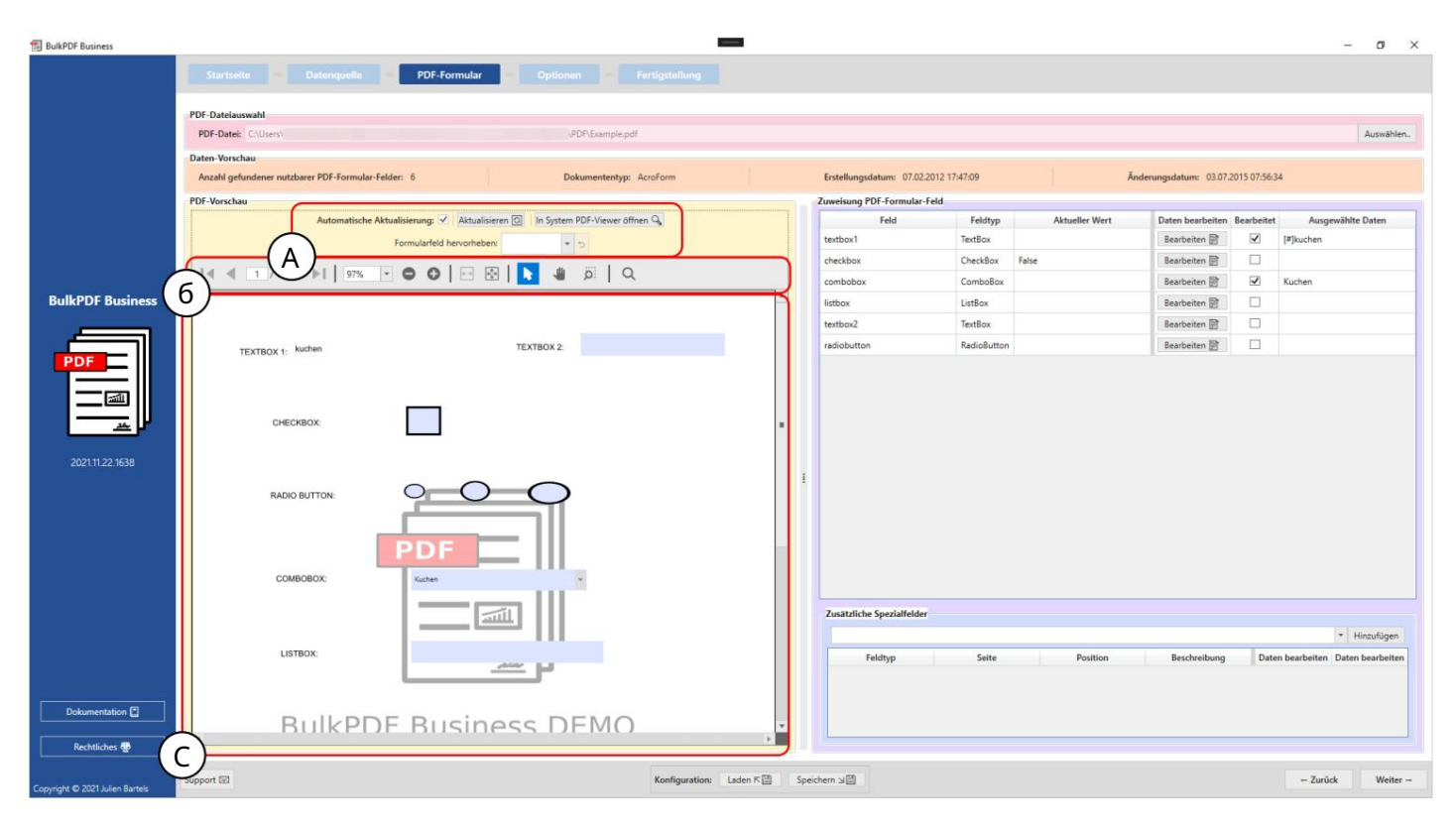

А На этом этапе можно активировать автоматическое обновление предварительного просмотра PDF. Изменения в рас пределении данных будут деактивированы, если это необходимо по причинам Компью терная мощность кажется необходимой. Вы также можете обновить вручную предварительного просмотра или PDF-файл предварительного просмотра можно открыть в стандартной программе просмотра PDF-файлов, храняцейся в Windows (для изменения стандартной программы просмотра PDF-файлов с м. раздел 7.11). Группа элементов также предлагает функцию выбора имени поля формы.

Выделите полецветом. Эта функция ос обенно полезна, если автор формы PDF не были четко названы поля формы, и вместо, например, «Адресклиента» были указаны только такие имена, как «Текстовое поле 1».

В Здесьвы найдете функции для предварительного просмотра PDF, такие как: Б. Zoom, поискит.д.

С Здесь нах одится с ам PDF-файл предварительного просмотра. Лю бые изменения в этом предварительном просмотре. являю тся временными и будут у далены при следующем обновлении предварительного просмотра. Е сли вы действительнох отите сохранить предварительный просмотр, вы можете с делать это через Нажмите кнопку «Открыть в системном средстве просмотра PDF». В завис имости от вашей стандартной программы просмотра PDF-файлов, хранящейся в операционной системе, вы можете навсег да сохранить предварительный просмотр PDF-файла в своей системе.

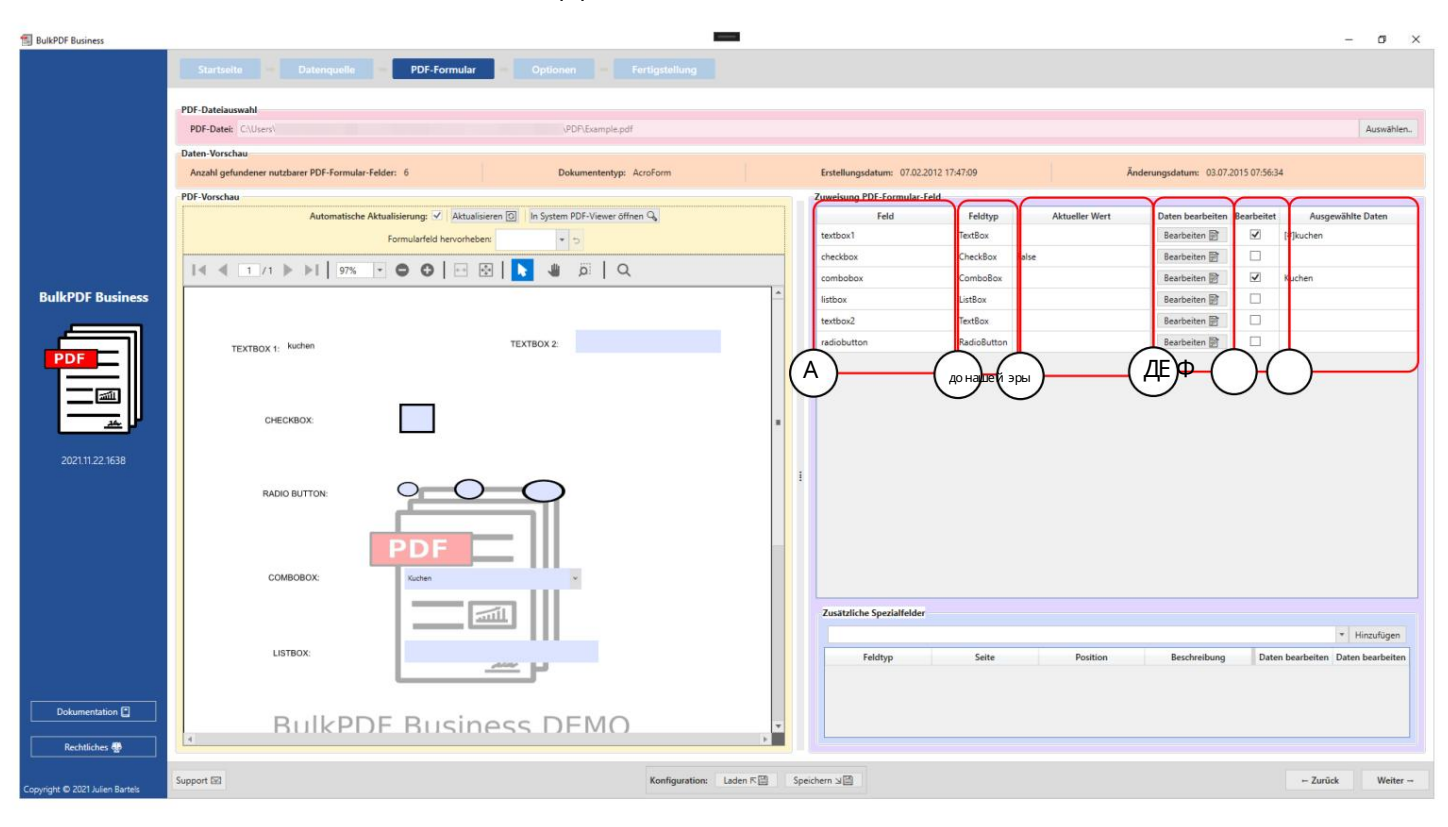

#### 3.3.3 Назначение данных полям формы PDF

Поле: в этом с толбце отображаю тс я име на полей формы.

В Тип поля в этом с толбце показаны типы полей отдельных полей формы, например например текстовые поля, флажки, переклю чатели, полясо с писком, с писки и т.д.

С Текущее значение: показывает текущее содержимое поля формы, если его нет. Обработку осуществляет BulkPDF Business.

D Редактировать данные: эта кнопка ведет к индивидуальной конфигурации. окна дляразличных полей формы, атакже их различных полей типы.

E Отредактировано: показывает, было ли отредактировано присвоение данных в BulkPDF Business для поля формы.

F Выбранные данные: этот с толбец представляет назначенные данные. Данные.

Защита от запис и Вэтом столбце указывается, примене на лик полю защита от записи.

Автоматическое присвоение данных поля Под таблицей обычного назначения нах одится кнопка «Автоматическое присвоение данных поля». Этакнопка автоматически назначает полям с оответствующие столбцы из источника данных. При этом с равнивается количество с имволов между именем поля формы и именем отдельного с толбца из источника данных. Затем берется имя столбца с наименьшей разницей. Максимально допустимую разницу можно установить в текстовом поле «Максимальная разница имен для назначения» рядом с кнопкой. Значение по умолчанию — «2». Это означает, что, например, полю «Клиент» будет присвоен с толбец «Пользовательский», поскольку длятого, чтобы с делать «Клиент» «Пользовательским», необх одимо всего два изменения. Эти изменения заклю чаются в удалении буквы «г» в конце предложения и замене буквы «е» на «а». (При необх одимости с м. https://de.wikipedia.org/wiki/Levenshtein-Distanz)

Практический совет от пользователя если автоматическое назначение с помощью Стандартное значение 2 сработало, попробуйте также 1 и 0. Чтобы увидеть, какие поля не были рас познаны автоматически, прокрутите страницу. пожалуйста, перейдите в конец с писка полей.

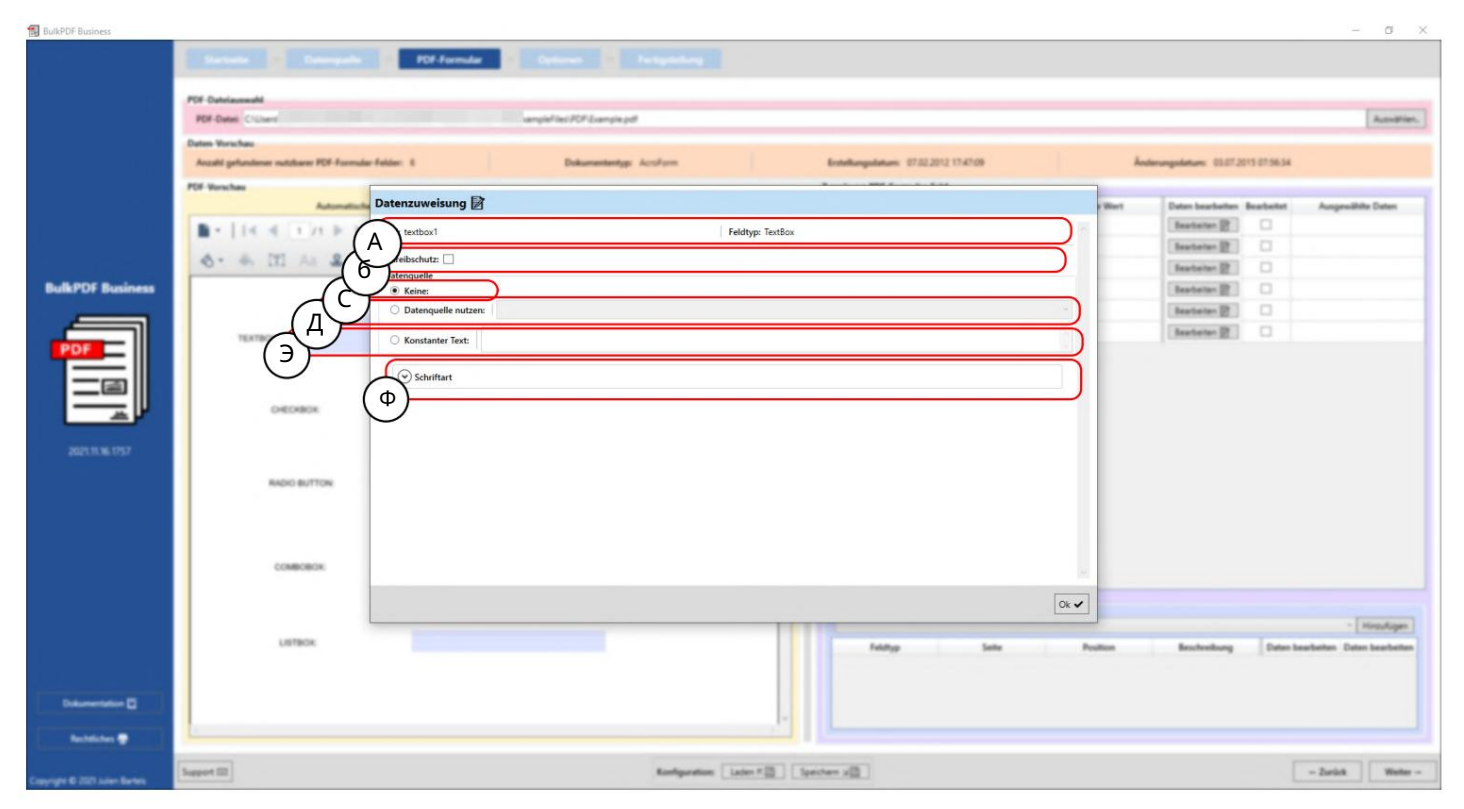

## 3.3.4 Выбортекстового поляиданных общего поля

Здесь отображаются имя поля формы и тип поля, напримертекстовые поля, флажки, переключатели, поля со списком, списки и т.д.

В Защита от запис и: это поле можно ис пользовать дляу с тановки защиты от запис и для формулы. Поле можно активировать. Это приводит к этому полю пос ле обработки больше нельзяредактировать в BulkPDF Business. Данные — BulkPDF. поэтому напис анные в поле неизменяемы. (Для примера дополнительную информацию с м. в разделе 3.3.7).

С Без присвоения данных : если ис пользуется этот параметр, поле формы с ох раняет у же имею щееся в нем с одержимое.

D Использовать источник данных : с помощью этой опции можно использовать столбец из источник а данных. быть выбранным. Затем поле будет с одержать значение из этого столбца. заполненный. (Дополнительную информацию см. в разделе 3.3.5).

Е Постоянный текст: этот параметр позволяет ввести в поле формы постоянный текст, который будет одинаковым для всех завершенных PDF-документов. (Для получения дополнительной информации с м. раздел 3.3.6).

F Щрифт: Здесь можно ввести шрифт поля формы (см. см. раздел 3.7.4).

# 3.3.5 Ис пользование ис точника данных для поля формы

| BulkPDF Business                       |                                                                            |                                        |               |                      | - 0 ×                       |
|----------------------------------------|----------------------------------------------------------------------------|----------------------------------------|---------------|----------------------|-----------------------------|
|                                        | Earlande Desergande PET Farrular Deleven D Fortigen                        |                                        |               |                      |                             |
|                                        | PDF Detext. CrOwn ampleText PDF Sample pdf                                 |                                        |               |                      | Aundrier.                   |
|                                        | Dates Vorschau                                                             |                                        |               |                      |                             |
|                                        | Anzahl gefundener nutsbarer PDF-Formulær Felder: 6 Dokumententyp: Accifrom | Ecstellungsstatum: 07.02.2012 17.47.09 | Anderungsdatu | n 03.07.2015 07.5634 |                             |
|                                        | PDF Verschas                                                               | A                                      |               |                      |                             |
|                                        | Datenzoweisung 🖉                                                           |                                        | Beat          | earbeiten Bearbeitet | Aungewählte Daten           |
|                                        | Feld: textbox1                                                             | Feldtyp: TextBox                       | Beat          |                      |                             |
|                                        | 🗞 - 📥 🕅 🗛 🚨 - 🛛 Schreibschutz: 🗌                                           |                                        | Beat          |                      |                             |
| BulkPDF Business                       | O Keine:                                                                   |                                        | Beat          |                      |                             |
|                                        | Datenquelle nutzen: Last name                                              | ν).                                    | Beat          |                      |                             |
|                                        | (A)                                                                        |                                        | Beat          | nan 🕅 🗌              |                             |
| PDF                                    | RUIDLAIRET JEAL                                                            |                                        |               |                      |                             |
|                                        | Schriftart                                                                 |                                        |               |                      |                             |
|                                        |                                                                            |                                        |               |                      |                             |
|                                        |                                                                            |                                        |               |                      |                             |
|                                        | Y//                                                                        |                                        |               |                      |                             |
|                                        | TA                                                                         |                                        |               |                      |                             |
|                                        | AND BUTTON                                                                 |                                        |               |                      |                             |
|                                        |                                                                            |                                        |               |                      |                             |
|                                        |                                                                            |                                        |               |                      |                             |
|                                        | COMPANY A                                                                  |                                        |               |                      |                             |
|                                        |                                                                            |                                        |               |                      |                             |
|                                        |                                                                            | Ok 🗸                                   |               |                      |                             |
|                                        | 1.                                                                         |                                        | ,             |                      | Hinsufagen                  |
|                                        | LETECK                                                                     | Feldtyp Solte Por                      | tion Best     | veibung Datan        | bearbeiten Daten bearbeiten |
|                                        | ×0.                                                                        |                                        |               |                      |                             |
| Dokumentation 🖸                        |                                                                            |                                        |               |                      |                             |
|                                        | ~                                                                          |                                        |               |                      |                             |
| Rechtlichen 🖤                          |                                                                            |                                        |               |                      |                             |
| Concession in Female Street, Spinster, | Support 02                                                                 | paratise: Laten # [2] Spectrem x[3]    |               |                      | - Zuräck Wetter -           |
| Company of Concernation Barters        |                                                                            |                                        |               |                      |                             |

Здесь вы можете видеть, что пользователь в данный момент нах одится в окне редактирования поля «textbox1» и дляэтого ис пользуется источник данных (см. А). В качестве источника данных выбран столбец источника данных «Фамилия», то есть поле заполняется данными из этого столбца.

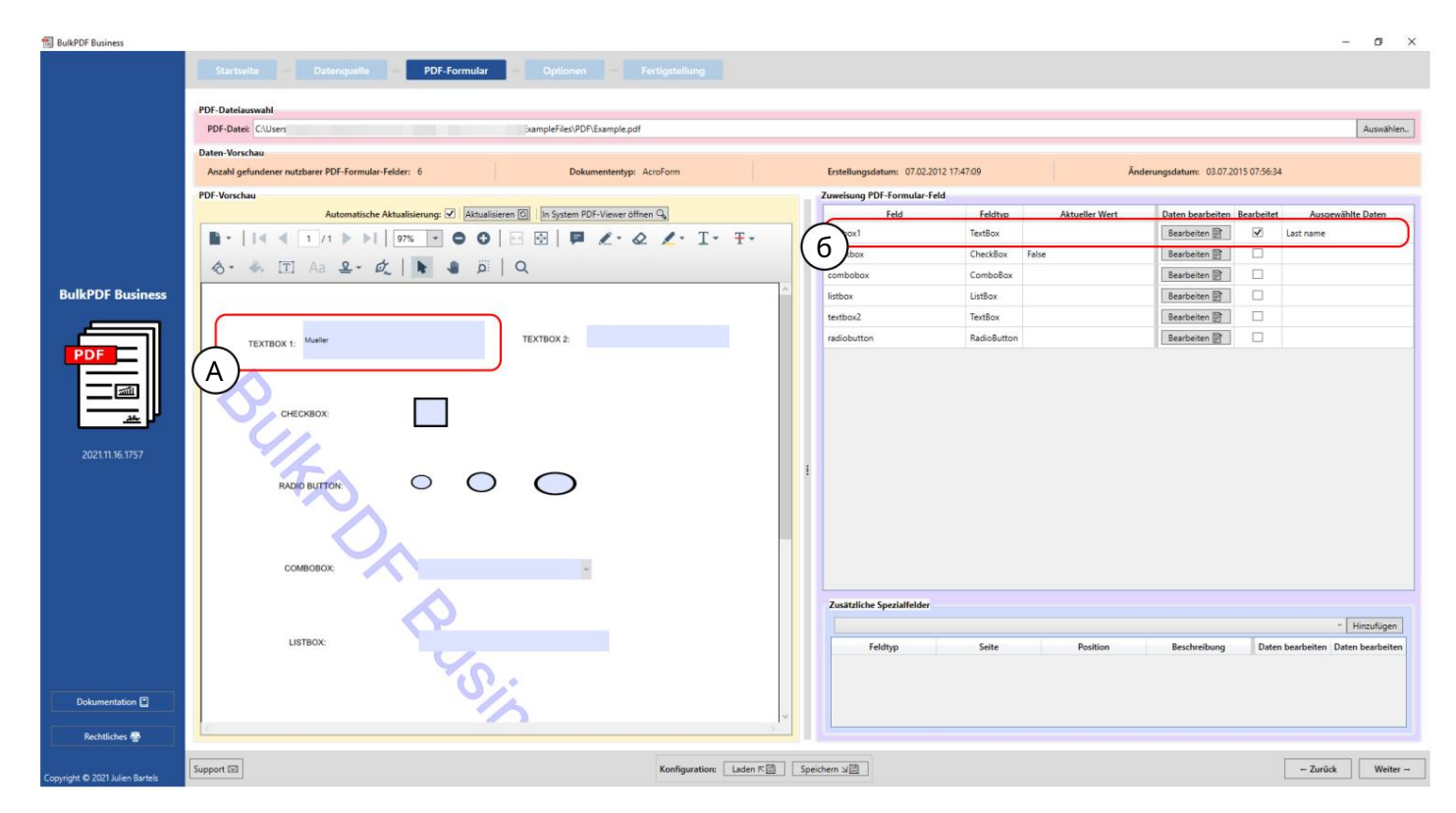

После закрытия ок на редактирования предварительный просмотр PDF автоматически обновляется и показывает заполненную PDF-форму с данными из первой строки источника данных для измененной конфигурации. Вы можете увидеть это отмеченным здесь, в А. Значение или содержимое первой строки столбца «Фамилия» было заполнено в поле формы «textbox1», которое в данном случае — «Мюллер». Тот факт, что поле формы было отредактировано вручную в BulkPDF Business, также можно увидеть в В, г де теперь отмечен столбец «Отредактировано» и можно увидеть представление выбранных данных.

### 3.3.6 Установка постоянного текста для поля формы

| DukPOF Business                    | Sectoria Datempete PDF Farmular                                                                                  | Optionen Tectgendung                  |      | - σ ×                                                                                                    |
|------------------------------------|----------------------------------------------------------------------------------------------------|---------------------------------------|------|----------------------------------------------------------------------------------------------------|
| BulkPOF Business                   | Datenzuweisung<br>Feld: textborl Schreibschutz: Datenquelle Bene: Datenquelle Arostanter Text: Kuchen Schriftart | Feldtyp: TextBox                      |      | Interfactive Anaparalitet Dates<br>Restance Constraints Anaparalitet Dates<br>Restance Constraints Constraints<br>Restance Constraints<br>Restance Constraints<br>Re |
|                                    | Laffick                                                                                                    | Faldings Solar                        | Ok 🖌 | - [Headiger]<br>sheeburg Dates beacteriter                                                                                                    |
| Dekomeristion ()<br>Rechtlichen () | - Si                                                                                                    |                                       |      |                                                                                                    |
| Copyright 60 2020 Julien Bartels   | Support III                                                                                                    | Kandgaration Labor # [] [gentum x []] |      | - Zarikā Weiter -                                                                                                    |

Константа ведет с ебятак же, как «Использовать источник данных» (см. раздел 3.3.5) с той разницей, что с одержимое заполняемого поляформы одинаково длявсех документов, независ имо от источника данных. Это можно у видеть в пункте А, г де для поляформы «textbox1» было введено значение «Торт». Постоянное значение уже можно у видеть в поле В на заднем плане.

## 3.3.7 Защита от запис и в отдельных полях формы

| BulkPDF Business               |                                                            |                       |                             |                  |                                     |          |                                | - 0 ×                           |
|--------------------------------|------------------------------------------------------------|-----------------------|-----------------------------|------------------|-------------------------------------|----------|--------------------------------|---------------------------------|
|                                | Dartana - Darrash                                          | POF-Formular          |                             |                  |                                     |          |                                |                                 |
|                                | PDF-Datelauswahl                                           |                       |                             |                  |                                     |          |                                | -                               |
|                                | PDF Datel: C'Unerr                                         |                       | sampleFiled FCF Example pdf |                  |                                     |          |                                | Autodrien,                      |
|                                | Dates Vorichas<br>Anzahl gefundener nutzbarer PDF-Formular | - Falder: 6           | Dokumantantyp: Accilians    |                  | Entellungsdatum: 07.02.2012 17.4709 | And      | Ierungsdatum: 03.07.2015 07.56 |                                 |
|                                | PDF-Verschau                                               |                       |                             |                  | a                                   |          |                                |                                 |
|                                | Astomatische                                               | Datenzuweisung 🛛      |                             |                  |                                     | Biert    | Daten bearbeiten Bearbeite     | et Ausgewählte Dates            |
|                                | 14 4 11/1 1 11 11                                          | Feld: textbox1        |                             | Feldtyp: TextBox |                                     | m        | Barbarbar (B)                  | Plute                           |
|                                | (                                                          | vreibschutz: 🗹        |                             |                  |                                     |          | (Anatom (2))                   |                                 |
| BulkPOF Business               | ()                                                         |                       |                             |                  |                                     | _        | Beaterer 22                    |                                 |
|                                | TEXTBOX 1. Author                                          | O Datenquelle nutzen: |                             |                  |                                     |          | Beatatas B                     |                                 |
|                                |                                                            | Kanada Tata Land      |                             |                  |                                     |          | Besteter 2                     |                                 |
| PDF                            | (                                                          | 6                     | en                          |                  |                                     |          |                                |                                 |
|                                | OVECHBOX                                                   | Schriftart            |                             |                  |                                     |          |                                |                                 |
|                                |                                                            |                       |                             |                  |                                     |          |                                |                                 |
|                                |                                                            |                       |                             |                  |                                     |          |                                |                                 |
|                                | RADIO BUTTON                                               |                       |                             |                  |                                     |          |                                |                                 |
|                                |                                                            |                       |                             |                  |                                     |          |                                |                                 |
|                                |                                                            |                       |                             |                  |                                     |          |                                |                                 |
|                                |                                                            |                       |                             |                  |                                     |          |                                |                                 |
|                                | COMBOBOR                                                   |                       |                             |                  |                                     |          |                                |                                 |
|                                |                                                            |                       |                             |                  |                                     | 10 C     |                                |                                 |
|                                |                                                            |                       |                             |                  |                                     |          |                                |                                 |
|                                | LISTBOX                                                    |                       |                             |                  |                                     | OK V     |                                | · Henders                       |
|                                |                                                            |                       |                             |                  | Feldlage Salter                     | Position | Bracheelburg De                | ten bearbeiten Daten bearbeiten |
|                                |                                                            |                       |                             |                  |                                     |          |                                |                                 |
|                                | BulkPE                                                     | DF Busine             | SS DEMO                     |                  |                                     |          |                                |                                 |
| Datumentation                  | (Learn                                                     | more on               | BulkPDEde)                  |                  |                                     |          |                                |                                 |
| Rechtlichen 🖤                  | E. C. C. C. C. C. C. C. C. C. C. C. C. C.                  |                       |                             |                  |                                     |          |                                |                                 |
| Countyre & 2027 Julies Barters | Support III                                                |                       | Kardquestion                | Later F 🔯 . Spr  | sten 20                             |          |                                | - Zarick Weter -                |

В этом примере вы можете видеть, что в поле защиты от записи (A) установлена галочка и для поля формы «textbox1» выбрана защита от записи. В В вы можете видеть, что для данных установлен постоянный текст «торт». стал.

| BulkPDF Business                |                                                                                  |                      |                             |               |                |                                    | - ø ×                          |  |  |  |  |
|---------------------------------|----------------------------------------------------------------------------------|----------------------|-----------------------------|---------------|----------------|------------------------------------|--------------------------------|--|--|--|--|
|                                 | Startseite = Datenquelle = PDF-Formular = Optionen = Fertigstellung              |                      |                             |               |                |                                    |                                |  |  |  |  |
|                                 |                                                                                  |                      |                             |               |                |                                    |                                |  |  |  |  |
|                                 | 1-Dates answint OP-Date: CUSer                                                   |                      |                             |               |                |                                    |                                |  |  |  |  |
|                                 | Vorchau                                                                          |                      |                             |               |                |                                    |                                |  |  |  |  |
|                                 | Anzahl gefundener nutzbarer PDF-Formular-Felder: 6 Dokumententyp: AcroForm       |                      | Erstellungsdatum: 07.02.201 | 12 17:47:09   | Ā              | nderungsdatum: 03.07.2015 07:56:34 |                                |  |  |  |  |
|                                 | PDF-Vorschau                                                                     |                      | Zuweisung PDF-Formular-Fel  | d             |                |                                    |                                |  |  |  |  |
|                                 | Automatische Aktualisierung: 🗹 🛛 Aktualisieren 💿 👘 In System PDF-Viewer öffnen 😋 |                      | Feld                        | Feldtyp       | Aktueller Wert | Daten bearbeiten Bearbeitet Aus    | gewählte Daten                 |  |  |  |  |
|                                 | I∢ ∢ 1 /1 ▶ ▶I 97% ▼ ⊖ ⊖ ⊡ ⊡ №                                                   |                      | textbox1                    | TextBox       |                | Bearbeiten                         |                                |  |  |  |  |
| BulkPDF Business                |                                                                                  | ^                    | checkbox                    | CheckBox Fals | e              | Bearbeiten 🖹 (6)                   |                                |  |  |  |  |
|                                 |                                                                                  |                      | combobox                    | ComboBox      |                | Bearbeiten                         |                                |  |  |  |  |
|                                 |                                                                                  |                      | listbox                     | ListBox       |                | Bearbeiten 🕅                       |                                |  |  |  |  |
|                                 | TEXTBOX 1: kuchen TEXTBOX 2:                                                     |                      | textbox2                    | TextBox       |                | Bearbeiten 📄                       |                                |  |  |  |  |
|                                 | (A)                                                                              |                      | radiobutton                 | RadioButton   |                | Bearbeiten 🖹                       |                                |  |  |  |  |
| PDF                             |                                                                                  |                      |                             |               |                |                                    |                                |  |  |  |  |
|                                 | СНЕСКВОХ:                                                                        |                      |                             |               |                |                                    |                                |  |  |  |  |
|                                 |                                                                                  |                      |                             |               |                |                                    |                                |  |  |  |  |
|                                 |                                                                                  |                      |                             |               |                |                                    |                                |  |  |  |  |
| 2021 11 12 1727                 |                                                                                  |                      |                             |               |                |                                    |                                |  |  |  |  |
| 202111.10.1757                  | RADIO BUTTON:                                                                    |                      | 1                           |               |                |                                    |                                |  |  |  |  |
|                                 |                                                                                  |                      |                             |               |                |                                    |                                |  |  |  |  |
|                                 | PDF                                                                              |                      |                             |               |                |                                    |                                |  |  |  |  |
|                                 |                                                                                  |                      |                             |               |                |                                    |                                |  |  |  |  |
|                                 | COMBOBOX                                                                         |                      |                             |               |                |                                    |                                |  |  |  |  |
|                                 |                                                                                  |                      |                             |               |                |                                    |                                |  |  |  |  |
|                                 |                                                                                  |                      |                             |               |                |                                    |                                |  |  |  |  |
|                                 | LISTBOX:                                                                         |                      | Zusätzliche Spezialfelder   |               |                |                                    |                                |  |  |  |  |
|                                 |                                                                                  |                      |                             |               |                |                                    | <ul> <li>Hinzufügen</li> </ul> |  |  |  |  |
|                                 |                                                                                  |                      | Feldtyp                     | Seite         | Position       | Beschreibung Daten bearbeite       | a Daten bearbeiten             |  |  |  |  |
|                                 | BulkPDE Business DEMO                                                            |                      |                             |               |                |                                    |                                |  |  |  |  |
| Dokumentation                   | DUIRFDI DUSITIESS DEMO                                                           |                      |                             |               |                |                                    |                                |  |  |  |  |
|                                 | (Learn more on BulkPDE de)                                                       |                      | 8                           |               |                |                                    |                                |  |  |  |  |
| Rechtliches 🐺                   |                                                                                  |                      |                             |               |                |                                    |                                |  |  |  |  |
|                                 | Support 🗊                                                                        | on: Laden 🕫 🛐        | peichern S                  |               |                | - Zur                              | rück Weiter                    |  |  |  |  |
| Copyright © 2021 Julien Bartels |                                                                                  | Harris Harris Harris | Concernation and the second |               |                |                                    |                                |  |  |  |  |

Здесь вы можете видеть, что поле формы «textbox1» больше нельзяредактировать, и с одержимым поляте перь является постоянный текст «торт».

В При представлении выбранных данных вы можете у видеть постоянный текст «торт».

### 3.3.8 Форматирование даты в полях формы

Чтобы объяснить форматирование даты в полях формы, ниже приведен краткий пример:

| Datenquellen-Typ: Tabellenkalkulation / | Excel |
|-----------------------------------------|-------|
| Tabellenkalkulation                     |       |
| Tabellenkalkulation-Datei: C:\          | Bul   |
| Tabelle: Table1                         |       |
| Daten-Vorschau                          |       |
| Anzahl gefundener Zeilen: 4             |       |
| Gefundene nutzbare Spalten: Datetime    |       |
| Tabellenkalkulation-Datei-Vorschau      |       |
| 1: Datetime                             |       |
| 01.04.2021 00:00:00                     |       |
| 15.01.2022 15:04:07                     |       |
| 15.06.2009 13:45:30                     |       |
|                                         |       |

О. Здесь представлены различные форматы данных, которые, среди прочего, распознаютсякак даты.

чтобы увидеть это.

| • Verschau                            |                                           |                                                                                                    |              |               |                 |
|---------------------------------------|-------------------------------------------|----------------------------------------------------------------------------------------------------|--------------|---------------|-----------------|
| eki gehandener nutzbærer PCF-Formulær | No. W Reserve Lefter Free ROWINNE         |                                                                                                    | derungsdatio | m 65.12,2021  | 19:14:42        |
| Verschau                              | atenzuweisung 🛛                           |                                                                                                    |              |               |                 |
| Automatische                          | Feld: Vorname Feldtyp: TextBox            | bearbeiter                                                                                                    | Bearbeitet   | Scheelbschutz | Ausgewählte Dat |
|                                       | Schreibschutz:                            | Barbar 📴                                                                                                    | 16           |               | Datatime        |
| - List of calculate and               | Datenquelle                               | Beiter 🛐                                                                                                    | 0            |               |                 |
| 111 1 1 1 1 1 1 1                     | Keine                                     | Baitan III                                                                                                    |              |               |                 |
| • • [T] Aa &• .                       | Datenquelle nutzen: Datetime              | beter 🛐                                                                                                    | 0            | 0             |                 |
| Deispici-i                            | Datum / Uhrzeit - Formatierung: ddMMyyyyy | Barber 22                                                                                                    | 0            | 0             |                 |
|                                       | Konstanter Text:                          | Barbar (2)                                                                                                    |              | 0             |                 |
|                                       |                                           | and the second second s |              | 0             |                 |
| [Company Name]                        | (😁 Schriftart                             | and an an                                                                                                    |              |               |                 |
| [Street Address, City, S'<br>[Browd]  |                                           | Andrew IP                                                                                                    | 0            | 0             |                 |
| (Email)                               |                                           |                                                                                                    |              |               |                 |
| [mineral                              |                                           |                                                                                                    |              |               |                 |
| TEXTFELD-BEISPIEL (T                  |                                           |                                                                                                    |              |               |                 |
|                                       |                                           |                                                                                                    |              |               |                 |
| Vorname Prinzer                       |                                           |                                                                                                    |              |               |                 |
|                                       |                                           |                                                                                                    | Automatio    | uhe Felddater | Zuweisung       |
| Straffe                               | Ok -                                      | •                                                                                                    |              |               |                 |
|                                       |                                           |                                                                                                    |              |               |                 |

Здесь было определено ис пользование источника данных с колонкой таблицы «Дата-время» и полем форматирования даты. Это поле ввода позволяет указать дату и/ или время в желаемом формате данных.

Таблицу точных возможных значений можно найти в разделе 6.4. Пожалуйста Обратите внимание на верхний и нижний регистр, например «ММ» означает месяц, а «мм» — минута.

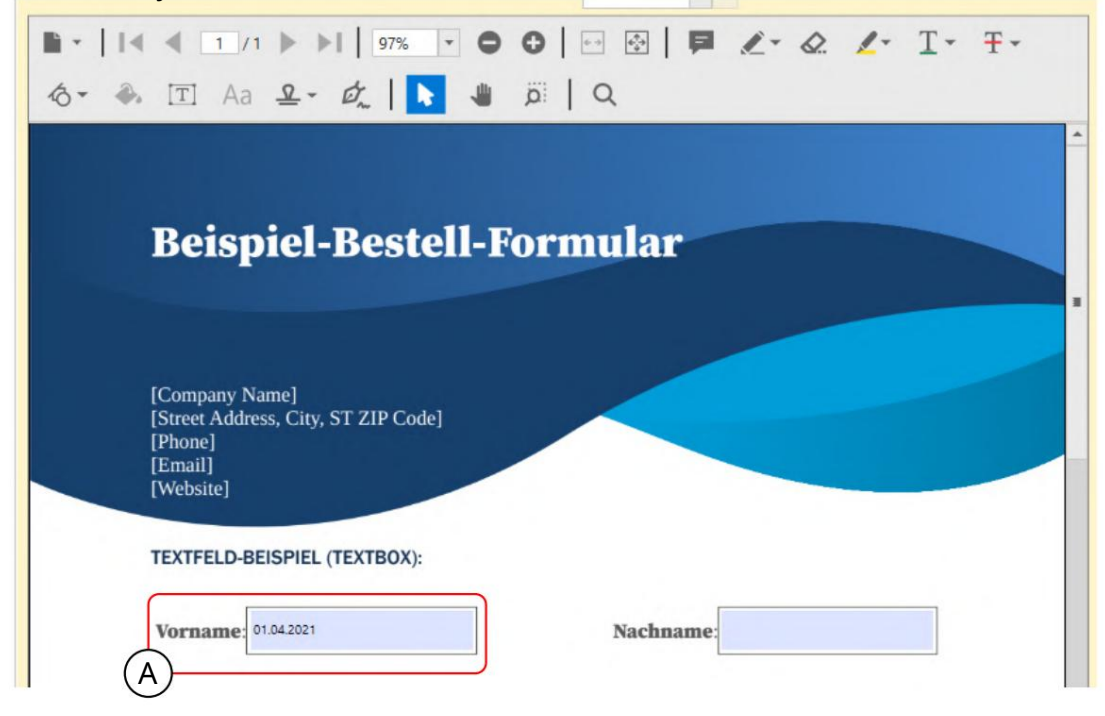

А В с оответствии с форматирование м «дд. ММ. Г Г Г » дата без времени у казывается в немецком формате в текстовом поле PDF.

#### 3.3.9 Флажок

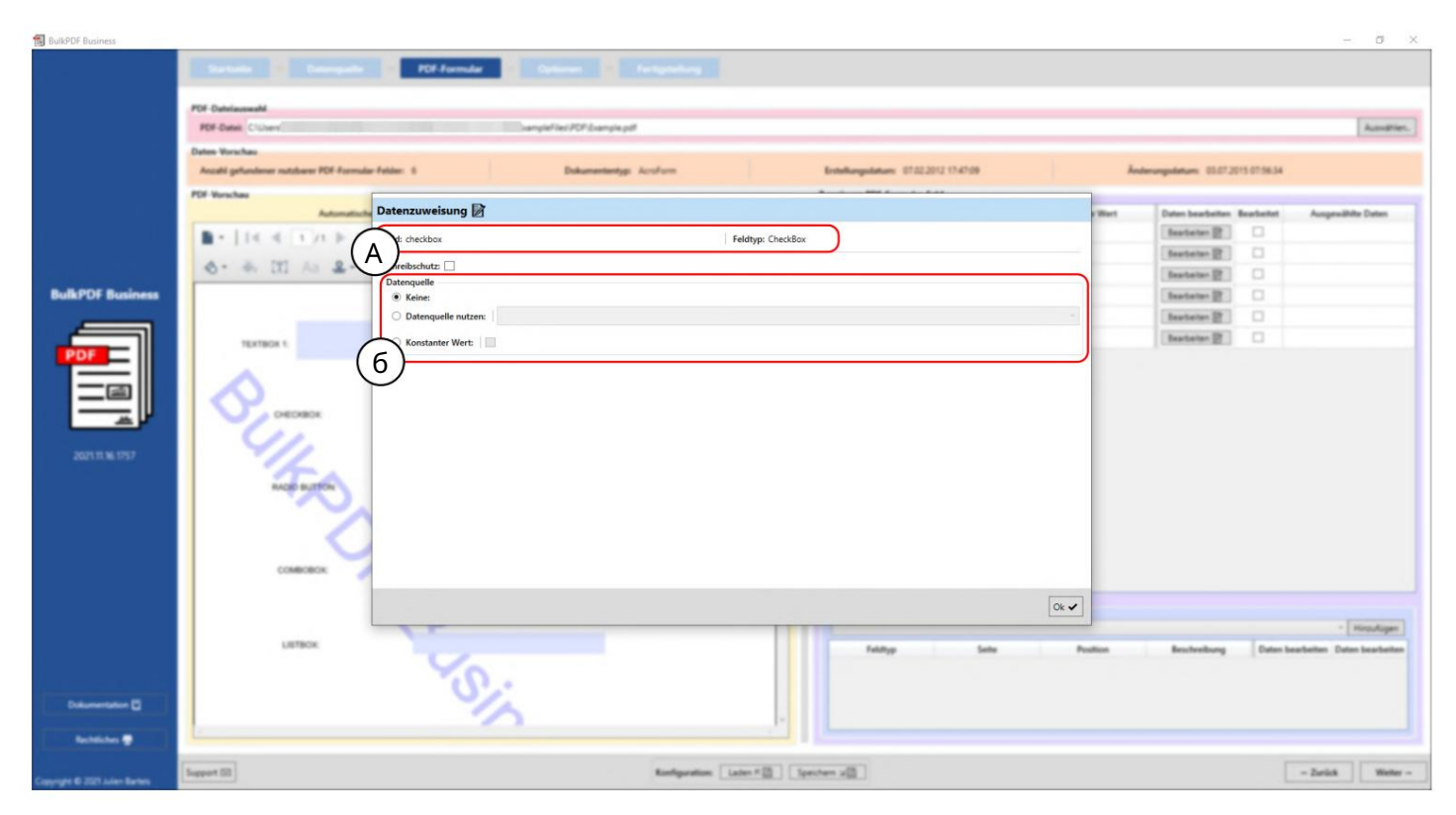

А Здесь отображается имя поля формы «флажок» и тип поля формы «флажок».

В Источник данных : по сравнению, например, с текстовыми полями (см. раздел 3.3.4), здесьнет постоянного значения, доступного в виде текста, но есть флажок, который работает таким же образом. Ког да дело дох одит до источника данных, у бедитесь, что в столбце, который BulkPDF Business присваивает значения «да/нет» или

Значение «Истина/Ложь» может быть преобразовано повторно. (Принятые значения с м. в разделе 1.4.2)

#### 3.3.10 Радиок нопк и

| BulkPDF Business                |                                                                                                    |                        | - σ ×                                                    |
|---------------------------------|----------------------------------------------------------------------------------------------------|------------------------|----------------------------------------------------------|
| BulkPOF Business                | Distance     Point Section     Point Section       Point Section     Section     Section       Point Section     Section     Section       Point Section     Section     Section       Point Section     Section     Section       Point Section     Section     Section       Point Section     Section     Section       Point Section     Section     Section       Point Section     Section     Section       Point Section     Section     Section       Point Section     Section     Section       Point Section     Section     Section       Point Section     Section     Section       Point Section     Section     Section | New 19702,3012 (1940)9 | - 0 ×                                                    |
| Dakamendatar 🛛                  |                                                                                                    |                        | • Nondiger<br>Recheitung Daten kantenten Daten kantenten |
| Copyright ID 2029 Autor Barters | Support III Konfiguration: Later # []] [pectern u]]                                                                                                    |                        | - Zarück Weiter -                                        |

А Здесь отображается имя поля формы «radiobutton» и тип поля формы «Ra-dioButton».

В Источник данных: Как и в случае с текстовыми полями (см. раздел 3.3.4), можно выбрать источник данных: постоянное значение или отсутствие значения. Чтобы выбрать, какой из переклю чателей г руппы «RadioButton» с ледует выбрать, необх одимо указать число. В первом поле указано значение «1», во втором — значение «2» и так далее.

3.3.11 С пис ок

| BulkPDF Business                |                                                                                                    | -                              | a ×      |
|---------------------------------|----------------------------------------------------------------------------------------------------|--------------------------------|----------|
| BufkPOF Business                | Section P2 Section     P2 Section Restriction     P2 Section Restriction           P2 Section Restriction                                                                 < | requiriters: DET 2013 07.90.34 | σ ×      |
| Defenseriefen ()                |                                                                                                    |                                |          |
| Copyright & 2027 Julies Barters | Support [2] Kandiguration Later + [2] Spectrum x[3]                                                                                                    | - Zurück                       | Weiter - |

Здесь отображается имя поля формы «listbox» и тип поля формы «ListBox».

В Источник данных : Как и в случае с текстовыми полями (см. раздел 3.3.4), можно выбрать источник данных : постоянное значение или отсутствие значения. Так же доступна опция «Данные полякак константа». В этом выборе можно выбрать значение, которое было задумано с оздателем формы PDF для этого «ListBox» и включено в качестве выбора для этого в PDF.

Вы бранное значение затем ведет себятак же, как самописный текст в пункте «Постоянный текст». Таким образом, значение одинаково для всех созданных PDF-форм.

# 3.3.12 Полесосписком

| BulkPDF Business               |                                   |                               |                         |                   |                                      |                  |                             | - 0 ×                              |
|--------------------------------|-----------------------------------|-------------------------------|-------------------------|-------------------|--------------------------------------|------------------|-----------------------------|------------------------------------|
|                                | Satura Datas                      | POl Formular                  |                         |                   |                                      |                  |                             |                                    |
|                                | PDF-Datelaureabl                  |                               |                         |                   |                                      |                  |                             |                                    |
|                                | PDF-Date: C1User/                 |                               |                         |                   | Aundries,                            |                  |                             |                                    |
|                                | Dates Vorschas                    |                               |                         |                   |                                      |                  |                             |                                    |
|                                | Anzahl gefundener nutzbarer PDF-F | ernulær Felder: 8             | Dokumententyp: AcroForm |                   | Estellungsdatum: 07.02.2012 17.47.09 |                  | Indexegodetum: 03.07.2015.0 | 15634                              |
|                                | PDF-Vorschau                      | Determine D                   |                         |                   |                                      |                  |                             |                                    |
|                                | Ada                               |                               |                         |                   | -                                    | Bert             | Dates bearbeites Bearb      | teltet Ausgewählte Dates           |
|                                | 14 4 4 71 1 1 1                   |                               |                         | Feldtyp: ComboBox |                                      |                  | Bastates R                  | - Province                         |
|                                |                                   | reibschutz:                   |                         |                   |                                      |                  | Bearbarter (2)              | 1                                  |
| BulkPOF Business               |                                   | Datenquelle<br>C Keine:       |                         |                   |                                      |                  | Bearberter (2)              | 3                                  |
|                                | TEXTOOX 1. Nuther                 | O Datenquelle nutzen:         |                         |                   |                                      |                  | Beatatas (2)                | 3                                  |
|                                |                                   | O Konstanter Texts            |                         |                   |                                      | 10               | Bearbeiten (2)              | 3                                  |
| PDF                            |                                   |                               |                         |                   |                                      |                  |                             |                                    |
|                                | OVECKBOX                          | Felddaten als Konstante: Kucl | hen                     |                   |                                      | <u> </u>         |                             |                                    |
|                                |                                   | Schriftart                    |                         |                   |                                      |                  |                             |                                    |
|                                |                                   |                               |                         |                   |                                      | _                |                             |                                    |
| 20211136-1757                  | RADIO BUTTON                      |                               |                         |                   |                                      |                  |                             |                                    |
|                                |                                   |                               |                         |                   |                                      |                  |                             |                                    |
|                                |                                   |                               |                         |                   |                                      |                  |                             |                                    |
|                                |                                   |                               |                         |                   |                                      |                  |                             |                                    |
|                                | COMBOBOK                          |                               |                         |                   |                                      |                  |                             |                                    |
|                                |                                   |                               |                         |                   |                                      |                  |                             |                                    |
|                                |                                   |                               |                         |                   |                                      |                  |                             |                                    |
|                                | LISTBOX                           |                               |                         |                   |                                      | Ok 🖌             |                             |                                    |
|                                |                                   | 100                           | P                       |                   |                                      |                  |                             | - Hosulagen                        |
|                                |                                   |                               |                         |                   | retoryp Selle                        | Poster           | Bescheelburg                | cuten bearbeitten Daten bearbeiten |
| أطيب ويستعمل                   | Bulk                              | PDF Business                  | DEMO                    |                   |                                      |                  |                             |                                    |
| Dokumentation 🖸                | (1.00                             | ra moro on P                  | ull DDE do)             |                   |                                      |                  |                             |                                    |
| Beblites B                     | ti Pa                             | m more on B                   | THRPTPE (1P)            | 14                |                                      |                  |                             |                                    |
| -                              |                                   |                               |                         |                   |                                      |                  |                             |                                    |
| Copyright & 2021 Auton Barters | Support ISI                       |                               | Kardquation             | Later # D Spect   | an x0                                | BulkPDF Business |                             | - Zurück Weiter -                  |

## Здесь отображается имя поля формы «combobox» и тип поля формы «Com-boBox».

В Источник данных : Выбор источника данных для «ComboBox» такой же, как и для «ListBox», с м. раздел 3.3.11.

### 3.3.13 Штрих-коды вцелом

Ряд штрих -кодов, которые можно ис пользовать в формах PDF, доступен в пункте меню «Дополнительные с пециальные поля». К ним относятся, например, QR, DataMatrix, PDF417, EAN8, EAN13, Codabar, Code11, Code39, Code93, Code128[A,B,C], GS1-128 и UPC. Каждый из этих штрих -кодов имеет с вой с обственный интерфейс, с пецифичный для штрих -кода, с о с воими с обственными параметрами настройки, но он аналогичен интерфейсу QR-кода, представленному в главе 3.3.14.

#### 3.3.14 QR-код

| BulkPDF Business               |                                                                                                    |                                                                                                    | - 0 ×                                                                                                    |
|--------------------------------|----------------------------------------------------------------------------------------------------|----------------------------------------------------------------------------------------------------|----------------------------------------------------------------------------------------------------|
| Bulk POF Business              | Descention     PCE formulation     Optimization       PCE formulation     PCE formulation       PCE formulation     PCE formulation       PCE formulation     PCE form | Enablinguistics:         \$122,323,174,199           D         Höhe:         100           Höne:         100         V-Position:         100           Ion:         1         ErrorCorrectionLevel:         Low • | Anneres                                                                                                    |
|                                |                                                                                                    | Ok 🗸                                                                                                    | - Innater                                                                                                    |
|                                | LINK C                                                                                                    | Fedage Seter<br>PdGMercale 1 (Fr-Q, Ye                                                                                                    | Postina Restriction Data Seatistica Data Seatistica Data Seati |
| Dakumentation 🖸                |                                                                                                    |                                                                                                    |                                                                                                    |
| CrayingH & 2021 Julies Barters | Support 02 Konfigurati                                                                                                    | an Later F 🔄 Spectrum 🖉                                                                                                    | - Zarück Wetter -                                                                                                    |

Здесь отображаетсятип поля «PdfQRBarcode».

В Параметры (ширина, вы с ота и положение): здесь вы можете установить ширину и вы с оту QR-к ода, а так же с траницу, на которой должен отображатьс яштрих-код, и положение на с транице. Для определения положения указывается расстояние до точки 0 (левый верхний угол с траницы PDF). Расстояние до нулевой точки QR-кода так же измеряется в верх нем левом углу QR-кода. Чтобы найти оптимальную позицию, вам просто нужно поиграть с о значениями, чтобы почувствовать, г де, например, нах одится значение 100 в позиции Х в PDF-файле.

С Параметры (с пециальные параметры настройки): здесь показаны параметры, с пецифичные длятипа штрих-кода, например «Тихаязона», «XDimension» и «ErrorCorrectionLevel».

D Источник данных : В остальном выбор источника данных аналогичен выбору «текстового поля», см. раздел 3.3.4. Е динственная разница заключается в использовании данных, поскольку данные, передаваемые в поле, преобразуются в штрих-код, <sub>становиться</sub>

| BulkPDF Business                |                                                                                                    |                                         |                                                      |                     |                                 |                                            |                           | -                                     | ø ×                             |  |  |  |  |  |
|---------------------------------|----------------------------------------------------------------------------------------------------|-----------------------------------------|------------------------------------------------------|---------------------|---------------------------------|--------------------------------------------|---------------------------|---------------------------------------|---------------------------------|--|--|--|--|--|
|                                 | Startseite     Datanquelle     PDF-Formular     Optionen     Fertigstellung       PDF-Date/auwahl                                                   |                                         |                                                      |                     |                                 |                                            |                           |                                       |                                 |  |  |  |  |  |
|                                 | Daten-Vorschau                                                                                                    | Dater Vorschau                          |                                                      |                     |                                 |                                            |                           |                                       |                                 |  |  |  |  |  |
|                                 | Anzahl gefundener nutzbarer PDF-Formular-Felder: 6 Dokumententyp: AcroForm Erstellungsdatum: 07.02.2012 17.47.09 Änderungsdatum: 03.07.2015 07.5634 |                                         |                                                      |                     |                                 |                                            |                           |                                       |                                 |  |  |  |  |  |
|                                 | PDF-Vorschau                                                                                                    |                                         | Zuweisung PDF-Formular-Feld                          |                     |                                 |                                            |                           |                                       |                                 |  |  |  |  |  |
|                                 | Automatische Aktualisierung: 🗹 🛛 Aktualis                                                                                                    | ieren 🖸 🛛 In System PDF-Viewer öffnen 🔾 | Feld                                                 | Feldtyp             | Aktueller Wert                  | Daten bearbeiten                           | Bearbeitet                | Ausgewählte                           | Daten                           |  |  |  |  |  |
|                                 |                                                                                                    | 🖂 🐼 📮 🖉 · 🖉 🖌 · T - Ŧ -                 | textbox1                                             | TextBox             |                                 | Bearbeiten 📄                               |                           |                                       |                                 |  |  |  |  |  |
|                                 |                                                                                                    |                                         | checkbox                                             | CheckBox            | False                           | Bearbeiten 📄                               |                           |                                       |                                 |  |  |  |  |  |
|                                 |                                                                                                    |                                         | combobox                                             | ComboBox            |                                 | Bearbeiten 🔡                               |                           |                                       |                                 |  |  |  |  |  |
| BulkPDF Business                |                                                                                                    | A                                       | listbox                                              | ListBox             |                                 | Bearbeiten 📄                               |                           |                                       |                                 |  |  |  |  |  |
|                                 |                                                                                                    |                                         | textbox2                                             | TextBox             |                                 | Bearbeiten 📄                               |                           |                                       |                                 |  |  |  |  |  |
|                                 | TEXTROX 1                                                                                                    | TEXTBOX 2:                              | radiobutton                                          | RadioButton         |                                 | Bearbeiten 📄                               |                           |                                       |                                 |  |  |  |  |  |
| 20211116.1757                   |                                                                                                    |                                         | I<br>Zusäteliche Spezialfelder<br>Feldtyp<br>G<br>Ko | Seite<br>TEAK T- AN | Position<br>(X=100, Y=100)<br>K | Beschreibung<br>PelQRBarcode (100, 10<br>3 | ) Daten be<br>0) Bearbeit | - Via<br>arbeiten Daten I<br>en  Loss | nzufügen<br>bearbeiten<br>hen X |  |  |  |  |  |
|                                 |                                                                                                    |                                         |                                                      |                     |                                 |                                            |                           |                                       |                                 |  |  |  |  |  |
| Copyright © 2021 Julien Bartels | Support 🖾                                                                                                    | Konfiguration: Laden 저절                 | Speichern א                                          |                     |                                 |                                            |                           | - Zurück                              | Weiter                          |  |  |  |  |  |

А QR-код в форме PDF с означениями ширины «100», вы с оты «100», С торона «1», позиция X «100» и позиция Y «100».

В Типполя в данном с лучае «PdfQRBarcode».

Страница С: номерстраницы формы PDF, накоторой отображаетсяштрих-код.

Позиция D: Позицию можно у видеть здесь в краткой форме.

Е Описание: Здесь можно у видеть краткое описание поля

F На этом этапе с пециальное поле можно с нова отредактировать или у далить.

### 3.3.15 Гиперссылка

| BulkPDF Business                                                                                               |                                         |                       |                |                      |          |                         |              |                  |                            |                        | o ×         |
|----------------------------------------------------------------------------------------------------|-----------------------------------------|-----------------------|----------------|----------------------|----------|-------------------------|--------------|------------------|----------------------------|------------------------|-------------|
|                                                                                                    | Dartate Deseguite                       | POF-Formular          |                |                      |          |                         |              |                  |                            |                        |             |
|                                                                                                    | FDF Debute model                        |                       |                |                      |          |                         |              |                  |                            |                        |             |
|                                                                                                    | PDF-Dates, Crilliant                    |                       | hampie pdf     |                      |          |                         |              |                  |                            | 1                      | Autoritien. |
|                                                                                                    | Dates Verschau                          |                       |                |                      |          |                         |              |                  |                            |                        |             |
|                                                                                                    | Anzahl gehandener nutzbarer PDF-Formula | lar-Felder: S         | Dokumantentypi | Acolym               |          | Estellungsdatum: 07.022 | 2012 1747:09 |                  | Anderungsdatum: 03.07.2013 | 07.56.34               |             |
|                                                                                                    | PDF-Verschee<br>Automatical             | Datenzuweisung        |                |                      |          |                         |              | Hart             | Dates beachatters Bas      | shellet Asservable     | Dates       |
|                                                                                                    | HAR COLD BUILDING                       | Feldtyn: Hynerlink    |                |                      |          |                         |              | 10               | Beatleter 2                | 2 Muchen               |             |
|                                                                                                    |                                         | Cathana               |                |                      |          |                         |              |                  | Beatleten 📴                |                        |             |
| المستريد ومعرسات وال                                                                                           |                                         | Seite: 1              |                | X-Position: 0        |          |                         | Y-Position   |                  | Bearbeiter 😰               | R Kuchen               |             |
| BulkPDF Business                                                                                               | (                                       |                       |                | Constant La          | 1        |                         |              |                  | Bearberter 22              |                        |             |
|                                                                                                    | TEXTBOX 1. Nuther                       | C Keine:              |                |                      |          |                         |              |                  | Bearbeiter (2)             |                        |             |
|                                                                                                    |                                         | O Datenquelle nutzen: |                |                      |          |                         |              | 1                | Bearbeiten [2]             |                        |             |
| PDF                                                                                                    |                                         |                       | Unit           |                      |          |                         |              | 101              |                            |                        |             |
|                                                                                                    | CHECKBOX                                | 6                     | UDK            |                      |          |                         |              |                  |                            |                        |             |
|                                                                                                    | <b>_</b>                                | Keine:                |                |                      |          |                         |              |                  |                            |                        |             |
|                                                                                                    |                                         | O Datenquelle nutzen: |                |                      |          |                         |              |                  |                            |                        |             |
| 2020.01.00.07.7                                                                                                |                                         |                       | - managed      |                      |          |                         |              | 10               |                            |                        |             |
|                                                                                                    | NULL BUTTON                             |                       | s//buikpundel  |                      |          |                         |              |                  |                            |                        |             |
|                                                                                                    |                                         | Schriftart            |                |                      |          |                         |              |                  |                            |                        |             |
|                                                                                                    |                                         |                       |                |                      |          |                         |              |                  |                            |                        |             |
|                                                                                                    | COMBOBIOK                               |                       |                |                      |          |                         |              |                  |                            |                        |             |
|                                                                                                    |                                         |                       |                |                      |          |                         |              |                  |                            |                        |             |
|                                                                                                    |                                         |                       |                |                      |          |                         |              | 14               |                            |                        |             |
|                                                                                                    |                                         |                       |                |                      |          |                         |              | Ok 🖌             |                            |                        |             |
|                                                                                                    | LISTBOX.                                |                       |                |                      |          | _                       |              |                  |                            | - 14                   | Insufages   |
|                                                                                                    |                                         |                       |                |                      |          | Feldtyp                 | Sala         | Peattern         | Bescheelburg               | Daten bearbeiten Daten | bearbeiten  |
|                                                                                                    |                                         |                       |                |                      |          | Hyperlink               | 9            | (K=0, Y=0)       | Hyperlink (5, 0)           | Restator 🕅 Lite        | them X      |
|                                                                                                    | BulkPl                                  | DF Busine             | ss DEMO        |                      |          |                         |              |                  |                            |                        |             |
| Dokumentation 🖸                                                                                                | (Learn                                  | more on               | BUILDE         | (ab                  |          |                         |              |                  |                            |                        |             |
| Bechtliches 🖤                                                                                                  | UTPatt                                  | i trane tau           | THIRPINE       | 111-1                |          |                         |              |                  |                            |                        |             |
| the second second second second second second second second second second second second second second second s |                                         |                       |                |                      |          |                         |              |                  |                            |                        |             |
| Copyright 60 2027 Julies Barriers                                                                              | Support 53                              |                       |                | Ranfiguration: Laden | SBL Lies | here silli              |              | BulkPDF Business |                            | - Zarikā               | Welter -    |

А Параметры: Здесь можно установить страницу и положение, на котором должна отображаться гиперссылка.

В Текст: здесь можно установить текст г иперссылки. В противном случае выбор источника данных ведет себякак выбор «текстового поля», см. раздел 3.3.4.

С URL: здесь можно установить URL-адрес или веб-адрес, на который указывает гиперссылка.

3.3.16 Изображение

| BulkPDF Business               |                                                                                                    | - σ ×                                                |
|--------------------------------|----------------------------------------------------------------------------------------------------|------------------------------------------------------|
|                                | Sacula Desepute Differente Determine Pertputing                                                                                                    |                                                      |
|                                |                                                                                                    |                                                      |
|                                | PDF Detra Cluer                                                                                                    | Aundhine,                                            |
|                                | Bahan Warashaa                                                                                                    |                                                      |
|                                | Anzehl gehandenen natzbaren PER-Formular Felder: 8 Dakamententegis AccuForm Estellungulatum 1752,2012 17-87-09                                                                                                    | Änderungsdatum: 03.07.2015.07.56.34                  |
|                                | PSF Weisham                                                                                                    |                                                      |
|                                | Datenzuweisung ge                                                                                                    | Bert Dates bearbeites Bearbeitet Ausprolitite Dates  |
|                                | Feldtyp: Image                                                                                                    | Bastato R C                                          |
|                                | Optionen                                                                                                    | Sentence 2 2 Sucher                                  |
| BulkPOF Business               | Breite: 0 Breite: 0                                                                                                    | Beateter 22                                          |
|                                | A effect 1 X-Position: 0 Y-Position: 0                                                                                                    | Bastates 2                                           |
|                                | requelle                                                                                                    | Beatalan 2                                           |
| PDF                            | Contraction of the second second |                                                      |
|                                |                                                                                                    |                                                      |
|                                | 6 Nonsamer Hexe                                                                                                    |                                                      |
|                                | Buik PDF Business                                                                                                    |                                                      |
|                                | (Lear Barren Bu                                                                                                    |                                                      |
|                                |                                                                                                    |                                                      |
|                                |                                                                                                    |                                                      |
|                                |                                                                                                    |                                                      |
|                                | COMOROE                                                                                                    |                                                      |
|                                |                                                                                                    |                                                      |
|                                |                                                                                                    |                                                      |
|                                | Letter Letter                                                                                                    | - [ Hereiters ]                                      |
|                                |                                                                                                    | ation Brochesthung Dates beachetten Dates beachetten |
|                                | Image 1 (Rel. Yell)                                                                                                    | Image (3. 0) Restarten (2) Lituchen (8)              |
|                                | BulkPDF Business DEMO                                                                                                    |                                                      |
| Dokumentation                  | (Learn more on BulkPDEde)                                                                                                    |                                                      |
| Rechtlichen 🖤                  |                                                                                                    |                                                      |
|                                | Least 10 Later 10 Later 10 Later 10                                                                                                    | - Zarich Wester -                                    |
| Copyright © 2021 Auton Bartels | land land land land land land                                                                                                    |                                                      |

Параметры: Здесь вы можете установить ширину и выс оту, а так же с траницу, на которой должно от ображатьс я изображение, и положение на с транице. Для определения положения указывается расстояние до точки 0 (левый верхний уголстраницы PDF). Расстояние до нулевой точки так же измеряется в верх нем левом углу изображения. Чтобы найти оптимальную позицию, вам просто нужно поиграть с о значениями, чтобы почувствовать, где, например, в позиции X в PDF нах одится значение 100.

В Источник данных : поля изображения принимают путик файлу изображения в качестве данных. Поддерживаются различные форматы файлов изображений, например PNG. В противном случае выбор источника данных ведет себякак выбор «текстовог о поля», с м. раздел 3.3.4. Дополнительно имеется кнопка быстрого выбора для выбора изображения для постоянного путик файлу.

71
#### 3.3.17 Вложение файла

| BulkPDF Business                  |                                                 |                                       |                                           |              |       |                |             |                 |                              | σ×                       |
|-----------------------------------|-------------------------------------------------|---------------------------------------|-------------------------------------------|--------------|-------|----------------|-------------|-----------------|------------------------------|--------------------------|
|                                   | Barbarto E Bassardia -                          | RDF Formulae                          |                                           |              |       |                |             |                 |                              |                          |
|                                   | PDF-Dateiasseahl                                |                                       |                                           |              |       |                |             |                 |                              |                          |
|                                   | PDF Dates: Uncondition pill pdf                 |                                       |                                           |              |       |                |             |                 |                              | Acceller.                |
|                                   | Dates Varachaa                                  |                                       |                                           |              |       |                |             |                 |                              |                          |
|                                   | Ancald gelandener nutzbarer PCF Formula # 100-1 |                                       |                                           | 1            |       |                | Anterorgate | 68.12.202       | 1 191442                     |                          |
|                                   | PDF Werschart                                   | uweisung 📝                            |                                           |              |       |                |             |                 |                              |                          |
|                                   | Feldtyp:                                        | Attachment                            |                                           |              |       | artetter       | Beathelist  | Scheelbuchuitz  | Auropensibilite Date         | _                        |
| BulkPDF Business                  | Datem                                           | uelle                                 |                                           |              |       | an B           | 12          |                 | Voriana                      | -                        |
|                                   | O Kei                                           | ne                                    |                                           |              |       | then 22        | 12          |                 | Nachrame (Tenthon)           |                          |
|                                   |                                                 | enquelle nutzen:                      |                                           |              |       | * (mail)       | 12          |                 | Stude                        |                          |
| PDF                               | • Ko                                            | stanter Text: C:\Users' valloaper.jpg |                                           |              |       | a an B         | 8           |                 | Haussummer                   |                          |
|                                   |                                                 |                                       |                                           |              |       | April 2        | 10          | 8               | Postetzehl                   |                          |
|                                   | Reispiel                                        |                                       | Anhangsdatei von der Festplatte auswählen |              |       | then 22        | 8           | 10              | OH .                         |                          |
| ۳ 🛋                               | Beispier(A)-                                    |                                       |                                           |              |       | der II         | 12          |                 | Geschiecht (Radio Button / R | adiation)                |
| 2022 OK 15, 0934                  |                                                 |                                       |                                           |              |       | ter E          | 8           |                 | Unweitfreundliche Verpacku   | ng (Declibox             |
|                                   |                                                 |                                       |                                           |              |       | ter 22         | 14          |                 | Zugehörge Branche (Lietboo)  | 1                        |
|                                   | Conserve Named                                  |                                       |                                           |              |       | 6e- 22         | 8           |                 | Deceitige Tatigkeit (Combob  | 100                      |
|                                   | Estreet Address, City, S                        |                                       |                                           |              |       |                |             |                 |                              |                          |
|                                   | (Email)                                         |                                       |                                           |              |       |                |             |                 |                              |                          |
|                                   | [website]                                       |                                       |                                           |              |       |                |             |                 |                              |                          |
|                                   | TEXTFELD-BEISPIEL (T                            |                                       |                                           |              |       |                |             |                 |                              |                          |
|                                   |                                                 |                                       |                                           |              |       |                | Automa      | nische Felddate | -Zuveiung                    |                          |
|                                   | Vorname Reva                                    |                                       |                                           |              |       | Ok 🖌           |             |                 |                              |                          |
|                                   |                                                 | -                                     |                                           |              |       | lle.           |             |                 |                              | ingulation in the second |
|                                   | Straffe memory                                  | Rausnummer 23                         |                                           | Feldtyp      | Selle | Position       |             | cheedeards      | Daten bearbeiten Dater       | bearbeiten               |
| Datamentation E                   |                                                 |                                       |                                           | PdfQfdarcole | 1     | (8=450, 7=550) | PutQ48a     | rode            | Beacharters 22 Lin           | athen X                  |
|                                   | Postleitzahl 10178                              | Ort Basis                             |                                           | Attachment   | 1     | (K=0, Y=0)     | Attachm     | ed.             | Bastatar 2                   | sher X                   |
| Rechtliche Henselier              | 4                                               |                                       |                                           |              |       |                |             |                 |                              |                          |
| Comyright @ 2022                  | Second 10                                       |                                       | Reduction Labort D                        | fly re       |       |                |             |                 | - 1414                       | Martin et                |
| Salabache US (haltungsbeschränkt) | and dates and                                   |                                       | mandarense report (B) shares              |              |       |                |             |                 | - Dente                      |                          |

Полявложений файлов принимают путик файлам в качестве данных. Выбор источника данных В противном с лучае ведет с ебякак «текстовое поле», с м. раздел 3.3.4. Крометого, есть кнопка быстрого выбора, позволяю щаявыбрать файл длявас. постоянный путьк файлу.

# 3.4 Опции

На этом этапе г е нерация имени файла определяется путем выравнивания элементов форматирования имени файла, а также вых одного каталога для готовых PDF-файлов. Также доступны дополнительные параметры, такие как глобальная защита от записи, сжатие файлов, выбор строки источника данных, а также настройки шрифта и подписи PDF.

| BulkPDF Business                |                                    |                                    |                        |                                           | – 0 ×                           |
|---------------------------------|------------------------------------|------------------------------------|------------------------|-------------------------------------------|---------------------------------|
|                                 | Startseite Datenquelle =           | PDF-Formular Optioner              | Fertigstellung         |                                           |                                 |
|                                 | Datalasma                          |                                    |                        |                                           |                                 |
|                                 | Formatierungs-Element              | Daten                              | Daten-Vorschau         | Dateinamen-Formatierungs-Elemente         |                                 |
|                                 | A X Datenguelle                    | Last name                          | Mueller                | Konstanter                                | Hintuffican                     |
|                                 |                                    | - 46                               | - 4                    | Konstante.                                | hinzulugen                      |
|                                 | A Konstante                        | par                                | .pai                   |                                           |                                 |
|                                 |                                    |                                    |                        | Datenqueile:                              | Minzurugen                      |
|                                 |                                    |                                    |                        |                                           |                                 |
| 1                               | <u> </u>                           |                                    |                        | Zeilennummer: Hinzufugen Datum / Uhrzeit: | dd.MM.yyyy                      |
|                                 | A Jeinamen-Vorschau I: Mueller odf |                                    |                        | 🚄 (б)                                     |                                 |
|                                 |                                    |                                    |                        | U                                         |                                 |
| BulkPDF Business                | einamen-Vorschau 2: Mustermann.pdf |                                    | Datei                  | namen-Vorschau 3: Musterfrau.pdf          | Liste aller weiteren Dateinamen |
|                                 | Labe                               |                                    |                        |                                           |                                 |
|                                 | usgabeordner: C\Users\             |                                    |                        |                                           | Auswählen.                      |
| PDF                             | д)                                 |                                    |                        |                                           |                                 |
|                                 |                                    |                                    |                        |                                           |                                 |
|                                 |                                    |                                    |                        |                                           |                                 |
|                                 |                                    |                                    |                        |                                           |                                 |
|                                 |                                    |                                    |                        |                                           |                                 |
| 2021.11.16.1757                 |                                    |                                    |                        |                                           |                                 |
|                                 |                                    |                                    |                        |                                           |                                 |
|                                 |                                    |                                    |                        |                                           |                                 |
|                                 |                                    |                                    |                        |                                           |                                 |
|                                 |                                    |                                    |                        |                                           |                                 |
|                                 | Optionale Optionen                 |                                    |                        |                                           |                                 |
|                                 | tei-Kompression:                   | C Vien zu Dokument (Beispiel:1,4-5 | ,34):                  |                                           |                                 |
| 8                               | Schriftart                         |                                    |                        | Signatur                                  |                                 |
|                                 |                                    |                                    |                        |                                           |                                 |
|                                 | Under construction                 |                                    |                        | Signatur-Datei:                           | Auswählen.                      |
|                                 | Standard Unicode-Schriftart        |                                    |                        | Signatur-Passwort:                        | Prüfen                          |
|                                 | O Windows-Schriftarten:            |                                    | Schriftartgr           | röße:                                     |                                 |
| Dokumentation                   | and second to                      |                                    | 8                      |                                           |                                 |
|                                 | Eigene Schriftart:                 |                                    | Auswählen              | $\square$                                 |                                 |
| Rechtliches 🚭                   | ЧАС                                |                                    |                        | — ( , )—                                  |                                 |
|                                 | Summer 57                          |                                    | Kenfinustion Links     | -00 Casishara x100                        | Turket Hereine                  |
| Copyright © 2021 Julien Bartels | aubbout ma                         |                                    | Kontiguration: Laden P |                                           | - Zuruck Weiter                 |

Имя файла: все элементы форматирования имени файла нах одятся в этой таблице. перечислены, которые формируютсгенерированное имя файла в порядке убывания.

В. Элементы форматирования имени файла. Эта группа элементов позволяет форматировать имя файла. Добавьте дополнительные элементы в таблицу элементов форматирования с лева. ген.

С В этом предварительном просмотре показаны име на файлов, с озданные на основе элементов форматирования

D Вых од: здесь указывается порядок вывода в конце процесса. все заполненные документы с ледует добавить или сох ранить.

ЕГлобальная защита от записи: эта опция позволяет одним щелчком мыши с делать все поля PDF-формы доступными только длячтения, что делает дальней шее редактирование невозможным. на них можно провести.

F С жатие файлов: этот параметр активирует максимально возможное с жатие с оздаваемых PDFфайлов. Этот вариант экономии места длях ранения ос обенно полезно, если вы планируете отправлять PDF-файлы по электронной почте. G Строка документа: это поле позволяет ограничить строки источника данных, которые должны стать заполненными документами. Синтаксис представляет собой либо запись отдельных строк источника данных через запятую (Пример 3,5,6,8), либо выбор области с помощью знака минус (Пример 32-48). Оба метода можно комбинировать (пр. 4-9,34,42-45,56).

Щрифт Н: в этой рас ширяемой г руппе элементов можно установить шрифт для всех полей.

I Подпись: для документа в этой расширяемой группе элементов можно указать цифровую подпись.

Защита паролем (показать документ). В этой рас ширяемой группе элементов можно выбрать пароль для каждог о PDF-файла через источник данных или выбрать постоянный пароль для всех документов. Пароль необх одимо вводить при открытии

PDF-документ не обходимо ввести дляего расшифровки и просмотра может.

Защита паролем (редактирование документа). В этом параметре вы можете установить пароль, не обх одимый для редактирования PDF-документа. Это означает, что доступк функциям редактирования, таким как изменение контента, заполнение форм или добавление аннотаций, возможен только в случае ввода правильного пароля.

Существуют различные уровни разрешений, которые можно установить для ограничения доступа к определенным функциям редактирования. Это вклю чает в себя

- Печать: вы можете запретить печать документа. или может быть разрешена только печать низкого качества.
- Редактировать с одержимое: редактирование с одержимог о можно полностью запретить, чтобы нельзя было изменить ни текст, ни г рафику.
- Копирование с одержимого: вы можете запретить копирование текста или другого с одержимого из PDF-файла.
- Редактировать заметки: разрешение на добавление или редактирование комментариев и аннотаций также может быть ограничено.
- Заполнение полей формы: можно указать, что поля формы видны, но не могут быть заполнены.
- Доступность: копирование контентавцелях доступности может быть запрещено.

- Компилировать документ: можно предотвратить
   Информация с ос тавлена из различных источников.
- Печать в выс оком качестве: Можно запретить печать доку мента в выс оком качестве. качество печати, поэтому разрешена печать только в низком разрешении

Однакоэти авторизации эффективны тольков том случае, если пароль дей с твительно установлен. Без пароляустановленные ограничения имеют силу никакого эффекта, и документ может быть использован любым, кто имеет к нему доступбез Ограничения можно редактировать.

| BulkPDF Business                |                                                                                                    |                                       | - D X                          |
|---------------------------------|----------------------------------------------------------------------------------------------------|---------------------------------------|--------------------------------|
|                                 | Startseite Datenquelle PDF-Formular Optionen Fertigs                                                 |                                       |                                |
|                                 | Dateiname                                                                                            | Detrivers Constituent Const-          |                                |
|                                 | Formatierungs-Element Daten Daten U                                                                  | Jaten-Vorschau Vorschau Vorschau      | Hiszuficen                     |
|                                 | A V Konstante .pdf .pdf                                                                              | ( ) Januaria                          | Hinzbidger                     |
| 1                               |                                                                                                    | Datenquelle:                          | <ul> <li>Hinzufügen</li> </ul> |
|                                 |                                                                                                    |                                       |                                |
|                                 |                                                                                                    | Zeilennummer: Hinzufügen              | Hinzufügen                     |
|                                 | Dateinamen-Vorschau 1: Mueller.pdf                                                                   |                                       |                                |
| BulkPDF Business                | teinamen-Vorschau 2: Mustermann.pdf                                                                  | Dateinamen-Vorschau 3: Musterfrau.pdf | iste aller weiteren Dateinamen |
|                                 | A pabe                                                                                               |                                       | A*                             |
| PDF                             | Ausgabeoroner: Chusers                                                                               |                                       | Auswanien                      |
|                                 |                                                                                                    |                                       |                                |
|                                 |                                                                                                    |                                       |                                |
|                                 |                                                                                                    |                                       |                                |
|                                 |                                                                                                    |                                       |                                |
|                                 |                                                                                                    |                                       |                                |
|                                 |                                                                                                    |                                       |                                |
|                                 |                                                                                                    |                                       |                                |
|                                 | Optionale Optionen Globaler Schreibschutz: Datei-Kompression: Zeilen zu Dokument (Beispiel:14-9-34): |                                       |                                |
|                                 |                                                                                                    |                                       |                                |
|                                 | Schuftart                                                                                            | (^) Signatur                          |                                |
|                                 | Under construction                                                                                   | Signatur-Datei:                       | Auswählen.                     |
|                                 | O Standard Unicode-Schriftart                                                                        | Signatur-Passwort:                    | Prüfen                         |
| Dokumentation                   | O Windows-Schriftarten:                                                                              | schintartgrobe:                       |                                |
|                                 | O Eigene Schriftart: Ausw                                                                            | ahlen.                                |                                |
| Rechtliches 💀                   |                                                                                                    |                                       |                                |
| Copyright © 2021 Julien Bartels | Support 🖾 Kor                                                                                        | nfiguration: Laden KO Speichern 뇌열    | ← Zurück Weiter →              |

А Вот варианты элементов форматирования по порядку: Установите положение вверх или вниз. Также есть кнопка у даления у дален от элемента.

В Элемент форматирования типэлемента указан в этом с толбце. например, «источник данных » или «константа».

С Данные: Здесь вы можете у видеть представление данных выбранног о элемента форматирования

D Предварительный просмотр данных : в этом с толбце отображаетс япредварительный просмотр данных , который зависит от тип эле мента. Например, для ис точник а данных там х ранятс я данные из первого ис точник а. Отображается с трока этого с толбца источника данных. Дляконстант — просто с амтекст константы.

ЕКонстанта. Константа — это постоянный текст, одинаковый для каждой формы PDF.

FИсточник данных : источник данных различен длякаждой формы PDF и завис ит от данных в с оответствую щей строке источника данных.

G Номер с троки: этот номер является номером с троки ис точника данных.

Н Дата/время этот элемент форматирования позволяет добавлять дату и/или времяк имени файла в желаемом формате.

Таблицу точных возможных значений можно найти в разделе 6.4.

I Предварительный просмотр имени файла: в этом предварительном просмотре используются первые три с троки. источник данных генерирует имена файлов.

ЈСписок всех остальных имен файлов: все имена файлов, которые будут созданы, можно просмотреть

|                                 | Barbaka - Dampaka -                                                                                                    | POF Formular () Optione | Templetary -              |                                  |                                                                                                    |
|---------------------------------|----------------------------------------------------------------------------------------------------|-------------------------|---------------------------|----------------------------------|----------------------------------------------------------------------------------------------------|
|                                 | Detriver                                                                                                    |                         |                           |                                  |                                                                                                    |
|                                 | 4 Formatierungs-Dement                                                                                                    | Datas                   | Datan-Vorschau            | Dateinamen Formatierungo Demente |                                                                                                    |
|                                 | A W X Drangete                                                                                                    | Last name               | Musller                   | Konteste                         | Tradium                                                                                                    |
|                                 |                                                                                                    |                         |                           |                                  | [Internation]                                                                                                    |
|                                 | a crail                                                                                                    |                         | -                         | - Demoste                        | - Mondown                                                                                                    |
|                                 |                                                                                                    |                         |                           |                                  | [ margin ]                                                                                                    |
|                                 | Zeilen                                                                                                    | nummer                  | Dateinan                  | ie                               | In the second second se       |
|                                 | 1                                                                                                    | Mueller.pdf             |                           |                                  |                                                                                                    |
|                                 | Databarram Varschau 1: Martin pdf                                                                                                    | Mustermann.pdf          |                           |                                  |                                                                                                    |
| B. B. BOT B. Street             | And a second second sec | Musterfrau.pdf          |                           |                                  | Line de come Barran                                                                                                    |
| DUMPUT DUSINESS                 | 5                                                                                                    | Groß.pdf                |                           |                                  | (Links start and a                                                                                                    |
|                                 | 6                                                                                                    | 蛋糕.pdf                  |                           |                                  | Transmitter and the second second sec       |
| PIDE                            | Augulation date: Closer 7                                                                                                    | торт.pdf                |                           |                                  | Automatical Automatical Automatica<br>Automatical Automatical Automatical Automatical Automatical Automatical Automatical Automatical Automatical Automatical Automatical Automatical Automatical Automatical Automatical Automatical Automatical Automatical Automatical Automatical Automatical Automatical Automatical Automatical Automatica<br>Automatical Automatical Automatical Automatical Automatical Automatical Automatical Automatical Automatical Automatical Automatical Automatical Automatical Automatical Automatical Automatical Automatical Automatical Automatical Automati |
|                                 | 8                                                                                                    | t, é, č.pdf             |                           |                                  |                                                                                                    |
|                                 |                                                                                                    | а(ць)———                |                           |                                  |                                                                                                    |
|                                 |                                                                                                    |                         |                           |                                  |                                                                                                    |
|                                 | I III                                                                                                    |                         |                           |                                  |                                                                                                    |
| 2021 11 16 1757                 |                                                                                                    |                         |                           |                                  |                                                                                                    |
|                                 |                                                                                                    |                         |                           |                                  |                                                                                                    |
|                                 |                                                                                                    |                         |                           |                                  |                                                                                                    |
|                                 |                                                                                                    |                         |                           |                                  |                                                                                                    |
|                                 |                                                                                                    |                         |                           |                                  |                                                                                                    |
|                                 | Optimule Optimum                                                                                                    |                         |                           |                                  |                                                                                                    |
|                                 | Globaler Schreibschutz 📄 Datei Komp                                                                                                    |                         |                           |                                  |                                                                                                    |
|                                 | (Our second                                                                                                    |                         | CablicBan                 |                                  |                                                                                                    |
|                                 | Children                                                                                                    |                         | Schoeden                  |                                  |                                                                                                    |
|                                 | Linder construction                                                                                                    |                         |                           | Signatur-Date:                   | Aundrien.                                                                                                    |
|                                 | onder construction                                                                                                    |                         |                           | Sample Parment                   | [ Bullet                                                                                                    |
|                                 | and a second second second                                                                                                    |                         | Scheffungelier            |                                  | (1000)                                                                                                    |
| Determentation E                |                                                                                                    |                         |                           |                                  |                                                                                                    |
|                                 | Egree Schefhart                                                                                                    |                         | Autophine.                |                                  |                                                                                                    |
| Rechtlichen 🖶                   |                                                                                                    |                         |                           |                                  |                                                                                                    |
|                                 | (Torrest The later of the later of the later |                         | Andrew Concern            | (hotes all )                     |                                                                                                    |
| Copyright @ 2021 Julien Bartels | [ margin and ]                                                                                                    |                         | enablement ( Terres a Ell |                                  | - careat Weeker -                                                                                                    |

заранее с помощью этой кнопки.

BulkPDF Busin

Вэтом окне вы можете у видеть все имена файлов, которые будут с генерированы на основе

ис точника данных. В первом с толбце (А) вы можете у видеть номер с троки ис точника данных, а во

втором с толбце (В) — с генерированное имя файла.

## 3.5 Завершение

На последней странице приложения вы можете четко у видеть с деланные вами настройки, а также с писки всех файлов, которые будут созданы. Вы также можете создать отдельные файлы для предварительного просмотра.

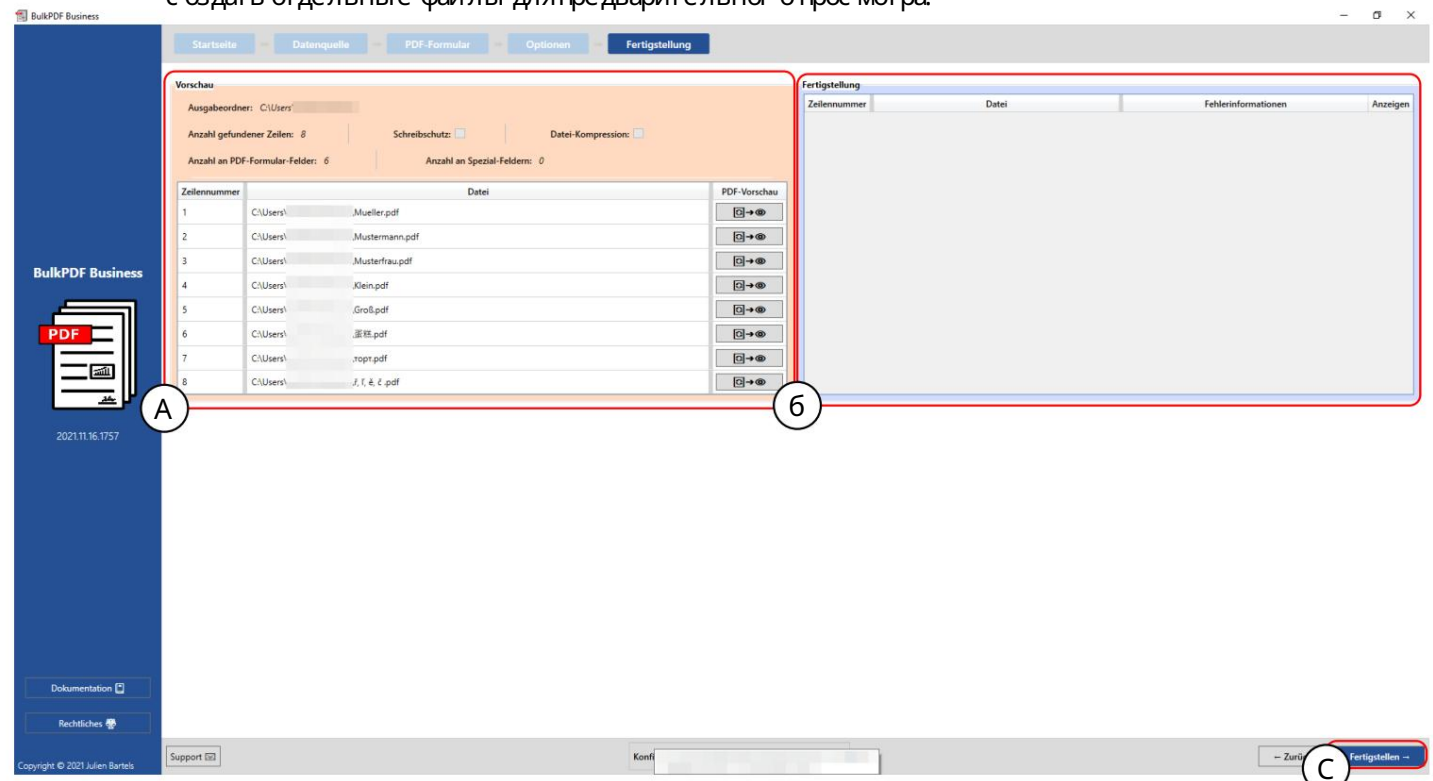

Предварительный просмотр: в этом предварительном просмотре показаны выполненные настройки и список всех документов, которые теперь будут созданы.

В Завершение: созданные PDF-документы перечислены ниже в этой таблице.

СГотово: эта кнопка создает заполненные файлы PDF-форм в соответствии с выбранными настрой ками. После завершения обработки PDF-файлов вых одная папка откроется автоматически.

| BulkPDF Business                |               |                      |                                  |                              |                |          |                 |                  | -        | σ×               |
|---------------------------------|---------------|----------------------|----------------------------------|------------------------------|----------------|----------|-----------------|------------------|----------|------------------|
|                                 |               |                      | e = PDF-Formular = Optionen =    | Fertigstellung               |                |          |                 |                  |          |                  |
|                                 |               |                      |                                  |                              |                |          |                 |                  |          |                  |
|                                 | Vorschau      |                      |                                  |                              | Fertigstellung |          |                 |                  |          |                  |
|                                 | Ausgabeordne  | er: C:\Users\        |                                  |                              | Zeilennummer   |          | Datei           | Fehlerinform     | ationen  | Anzeigen         |
|                                 | Anzahl gefund | dener Zeilen: 8      | Schreibschutz: Datei-Kompression | n: 🛄                         | 1              | C:\Users | Mueller.pdf     |                  |          | 0                |
|                                 | Anzahl an PDP | F-Formular-Felder: 6 | Anzahl an Spezial-Feldern: 0     |                              | 2              | C:\Users | .Mustermann.pdf |                  |          | •                |
|                                 | Zeilannummer  |                      | Datai                            | PDF-Vorrehau                 | 3              | C:\Users | ,Musterfrau.pdf |                  |          | ۲                |
|                                 | 1             | C\Users\             | Mueller.pdf                      |                              | 4              | C:\Users | Klein.pdf       |                  |          | 0                |
|                                 | 2             | C\Users\             | Mustermann.pdf                   | []→@                         | 5              | C:\Users | \Gro8.pdf       |                  |          | 0                |
|                                 | 3             | C\Users\             | Musterfrau.pdf                   | []→@                         | 6              | C:\Users | 、蛋糕、pdf         |                  |          | 0                |
| BulkPDF Business                | 4             | C\Users\             | Kleinedf                         | [C]→@                        | 7              | C:\Users | ,ropt.pdf       |                  |          | 0                |
|                                 | 5             | C\Users\             | Graßadf                          | []+@                         | 8              | C:\Users | √, ľ, ě, č .pdf |                  |          | 0                |
| PDF                             | 6             | CAUsers\             | 〒糕.pdf                           | []→@                         |                |          |                 |                  |          |                  |
|                                 | 7             | C\Users\             | TOOT.ndf                         | []→@                         |                |          |                 |                  |          |                  |
|                                 | 8             | C\Users\             | ř, ľ, ě, č, pdf                  |                              |                |          |                 |                  |          |                  |
| <u></u>                         |               |                      |                                  | ()                           | 7)             |          |                 |                  |          |                  |
|                                 |               |                      |                                  | Ľ                            | 9              |          |                 |                  |          |                  |
| 2021.11.16.1757                 |               |                      |                                  |                              |                |          |                 |                  |          |                  |
|                                 |               |                      |                                  |                              |                |          |                 |                  |          |                  |
|                                 |               |                      |                                  |                              |                |          |                 |                  |          |                  |
|                                 |               |                      |                                  |                              |                |          |                 |                  |          |                  |
|                                 |               |                      |                                  |                              |                |          |                 |                  |          |                  |
|                                 |               |                      |                                  |                              |                |          |                 |                  |          |                  |
|                                 |               |                      |                                  |                              |                |          |                 |                  |          |                  |
|                                 |               |                      |                                  |                              |                |          |                 |                  |          |                  |
|                                 |               |                      |                                  |                              |                |          |                 |                  |          |                  |
|                                 |               |                      |                                  |                              |                |          |                 |                  |          |                  |
| Dokumentation                   |               |                      |                                  |                              |                |          |                 |                  |          |                  |
| Rechtliches 🐡                   |               |                      |                                  |                              |                |          |                 |                  |          |                  |
| Copyright © 2021 Julien Bartels | Support 🖾     |                      |                                  | Konfiguration: Laden R Speid | them 🗐         |          |                 | BulkPDF Business | - Zurück | Fertigstellen -+ |

С генерированные файлы отображаются в таблице завершения (А) с указанием номера строки и путик файлу. Зеленый цвет, а также его отсутствие Информация об ошибке указывает на то, что все документы были созданы успешно. Документ можно отобразить с помощью кнопкиглаза. Пока не Если отображается информация об ошибке, нажмите кнопку с глазком. за неверную строку в заранее заполненном окне поддержки на более точную Сообщение об ошибке и возможность напрямую с вязаться со службой поддержки.

| Vorschau    |                        |                                                                                                    | Fertigetellung |           |          |                     |       |
|-------------|------------------------|----------------------------------------------------------------------------------------------------|----------------|-----------|----------|---------------------|-------|
| Ausgabeoro  | dner: C:\Users\        |                                                                                                    | Zeilennummer   | Calibra   | Datei    | Fehlerinformationen | Anzei |
| Anzahl gefu | undener Zeilen: 8      | Schreibschutz: Datei-Kompression:                                                                                                    |                | Chilleen' | Grad and |                     |       |
| Anzahl an P | PDF-Formular-Felder: 6 | Anzahl an Spezial-Feldern: 0                                                                                                    | (c)            | C.(Osers  | croupu   |                     |       |
| Zeilennumme | er                     | Datei PD                                                                                                    | PF-Vorschau    |           |          |                     |       |
| 1           | C:\User                | Mueller.pdf                                                                                                    | ⊡→@            |           |          |                     |       |
| 2           | C/\User                | Mustermann.pdf (A)                                                                                                    | 0→@            |           |          |                     |       |
| 3           | C:\User                | (Musterfrau.pdf                                                                                                    | 0→@            |           |          |                     |       |
| 4           | C:\User                | (Gein.pdf                                                                                                    | 0→@            |           |          |                     |       |
| 5           | C-\User                | \Großpdf                                                                                                    | ⊡→@            |           |          |                     |       |
| 6           | CAUser                 | JEXT. pdf (6)                                                                                                    | ⊡→@            |           |          |                     |       |
| 7           | C:\User                | vropr.pdf                                                                                                    | 0→@            |           |          |                     |       |
|             |                        | and the second second se |                |           |          |                     |       |
| 8           | CAUser                 | , ζ, ζ, ξ, ξ φdf                                                                                                    | 0→∞            |           |          |                     |       |
| <u>6</u>    | ClUser                 | d, î, ê, ê çedî                                                                                                    |                |           |          |                     |       |

На этом с нимке экрана в качестве примера показано, что номера с трок «1» и «5» уже с озданы в качестве файлов предварительного просмотра с помощью кнопок А и В. Эти две с троки были у с пешно с озданы и введены в таблиц у завершения в С.

| BulkPDF Business                |                                               |                                                            |                                     |                     |                                 | $\Box$ × |
|---------------------------------|-----------------------------------------------|------------------------------------------------------------|-------------------------------------|---------------------|---------------------------------|----------|
|                                 | Verches<br>Augustender                        |                                                            | Farrida Or<br>Fertigatel<br>Zalanna | terag<br>mener Data | ptollung<br>Fallerinformationen | Anzeigen |
|                                 | Anzahi gehandener Zei<br>Anzahi an PDF-Formul | len: 8 Schweitluchutz 💌 1<br>ar-Felder: 6 Anzahl an Spezie | Datai Kompresi<br>di Faldami ()     |                     |                                 | •        |
|                                 | Zelenummer                                    | Date: P                                                    | DF-Verschau 4                       |                     |                                 | •        |
|                                 | 2                                             | Mutemare                                                   | El-0 1                              |                     |                                 | •        |
| BulkPDF Business                | 1                                             | Muterhead                                                  | El+00 7                             |                     |                                 | •        |
| POF                             | 5                                             | Gridget                                                    | 81+0                                |                     |                                 |          |
|                                 |                                               | A B /<br>6 é, č                                            | 8<br>.pdf                           |                     |                                 |          |
|                                 |                                               |                                                            |                                     |                     |                                 |          |
|                                 |                                               |                                                            |                                     |                     |                                 |          |
| Dokumentation 🖬                 |                                               |                                                            |                                     |                     |                                 |          |
| Becklickes 🖶                    | Support 53                                    | Konfiguration Lader                                        | 17 Spechen 18                       |                     | - Zurück Farth                  | and an a |
| Copyright to place Auton Bartes |                                               |                                                            |                                     |                     |                                 |          |

На этом с криншоте вы можете у видеть окно прогресса, которое появляется после нажатия кнопки «Готово». В А с переди отображается номер файла, который создается в данный момент, а с зади - количество всех файлов. В показывает имя файла, который заполняется в данный момент.

#### 3.6 Генератор черновиков электронных писем

После завершения с оздания PDF-файлов по-прежнему остается возможность добавить следующий этап с оздания черновиков электронных писем. Это позволяет с оздавать электронные письма с ранее с озданными PDF-файлами и сразу же прикреплять их.

gen. Эти электронные письма не отправляются немедленно, а сохраняются в виде файлов в формате электронной почты. EML или .MSG. Эти файлы можно открыть как черновики электронных писем с помощью почтовых программ, таких как Microsoft Outlook или Thunderbird. и при необх одимости отправляют немедленно. Ниже мы обсудим пользовательский интерфей с генератора черновиков электронных писем, его параметры и подробное описание. варианты форматирования электронных писем.

| BulkPDF Business [DEMO]            |                          |                                                                                                |                        |                          |                    |             | - 0 X           |
|------------------------------------|--------------------------|------------------------------------------------------------------------------------------------|------------------------|--------------------------|--------------------|-------------|-----------------|
|                                    | Startseite               | Datenquelle PDF-Formular Verbleibende Optionen =                                               | Fertigstellung         | E-Mail-Entwurfsgenerator | )                  |             |                 |
|                                    | Vorschau                 |                                                                                                | U                      | Fertiastellung           |                    |             |                 |
|                                    |                          |                                                                                                |                        |                          |                    |             |                 |
|                                    | Ausgabeordner:           |                                                                                                |                        | Zellennummer             | Dates              | Information | Anzeigen        |
|                                    | Anzahl gefundener Zeile  | en: 8 Schreibschutz:                                                                           |                        |                          |                    |             |                 |
|                                    | Anzahl an PDF-Formula    | r-Felder: 10 Anzahl an Spezial-Feldern: 1                                                      |                        |                          |                    |             |                 |
|                                    | Zeilennummer             | Datei                                                                                          | PDF-Vorschau           |                          |                    |             |                 |
|                                    | 1                        | \04.05.2022 Mueller_Bernd.pdf                                                                  | ୕୕୶ୣ                   |                          |                    |             |                 |
| BulkPDF Business                   | 2                        | \04.05.2022 Mustermann_Max.pdf                                                                 | ୕ଵ୶ୠ                   |                          |                    |             |                 |
|                                    | 3                        | \04.05.2022 Musterfrau_Marie.pdf                                                               | ē→Q                    |                          |                    |             |                 |
| PDF                                | 4                        | \04.05.2022 Klein_Berthold.pdf                                                                 | ē→Q                    |                          |                    |             |                 |
|                                    | 5                        | \04.05.2022 Gro8_Anna-Lisa.pdf                                                                 | ୕୶ୣ                    |                          |                    |             |                 |
|                                    | 6                        | \04.05.2022 蛋糕_蛋糕.pdf                                                                          | ©→Q                    |                          |                    |             |                 |
|                                    | 7                        | \04.05.2022 topt_topt.pdf                                                                      | ⋳→٩                    |                          |                    |             |                 |
|                                    | 8                        | ע04.05.2022 f, f, é, ć הקליטה_pdf                                                              | ē→Q                    |                          |                    |             |                 |
| 2022.05.01.0820                    |                          |                                                                                                |                        |                          |                    |             |                 |
|                                    |                          |                                                                                                |                        |                          |                    |             |                 |
|                                    |                          |                                                                                                |                        |                          |                    |             |                 |
|                                    |                          |                                                                                                |                        |                          |                    |             |                 |
|                                    |                          |                                                                                                |                        |                          |                    |             |                 |
|                                    |                          |                                                                                                |                        |                          |                    |             |                 |
|                                    |                          |                                                                                                |                        |                          |                    |             |                 |
|                                    |                          |                                                                                                |                        |                          |                    |             |                 |
|                                    |                          |                                                                                                |                        |                          |                    | -           |                 |
| Volkersion intel hestelleol        |                          |                                                                                                |                        |                          | Fehleranalysetenst | er öffnen   |                 |
|                                    |                          |                                                                                                |                        |                          |                    |             |                 |
| Dokumentation                      | Weitere Funktionalitäten |                                                                                                |                        |                          |                    |             |                 |
|                                    | ED AN OLIVIER            |                                                                                                |                        |                          |                    |             |                 |
| Rechtliche Hinweise 😨              | E Alle Dokumente zusan   | nmentunren und standard-rur-viewer offnen (z. s. für Massendruck) auf Bill E-Mail-Entwurtsgene | rator-seite offnen Did |                          |                    |             |                 |
| Convright © 2022                   |                          | (A)                                                                                            |                        |                          |                    |             |                 |
| Tadelsucht UG (haftungsbeschränkt) | Support 🖾                | Konfigura                                                                                      | tion: Laden ≅ Spei     | chern 뇌립                 |                    | + Zurück    | Fertigstellen → |

А Наэтапе завершения PDF-файлакнопка «Генератор черновиков электронной почты» Открыть» добавляет дополнительный шаг «Генератор черновиков писем».

В После создания шаг всегда можно открыть снова, используя кнопку «Открыть генератор черновиков писем» или нажав на шаг в обзоре шагов. может быть достигнуто.

| BulkPDF Business [DEMO]          |                                                                         |                                                                                          | - ø ×              |
|----------------------------------|-------------------------------------------------------------------------|------------------------------------------------------------------------------------------|--------------------|
|                                  | Startseite Datenquelle PDF-Formular Verbleibende Optionen Fertigs       | ung E-Mail-Entwurfsgenerator                                                             |                    |
|                                  | E-Mail Datenzuweisung                                                   | Vorschau                                                                                 |                    |
|                                  | Anleitung                                                               | E-Mail-Absender: julien.bartels@bulkpdf.de <julien.bartels></julien.bartels>             |                    |
|                                  | TODO                                                                    | E-Mail-Empfänger: support@bulkpdf.de <support-team></support-team>                       | 0                  |
|                                  | E-Mail-Absender                                                         | E-Mail-Empfänger CC:                                                                     | ÷                  |
|                                  | C Keine                                                                 | E-Mail-Empfänger BCC:                                                                    | -                  |
|                                  | Datenquelle nutzen:                                                     | ( 6 )treff der E-Mail: Derzeitige postive Entwicklungen in Berlin                        |                    |
| BulkPDF Business                 | Konstanter Text: julien.bartels@bulkpdf.de <julien bartels=""></julien> | Wichtickeit der E-Mail: 2                                                                |                    |
|                                  | E-Mail-Empfänger                                                        |                                                                                          |                    |
| POF                              | C Keine                                                                 | PDF-Date: V04.05.2022 Mueller_Bernd.pdf                                                  |                    |
|                                  | Datenquelle nutzen:                                                     | E-Mail-Anhänge: \/ProcessExample.pdf                                                     | 1                  |
|                                  | Konstanter Text: support@bulkpdf.de <support-team></support-team>       | E-Mail-HTML-Inhalt:                                                                      |                    |
|                                  | E-Mail-Empfänger CC                                                     | E-Mail-Textinhalt: Sehr geehrter Herr Mueller,                                           | ×                  |
|                                  | Keine                                                                   | die derzeitigen Entwicklungen in Berlin sehe ich als äußerst postiv. Anbei die Dokumente | diesbezüglich.     |
| 2022.05.01.0820                  | O Datenquelle nutzen:                                                   | - Fertigstellung                                                                         |                    |
|                                  | Konstanter Text:                                                        | Cellennummer Datei Int                                                                   | formation Anzeigen |
|                                  | E-Mail-Empfänger BCC                                                    | 1 .04.05.2022 Mueller_Bernd.EML                                                          | 9                  |
|                                  | • Keine                                                                 | 2 .04.05.2022 Mustermann Max.EMI                                                         | Q                  |
|                                  | O Datenquelle nutzen:                                                   | 3                                                                                        | Q                  |
|                                  | Konstanter Text:                                                        | 4 04.05-2022 Klein Berthold FMI                                                          | Q                  |
|                                  | Betreff der E-Mail                                                      | 5 04/05/2022 Greek Annual in EMI                                                         |                    |
|                                  | Keine                                                                   | 6 04.05.2022 0100_011072062.010                                                          | -                  |
|                                  | O Datenquelle nutzen:                                                   | - 0.05.0022 JR 10. CML                                                                   |                    |
| M. R                             | Konstanter Text: Derzeitige postive Entwicklungen in (Ort)              | 4.03.2022 TopT_TopR.EML                                                                  | 4                  |
| VOIVE NOI JELT DESIENER          | Wichtigkeit der E-Mail                                                  | 8 .04.05.2022 r, t, e, c_h0/3ph.EML                                                      | 4                  |
| Dokumentation                    | Keine                                                                   | E Mail Dataliana Chil                                                                    | Ú.                 |
|                                  | O Datenquelle nutzen:                                                   | * Eme                                                                                    |                    |
| Rechtliche Hinweise 😨            | Konstanter Text: 2                                                      | E-Mails generieren                                                                       |                    |
| Copyright © 2022                 |                                                                         |                                                                                          |                    |
| Tadelsucht UG (haftungsbeschränk | Support III Konfiguration: L                                            | n K 법 Speichern 뇌법                                                                       | ← Zurück           |

А Здесь происх одит присвоение данных черновику электронного письма. При этом в этом Графические только отправитель, получатель, копия получателя, скрытая копия получателя, тема и представлены значения.

Для получателя, СС получателя и ВСС получателя есть обозначения для заполнения этих полей. Адрес электронной почты рас познается только если оно написано следующим образом: «support@bulkpdf.de<Г руппа поддержки>». Первый В нотации за адресом электронной почты следует «<», затем отображае мое имя и, наконец, «>». Если адресовано несколько адресов электронной почты Адреса должны быть отмечены знаком «|». быть отделены друг от друга. Так напримертак:

" support@bulkpdf.de<Г py ппа поддержки> jjulien.bartels@bulkpdf<Жюльен Бартельс>"

Ос обенностью темы является то, что вы можете ис пользовать имя столбца источника данных нотации в тексте для ссылки на столбцы той же строки из источника данных. могу сослаться Программа заменяет их на «{» и «}», заклю ченные в скобки. Име на столбцов затем передаю тся через данные, как видно на примере, г де текст «Текущие позитивные с обытия в {местоположении}» на «Текущие позитивные с обытия». в Берлине» в превью. (Разрешение текста в скобках к данным можно предотвратить, экранируя «{» и «}» предшествующим «\» [Пример: \{Test\}]. Это ос обенно необх одимо, если: вы х отите ис пользовать HTML с CSS в электронном письме.)

Значение важности по у молчанию — «Нормальное». Но вы так же можете изменить значение: 0 означает «Не важно», 1 — «Нормально», а 2 — «Важно».

В Здесьвы можете увидеть предварительный просмотр данных элементов, видимых в А. были установлены. Как и раньше, для предварительного просмотра PDF-файла для данных используется первая с трока источника данных.

С Здесь вы можете у видеть элемент г руппы завершения черновиков электронных писем. Там вы можете выбрать тип данных для черновиков электронных писем и создать файлы с помощью кнопки «Создать электронные письма». Подобно предыдущим PDF-файлам, они затем отображаю тся в таблице на зеленом фоне, если они были завершены у с пешно, и на красном фоне, если есть ошибка.

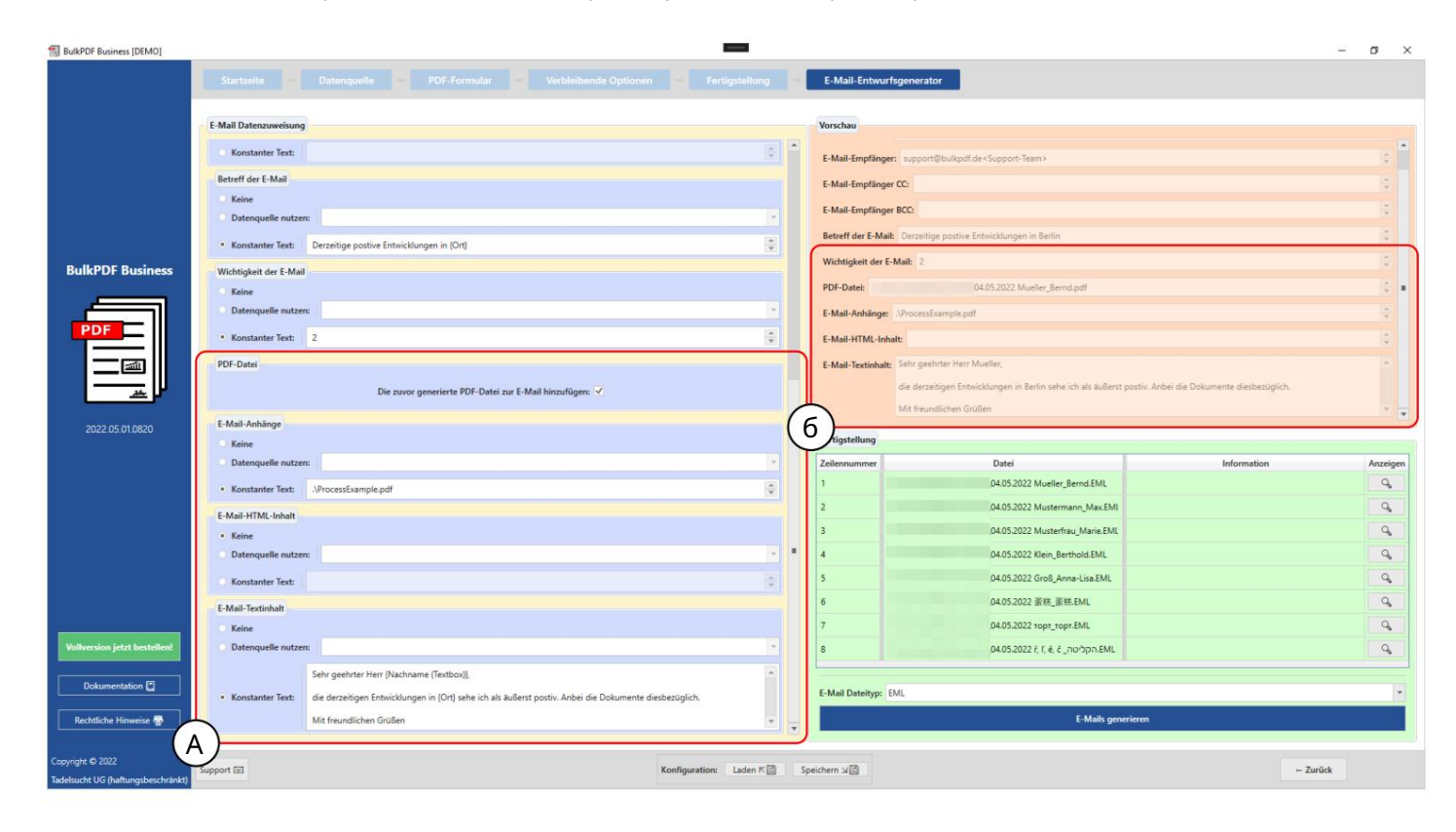

Здесь нах одятся настройки с озданног о PDF-файла, вложенных файлови с одержимого в виде текста и/или HTML. Для с озданного PDF-файла вы можете решить, х отители вы, чтобы он был прикреплен к электронному письму. Для вложений файловснова есть обозначение, в котором вы можете ис пользовать несколько путей с помощью «|». должны быть разделены, например «C:\\report.ppt|D:\ \Recipes\\Apple Cake.pdf». Для путей к вложенным файлам, а также для с одержимого в виде текста и HTML вы можете с делать то же с амое, что и перед темой можно ис пользовать обозначения с помощью «{» и «}» Вставьте данные, ис пользуя имя с толбца из с оответствую щей с троки (с м. разницу между текстовым с одержимым электронного письма в А и В).

В Здесь вы можете у видеть предварительный просмотр данных элементов, видимых в А. были установлены. Как и раньше, для предварительного просмотра PDF-файла для данных используется первая с трока источника данных. В выбранном текстовом с одержимом электронного письма имена с толбцов источника данных, заключенные в скобки, были заменены с оответствующими данными в строке.

RulkPDF Business IDFMO **n** E-Mail-Entwurfsgenerator E-Mail-Emplanger CL: E-Mail-Empfänger BCC reff der E-Mail Betreff der E-Mail: De keit der E-Mail: r Text: Derzeitige postive Entwicklungen in (Ort PDF-Datei: • \* ulkPDF Bi der E-Mai Kein E-Mail-HTML-Inhalt: Sehr Date • K Text: 2 PDE-Date E-Mail-Anh б Kain Date Q, ter Text: .VP Q, E-Mail-HTML-Inhalt 9 4 Q, ٩, Sehr all the Q, 022 蛋糕 蛋糕.EMI Q E-Mail-Ter • Keine Α ation: Laden 🕫 Speichern 🖓 🗒 Konfig ← Zurück

Содержимое НТМL (см. А) автоматически записывается в текстовое содержимое (см. В) без тегов

HTML, еслитекстовое содержимое не указано.

# 3.7 Разное

Далее с ледуют друг ие окна приложения, которые нельзя прис воить конкретному шаг у прог раммы.

#### 3.7.1 Ок но поддержки

| BulkPDF Business [DEMO]                                       |                                                                                                    | - a                                                                                                    | ×     |
|---------------------------------------------------------------|----------------------------------------------------------------------------------------------------|----------------------------------------------------------------------------------------------------|-------|
| BulkPDF Business<br>BulkPDF Business<br>Control of the second | Startunite Discontinue de la construction de la construction de la con | It is formation in the PDF formation in the registration of the registration of the    | ×     |
|                                                               | full-and lines                                                                                                    | Control 12 2021 002231 V/T > 4.5 Bits V/T > 4.5 Bits V/T > 4.      |       |
|                                                               | Software Lines Code                                                                                                    | Lange disease Ministry Ministry Ministr |       |
|                                                               | Lizenz-Status: X Verfallsdature                                                                                                    | · Veriendand (and ) Ad rear lives attachines                                                                                                    |       |
| Dekomentation 🖬                                               | Optionen                                                                                                    |                                                                                                    |       |
| Rechtlichen                                                   | Sprache: Deutschilde                                                                                                    |                                                                                                    |       |
| Copyright © 2021 Julien Barters                               | Support 02                                                                                                    | Konfgantine Ladon F.Q. Spectrer al2                                                                                                    | lar - |

АВэтой области можно написать сообщение о поддержке.

ВЭтаобласть содержит сообщение отех нической ошибке.

С Здесь отображается код поддержки, созданный на основелицензии на программное обеспечение.

#### 3.7.2 Окнодокументации

| BulkPDF Business [DEMO]         | - 0 )                                                                                                    | × |
|---------------------------------|----------------------------------------------------------------------------------------------------|---|
|                                 | Sarballa Delangada D PD Familar D Optimum D Tengendung                                                                                                    |   |
| BulkPDF Business                | Suppose Suppose |   |
|                                 |                                                                                                    |   |
|                                 | Iner State X Technology Date + Ad face Technology                                                                                                    |   |
| Dakamentation 🕃                 | Roser<br>Ignade Conto- de                                                                                                    |   |
| Copyright & 2027 Julies Barters | ant 2 Andyzation Later 2 Spectres 22 Main -                                                                                                    |   |

На этом этапе доступны такие функции, как масштабирование, смена страницит.д.

пистолет.

#### В Здесь отображается сама документация

С Эту кнопку можно ис пользовать для открытия документации в собственной программе просмотра PDFфайлов системы.

#### 3.7.3 Окно ошибки (исключение)

| BulkPDF Business                |                                                                                                    |                                                                                                    |                                                                                                    | - 0 X                     |
|---------------------------------|----------------------------------------------------------------------------------------------------|----------------------------------------------------------------------------------------------------|----------------------------------------------------------------------------------------------------|---------------------------|
|                                 | Bartinka = Datergank<br>Versikes<br>Angelender: Cither                                                                                                    | POF Formular Diplomer Profipsiology                                                                                                    | Fortigatellung<br>Enternammer Data                                                                                      | Falarishanationan Assigns |
|                                 | Anzahi gefundener Zeilen: 200                                                                                                    | Schreibschutz                                                                                                    |                                                                                                    |                           |
|                                 | Annalis on 1978 Annalise Salater, A                                                                                                    | Annual on Security Editory 2                                                                                                    | 2                                                                                                    | •                         |
|                                 | Heat at for Format Final 1                                                                                                    | Andreas an apresan resource of                                                                                                    |                                                                                                    | •                         |
|                                 | Zeleveummer                                                                                                    | Fehlerinformationen                                                                                                    |                                                                                                    | •                         |
|                                 | 1 C1Users1                                                                                                    | System.Exception: Die Demo erlaubt nur 23 Zeilen gleichzeitig.                                                                                                    |                                                                                                    | •                         |
|                                 | 2 Clibert                                                                                                    | Action'1 errorOccured, Action'1 newProcessedFilesInformation) in                                                                                                    | PDFFiller.cs.line 47                                                                                                    |                           |
|                                 | 3 Clibert                                                                                                    | at BulkPDF_Business.Classes.PDFFillerGUIManager.<>c_DisplayClass5_0. <startpdi<br>FFillerGUIManager.cs:line 56</startpdi<br>                                             | FFiller>b_10 in Classes                                                                                                 |                           |
| BulkPOF Business                | 4 Cilleri                                                                                                    | (A)                                                                                                    |                                                                                                    | •                         |
|                                 | 5 Ciliard                                                                                                    |                                                                                                    |                                                                                                    | •                         |
|                                 | -                                                                                                    | <e><t>22.11.2021 11:49:15</t><l>Step</l><mn>Application_Startup</mn><s< p=""></s<></e>                                                                                   | iF>App.xamLcs <ln>33</ln>                                                                                               | •                         |
| POP                             | e Cruseri                                                                                                    | <e><t>22.11.2021 11:49:16</t> <l>Step</l> <mn>Window_Loaded</mn> <sf><br/><e><t>22.11.2021 11:49:16</t> <l>Step</l> <mn>IbVersionChannel_SelectionCh</mn></e></sf></e>   | MainWindow.xaml.cs <ln>487</ln> <m><br/>nanged<sf>StepLandingPage.xaml.cs</sf><ln>204</ln><m></m></m>                   | •                         |
|                                 | 7 Ciliberti                                                                                                    | <e><t>22.11.2021 11:49:16</t><l>Step</l><mn>cbLanguages_SelectionChang<br/><e><t>22.11.2021 11:49:16</t><l>Step</l><mn>cbSource SelectionChanged</mn></e></mn></e>       | ed <sf>StepLandingPage.xaml.cs</sf> <ln>131</ln> <m></m><br>/MN> <sf>StepDataSelection.xaml.cs</sf> <ln>83</ln> <m></m> | •                         |
|                                 | 8 Cillient                                                                                                    | <e><t>22.11.2021 11:49:16</t> <l>Step</l> <mn>cbTables_SelectionChanged<!--</th--><th>/MN&gt; <sf> DSExcel.xami.cs </sf> <ln>74 </ln> <m> </m> </th></mn></e>            | /MN> <sf> DSExcel.xami.cs </sf> <ln>74 </ln> <m> </m>                                                                   |                           |
|                                 | 9 Cilliard                                                                                                    | <e><t>22.11.2021 11:49:16</t><l>Info</l><mn>CheckVersion</mn><sf>Step</sf></e>                                                                                           | pLandingPage.xaml.cs <ln>190</ln> <m>versions are equal</m>                                                             |                           |
| and a set of states             | 10 Cilbert                                                                                                    | <e><t>22.11.2021 11:49:17</t> <l> Step </l> <mn>tbOutputDirectoryPath_TextCl<br/><e><t>22.11.2021 11:49:17</t> <l> Step </l> <mn>gContentTitle_Loaded </mn></e></mn></e> | hanged <sf>StepProcessing.xaml.cs</sf> <ln>354</ln> <m></m><br><sf>MainWindow.xaml.cs</sf> <ln>407</ln> <m></m>         |                           |
| 20211116-1757                   |                                                                                                    | <e><t>22.11.2021 11:49:17 </t> <l>Step </l> <mn>tbExpiresAt_Loaded </mn> &lt; <e> <t>22.11.2021 11:49:17 </t> <l>Warning </l> <mn>Window_Loaded </mn></e></e>            | SF>StepLandingPage.xaml.cs <ln>278</ln><br>SF>MainWindow.xaml.cs <ln>498</ln> Application closed not                    | •                         |
|                                 |                                                                                                    | normally.                                                                                                    | Nindow yaml ere (SEX et NX 144 et NX et MX et MX et MX et MX                                                            | (*****)                   |
|                                 |                                                                                                    | T>22.11.2021 11:49:20 <l> Info </l> OnClosing   MainW                                                                                                    | /indow.xaml.cs <ln>158</ln> <m>CLOSEAPPLICATION</m>                                                                     |                           |
|                                 |                                                                                                    | hal Informationen                                                                                                    |                                                                                                    |                           |
|                                 |                                                                                                    | Support-Schlüssel:                                                                                                    | DEMO                                                                                                    |                           |
|                                 |                                                                                                    | (c)                                                                                                    |                                                                                                    |                           |
|                                 |                                                                                                    | Eablacharicht nicht uarrandan                                                                                                    | Eablacharicht randan                                                                                                    |                           |
|                                 |                                                                                                    | S NO HIER GREEN CALLS AND A COMPANY AND A COMPANY                                                                                                    | - TRENDELONG FOUND AND FOUND                                                                                            |                           |
|                                 |                                                                                                    |                                                                                                    |                                                                                                    |                           |
|                                 |                                                                                                    |                                                                                                    |                                                                                                    |                           |
|                                 |                                                                                                    |                                                                                                    |                                                                                                    |                           |
| Deterministics (2)              |                                                                                                    |                                                                                                    |                                                                                                    |                           |
|                                 |                                                                                                    |                                                                                                    |                                                                                                    |                           |
| Rechtliches 🖶                   |                                                                                                    |                                                                                                    |                                                                                                    |                           |
|                                 | Support 50                                                                                                    | Konfiguration                                                                                                    | aden # [2] Speichern x [2]                                                                                              | - Zarlak furturtelen -    |
| Copyright © 2021 Julien Bartels | Province and Province and Provi |                                                                                                    |                                                                                                    |                           |

АЗдесь отображается сообщение обошибке.

ВСюдавстроен полный лог с моментазапуска программы.

С В этом текстовом поле с одержитсякод поддержки, с озданный на основелицензии на программное обеспечение.

#### 3.7.4 Выбор шрифта и выбор цвета шрифта

При выборе шрифтавы также можете выбрать между полужирным и курсивом. Например, в шрифтах Windows для Arial есть обычный «arial.ttf», а также «arialb.tff» для жирного шрифта и «ariali.tff» для курсива.

| Im Programm enthaltene Schriftarten: Muss kompatibel mit folgenden Zeichen sein: | •)            |
|----------------------------------------------------------------------------------|---------------|
| Windows-Schriftarten: Muss kompatibel mit folgenden Zeichen sein:                | - Schriftarte |
| Eigene Schriftart:                                                               | Auswählen.(Э) |

АЭтостандартный шрифт.

Щрифты В включены в BulkPDF-Business, который содержит шрифты, подходящие практически для всех систем символов по всему миру. Выбор может быть ограничен через поиск совместимости. Это работает, например, путем ввода китай ских иероглифов, которые должен поддерживать шрифт.

С Щиифты, вх одящие в состав вашей Windows. Также и с поиском совместимости, как и с включенными шрифтами.

D Здесь можно выбрать с вой с обственный файл шрифта.

ЕЗдесь можно установить размершага

F В этом элементе можно задать цвет шрифта, а так же при необх одимости быть с брошен до стандартного черного цвета.

3.7.5 Другие функции

| Vorschau                                    |                                                                                        |              | Fertigstellung |               |                |     |
|---------------------------------------------|----------------------------------------------------------------------------------------|--------------|----------------|---------------|----------------|-----|
| Ausoabeordoer:                              |                                                                                        |              | Zeilennummer   | Datei         | Information    | Anz |
| Anzahl gefundener Ze<br>Anzahl an PDF-Formu | ilen: 8 Schreibschutz: Datei-Kompressio<br>Jar-Felder: 10 Anzahl an Spezial-Feldern: 1 | n: 🔲         |                |               |                |     |
| Zeilennummer                                | Datei                                                                                  | PDF-Vorschau |                |               |                |     |
| 1                                           | \04.05.2022 Mueller_Bernd.pdf                                                          | ē→Ģ          |                |               |                |     |
| 2                                           | \04.05.2022 Mustermann_Max.pdf                                                         | ē⇒Q          |                |               |                |     |
| 3                                           | \04.05.2022 Musterfrau_Marie.pdf                                                       | ē→Q          |                |               |                |     |
| 4                                           | \04.05.2022 Klein_Berthold.pdf                                                         | o→Q          |                |               |                |     |
| 5                                           | \04.05.2022 Gro8_Anna-Lisa.pdf                                                         | ୕୕୶ୣ         |                |               |                |     |
| 6                                           | \04.05.2022 蛋糕_蛋糕.pdf                                                                  | ©→Q          |                |               |                |     |
| 7                                           | \04.05.2022 topt_topt.pdf                                                              | ₽→₽          |                |               |                |     |
| 8                                           | 04.05.2022 ř, ľ, é, č _nqť on.pdf                                                      | _<br>o⇒0,    |                |               |                |     |
|                                             |                                                                                        |              |                |               |                |     |
|                                             |                                                                                        |              |                | Fehleranalyse | denster öffnen |     |
| elent                                       |                                                                                        |              |                | Fehleranalyse | fenster öffnen |     |
|                                             |                                                                                        |              |                | Fehleranalyse | fenster öffnen |     |

Объедините все документы и открой те с тандартную программу просмотра PDF. Эта функция ция предназначена, например, для мас совой печати. Если все PDF-файлы Если вы хотите сразу же распечатать их физически, вы можете использовать эту функцию для создания одного объединить в один файл, а затем, например, с помощью Adobe Acrobat можно рас печатать за одно задание. Генератор черновиков электронных писем. Информацию огенераторе черновиков электронных

писемсм. вглаве 3.6.

# Команднаястрока (BulkPDF) бизнес-консоль)

Помимографического приложения существуетеще консольное приложение «BulkPDF-Business-Console.exe» в папке установки. Для функции командной строки

Вы можете просто создать конфигурацию через графический интерфейс, который можно ис пользовать на конец с ох ранения. Конфигурацию можно легко изменить позже через графический интерфей с или с помощью текстового редактора, поскольку файлы BulkPDF являю тся текстовыми файлами.

#### 4.1 С пис ок параметров

Ниже приведен с пис ок всех доступных параметров в любом порядке. Можно ис пользовать по отдельности или в с очетании:

| параметр                                                                                                    | Описание Всегда                                                                                                    |
|----------------------------------------------------------------------------------------------------|----------------------------------------------------------------------------------------------------|
|                                                                                                    | требуется файлконфигурации из                                                                                                    |
| "C:\PATH\Config.BulkPDF"                                                                                                    | графического приложения.                                                                                                    |
| жлать                                                                                                    | Оставляет консольоткрытой для                                                                                                    |
| , yyddi D                                                                                                    | прос мот ра вы вода.                                                                                                    |
|                                                                                                    | Заставляет программу игнорировать ошибки и заполнять                                                                                                    |
| иг норировать ошибки                                                                                                    | Описание Всегда           требуется файл конфигурации из           графического приложения           Оставляет консоль открытой для           просмотравывода.           Заставляет программу иг норировать ошибки и заполнять           максимально подусловия Перезаписывает           путь к           th "C:           файл электронной таблицы.           Path           Перезаписывает путь к исх одному файлу PDF.           К папке           "не распознается и возникает проблема           Такие ошибки, как «С интакс ис имени файла,           Имена каталогов или           Неправильная метка тома") Переопределяет           Name           Гере пробовал все поля формы, пока нет           для автоматического назначенным данным.           Принимает номе р за разрешенный                                                                                                    |
|                                                                                                    | Путьк                                                                                                    |
| overwriteSpreadsheetFilePath "C:                                                                                                    |                                                                                                    |
| \PATH\new.xlsx"                                                                                                    | Отис ание Вс ег да           fig.BulkPDF"         Требуетсяфайл конфигурации из<br>графического приложения           Ос тавляет консоль открытой для<br>просмотравывода.         Ос тавляет консоль открытой для           зас тавляет программу иг норировать ошибки и заполнять<br>макс имально годус ловия Перезаписывает<br>путь к         Зас тавляет программу иг норировать ошибки и заполнять           ки         Эки макс имально годус ловия Перезаписывает<br>путь к         Перезаписывает путь к           iadsheetFilePath "C:         Ки         Файл электронной таблицы.           PDFSourceFilePath         Перезаписывает путь к ис ходному файлу PDF.           PDFSourceFilePath         Перезаписывает путь к вых одному каталогу.<br>(Внимание: в конце не может быть  иначе<br>" не рас познается и возникает проблема<br>Такие ошибки, как «С интакс ис имени файла,<br>Имена каталого в или<br>Не правильная метка тома") Пере определяет           SelectedTableName         имя таблицы, из которой с ледует получить данные.           лицы"         Пере пробовал вс е поляформы, пока нет<br>для автоматичес ког о навначенны данным.<br>Принимает номе р за разрешенный<br>Рас с тояние Левенштей на между<br>Имена полей формы и имена с толбц ов.           ниой полты         Пос ле с оздания PDF-файлов выполняет<br>г енерацию электронной понты в с оответс твии с |
| перезапис атьPDFSourceFilePath                                                                                                    |                                                                                                    |
| "C:\PATH\new.pdf"                                                                                                    | терезанисываеттутык исходному файлу РDF.                                                                                                    |
|                                                                                                    | Перезаписывает путьк вых одному каталогу.                                                                                                    |
|                                                                                                    | Перезаписывает путьк вых одному каталогу.<br>(Внимание: в конце не может быть  иначе                                                                                                    |
| перезаписать вых одной путьк папке                                                                                                    | "не рас познается и возникает проблема                                                                                                    |
| "С :\ГУТЬ"                                                                                                    | Такие ошибки, как «Синтаксис имени файла,                                                                                                    |
|                                                                                                    | Именакаталоговили                                                                                                    |
|                                                                                                    | Не правильная меткатома") Переопределяет                                                                                                    |
| перезапис атьSelectedTableName                                                                                                    | имятаблицы, из которой следует получить данные.                                                                                                    |
| "Новсе ИмяТаблицы"                                                                                                    | Отис ание Вс ег да           IConfig.BulkPDF"         требу етс я файл к снфиг урац ии из<br>г рафичес к ог о приложения           Ос тавляет конс оль открытой для<br>прос мотра вывода         Ос тавляет поог рамму иг норировать ошибк и и заполнять<br>макс имально под ус ловия. Перезатис ывает<br>путь к           SpreadsheetFilePath "C:<br>w.xlsx"         файл электронной таблиц ы.           с тав-рортSourceFilePath<br>new.pdf"         Перезапис ывает путь к ис х одному файлу PDF.           ать вых одной путь к пагке         " Не распознает с я и возникает проблема           "         Перезапис ывает путь к вых одному каталог у.<br>(Внимание: в конц е не может быть  иначе           "         Не распознает с я и возникает проблема           "         Не правильная ме тк а тома") Пере определяет           иматаблиц ы"         Гере пробовал вс е поля формы, пока нет<br>для автоматичес к ог о назначенным данным.<br>Принимает номе р за разрешенный           ватьAutoMappingForFieldData         Гере поей арат номе р за разрешенный           Рас стояние Левенштей на между<br>Имена голей формы и имена с толбц ов.         Пос ле с оздания PDF-файлов выполняет                                                                                                    |
|                                                                                                    | Перепробовал все поляформы, поканет                                                                                                    |
|                                                                                                    | дляавтоматического назначения столбца из                                                                                                    |
| ис пользоватьAutoMappingForFieldData                                                                                                    | источника данных назначенным данным.                                                                                                    |
| 2                                                                                                    | Принимает номер заразрешенный                                                                                                    |
|                                                                                                    | Расстояние Левенштей на между                                                                                                    |
|                                                                                                    | Именаполей формы и именастолбцов.                                                                                                    |
|                                                                                                    | После создания PDF-файлов вы полняет                                                                                                    |
| генерация электронной почты                                                                                                    | с ание Всегда<br>буетсяфайл конфигурации из<br>фического приложения<br>гавляет консоль открытой для<br>с мотра вывода<br>тавляет программу иг норировать ошибки и заполнять<br>с имально подусловия. Перезаписывает<br>ък<br>и ально подусловия. Перезаписывает<br>ък<br>и электронной таблицы.<br>жааписывает путь к исходному файлу PDF.<br>жааписывает путь к выходному каталогу.<br>имание: в конце не может быть  иначе<br>е распознается и возникает проблема<br>ие ошибки, как «Синтаксис имени файла,<br>ена каталогов или<br>травильная метка тома"). Переопределяет<br>таблицы, из которой следует получить данные.<br>катоматического назначения столбца из<br>гочника данных назначенным данным.<br>инимает номер за разрешенный<br>с тояние Левенштейна между<br>ена полей формы и имена с толбцов.<br>ле с оздания PDF-файлов выполняет<br>нерацию электронной почты в с оответствии с<br>формацией в файле конфигурации.                                                                                                    |
| перезалис атьPDFSourceFilePath<br>"C:\PATH\new.pdf"<br>Перезалис ывает путь к ис х одному файлу PDF.<br>Перезалис ывает путь к вых одному каталог у.<br>(Внимание: в к онц е не может быть  иначе<br>" не рас познаетс яи возникает проблема<br>Так ие ошибки, как «Синтакс ис имени файла,<br>Имена каталог ов или<br>Неправильная метка тома") Пере определяет<br>перезалис атьSelectedTableName<br>"НовоеИмяТаблиц ы"<br>Пере пробовал вс е поля формы, пока нет<br>дляавтоматичес ког о назначения с толбц а из<br>ис пользоватьAutoMappingForFieldData<br>2<br>Пере пробовал вс е поля формы, пока нет<br>дляавтоматичес ког о назначенным данным.<br>Принимает номер за разрешенный<br>Рас с тояние Левенштей на между<br>Имена полей формы и имена с толбц ов.<br>Пос ле с оздания PDF-файлов выполняет<br>г енерац ию электронной понты в с оответс твии с<br>информац ией в файле конфиг урац ии. |                                                                                                    |

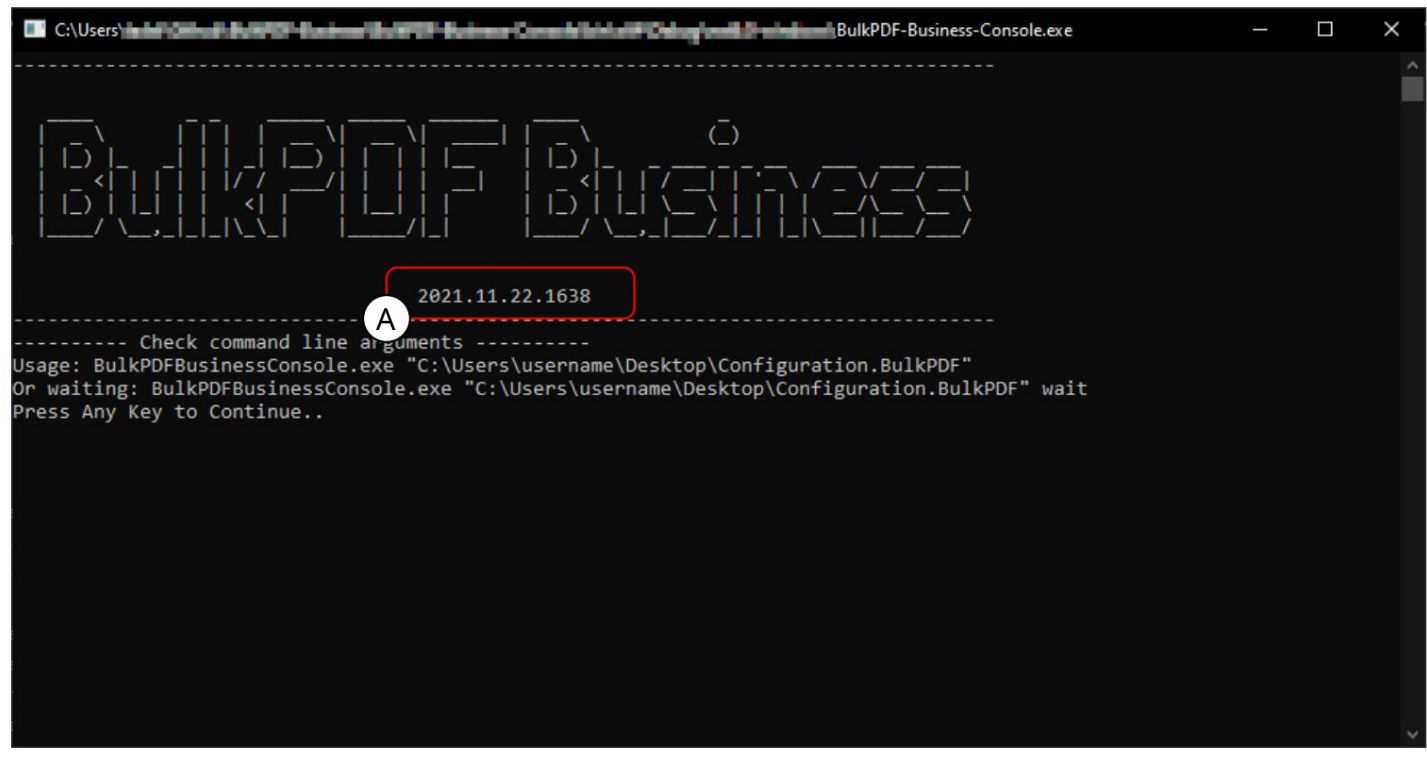

#### 4.2 Вых одные данные консольного приложения

На этом с нимке экрана вы можете увидеть результат, ког да арг ументы программы отсутствуют. для вызова «BulkPDF-Business-Console.exe». В Авидит

вы можете увидеть версию программы, ниже вы можете увидеть с правку отом, как выглядят аргументы программы или параметры для выполнения конфигурации. Рядом с «wait» также можно указать в пути к файлу конфигурации BulkPDF. чтобы консоль оставалась открытой для просмотра вывода. Также Есть и другие параметры, которые ранее были указаны в таблице. Следую щий несколько примеров вызова консольного приложения

BulkPDF-Business-Console.exe "C:\PATH\Config.BulkPDF" 1 ... 2 BulkPDF-Business-Console.exe «C:\A\Config.BulkPDF» подождите 3 ... 4 BulkPDF-Business-Console.exe «C:\B\Config.BulkPDF» ignoreErrors 5 ... 6 BulkPDF-Business-Console.exe «C:\Config.BulkPDF» подождите ignoreErrors 7 ... 8

| 90 Manual Visari Nata-Driveging Canade                                                                                                    | - | × |
|----------------------------------------------------------------------------------------------------|---|---|
|                                                                                                    |   | Â |
| 2021.11.22.1638                                                                                                    |   |   |
| <pre> Check command line arguments Load BulkPDF Business licenseLoad configuration file</pre>                                                                                                    |   |   |
| {"File":"C:\\Users\\ <b>Later ()</b><br>{"File":"C:\\Users\\ <b>Later ()</b><br>{"File":"C:\\Users\\ <b>Later ()</b>                                                                                               |   |   |
| <pre>{"File":"C:\\Users\\Laberton': True} {"File":"C:\\Users\\Laberton': True} {"File": "C:\\Users\\Laberton': True} {"File": "C:\\Users\\Laberton': True} {"File": "C:\\Users\\Laberton': True} {"File: 6 }</pre> |   | ~ |

Код поддержки: В с троке отображаетсякод поддержки, ес ли загружена дей с твую щая лицензия, и текст «Демо», ес ли дей с твую щая лицензия отсутствует. Пожалуй с та, добавьте код в тему писем поддержки.

В Файл: Путьк заполненной, вновь с озданной PDF-форме.

ССообщение: Вслучае ошибок содержит текст ошибки и обычно значение «ноль».

D RowID: вы водит номер с троки источника данных, ис пользуемого для с оответствую щей заполненной формы PDF.

ЕУс пешно: Указывает, былоли заполнение ус пешным. («правда» / «ложь»)

| C:\Users\underlinessed Buildered Buildered Buildered Buildered Buildered Buildered Buildered BuilkPDF-Business-Console.exe     | - | × |
|----------------------------------------------------------------------------------------------------|---|---|
| {"File":"C:\\Users\\t <b>ude"und"und"und</b> 73.pdf","Message":null,"RowID":873,"Succeed":true}                                |   |   |
| {"File":"C:\\Users\\t <b>uber:\tuber:</b> ####################################                                                 |   |   |
| {"File":"C:\\Users\\t <b>ale":"Lange and the B</b> 75.pdf","Message":null,"RowID":875,"Succeed":true}                          |   |   |
| {"File":"C:\\Users\\t <b>ube":"Lange and the B</b> 76.pdf","Message":null,"RowID":876,"Succeed":true}                          |   | _ |
| {"File":"C:\\Users\\t <b>ale", here and the B</b> 77.pdf", "Message":null, "RowID":877, "Succeed":true}                        |   |   |
| {"File":"C:\\Users\\t <b>air", Income 1</b> 878.pdf", Message":null, RowID":878, "Succeed":true}                               |   |   |
| {"File":"C:\\Users\\t <b>able": "Destant ("File</b> ";"Message":null,"RowID":879,"Succeed":true}                               |   |   |
| {"File":"C:\\Users\\t <b>ube"luseTurb!\u"\B</b> 80.pdf","Message":null,"RowID":880,"Succeed":true}                             |   |   |
| {"File":"C:\\Users\\t <b>ube"."Lang "under"."B</b> 81.pdf","Message":null,"RowID":881,"Succeed":true}                          |   |   |
| {"File":"C:\\Users\\t <b>uber:\Tubers\\tuber:</b> B82.pdf","Message":null,"RowID":882,"Succeed":true}                          |   |   |
| {"File":"C:\\Users\\t <b>air"/file</b> ":"C:\\Users\\t <b>air"/file</b> 83.pdf","Message":null,"RowID":883,"Succeed":true}     |   |   |
| {"File":"C:\\Users\\t <b>uber:\Tubers</b> \\tubers\\tubers                                                                     |   |   |
| {"File":"C:\\Users\\t <b>ube?\!Lastant'!"#!</b> B85.pdf","Message":null,"RowID":885,"Succeed":true}                            |   |   |
| {"File":"C:\\Users\\t <b>ube"and the B</b> 86.pdf","Message":null,"RowID":886,"Succeed":true}                                  |   |   |
| {"File":"C:\\Users\\t <b>ube:"/International B</b> 87.pdf","Message":null,"RowID":887,"Succeed":true}                          |   |   |
| {"File":"C:\\Users\\t <b>ube": True</b> }                                                                                      |   |   |
| {"File":"C:\\Users\\t <b>air"/file</b> ":"C:\\Users\\t <b>air"/file</b> ":89.pdf","Message":null,"RowID":889,"Succeed":true}   |   |   |
| {"File":"C:\\Users\\t <b>air", Target 1, 199</b> 0.pdf", "Message":null, "RowID":890, "Succeed":true}                          |   |   |
| {"File":"C:\\Users\\t <b>age": True</b> }                                                                                      |   |   |
| {"File":"C:\\Users\\t <b>abl<sup>2</sup>!!Duration</b> ##B92.pdf","Message":null,"RowID":892,"Succeed":true}                   |   |   |
| {"File":"C:\\Users\\t <b>abe?"!TrueSeath'a"!B</b> 93.pdf","Message":null,"RowID":893,"Succeed":true}                           |   |   |
| {"File":"C:\\Users\\t <b>air", The Sadd. a</b> "B94.pdf","Message":null,"RowID":894,"Succeed":true}                            |   |   |
| {"File":"C:\\Users\\t <b>able":"Data and the HB</b> 95.pdf","Message":null,"RowID":895,"Succeed":true}                         |   |   |
| {"File":"C:\\Users\\t <b>air"/file</b> ":"C:\\Users\\t <b>air"/file</b> ":B96.pdf","Message":null,"RowID":896,"Succeed":true}  |   |   |
| {"File":"C:\\Users\\t <b>ube":"Long and Halls</b> 97.pdf","Message":null,"RowID":897,"Succeed":true}                           |   |   |
| {"File":"C:\\Users\\t <b>abe"/file</b> ":"C:\\Users\\t <b>abe"/file</b> ":"B98.pdf","Message":null,"RowID":898,"Succeed":true} |   |   |
| <del>{"File":"C:\\Users\\<b>tale":"C:</b>\Users\\<b>tale"!"</b>B99.pdf","Message":null,"RowID":899,"Succeed":true}</del>       |   |   |
| Finished                                                                                                    |   |   |
| (A) ess_Any_Key_to_Continue                                                                                                    |   |   |
|                                                                                                    |   | V |

ВА вы можете увидеть сообщение, которое появляется, ког да все PDF-файлы были успешно созданы.

| Monard Vand Dade Disease Research                                                                                                    | - 0         | $\times$ |
|----------------------------------------------------------------------------------------------------|-------------|----------|
| ileMode mode, FileAccess access, FileShare share, FileOptions options, Int64 preallocationSize)\r\n at                                                                                                    | System.IO.F | ile. ^   |
| Create(String path)\r\n at BulkPDF Business Core.DocumentClasses.PDFTargetAcroforms.Save() in C:\\Users                                                                                                    | \\tadel\\Gi | thub     |
| \\BulkPDF-Business\\BulkPDF-Business-Core\\DocumentClasses\\PDFTarget\\PDFTargetAcroforms.cs:line 80\r\n                                                                                                    | at BulkPD   | F Bu     |
| siness Core.DocumentClasses.PDFFiller.FillPDFAndSave(Configuration20211011 rdc, Action`3 updatePercentage                                                                                                    | Action, Fun | -1 _     |
| checkIfAbortedAction, Action`1 errorOccured, Action`1 newProcessedFilesInformation) in C:\\Users\\tadel\\                                                                                                    | Github\\Bul | KPDF     |
| -Business\\BulkPDF-Business-Core\\DocumentClasses\\PDFFiller.cs:line 109","RowID":877,"Succeed":false}                                                                                                    |             |          |
| {"File":"C:\\Users\ <b>`als'I'dee lastif"</b> 878.pdf","Message":null,"RowID":878,"Succeed":true}                                                                                                    |             |          |
| {"File":"C:\\Users\\ <b>asis Index Index</b> 1879.pdf","Message":null,"RowID":879,"Succeed":true}                                                                                                    |             |          |
| {"File":"C:\\Users\\ <b>asis    file":</b> "C:\\Users\\ <b>asis    file":</b> "RowID":880,"Succeed":true}                                                                                                    |             |          |
| {"File":"C:\\Users\\ <b>"and I'leas last""</b> 881.pdf","Message":null,"RowID":881,"Succeed":true}                                                                                                    |             |          |
| {"File":"C:\\Users\\ <b>"</b>                                                                                                    |             |          |
| {"File":"C:\\Users\\ <b>"</b>                                                                                                    |             |          |
| {"File":"C:\\Users\\ <b>rateTileuelasio":</b> 884.pdf","Message":null,"RowID":884,"Succeed":true}                                                                                                    |             |          |
| {"File":"C:\\Users\ <b>`aris I' Base lasis''a'</b> 1885.pdf","Message":null,"RowID":885,"Succeed":true}                                                                                                    |             |          |
| {"File":"C:\\Users\\ <b>rate Tiles last 10.</b> 886.pdf","Message":null,"RowID":886,"Succeed":true}                                                                                                    |             |          |
| {"File":"C:\\Users\\ <b>"anis"Inform</b> 1887.pdf","Message":null,"RowID":887,"Succeed":true}                                                                                                    |             |          |
| {"File":"C:\\Users\\ <b>"anis"InfluesInstitute</b> 1888.pdf","Message":null,"RowID":888,"Succeed":true}                                                                                                    |             |          |
| {"File":"C:\\Users\\ <b>"anis"Inflame"lasis":</b> "889.pdf","Message":null,"RowID":889,"Succeed":true}                                                                                                    |             |          |
| {"File":"C:\\Users\\ <b>"anis"IndexeInsis""</b> 890.pdf","Message":null,"RowID":890,"Succeed":true}                                                                                                    |             |          |
| {"File":"C:\\Users\\ <b>`arisI' Succ</b> eed":true}                                                                                                    |             |          |
| {"File":"C:\\Users\\ <b>"anis"Inform</b> (1892.pdf","Message":null,"RowID":892,"Succeed":true}                                                                                                    |             |          |
| {"File":"C:\\Users\\ <b>"anis"I"SureInsio</b> "0"1893.pdf","Message":null,"RowID":893,"Succeed":true}                                                                                                    |             |          |
| {"File":"C:\\Users\\ <b>"</b>                                                                                                    |             |          |
| {"File":"C:\\Users\\ <b>"</b>                                                                                                    |             |          |
| {"File":"C:\\Users\\ <b>"</b>                                                                                                    |             |          |
| {"File":"C:\\Users\\ <b>"anis"Inform</b> (1897.pdf","Message":null,"RowID":897,"Succeed":true}                                                                                                    |             |          |
| {"File":"C:\\Users\\ <b>"</b>                                                                                                    |             |          |
| <pre>["File":"C:\\Users\\" and Tollow and Tollow and To</pre> |             |          |
| Finished with Errors                                                                                                    |             |          |
| A jess Any Key to Continue                                                                                                    |             | ¥        |

В А вы можете увидеть сообщение («Завершено с ошибкой»), которое появляется, если не все PDFфайлы удалось создать успешно. Затем ошибку следует искать в строках выше. Следует также отметить, что код вых ода консольного приложения равен 0, если ошибок нет, и 1, если произошла х отябы одна ошибка и, следовательно, не удалось создать х отябы 1 файл PDF. Таким образом, вы можете, например, проверить % errorlevel% в пакетном файле, чтобы у видеть, были ли какие-либо

| ошибки.                                                                                                    |                                                                                                    |
|----------------------------------------------------------------------------------------------------|----------------------------------------------------------------------------------------------------|
| El Manufiliad Rais Cotagolog Simula 📃 🗆                                                                                                    | ×                                                                                                    |
| <pre>{"File":"C:\\Users\\\</pre>                                                                                                    | A<br>ile<br>Handl<br>shar<br>th, F<br>File.<br>ithub<br>DF_Bu<br>nc 1<br>Leps                                   |
| <pre>Gusiness\\BulkPDF-Business-Core\\DocumentClasses\\PDFFiller.cs:line 109", "RowID":877, "Succeed":false} File":"C:\\Users\\tadel\\ "File":"C:\\Users\\tadel\\ "File":"C:\\Users\\tadel\\"""""""""""""""""""""""""""""""""""</pre> | , where the second second second second second second second second second second second second second second s |

Код поддержки: добавьте код в тему писем поддержки.

В Здесь вы можете у видеть текст ошибки в «Сообщении», копию которого при необх одимости можно

отправить в службу поддержки.

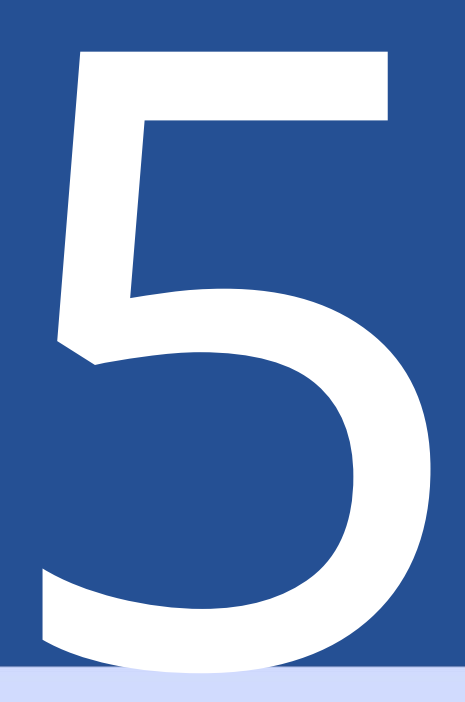

# Конфигурационные файлы

Этот файл закодирован в формате JSON[5], дос таточно удобен длячтения и При необх одимости его можно отредактировать вручную с помощью любого текстового редактора. Дляанализа функционала и возможностей можно вос пользоваться примером конфигурации (см. Раздел 2.1) можно ис пользовать.

#### 5.1 Относительные пути

В файле конфигурации можно ис пользовать относительные пути[6]. Переменные с реды, такие как %USERPROFILE%, разрешаю тся BulkPDF Business. Следуя примеру конфигурации (см. раздел 2.1), относительные пути, необх одимые для Источник данных, PDF-форму и вых одной каталог можно ис пользовать:

```
    1
    ...

    2
    "Источник данных ": {

    3
    "$id": "40",

    4
    "$type": ... ,

    5
    "filePath": ".\\ProcessExample.xlsx"

    6
    },

    7
    ...
```

| 1  |                                            |
|----|--------------------------------------------|
| 2  | "PDFSource": {                             |
| 3  | "\$id": "48",                              |
| 4  | "\$type": ,                                |
| 5  | "Автор": "",                               |
| 6  | "CreationDate": "2021-12-01T14:14:19",     |
| 7  | «Создатель»:,                              |
| 8  | «IsXfa»: ложь,                             |
| 9  | «Ключевые слова»: «»,                      |
| 10 | "ModificationDate": "2021-12-03T19:14:42", |
| 11 | «Продю с е р»: ,                           |
| 12 | "Предмет": "",                             |
| 13 | "Заг оловок": "",                          |
| 14 | "SourceFilePath": ".\\ProcessExample.pdf"  |
| 15 | },                                         |
| 16 |                                            |
|    |                                            |

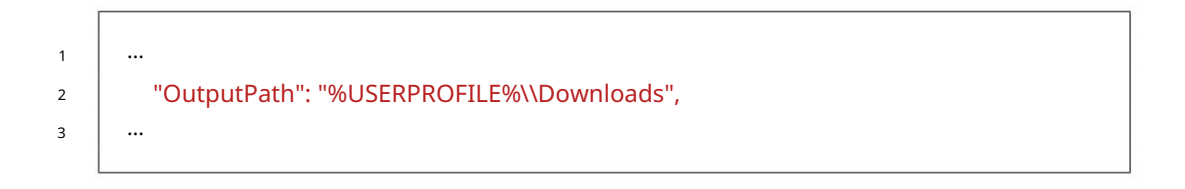

# 5.2 Пример вы держки из файлаконфигурации

Ниже приведены несколько примеров выдержек, заисключением «DataSource» и «PDFSource». поскольку они уже решены.

#### 5.2.1 Нормальные поля

| 1  |                                   |
|----|-----------------------------------|
| 2  | "Нормальные поля":[               |
| 3  | {                                 |
| 4  | "\$id": "2",                      |
| 5  | "\$type": ,                       |
| 6  | "FieldType": "Текстовое поле",    |
| 7  | "ТекущееЗначение": "",            |
| 8  | "FieldSetableOptions": {          |
| 9  | "\$id": "3",                      |
| 10 | "\$type": ,                       |
| 11 | "ValueSource": {                  |
| 12 | "\$id": "4",                      |
| 13 | "\$type": ,                       |
| 14 | "Постоянный": "",                 |
| 15 | «Источник данных»: «Имя»          |
| 16 | },                                |
| 17 | «Защита от запис и»: ложь         |
| 18 | },                                |
| 19 | «HasBeenEdited»: правда,          |
| 20 | «Имя Имя»,                        |
| 21 | «Предварительный просмотр»: «Имя» |
| 22 | },                                |
| 23 |                                   |
|    |                                   |

#### 5.2.2 Специальные поля

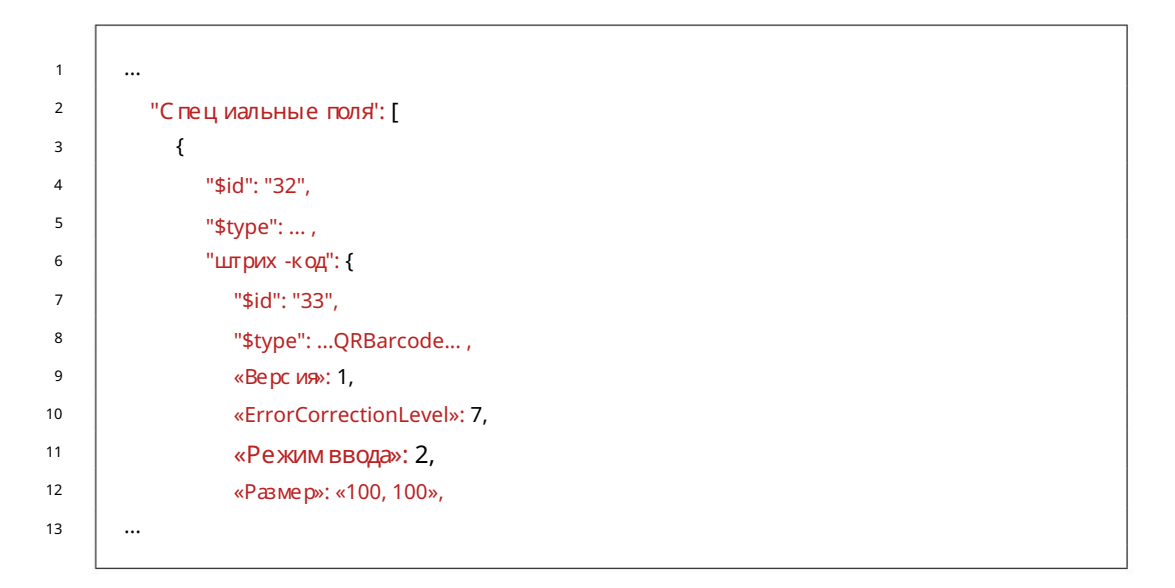

#### 5.2.3 Глобальные параметры

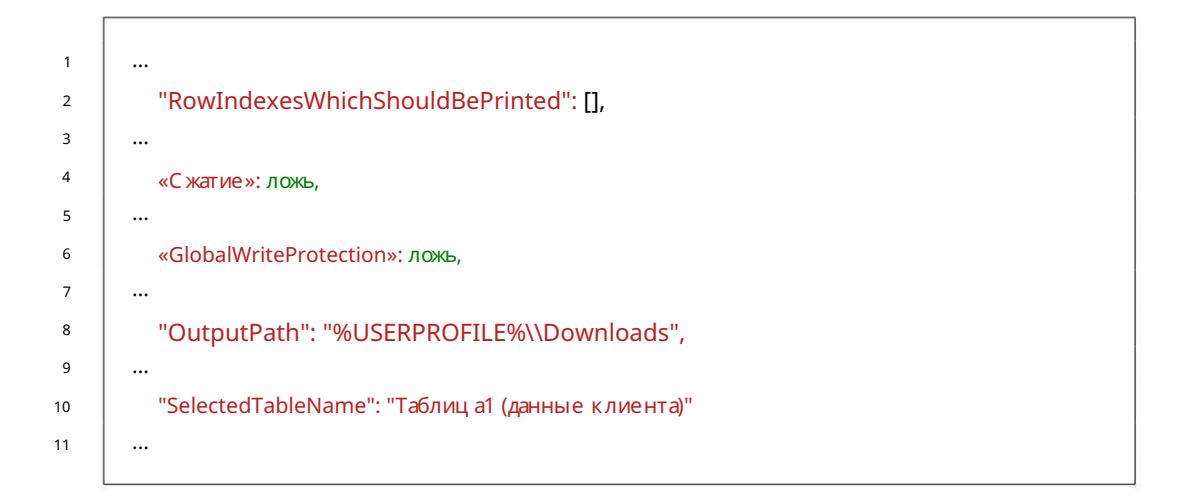

#### 5.2.4 Генераторимен файлов

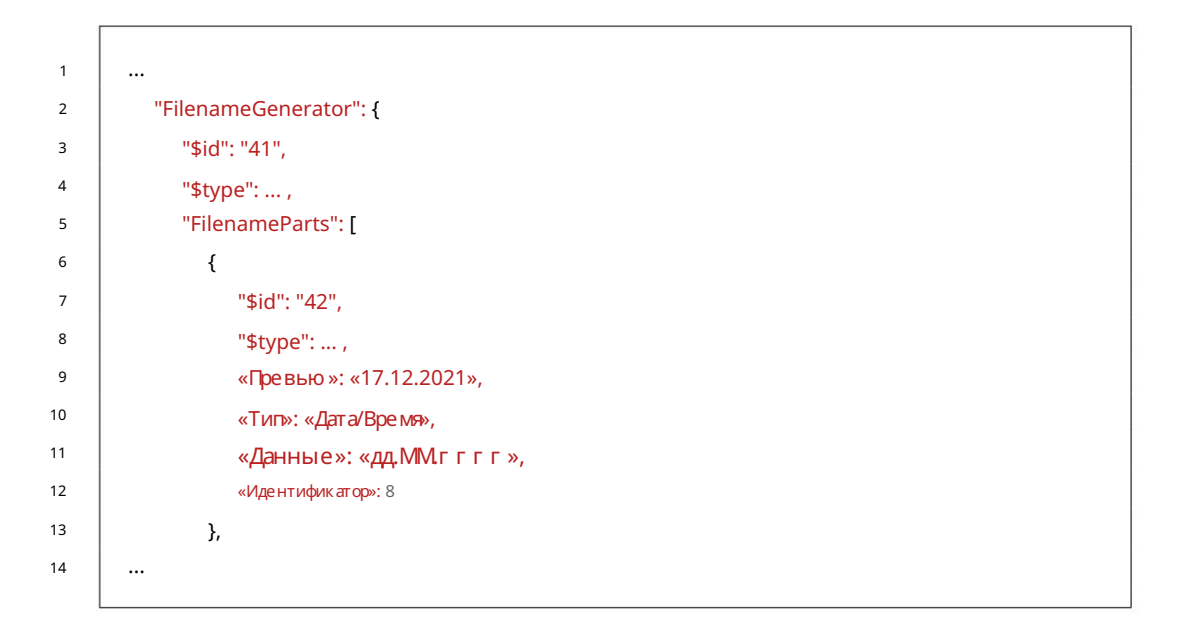

Machine Translated by Google

5.2.5 Электронная почта

| <br>Письмо": {                                                                                                    |
|----------------------------------------------------------------------------------------------------|
| ₩C BNO . 1<br>"¢id"• "52"                                                                                                    |
| ₩4. 52 ,                                                                                                    |
| Φιγμε,<br>«Τικη φού μο»: Ο                                                                                                    |
| «тип фаила». 0,<br>«Пелелатчик»: {                                                                                                    |
|                                                                                                    |
| € ous touton, willion bortols@bulkndf do <wio eonton,="" n.="" ou="" s.="">.</wio>                                                                                                    |
| «Kohe rahra». «julien.barteis@buikput.ue»                                                                                                    |
| β.<br>"Προ πμοτ": (                                                                                                    |
|                                                                                                    |
| φιγρε,                                                                                                    |
| «Constant»: «текущие положительные измененияв (location)»                                                                                                    |
|                                                                                                    |
| «черновик». травда,                                                                                                    |
| เพาง ฯ สา ยาภาพ . (                                                                                                    |
| Figure 1 and a support @bulkedf dock compare to a support @bulkedf dock compare to |
| «постоянно»: «support@buikpar.ae<команда поддержки>»                                                                                                    |
|                                                                                                    |
|                                                                                                    |
| "\$типт:                                                                                                    |
|                                                                                                    |
| יו איז איז איז איז איז איז איז איז איז איז                                                                                                    |
| "\$тип":                                                                                                    |
|                                                                                                    |
| "Тексттела": {                                                                                                    |
| "\$type":,                                                                                                    |
| «Constant»: «Уважаемы и гос подин (Фамилия (текстовое поле)},\r\n\r\r                                                                                                    |
| Ясчитаю текущие событияв {place} экстремальными                                                                                                    |
| положительный. Прилагаем соответствующие документы.\r\n\r\n                                                                                                    |
| с уважением"                                                                                                    |
| },                                                                                                    |
| "IелонIML": {                                                                                                    |
| "\$דעת":                                                                                                    |
| },                                                                                                    |
| "LetterImportanceValueSource": {                                                                                                    |
| "\$type":,                                                                                                    |
| «K OHC TAHTA»: «Z»                                                                                                    |
| },                                                                                                    |
| «AddAttachmentsGeneratedPDFFilePath»: правда,                                                                                                    |
| "AttachmentsAdditionalsFilePaths": {                                                                                                    |
| "\$type":,                                                                                                    |
| "Конс танта": ".\\ProcessExample.pdf"                                                                                                    |
| }                                                                                                    |

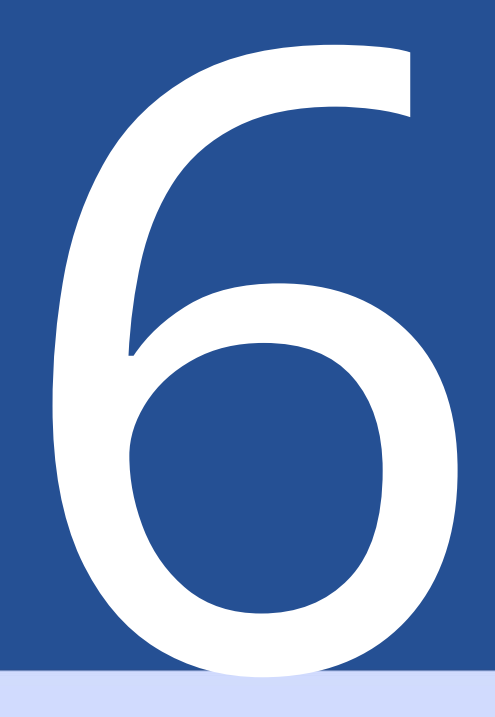

## Советы и рекомендации

Не большая подборка с оветов и рекомендаций, которые помогут вам с оздавать PDF-файлы. документы могут помочь.

#### 6.1 Создание или восстановление PDF-форм с помощью PDFescape

Для с оздания и вос с тановления общедос тупных PDF-форм мы рекомендуем https:// www.pdfescape.com/. Для некоторых форм PDF может быть полезно загрузить PDF-файл один раз, а затем с разу же загрузить его с нова, чтобы PDF-файл с нова с тал с овместимым с наиболее рас пространенными программами чтения PDF-файлов.[4]

### 6.2 Создание PDF-форм с помощью LibreOffice/OpenOffice Writer

LibreOffice — это компиляц ия офис ного программного обеспечения Программное обеспечение полностью бесплатное, совместимо с Microsoft Office и доступно по адресу http://www.libreoffice.org/. доступен для скачивания Программное обеспечение предлагает возможность создания форм PDF.[3] Как это работает на практике показано ниже в качестве примера.

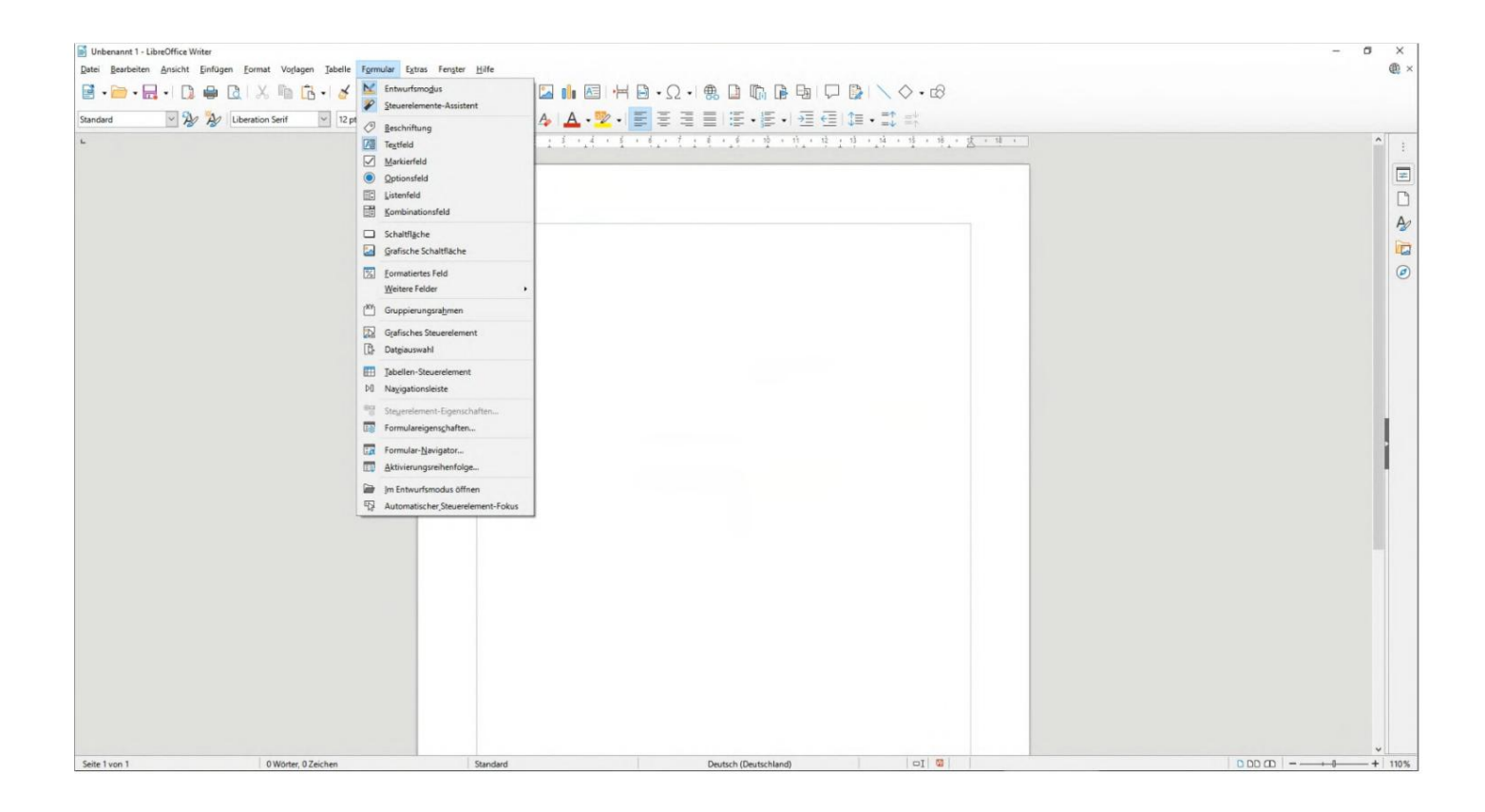

6.2.1 Примертекстового поля(текстовое поле)

|                           | -)-                                                               |        |
|---------------------------|-------------------------------------------------------------------|--------|
| Vorname                   | Nachn<br>X Ausschneiden Strg+X                                    | ame    |
| Straße:                   | Kogieren Strg+C     Einfügen Strg+V                               | nmer:  |
| Postleitzahl              | Stegerelement-Eigenschaften Formulareigenschaften Ersetzen glurch |        |
| OPTIONSFELD-BEISPIEL (RAI | Lenderung                                                         |        |
| Geschlecht: Männlic       | Ausrichtung                                                       | Divers |
| MARKIERFELD (CHECKBOX):   | Beschreibung                                                      |        |

|                             |          |    | Eigenschaften: Textfeld    |      |   |   |
|-----------------------------|----------|----|----------------------------|------|---|---|
| TEXT ELDOLISTIEL (TEXTBOX). |          |    | Allgemein Daten Ereignisse |      |   |   |
| Vorname                     |          | Na | Na Name                    |      |   | ] |
| 4 0                         |          |    | Beschriftungsfeld          |      |   |   |
| Straße:                     |          | На | Max. Textlänge 0           |      | • |   |
|                             |          |    | <u>A</u> ktiviert          | Ja   | ~ | 1 |
| Postleitzahl                |          | Or | Sichtbar                   | Ja   | Ý |   |
|                             |          |    | Nur lesen                  | Nein | ~ |   |
| OPTIONSFELD-BEISPIEL (RA    | DIOBOX): |    | Druckbar                   | Ja   | ~ |   |
|                             |          |    | Tabulator                  | Ja   | ~ | l |

# 6.2.2 Пример переклю чателя (переклю чатель)

| IEL (TEXTBOX):                                                                      | ×     | <u>A</u> usschneiden<br>Kogieren                                                     | Strg+X<br>Strg+C                                                                            |             |       |
|-------------------------------------------------------------------------------------|-------|--------------------------------------------------------------------------------------|---------------------------------------------------------------------------------------------|-------------|-------|
|                                                                                     | ±     | Position und Größe.                                                                  |                                                                                             |             |       |
|                                                                                     |       | Ste <u>u</u> erelement-Eige<br>Formulareigens <u>c</u> haf<br>Ersetzen <u>d</u> urch | nschaften<br>ten                                                                            |             |       |
|                                                                                     |       | Veran <u>k</u> erung<br>Umlau <u>f</u><br>Ausrichtung                                | •                                                                                           |             |       |
| EISPIEL (RADIOBOX)<br>Männlich                                                      |       | Angrdnung<br>Beschreibung<br>Na <u>m</u> e                                           | ,<br>,<br>,<br>,<br>,<br>,<br>,<br>,<br>,<br>,<br>,<br>,<br>,<br>,<br>,<br>,<br>,<br>,<br>, | 2p          |       |
| Postleitzahl                                                                        |       | Ort                                                                                  | Eigenschaften: C                                                                            | lptionsfeld | >     |
| OPTIONSFELD-BEISPIEL (RADIOBOX):<br>Geschlecht: Männlich<br>MARKIERFELD (CHECKBOX): |       |                                                                                      | SO Op Beschriftungst                                                                        | eld         |       |
| Umweltfreundliche Verpaci                                                           | kung: |                                                                                      | <u>A</u> ktiviert                                                                           | Ja Ja       | >     |
| LISTENFELD (LISTBOX):<br>Zugehörige Branche:                                        |       |                                                                                      | Druckbar<br>Tabulat <u>o</u> r                                                              | Ja Ja       | · · · |

×

^

KOMBINATIONSFELD (COMBOBOX):

| Postleitzahl                                                                    | Ort            | Eigenschaften: Optionsfeld                                     | >        |
|---------------------------------------------------------------------------------|----------------|----------------------------------------------------------------|----------|
|                                                                                 | ,              | Allgemein Daten Ereignisse                                     |          |
| OPTIONSFELD-BEISPIEL (RADIOBOX):<br>Geschlecht: Männlich Cor Weiblich Divers op |                | Name Optionsfeld 2<br>Istel Optionsfeld 2<br>Beschriftungsfeld | ····     |
| MARKIERFELD (CHECKBOX):                                                         |                | Gruppenname Geschlecht                                         |          |
| Umweltfreundliche Verpackung:                                                   |                | Aktiviert Ja                                                   | <b>V</b> |
| LISTENFELD (LISTBOX):                                                           |                | Druckbar                                                       | ~        |
| Augehörige Branche:                                                             |                | Tabulat <u>o</u> r Ja                                          | ~ ,      |
| COMBINATIONSFELD (COMBOBOX):                                                    |                |                                                                |          |
| OPTIONSFELD-BEISPIEL (RADIOBOX):                                                |                |                                                                |          |
| Geschlecht: Männlich O Weiblie                                                  | chara Divers C | Eigenschaften: Optionsfeld<br>Allgemein Daten Ereignisse       |          |
| MARKIERFELD (CHECKBOX):                                                         |                | NamerbWeiblich                                                 |          |
| Unweltfreundliche Vernackung:                                                   |                | Ţitel                                                          | •        |

## 6.2.3 Флажок

|                                |            |                           | Allgemein Daten Ereignisse | e  |     |   |
|--------------------------------|------------|---------------------------|----------------------------|----|-----|---|
| Geschlecht:                    | Männlich O | Weiblich C                | <u>N</u> ame               |    |     | ^ |
| MARKIERFELD (CHECKBOX):        |            | <u>T</u> itel             |                            | •  |     |   |
| Umweltfreundliche Verpackung:  |            | <u>B</u> eschriftungsfeld |                            |    |     |   |
| STENFELD (LIS                  | TBOX):     |                           | <u>A</u> ktiviert          | Ja | ~ ~ |   |
| ugehörige Bra                  | nche:      |                           | Druckbar                   | Ja | ~   |   |
| (OMBINATIONSFELD (COMB OB OX): |            | Tabulat <u>o</u> r        | Ja                         | ~  |     |   |
| erzeitige Tätig                | keit:      |                           | Aktivierungsreihenfolge    | 0  | • • | ~ |

# 6.2.4 Полесписка

| Straße:                                                                      | Hausnummer:                                                                                 |
|------------------------------------------------------------------------------|---------------------------------------------------------------------------------------------|
| Postleitzahl                                                                 | X     Ausschneiden     Strg+X       Image: Strg+C     Strg+C       Image: Strg+V     Strg+V |
| OPTIONSFELD-BEISPIEL (RADIOBOX):<br>Geschlecht: Männlich C Weiblic           | Position und Größe     Steuerelement-Eigenschaften     Formulareigenschaften                |
| MARKIERFELD (CHECKBOX):                                                      | Ersetzen durch +<br>Crankerung +<br>Umlauf +                                                |
| Umweltfreundliche Verpackung: 🗖                                              | Ausrichtung +                                                                               |
| ugehörige Branche                                                            | Beschreibung                                                                                |
| OPTIONSFELD-BEISPIEL (RADIOBOX):<br>Geschlecht: Männlich C Weiblich C Divers | id ×                                                                                        |
| MARKIERFELD (CHECKBOX): Eingabe erforderlichEingabe erforderlich             | Nein Weteliste V                                                                            |
| LISTE NFELD (LISTBOX):                                                       | ITIndustrialCake-Factory I I Industrial Cake-Factory                                        |
| Derzeitige Tätigkeit:                                                        | Ωκ                                                                                          |
# 6.2.5 Полесосписком

| Geschlecht:    | Männlich C         | Weiblich C | Divers C   | Formulareigenschaften      |              | ×      |
|----------------|--------------------|------------|------------|----------------------------|--------------|--------|
| MARKIERFELD (  | CHECKBOX):         |            |            | Allgemein Daten Ereignisse | e            |        |
| Umweltfreundl  | iche Verpackung: [ | 1          |            | Datenquelle                | Bibliography | ~ [] ^ |
|                |                    |            |            | Art des Inhaltes           | Tabelle      | ~      |
| ISTENFELD (LIS | TBOX):             |            |            | Inhait                     | biblio       | •      |
| ugehörige Bra  | nche:              | •          |            | SQL-Befehl analysieren     | Ja           | ~      |
| OMPINATIONS    |                    |            |            | <u>F</u> ilter             |              |        |
| OMBINATIONS    | ELD (COMBOBOA).    | _          |            | S <u>o</u> rtierung        |              | ***    |
| erzeitige Täti | skeit:             |            | - <u>-</u> | Daten hinzufügen           | Ja           | ~      |
|                | 5                  | 2          | -          | Daten ändern               | Ja           | ~      |

# 6.3 Создать подпись

Вы можете с оздать подпись в Acrobat Reader. Информацию об этом можно найти по адресу https://helpx.adobe.com/sign/using/create-electronic-signature.html/. После с оздания подписи с помощью Acrobat ее можно найти в виде файла.pfx по пути %appdata%\Adobe\Acrobat\DC\Security.Этот файл.pfx затем можно ис пользовать в BulkPDF. (Обратите внимание на ввод пароля)

# 6.4 Форматирование даты

Строка форматирования используется для форматирования даты. Эта строка состоит из нескольких символов, определяющих формат. Формат дд.мм.гггг это допустимый формат даты, который, например, выводит день, месяц и год (пример: 25 ноября 2021 г.).

См. следующую таблицу из документации Microsoft.NET[2]:

| С пе ц ификатор формата | Опис ание                                                                  | Примеры                                   |
|-------------------------|----------------------------------------------------------------------------|-------------------------------------------|
|                         | День месяца, от 1 до 31.                                                   | 2009-06-01T13:45:30 ->1                   |
| "А"                     |                                                                            |                                           |
|                         | Дополнительная информация: С пецификатор пользовательског оформата "d".    | 2009-06-15T13:45:30 ->15                  |
| 0                       | День месяца, от 01 до 31.                                                  | 2009-06-01T13:45:30 ->01                  |
| "AA"                    |                                                                            |                                           |
|                         | Дополнительная информация: С пецификатор пользовательского формата «dd».   | 2009-06-15T13:45:30 ->15                  |
|                         |                                                                            | 2009-06-15T13:45:30 ->Пн (en-US)          |
|                         | Сокращенное название дня не дели.                                          |                                           |
| "ддд"                   |                                                                            | 2009-06-15T13:45:30 -> (ru-RU)            |
|                         | Дополнительная информация: Спецификатор пользовательског о формата «ddd».  |                                           |
|                         |                                                                            | 2009-06-15T13:45:30 ->лун. (фр-пятниц а)  |
|                         |                                                                            | 2009-06-15T13:45:30 ->понедельник (en-US) |
|                         | Полное название дня не де ли.                                              |                                           |
| "4444"                  |                                                                            | 2009-06-15T13:45:30 -> (ru-RU)            |
|                         | Дополнительная информация: С пецификатор пользовательского формата «dddd». |                                           |
|                         |                                                                            | 2009-06-15T13:45:30 ->лу нди (фр-фр)      |
|                         | Десятые долисекунды в значении даты и времени.                             | 2009-06-15T13:45:30.6170000 ->6           |
| "ф"                     |                                                                            |                                           |
|                         | Дополнительная информация. С пецификатор пользовательского формата "f".    | 2009-06-15T13:45:30.05 ->0                |

|               | Сотые доли с екунды в значении даты и времени.                                                                                                   | 2009-06-15T13:45:30.6170000 ->61                                                      |
|---------------|----------------------------------------------------------------------------------------------------|---------------------------------------------------------------------------------------|
| " <b>ф</b> ф" | Дополнительначинформация Спецификатор пользовательског оформата «ff».                                                                            | 2009-06-15T13:45:30.0050000 ->00                                                      |
| "debde"       | Миллисекунды в значении даты и времени.                                                                                                    | 15.06.2009 1:45:30.617 ->617                                                          |
| ***           | Дополнительная информация: С пецификатор пользовательског о формата «fff».                                                                       | 15.06.2009 13:45:30.0005 ->000                                                        |
| "****         | Десятитысянные доли секунды в значении даты и времени.                                                                                           | 2009-06-15T13:45:30.6175000 ->6175                                                    |
| .,фффф.,      | Дополнительная информация: Спецификатор пользовательского формата «ffff».                                                                        | 2009-06-15T13:45:30.0000500 ->0000                                                    |
|               | Стотысячные доли с екунды в значении даты и времени.                                                                                             | 2009-06-15T13:45:30.6175400 ->61754                                                   |
| "000000"      |                                                                                                    | 15.06.2009 13:45:30.000005 ->00000                                                    |
|               | ди и пинетельна и и чества и кака и пина и и кака и и и и и и и и и и и и и и и                                                                  | 2009-06-15T13:45:30.6175420 ->617542                                                  |
| "ФФФФФФ"      |                                                                                                    | 2000.05 1512:45-20.0000005 5000000                                                    |
|               | Дополнительная информация: Спецификатор пользовательского формата «fffffs».<br>Десятимииллионные доли секунды в значении даты и времени.         | 2009-06-15T13:45:30.6175425 ->6175425                                                 |
| "0000000"     |                                                                                                    |                                                                                       |
|               | Дополнительная информация: С пецификатор пользовательского формата «fffffff».<br>Если не ноль то лесятые лоди с екунлы в значении латы и времени | 2009-06-15T13:45:30.0001150 ~0001150<br>2009-06-15T13:45:30.6170000 ~> 6              |
| "Φ"           | стли не поль, тодеся ые дой секунды в эпонении ды ы пъремени.                                                                                    |                                                                                       |
| 1             | Дополнительнаянинформация С пецификатор пользовательского формата «Ի».<br>Если не ноль, то сотые доли секунды в значении даты и времени.         | 2009-06-15113:45:30.0500000 ->(HeT BыBqga)<br>2009-06-15T13:45:30.6170000 ->61        |
| "ΦΦ"          |                                                                                                    |                                                                                       |
| 12            | Дополнительная информация С пецификатор пользовательского формата «FF».<br>Еслине ноль то миллисекунлы в значении латы и времени.                | 2009-06-15T13:45:30.0050000 ->(нет вывода)<br>2009-06-15T13:45:30.6170000 ->617       |
| "ΦΦΦ"         |                                                                                                    |                                                                                       |
| 7             | Дополнительная информация Спецификатор пользовательского формата «FFF».                                                                          | 2009-06-15T13:45:30.0005000 ->(нет вывода)                                            |
| "ΦΦΦΦ"        | Если не ноль, то десятитысянные доли секунды в значении даты и времени.                                                                          | 2009-00-12112.45.20.52/2000 ->22/2                                                    |
|               | Дополнительная информация: Спецификатор пользовательского формата «FFFF».                                                                        | 2009-06-15Т13:45:30.0000500 ->(нет вывода)                                            |
| "ΦΦΦΦΦ"       | Еслине ноль, то это стоты сячные доли секунды в значении даты и времени.                                                                         | 2009-06-15T13:45:30.6175400 ->61754                                                   |
|               | Дополнительная информация: Спецификатор пользовательског о формата «FFFFF».                                                                      | 2009-06-15Т13:45:30.0000050 ->(нет вывода)                                            |
|               | Еслиненоль, то миллионные доли секунды в значении даты и времени.                                                                                | 2009-06-15T13:45:30.6175420 ->617542                                                  |
| -ффффф        | Дополнительная информация: С пецификатор пользовательског о формата «FFFFFF».                                                                    | 2009-06-15Т13:45:30.0000005 ->(нет вывода)                                            |
| 12            | Если не ноль, то десятимиллионные доли с екунды в значении даты и времени.                                                                       | 2009-06-15T13:45:30.6175425 ->6175425                                                 |
| "ΦΦΦΦΦΦΦΦ"    |                                                                                                    | 2009-06-15713-45-30 0001150 ->000115                                                  |
| 12            | дилини ельнаниниромации стецификатор пользовательского формата «гегеге».<br>Период или эпох а.                                                   |                                                                                       |
| «F», «FF»     |                                                                                                    | 2009-06-15T13:45:30.6170000 ->AD                                                      |
| 12            | Дополнительная информация Спецификатор пользовательского формата «g» или «gg».<br>Час в 12-и асовом формате от 1 ло 12                           | 2009-06-15T01:45:30 ->1                                                               |
| "чac "        |                                                                                                    |                                                                                       |
|               | Дополнительнаяминформация: С пецификатор пользовательского формата «h».                                                                          | 2009-06-15T13:45:30 ->1<br>2009-06-15T01:45:30 ->01                                   |
| "x x "        | Hac Bitz⊶tac oBow φομινατe or or μo τ2.                                                                                                    |                                                                                       |
| 12            | Дополнительная информация. С пецификатор пользовательского формата «hh».                                                                         | 2009-06-15T13:45:30 ->01                                                              |
| "4 AC "       | Час в 24-час овом формате от 0 до 23.                                                                                                    | 2009-001-01-01-45:30                                                                  |
|               | Дополнительнаяинформация С пецификатор пользовательского формата «Н».                                                                            | 2009-06-15T13:45:30 ->13                                                              |
| "X X "        | Час в 24-час овом формате от 00 до 23.                                                                                                    | 2009-06-15T01:45:30 ->01                                                              |
|               | Дополнительная информация Спецификатор пользовательского формата «НН».                                                                           | 2009-06-15T13:45:30 ->13                                                              |
|               |                                                                                                    | Созначениями DateTime:                                                                |
| "K"           |                                                                                                    | 2009-06-15Т13:45:30, Ребенок не указан ->                                             |
|               |                                                                                                    | 2009-06-15Т13:45:30, Детс кий UTC ->Z                                                 |
|               | Информация о час овом поясе.                                                                                                    | 2000.07.1713.47.20. D                                                                 |
|               | Дополнительная информация: С пецификатор пользовательского формага «К».                                                                          | 2009-06-15115:45:50, видлокальный ->-07:00 (завис игогнастроек локального компьютера) |
|               |                                                                                                    | Созначениями DateTimeOffset:                                                          |
|               |                                                                                                    | 2009-06-15T01:45:30-07:00>-07:00                                                      |
|               |                                                                                                    |                                                                                       |
|               | Минуты от 0 ло 59                                                                                                    | 2009-06-15108:45:30+00:00>+00:00<br>2009-06-15T01:09:30 ->9                           |
| "M"           |                                                                                                    |                                                                                       |
|               | Дополнительнаянинформация Спецификатор пользовательского формата «m».                                                                            | 2009-06-15T13:29:30 ->29 2009-06-15T01:09:30 ->09                                     |
| "MM"          |                                                                                                    |                                                                                       |
|               | Дополнительная информация. Описатель пользовательского формата «мм».                                                                             | 2009-06-15T01:45:30 ->45                                                              |
| "M"           | Месяц от 1 до 12.                                                                                                    | 2009-06-15T13:45:30 ->6                                                               |
|               | Дополнительная информация: Спецификатор пользовательского формата «М».                                                                           |                                                                                       |
| "MM"          | Месяц с 01 по 12.                                                                                                    | 2009-06-15T13:45:30 ->06                                                              |
|               | Дополнительная информация: Спецификатор пользовательского формата «MM».                                                                          |                                                                                       |
|               |                                                                                                    |                                                                                       |

|         |                                                                                                    | 2009-06-15T13:45:30 ->ию нь (en-US)                              |
|---------|----------------------------------------------------------------------------------------------------|------------------------------------------------------------------|
| "M-M-M" | Corpadi more nasionne neci na a                                                                                        | 2009-06-15T13:45:30 ->juin (фр-фр)                               |
|         | Дополнительная информация С пецификатор пользовательского формата «МММ».                                               | 2009-06-15T13:45:30 ->ию нь (к-ЗА)                               |
|         |                                                                                                    | 2009-06-15T13:45:30 ->ию нь (en-US)                              |
| "MMMM"  | Полное название месяца.                                                                                                | 2009-06-15T13:45:30 ->ию нь (дә-ДК)                              |
|         | Дополнительная информация: С пецификатор пользовательског о формата «MMMM».                                            |                                                                  |
| ()<br>  | Βτοροίλ, στ 0 дο 59.                                                                                                   | 2009-06-15113:45:30 ->цию нь (to-ZA)                             |
| "с "    |                                                                                                    | 2009-06-15T13:45:09 ->9                                          |
|         | Дополнительная информация: Спецификатор пользовательского формата «s».<br>Второй, от 00 до 59.                         |                                                                  |
| "SS"    |                                                                                                    | 2009-06-15T13:45:09 ->09                                         |
|         | Дополнительная информация Спецификатор пользовательского формата «ss».                                                 | 2009-06-15T13:45:30 ->P (en-US)                                  |
| "T"     | Первый с имвол обозначения АМ/РМ.                                                                                      |                                                                  |
|         | Дополнительнаяинформация Спецификатор пользовательског о формата «t».                                                  | 2009-06-15115,45:30 -> (дајт)                                    |
| ~       |                                                                                                    | 2009-06-15T13:45:30 ->(фрфр)<br>2009-06-15T13:45:30 ->PM (en-US) |
|         | Обазначение АМ/РМ.                                                                                                    |                                                                  |
| "AA"    | Дополнительная информация: Спецификатор пользовательского формата «tt».                                                | 2009-06-15T13:45:30 -> (дә-JP)                                   |
|         |                                                                                                    | 2009-06-15Т13:45:30 ->(фр-фр)                                    |
|         |                                                                                                    | 0001-01-01T00:00:00 ->1                                          |
|         |                                                                                                    | 0900-01-01T00:00:00 ->0                                          |
| "ŭ"     | Γαμοτύ μο 99.                                                                                                    | 1900-01-01T00:00:00 ->0                                          |
|         | Дополнительная информация: С пецификатор пользовательског о формата «у».                                               | 2009-06-15T13:45:30 ->9                                          |
|         |                                                                                                    |                                                                  |
|         |                                                                                                    | 2019-06-15T13:45:30 ->19<br>0001-01-01T00:00:00 ->01             |
|         |                                                                                                    |                                                                  |
| "vvv"   | Г од от 00 до 99.                                                                                                    | 0900-01-01T00:00:00 ->00                                         |
|         | Дополнительная информация: С пецификатор пользовательского формата «уу».                                               | 1900-01-01T00:00:00 ->00                                         |
|         |                                                                                                    | 2019-06-15T13:45:30 ->19                                         |
|         |                                                                                                    | 0001-01-01T00:00:00 ->001                                        |
|         | Год, состоящий минимум из трех цифр.                                                                                   | 0900-01-01T00:00:00 ->900                                        |
| "УУУ"   | Дополнительная информация: Спецификатор пользовательского формата «ууу».                                               | 1900-01-01T00:00:00 ->1900                                       |
|         |                                                                                                    | 2000 07 17712-17-20 > 2000                                       |
| 2       |                                                                                                    | 0001-01-01700:00:00 ->0001                                       |
|         | -                                                                                                    | 0900-01-01700-00-00 ->0900                                       |
| "уууу"  | і одввидечетырех значногочисла.                                                                                        |                                                                  |
|         | Дополнительная информация Спецификатор пользовательског о формата «уууу».                                              | 1900-01-01T00:00:00 ->1900                                       |
|         |                                                                                                    | 2009-06-15T13:45:30 ->2009                                       |
| "УУУУУ  | Год в виде пягизначного числа.                                                                                         | 0001-01-01100:00:00 ->00001                                      |
|         | Дополнит ельная информац ия С пец ификатор пользовательс ког о формата «ууууу».                                        | 2009-06-15T13:45:30 ->02009                                      |
| "3"     | Часы с мещены относительно UTC, без ведущих нулей.                                                                     | 2009-06-15T13:45:30-07:00 ->-7                                   |
| 14      | Дополнительная информац ия С пец ификатор пользовательс к ог о формата «z».                                            |                                                                  |
| "33"    | часы смещены от UTC, с нулем в начале для одновначного значения.                                                       | 2009-06-15T13:45:30-07:00 ->-07                                  |
|         | Дополнительная информация: С пецификатор пользовательского формата «zz».<br>Часты и министы с мещены относкительно ПТС |                                                                  |
| "333"   |                                                                                                    | 2009-06-15T13:45:30-07:00 ->-07:00                               |
|         | Дополнительная информация: С пецификатор пользовательского формата «zzz».                                              | 2009-06-15T13-45-30>- (en.) (5)                                  |
|         | Разделитель времени.                                                                                                   |                                                                  |
| "."     | Дополнительная информация: Спецификатор пользовательского формита "···                                                 | 2009-06-15T13:45:30 ->. (это-ИТ)                                 |
|         |                                                                                                    | 2009-06-15T13:45:30 ->: (дәЈР)                                   |
|         | Разделитель даты.                                                                                                    | 2009-06-15T13:45:30 ->/ (en-US)                                  |
| "/"     |                                                                                                    | 2009-06-15Т13:45:30 ->- (ар.ДЗ)                                  |
|         | Дополнительная информация: С пецификатор пользовательского формата «/».                                                | 2009-06-15T13:45:30 ->. (тр-ТР)                                  |
|         | 1                                                                                                    | L                                                                |

| "с труны"              | Литеральный разделитель с трок.                                                             | 2009-06-15Т13:45:30 ("приб.:" ч:мт) ->приб.: 1:45 П |
|------------------------|---------------------------------------------------------------------------------------------|-----------------------------------------------------|
|                        |                                                                                             |                                                     |
| 'нить'                 | Дополнительная информация Символьные литералы.                                              | 2009-06-15Т13:45:30 ('приб.:' ч:мт) ->приб.: 1:45 П |
| <i>3</i>               | Определяет с ледующий с имвол как с пецификатор пользовательског о формата.                 |                                                     |
| %                      |                                                                                             | 2009-06-15T13:45:30 (%ч) ->1                        |
|                        | Дополнительная информация. Ис пользование единых с пецификаторов пользовательского формата. |                                                     |
|                        | Перс онак побег а.                                                                          |                                                     |
| Λ                      |                                                                                             | 2009-06-15T13:45:30 (ч\ч) ->1 час                   |
|                        | Дополнительная информация: Символьные литералы и использование escape-символа.              |                                                     |
|                        | Символ копируется в результирующую с троку без изменений.                                   |                                                     |
| Любые другие персонажи |                                                                                             | 2009-06-15T01:45:30 (приб ч ч:мм т) ->приб 01:45 А  |
|                        | Дополнительная информация Символьные литералы.                                              |                                                     |

# 6.5 Строкаподключения

Примерами допустимых строк подключения могут быть следующие: соединение с именем пользователя и паролем.

1

1

Сервер=myServer;Базаданных =myDataBase;Идентификатор пользователя=myUser;Пароль=myPassword;

адля «Доверенного соединения» с использованием входа в Active Directory следующее:

Сервер=myServer;Базаданных =myDataBase;Trusted\_Connection=True;

Дополнительные примеры можно найти на следующем веб-сайте https:// www.connectionstrings.com/sql-server/.

# 6.6 Одновременная печать документов

Е с ли вс е с озданные документы необх одимо физически рас печатать одновременно, на последней с транице программы можно ис пользовать кнопку «Объединить все документы и открыть с тандартную программу просмотра PDF (например, для мас с овой печати)». Пос ле дальнейшего подтверждения все документы будут вос с озданы и объединены в полный документ PDF. С озданный документ затем откроется в с тандартном с редстве просмотра PDF-файлов и его можно будет с разу же рас печатать.

Там вы также можете ис пользовать параметры печати, чтобы указать с траницы, которые не с ледует печатать.

Частозадаваемые вопросы

(ЧАСТО ЗАДАВАЕ МЫЕ ВОПРОСЫ)

# 7.1 Каковы с ис темные требования для BulkPDF Business?

Совместимо с Windows 7, Windows 8, Windows 10 и Windows 11. Будет Дляустановки требуется около 500 МБ дискового пространства. Дляактивации лицензии программе требуется единоразовое подключение к Интернету.

# 7.2 BulkPDF не может быть установлен. [Windows SmartScreen]

При двой ном щелчке по загруженному установочному файлу появляется Такие сообщения, как «Компью тер был защищен Windows» или «Windows Smartscreen предотвратил запуск неизвестного приложения», должны быть возвращены. У становка щелкнула по тексту «Подробнее» в окне. а затем нажмите «Выполнить в лю бом случае». Такое сообщение выводится Microsoft, когда ис полняе мая программа создана сравнительно недавно и еще не известна Microsoft. Майкрософт автоматически загрузитехе-файл в фоновом режиме, проанализируетего, а затем Не показывайте это сообщение другим, если данная версия программы уже какое-то время ис пользуется на многих компью терах. Поэтому это может К сожалению, проблема повторяется с каждой новой версией программы.

#### 7.3 Будут ли мои файлы или данные загружены или оставлены?

#### никак мой компью тер?

Нет! Ваши данные остаютсятолько на вашем компьютере. BulkPDF не загружает ни одного из ваших Загрузить данные на какой-нибудь сервер. Программа устанавливает соединение с серверами BulkPDF лишь в нескольких случаях. К таким случаям относится однократная активациялицензии, поискобновлений программы и проверкатого, используетсяли в данный моментлицензия на нескольких компьютерах одновременно.

#### 7.4 Доступнали программа для Mac OS?

Нет, но с помощью «Parallels Dekstop для Mac» вы можете запустить программу на с воем Mac. (См. https://www.parallels.com/)

# 7.5 Сколько пользователей могут ис пользовать лицензию одновременно? быть дет?

Это завис ит от выбранног о вами предложения. Индивидуальные лицензии могут ис пользоваться только одним пользователем одновременно, тог дакак лицензия терминальног о сервера, например, может ис пользоваться несколькими пользователями одновременно, в завис имости от предложения может быть.

#### 7.6 Наскольких компьютерах можно использовать лицензию?

Лицензию можно установить на несколько компью теров, но одновременно ис пользовать ее можно только на одном из этих компью теров. При запуске приложения и во времяего ис пользования производится проверка, не ис пользуетсяли лицензия уже более чем на одном компью тере. В этом с лучае программа будет возвращена в демонстрационный режим до тех пор, покакомпью терснова не станет единственным, кто ис пользует лицензию на программное обес печение. До тех пор прогресс не теряется и программа не закрывается автоматически или что-то в этом роде. Е динственное отличие состоит в том, что на созданных PDF-документах появляется водяной знак, а количество PDF-документов, которые можно создать одновременно, снова ограничено.

# 7.7 Я получаю с ледующее с ообщение: «Лицензионный ключв настоящее время ис пользуется уже ис пользуется на нескольких устройствах». Что это значит?

Это означает, что лицензия в настоящее время ис пользовалась на нескольких компью терах за последние 15 минути не может быть ис пользована на другом компью тере одновременно. Если вы ис пользовали лицензию на нескольких компью терах за последние 15

минут одновременно и программа теперь с нова закрыта, то можно будет с нова запустить BulkPDF Business на текущем компью тере не позднее, чем через 15 минут. Если это не так и вы не знаете ни одного другого компью тера, на котором в данный момент работает программа, нельзя исклю чать кражулицензионного кода. В этом случае обратитесь в службу поддержки, чтобы мы вместе нашли решение, которое вернет вас к работе.

### 7.8 Поля формы не отображаю тся при предварительном просмотре PDF

#### правильное положение или с мещено

В этом с лучае вос пользуйтесь кнопкой «Открыть в системе просмотра PDF» и проверьте, правильно ли там отображается документ. В редких случаях может случитьсятак, что предварительный просмотр обрабаты вает PDF-файлы для отображения иначе, чем, например, Acrobat Reader или ваш веббраузер.

### 7.9 B BulkPDF Business нет полей PDF-формы

#### отображается

BulkPDF требует наличия элементов PDF-формы в PDF-документе. Например, если документ PDF рас печатать и отсканировать еще раз, он больше не является документом PDF-формы. PDF-документ

тогдаэто просто многостраничное изображение без тех нических данных, содержащих сяв документах PDF-форм. Без этих исходных данных BulkPDF Business больше не сможет заполнять поля.

Решение 1. Вы можете наложить на изображение с пециальное поле BulkPDF Business. Например, вы можете разместить текстовое поле, флажок или переклю чатель в качестве с пециального поля над изображением, а затем заполнить с пециальное поле с воим источником данных. Более подробную информацию об этом можно найти в разделе 1.5.4.

Решение 2. Вы можете ис пользовать подх одящее программное обес печение для с оздания новых элементов формы PDF и размещения их в полях, показанных на изображении. BulkPDF Business затем нах одит это и разрешает повторное автоматическое заполнение полей.

# 7.10 Символы Юникода в Acrobat Reader отображаются не правильно. (Китайский, кириллица, арабский и т. д.)

Для правильног о отображения с имволов Юникода в Acrobat Reader требуется дополнительный пакет шрифтов. Для 32-разрядных установок пакет шрифтов доступен по адресу https://helpx.adobe.com/acrobat/. kb/windows-font-packs-32-bit-reader.html найти.

Для 64-разрядных установок пакет шрифтов доступен по адресу https://helpx.adobe.com/. acrobat/kb/font-pack-spelling-dictionary-64-bit-windows.html г отов к скачать.

7.11 Windows всегда открывает не ту программу просмотра PDF-файлов или веб-браузер (Chrome, Edge) для просмотра файлов PDF

Например, если это всегда браузер Edge или другой нежелательный Если программа открывается при двой ном щелчке по файлу PDF, значит, программа просмотра PDF по умолчанию установлена не правильно. Это можно изменить, нажав на один изних. Щелкните правой кнопкой мыши PDF-файл и в появившемся меню выберите «Свойства». В открывшемся окне можно открыть меню настройки стандартной программы просмотра PDF по пункту «Открыть с помощью:» на кнопке «Изменить». В наиболее вероятном с лучае вы выберете это

Программа «Adobe Acrobat», если она у вас установлена.

| Algemein Sic              | sherheit Details Vorgängerversionen                  | Wie möchten Sie .pdf-Dateien von jetzt an   |
|---------------------------|------------------------------------------------------|---------------------------------------------|
| PDF                       | BulkPDFBusiness_de.pdf                               | onnen?                                      |
|                           |                                                      | Diese App weiterhin verwenden               |
| Dateityp:<br>Öffnen mit:  | Adobe Acrobat-Dokument (.pdf)                        | Adobe Acrobat DC                            |
| Ort:                      | Construction and the second second                   | Highlights in Windows 10                    |
| Größe:                    | 9,05 MB (9.498.140 Bytes)                            | Microsoft Edge                              |
| Größe auf<br>Datenträger: | 9.05 MB (9.498.624 Bytes)                            | Öffnen Sie PDFs direkt in Ihrem Webbrowser. |
| Erstellt:                 | Samstag, 8. Januar 2022, 16:57:59                    | Weitere Optionen                            |
| Geändert:                 | Samstag, 8. Januar 2022, 16:58:00                    | Firefox                                     |
| Letzter<br>Zugriff:       | Heute, 8. Januar 2022, 16:58:02                      |                                             |
|                           |                                                      | GIMP                                        |
| Attribute:                | <u>S</u> chreibgeschutzt <u>E</u> rweitert           | Crack Channel                               |
| Sicherheit:               | Die Datei stammt von einemZulassen                   |                                             |
|                           | wurde aus Sicherheitsgründen<br>eventuell blockiert. | Dorfort DDE 10                              |
|                           |                                                      | ОК                                          |

7.12 System.InvalidCastException: не удалось преобразовать данные в логическое значение Эта ошибка возникает при попытке записать нелогическое значение (да или нет) в «флажок». Пожалуйста, прочитайте главу 1.4.2 еще раз для получения информации о принятых значениях.

7.13 System.IndexOutOfRangeException: «Только Х переключателей в

нашел в группе. Выбранный индекс — Ү».

Эта ошибка возникает, ког да для «Переклю чателей» ис пользуется большее число, чем есть итог. Например, ошибка возникает, если в группе «Переклю чатель» всего 3 «Переклю чателя» и вы пытаетесь ввести в поле 4. Допустимыми значениями были бы значения от 1 до 3, поскольку для этого индексаесть «переклю чатель». Для 4 нет «переклю чателя», из-за чего и высвечивается ошибка.

# 7.14 System.InvalidOperationException: пос тавщик Microsoft.ACE.OLEDB.12.0 не зарег ис трирован на лок альном к омпью тере.

Эта ошибка возникает при переустановке Microsoft Access Database Engine 2010. 64-битная версияtributable не установлена накомпьютере. Это можно сделать с помощью Миcrosoft : http://www.microsoft.com/en-us/download/details.aspx?id=13255

## 7.15 В файле Excel данные не рас познаются.

В этом случае, вероятно, не сох раняется необх одимая структура данных, например, в начале таблицы имеется пустой столбец или пустая строка. Столбец также считается пустым, если в первой строке в виде текста не указано имя столбца. Пожалуйста, посмотрите на примереще раз

в разделе 1.3.2.

### 7.16 В поледаты также указывается 00:00:00. Как

это можно у брать?

Чтобы удалить время из даты, в поле не обх одимо активировать форматирование времени/даты и вставить с оответствую щую строку форматирования (см. раздел 6.4). Например, строка форматирования «дд. ММ.гггг» (с учетом регистра) приводит к «16.06.2022». Например, строка форматирования «ММ-дд-гггг» приводит к следую щему: «16.06.2022» и «дд//ММ/ггггг», например «16.06.2022». Дополнительную информацию см. в разделе 3.3.8.

# 7.17 У меняесть файлы источников данных (Excel, CSV и т. д.) или переместил мой PDF-файл. Мой BulkPDF все еще работает?

# Файлбизнес-конфигурации?

Да, но только послетого, как он будет содержать дей ствительный путь к источнику данных или фай лу PDF. При открытии фай ла конфигурации BulkPDF Business отметит, что фай л не най ден, и позволит вам вы брать для него новый путь. Затем конфигурация с нова загружается нормально.

# 7.18 При вызове консольного приложениячерез пакетный скрипт некорректно передаютсятакие символы, как немецкие умлауты

В этом с лучае не обх одимо определить «кодовую с траницу» в пакетном с крипте. Например, для не мецких умлаутов это можно с делать с помощью команды «chcp 1252», которая должна нах одиться в начале с крипта. Для получения дополнительной информации о «Кодовой с транице» с м. https://ss64.com/nt/chcp.html.

# 7.19 Комбинации нескольких столбцов для поля

В BulkPDF Business не возможно напрямую ис пользовать функцию для объединения полейданных. Однако вы можете ис пользовать функции Excel в своем файле XLSX. Для объединения данных можно ис пользовать, например, функцию Excel CONCAT, которая объединяет несколькоянеек в одну.

отдельные клетки с ливаются. Однако с ледует отметить, что название функции может отличаться в завис имости от с истемы. Послетого как вы объединили нужные данные в новый столбец, их можно использовать в качестве источника в BulkPDF Business. для поля формы PDF.

7.20 «Флажок» или «Переклю чатель» должны с оответс твовать данным и предварительно вид не обх одимо выбрать в XFA PDF, но они есть в Acrobat Читатель

Это с вязано с ог раниченной с овместимостью с ХҒА. Однако защитить элементы можно, применив для всех «защиту от записи». чтобы с делать его совместимым с другими программами просмотра PDF. Послеэтой корректировки Элементы выбраны правильно, но изменить их уже невозможно. В настоящее время мы незнаем метода предварительной загрузки этих элементов XFA.

чтобы установить определенное значение, если это документ XFA.

# 7.21 Как изменить числовой формат в созданном PDF-файле правильный? Он не поддерживает формат, заданный в таблице. Как можно, например, получить числа с двумя десятичными знаками? и символевровконце?

Excel х ранит чис ла как чис тые значения, а дополнительные детали, такие как знак евро, с читаю тс яметаданными. Один из с пос обов выбрать же лае мый формат в BulkPDF Business — это преобразование вашег о номера в текстовое поле. дель. Этог о можно добиться с помощью функции Excel =TEXT(A1;"#.##0,00"). Дополнительную информацию о функциях Excel и параметрах формата с м. на с траниц е https://. support.microsoft.com/en-gb/office/text-function-20d5ac4d-7b94-49fd-bb38-93d29371

# 8

# Ссылки

https://bulkpdf.de/

# [1] Веб-с айт BulkPDF

[2] Форматирование даты .NET https:// docs.microsoft.com/en-us/dotnet/standard/base-types/custom-date-and-time-format-strings

## [3] Как с оздавать заполняемые PDF-формы с помощью LibreOffice Writer

https://www.linuxuprising.com/2019/02/how-to-create-fillable-pdf-forms-with. HTML

[4] Ориг инальный бес платный онлайн-редактор PDF и заполнитель форм. https://www.pdfescape.com/

## [5] Обозначение объектов JavaScript

https://en.wikipedia.org/wiki/JSON

[6] Абсолютные и относительные пути —

Вик ипедия https://en.wikipedia.org/wiki/Path\_(computing)#Absolute\_and\_relative\_paths

# [7] ExcelDataReader

https://github.com/ExcelDataReader/ExcelDataReader